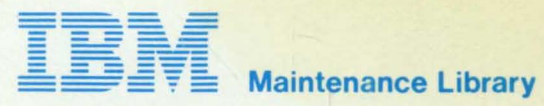

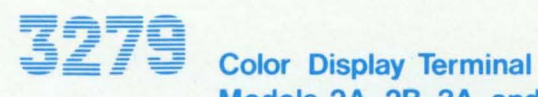

Models 2A, 2B, 3A, and 3B Maintenance Information

SY33-0069-2 (Part 1)

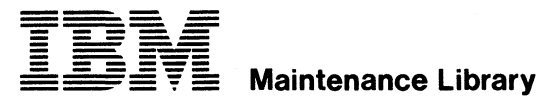

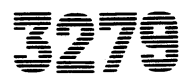

Color Display Terminal Models 2A, 2B, 3A, and 3B **Maintenance Information** 

SY33-0069-2 (Part 1)

#### PREFACE

This publication contains the information needed to service and maintain the IBM 3279 Display Station.

Part 1 comprises the Maintenance Information and Parts Catalog.

Part 2 comprises the Maintenance Analysis Procedures.

If this machine is fitted with any RPQ features, any extra RPQ documentation can be found in a tray under the keyboard.

#### Third Edition, February 1981

This is a major revision of, and obseletes, SY33-0069-1. The drawings and specifications contained herein shall not be reproduced in whole or part without written permission.

IBM has prepared this maintenance manual for the use of IBM customer engineers in the installation, maintenance and repair of the specific machines indicated. IBM makes no representations that it is suitable for any other purpose.

Information contained in this manual is subject to change from time to time. Any such change will be reported in subsequent revisions or distributed through the System Library Subscription Service.

It is possible that this material may contain references to, or information about, IBM products (machines or programs, programming, or services that are not announced in your country. Such references or information must not be construed to mean that IBM intends to announce such IBM products, programming, or services in your country.

Requests for copies of IBM publications should be made to your IBM representative or to the IBM branch office serving your locality.

Any comments concerning the publication may be addressed either to:

| IBM UK Laboratories Ltd.     |    | IBM Corporation         |
|------------------------------|----|-------------------------|
| Product Publications, MP 95, |    | Department 812H,        |
| Hursley Park,                | or | 133 Westchester Avenue, |
| Winchester,                  |    | White Plains,           |
| Hampshire \$021 2JN          |    | New York 10604.         |
| England.                     |    |                         |

IBM may use or distribute any of the information you supply in any way it believes appropriate without incurring any obligation whatsoever. You may, of course, continue to use the information you supply.

c Copyright International Business Machines Corporation 1979, 1980, 1981

# CONTENTS

| Sa | afety                                             | ••• | • | . 1  |
|----|---------------------------------------------------|-----|---|------|
| 1. | .0 Chapter 1. General Description and Locations   |     | • | 1-1  |
| 1. | .1 Introduction                                   |     | • | 1-1  |
|    | 1.1.1 Controls                                    |     | • | 1-2  |
|    | 1.1.1.1 Power On/Off Switch                       |     | • | 1-2  |
|    | 1.1.1.2 Normal/Test Switch                        |     |   | 1-2  |
|    | 1.1.1.3 Base Color Switch                         |     |   | 1-2  |
|    | 1.1.1.4 Dualcase/Monocase Switch                  |     |   | 1-2  |
|    | 1.1.1.5 Intensity Override Switch                 |     |   | 1-2  |
|    | 1.1.1.6 Audible Alarm Volume Control              |     | • | 1-2  |
|    | 1.1.1.7 Brightness Control                        |     |   | 1-2  |
|    | 1.1.1.8 Security Keylock                          |     |   | 1-2  |
|    | 1.1.2 Indicators                                  |     | • | 1-2  |
|    | 1.1.2.1 Indicator 1 (Power On)                    |     |   | 1-2  |
|    | 1.1.2.2 Indicator 2 (Display Ready)               |     |   | 1-2  |
|    | 1.1.2.3 Indicator 3 (Test)                        |     |   | 1-3  |
|    | 1.1.2.4 Operator Information Area                 |     |   | 1-3  |
| 1. | .2 Display Unit                                   |     |   | 1-3  |
|    | 1.2.1 Electrical Grounding                        |     | ÷ | 1-3  |
|    | 1.2.2 Equipment Lightning Protection              |     |   | 1-3  |
|    | 1.2.3 Video Output RPQ (7J0039)                   |     |   | 1-3  |
|    | 1.2.3.1 Video Control Switch                      |     | Ţ | 1-3  |
|    | 1.2.3.2 Sync Polarity Switch                      |     | Ē | 1-4  |
|    | 1.2.3.3 Signal lest Indicator                     |     |   | 1-4  |
| 1. | .3 Kevboards                                      |     | · | 1-10 |
|    | 1.3.1 Scan Codes                                  |     |   | 1-10 |
|    | 1.3.2 Break Codes                                 | ••• |   | 1-10 |
|    | 1.3.3 Keyboard Cable                              | ••• |   | 1-10 |
|    | 1.3.4 System Upshift                              |     |   | 1-10 |
|    | 1.3.5 Keyhoard Type Identification                | ••• |   | 1-10 |
|    | 1.3.6 Keyboard lock                               | ••• |   | 1-10 |
|    | 1.3.7 Numeric Lock (Feature)                      | ••• |   | 1-10 |
| 1. | 4 Tools and Test Equipment                        | ••• |   | 1-11 |
|    | 1 6 1 General Logic Probe                         | ••• |   | 1-11 |
|    |                                                   | ••• |   |      |
| 2. | .0 Chapter 2. Maintenance Aids                    | • • | • | 2-1  |
| 2. | .1 Maintenance Plan                               | • • | • | 2-1  |
| 2. | .2 General Failure Index                          |     | • | 2-1  |
| 2. | .3 MAPs                                           |     | • | 2-4  |
| 2. | .4 Intensity Override                             |     | • | 2-5  |
| 2. | .5 Test Modes (Offline)                           |     |   | 2-5  |
|    | 2.5.1 Test Mode 1: Test Pattern                   | • • | • | 2-5  |
|    | 2.5.2 Test Mode 2: Keyboard Test                  |     |   | 2-7  |
|    | 2.5.3 Test Mode 3: Test of Commands               |     |   | 2-8  |
| 2. | .6 Online Tests (Control Unit to Display Station) |     |   | 2-10 |
|    | 2.6.1 Test 0: 4-Color Interactive Test Pattern    |     |   | 2-11 |

Contents iii

| 2.6.1                                                                                                    | .1 To Run Test 0                                                                                                    | 1                            |
|----------------------------------------------------------------------------------------------------|----------------------------------------------------------------------------------------------------|------------------------------|
| 2.6.1                                                                                                    | .2 Breakdown by Routine 2-1                                                                                                    | 2                            |
| 2.6.1                                                                                                    | .3 Interactive Test Procedure                                                                                                    | 2                            |
| 2.6.2                                                                                                    | Test 1: Error Log                                                                                                    | 4                            |
| 2.6.2                                                                                                    | .1 Online Test 1 Display: 3274 Control Unit                                                                                                    | 4                            |
| 2.6.2                                                                                                    | .2 Online Test 1 Display: 3276 Control Unit                                                                                                    | 4                            |
| 2.6.3                                                                                                    | Test 3: Status Summary 2-1                                                                                                    | 5                            |
| 2.6.4                                                                                                    | Test 4: Error Log Reset                                                                                                    | 6                            |
| 2.6.5                                                                                                    | Test 8: 7-Color and Programmed Symbols (PS)                                                                                                    | 6                            |
| 2.6.6                                                                                                    | Error Codes                                                                                                    | 7                            |
| 2.7 Jum                                                                                                    | er Positions                                                                                                    | 9                            |
|                                                                                                    |                                                                                                    |                              |
| 3.0 Chap                                                                                                    | ter 3. Functional Components                                                                                                    | 1                            |
| 3.1 Powe                                                                                                    | r Supply                                                                                                    | 1                            |
| 3.2 Anal                                                                                                    | og Card                                                                                                    | 1                            |
| 3.3 Amp]                                                                                                    | ifier Card and Inputs                                                                                                    | 3                            |
| 3.3.1                                                                                                    | Convergence Circuits                                                                                                    | 3                            |
| 3.3.2                                                                                                    | Color Controls                                                                                                    | 4                            |
| 3.4 Vide                                                                                                    | o Card                                                                                                    | 4                            |
| 3.5 Cath                                                                                                    | ode Ray Tube and Coil Assembly                                                                                                    | 5                            |
| 3.6 Cons                                                                                                    | ergence logic Card (location B2)                                                                                                    | 7                            |
| 37 line                                                                                                    | Control Card (Incation (2)                                                                                                    |                              |
| 3.8 Baer                                                                                                    | Logic Card (Location D2)                                                                                                    | 8                            |
| 3 9 APL                                                                                                    | Evended Character Set (FCS) Card (Location F2)                                                                                                    | 0                            |
| 3 10 Pre                                                                                                    | arammed Symbols (PS) Card (Fosturo) (Location E2)                                                                                                    | 1                            |
| 3 11 50                                                                                                    | grammed symbols (19) and (Feature) (Location 12)                                                                                                    | 2                            |
| J.11 Jei                                                                                                    |                                                                                                    | ۲                            |
| 3 12 Mar                                                                                                    | notic Roador Control (MRC) Card (Feature) (Location 62) 3-1                                                                                                    | 2                            |
| 3.12 Mag                                                                                                    | netic Reader Control (MRC) Card (Feature) (Location G2)                                                                                                    | 2                            |
| 3.12 Mag                                                                                                    | netic Reader Control (MRC) Card (Feature) (Location G2) 3-1                                                                                                    | 2                            |
| 3.12 Mag<br>4.0 Char                                                                                                    | netic Reader Control (MRC) Card (Feature) (Location G2) 3-1 ter 4. Checks, Adjustments, and Removals 4- ral                                                                                                    | 2                            |
| 3.12 Mag<br>4.0 Char<br>4.1 Gene<br>4.2 Logi                                                                                                    | netic Reader Control (MRC) Card (Feature) (Location G2)                                                                                                    | 2                            |
| 3.12 Mag<br>4.0 Char<br>4.1 Gene<br>4.2 Logi<br>4.3 Rear                                                                                                    | netic Reader Control (MRC) Card (Feature) (Location G2)                                                                                                    | 2                            |
| 3.12 Mag<br>4.0 Char<br>4.1 Gene<br>4.2 Logi<br>4.3 Rear<br>6 6 Baze                                                                                                    | netic Reader Control (MRC) Card (Feature) (Location G2)       3-1         ter 4. Checks, Adjustments, and Removals       4-         ral                                                                                                    | 2 1 1 2 2                    |
| 3.12 Mag<br>4.0 Char<br>4.1 Gene<br>4.2 Logi<br>4.3 Rear<br>4.4 Beze                                                                                                    | netic Reader Control (MRC) Card (Feature) (Location G2)       3-1         ter 4. Checks, Adjustments, and Removals       4-         ral       4-         c Gate       4-         Cover       4-         1       4-         0X/0FF Switch       4-                                                                                                    | 2 1 1 2 2 2 2                |
| 3.12 Mag<br>4.0 Char<br>4.1 Gene<br>4.2 Logi<br>4.3 Rear<br>4.4 Beze<br>4.4.1<br>6.2                                                                                                    | netic Reader Control (MRC) Card (Feature) (Location 62)       3-1         ter 4. Checks, Adjustments, and Removals       4-         ral       4-         c Gate       4-         Cover       4-         1       4-         0H/OFF Switch       4-         Agriculture       4-         Agriculture       4-         Cover       4-         1       4-         0H/OFF Switch       4-         4-       4-         4-       4-         4-       4-         4-       4-         4-       4-         4-       4-         4-       4-                                                                                                    | 2 1 1 1 2 2 2 2              |
| 3.12 Mag<br>4.0 Char<br>4.1 Gene<br>4.2 Logi<br>4.3 Rear<br>4.4 Beze<br>4.4.1<br>4.4.2<br>6.4.3                                                                                                    | netic Reader Control (MRC) Card (Feature) (Location G2)       3-1         ter 4. Checks, Adjustments, and Removals       4-         ral                                                                                                    | 2 1 1 1 2 2 2 2 3            |
| 3.12 Mag<br>4.0 Char<br>4.1 Gene<br>4.2 Logi<br>4.3 Rear<br>4.4 Beze<br>4.4.1<br>4.4.2<br>4.4.3<br>6 6 6                                                                                                    | netic Reader Control (MRC) Card (Feature) (Location G2)       3-1         ter 4. Checks, Adjustments, and Removals       4-         ral       4-         c Gate       4-         Cover       4-         1       4-         0H/OFF Switch       4-         Brightness and Audible Alarm Volume Controls       4-         Normal/Test, Base Color, and Dualcase/Monocase Switches       4-                                                                                                    | 2 111222233                  |
| 3.12 Mag<br>4.0 Char<br>4.1 Gene<br>4.2 Logi<br>4.3 Rear<br>4.4 Beze<br>4.4.1<br>4.4.2<br>4.4.3<br>4.4.3<br>4.4.4                                                                                                    | netic Reader Control (MRC) Card (Feature) (Location G2)       3-1         ter 4. Checks, Adjustments, and Removals       4-         ral       4-         c Gate       4-         Cover       4-         1       4-         OKVOFF Switch       4-         Brightness and Audible Alarm Volume Controls       4-         Normal/Test, Base Color, and Dualcase/Monocase Switches       4-         Indicator LEDs       4-         Genurity Koylock       4-                                                                                                    | 2 1112222333                 |
| 3.12 Mag<br>4.0 Char<br>4.1 Gend<br>4.2 Logi<br>4.3 Rear<br>4.4 Bezc<br>4.4.1<br>4.4.2<br>4.4.3<br>4.4.3<br>4.4.4<br>5 Perur                                                                                                    | netic Reader Control (MRC) Card (Feature) (Location G2)       3-1         ter 4. Checks, Adjustments, and Removals       4-         ral       4-         c Gate       4-         Cover       4-         I       4-         DN/OFF Switch       4-         Brightness and Audible Alarm Volume Controls       4-         Normal/Test, Base Color, and Dualcase/Monocase Switches       4-         Security Keylock       4-         Indicator LEDs       4-                                                                                                    | 2 1112222333                 |
| 3.12 Mag<br>4.0 Char<br>4.1 Gend<br>4.2 Logi<br>4.3 Rear<br>4.4 Bezc<br>4.4.1<br>4.4.2<br>4.4.3<br>4.4.2<br>4.4.3<br>4.4.4<br>5 Powe<br>6 5 1                                                                                                    | netic Reader Control (MRC) Card (Feature) (Location G2)       3-1         ter 4. Checks, Adjustments, and Removals       4-         ral       4-         c Gate       4-         Cover       4-         1       4-         0H/OFF Switch       4-         Brightness and Audible Alarm Volume Controls       4-         Normal/Test, Base Color, and Dualcase/Monocase Switches       4-         Security Keylock       4-         Function       4-         Security Keylock       4-                                                                                                    | 2 11122223334                |
| 3.12 Mag<br>4.0 Char<br>4.1 Gene<br>4.2 Logi<br>4.3 Rear<br>4.4 Bezc<br>4.4.1<br>4.4.2<br>4.4.3<br>4.4.3<br>4.4.4<br>4.4.5<br>4.5 Powe<br>4.5.1<br>6.5.2                                                                                                    | netic Reader Control (MRC) Card (Feature) (Location 62)       3-1         ter 4. Checks, Adjustments, and Removals       4-         ral       4-         c Gate       4-         Cover       4-         1       4-         0N/OFF Switch       4-         Brightness and Audible Alarm Volume Controls       4-         Normal/Test, Base Color, and Dualcase/Monocase Switches       4-         Fudicator LEDs       4-         Fuse       4-         Fuse       4-                                                                                                    | 2 1112222333444              |
| 3.12 Mag<br>4.0 Char<br>4.1 Gend<br>4.2 Logi<br>4.3 Rear<br>4.4 Bezc<br>4.4.1<br>4.4.2<br>4.4.3<br>4.4.3<br>4.4.5<br>4.5.1<br>4.5.2<br>6.5.3                                                                                                    | netic Reader Control (MRC) Card (Feature) (Location G2)       3-1         ter 4. Checks, Adjustments, and Removals       4-         ral       4-         c Gate       4-         Cover       4-         1       4-         ONVOFF Switch       4-         Brightness and Audible Alarm Volume Controls       4-         Normal/Test, Base Color, and Dualcase/Monocase Switches       4-         Indicator LEDs       4-         Fuse       4-         Fuse       4-         Fuse       4-         Fuse       4-         Fuse       4-         Fuse       4-         Fuse       4-         Fuse       4-         Fuse       4-                                                                                                    | 2 11122223334444             |
| 3.12 Mag<br>4.0 Chap<br>4.1 Gend<br>4.2 Logi<br>4.3 Rear<br>4.4 Bezt<br>4.4.1<br>4.4.2<br>4.4.2<br>4.4.3<br>4.4.4<br>4.4.3<br>4.4.4<br>5.5 Powe<br>4.5.1<br>4.5.2<br>4.5.3<br>4.5.2                                                                                                    | netic Reader Control (MRC) Card (Feature) (Location G2)       3-1         ter 4. Checks, Adjustments, and Removals       4-         ral       4-         c Gate       4-         Cover       4-         1       4-         0N/OFF Switch       4-         Brightness and Audible Alarm Volume Controls       4-         Normal/Test, Base Color, and Dualcase/Monocase Switches       4-         Indicator LEDs       4-         Fuse       4-         Power Supply       4-         Prime Power Supply       4-                                                                                                    | 2 11122223334444             |
| 3.12 Mac<br>4.0 Char<br>4.1 Gene<br>4.2 Logi<br>4.3 Rear<br>4.4 Beze<br>4.4.1<br>4.4.2<br>4.4.3<br>4.4.3<br>4.4.4<br>4.4.5<br>4.5 Powe<br>4.5.1<br>4.5.2<br>4.5.3<br>4.5.4<br>4.5.4<br>4.5.4<br>4.5.2<br>4.5.3<br>4.5.4<br>4.5.4<br>4.5.4<br>4.5.4<br>5.5.2<br>5.5.4<br>5.5.4<br>5. | netic Reader Control (MRC) Card (Feature) (Location G2) 3-1<br>ter 4. Checks, Adjustments, and Removals                                                                                                    | 2 1112222333444455           |
| 3.12 May<br>4.0 Char<br>4.1 Gene<br>4.2 Logi<br>4.3 Rear<br>4.4 Beze<br>4.4.1<br>4.4.2<br>4.4.3<br>4.4.4<br>4.4.5<br>4.5 Powe<br>4.5.1<br>4.5.2<br>4.5.3<br>4.5.4<br>4.6 Logi                                                                                                    | netic Reader Control (MRC) Card (Feature) (Location 62)       3-1         ter 4. Checks, Adjustments, and Removals       4-         ral       4-         c Gate       4-         Cover       4-         1       4-         ON/OFF Switch       4-         Brightness and Audible Alarm Volume Controls       4-         Normal/Test, Base Color, and Dualcase/Monocase Switches       4-         Fudicator LEDs       4-         Fuse       4-         Power Supply       4-         Prime Power Supply       4-         Analog Card       4-         Analog Card       4-                                                                                                    | 2 1112222333444455           |
| 3.12 Mag<br>4.0 Char<br>4.1 Gene<br>4.2 Logi<br>4.3 Rear<br>4.4 Bezc<br>4.4.1<br>4.4.2<br>4.4.3<br>4.4.3<br>4.4.5<br>4.5 Powe<br>4.5.1<br>4.5.2<br>4.5.3<br>4.5.4<br>4.6 Logi<br>4.6.1                                                                                                    | netic Reader Control (MRC) Card (Feature) (Location G2)       3-1         ter 4. Checks, Adjustments, and Removals       4-         ral       4-         c Gate       4-         Cover       4-         1       4-         OVOFF Switch       4-         Brightness and Audible Alarm Volume Controls       4-         Normal/Test, Base Color, and Dualcase/Monocase Switches       4-         Indicator LEDs       4-         Fuse       4-         Power Supply       4-         Prime Power Supply       4-         Analog Card       4-         Cards       4-         Removal       4-                                                                                                    | 2 111222233344445555         |
| 3.12 Mat<br>4.0 Chap<br>4.1 Gent<br>4.2 Logi<br>4.3 Rear<br>4.4 Bezt<br>4.4.1<br>4.4.2<br>4.4.2<br>4.4.3<br>4.4.4<br>4.4.5<br>4.5 Powe<br>4.5.1<br>4.5.2<br>4.5.3<br>4.5.4<br>4.6.1<br>4.6.2<br>7 Content<br>4.6.2                                                                                                    | netic Reader Control (MRC) Card (Feature) (Location G2)       3-1         ter 4. Checks, Adjustments, and Removals       4-         ral       4-         c Gate       4-         Cover       4-         1       4-         0N/OFF Switch       4-         Brightness and Audible Alarm Volume Controls       4-         Normal/Test, Base Color, and Dualcase/Monocase Switches       4-         Security Keylock       4-         Fuse       4-         Power Supply       4-         Prime Power Supply       4-         Analog Card       4-         Removal       4-         Removal       4-                                                                                                    | 2 1112222333444455555        |
| 3.12 Mac<br>4.0 Char<br>4.1 Gene<br>4.2 Logi<br>4.3 Rear<br>4.4 Beze<br>4.4.1<br>4.4.2<br>4.4.3<br>4.4.3<br>4.4.4<br>4.4.5<br>4.5 Powe<br>4.5.2<br>4.5.3<br>4.5.4<br>4.6 Logi<br>4.6.1<br>4.6.2<br>4.7 Cont                                                                                                    | netic Reader Control (MRC) Card (Feature) (Location G2)       3-1         ter 4. Checks, Adjustments, and Removals       4-         ral       4-         c Gate       4-         Cover       4-         1       4-         0H/OFF Switch       4-         Brightness and Audible Alarm Volume Controls       4-         Normal/Test, Base Color, and Dualcase/Monocase Switches       4-         Security Keylock       4-         r Units       4-         Fuse       4-         Power Supply       4-         Prime Power Supply       4-         Analog Card       4-         Removal       4-         Rendowal       4-         Removal       4-         Replacement       4-         Acode       4-         Acode       4-         Acode       4-         Acode       4-         Acode       4-         Acode       4-         Acode       4-         Acode       4-         Acode       4-         Acode       4-         Acode       4-         Acode       4- <tr< td=""><td>2 1112222333444455556</td></tr<>                                       | 2 1112222333444455556        |
| 3.12 Mag<br>4.0 Char<br>4.1 Gene<br>4.2 Logi<br>4.3 Rear<br>4.4 Beze<br>4.4.1<br>4.4.2<br>4.4.3<br>4.4.4<br>4.4.5<br>4.5 Powe<br>4.5.1<br>4.5.2<br>4.5.3<br>4.5.4<br>4.6 Logi<br>4.6.1<br>4.6.2<br>4.7 Conr<br>4.7.1<br>4.7                                                                                                    | netic Reader Control (MRC) Card (Feature) (Location 62)       3-1         ter 4. Checks, Adjustments, and Removals       4-         ral       4-         c Gate       4-         Cover       4-         1       4-         ON/OFF Switch       4-         Brightness and Audible Alarm Volume Controls       4-         Normal/Test, Base Color, and Dualcase/Monocase Switches       4-         Indicator LEDs       4-         Security Keylock       4-         Power Supply       4-         Prime Power Supply       4-         Analog Card       4-         Removal       4-         Replacement       4-         Multi-Pin Connections       4-         Multi-Pin Connections       4-                                                                                                    | 2 11122223334444555566       |
| 3.12 Mat<br>4.0 Chap<br>4.1 Gend<br>4.2 Logi<br>4.3 Rear<br>4.4 Bezt<br>4.4.1<br>4.4.2<br>4.4.3<br>4.4.4<br>4.4.5<br>4.5 Powe<br>4.5.1<br>4.5.2<br>4.5.7 Powe<br>4.5.4<br>4.6.1<br>4.6.2<br>4.7 Conr<br>4.7.1<br>4.7.2                                                                                                    | netic Reader Control (MRC) Card (Feature) (Location 62)       3-1         ter 4. Checks, Adjustments, and Removals       4-         ral       4-         c Gate       4-         Cover       4-         1       4-         ONVOFF Switch       4-         Brightness and Audible Alarm Volume Controls       4-         Normal/Test, Base Color, and Dualcase/Monocase Switches       4-         Indicator LEDs       4-         Fuse       4-         Power Supply       4-         Analog Card       4-         c Cards       4-         Replacement       4-         Multi-Pin Connections       4-         Auditi-Pin Connection       4-                                                                                                    | 2 1112222333444455556666     |
| 3.12 Mac<br>4.0 Char<br>4.1 Gend<br>4.2 Logi<br>4.3 Rear<br>4.4 Bezz<br>4.4.1<br>4.4.2<br>4.4.3<br>4.4.4<br>4.4.5<br>4.5 Powe<br>4.5.1<br>4.5.2<br>4.5.3<br>4.5.4<br>4.6.1<br>4.6.2<br>4.7.2<br>4.8 Vide                                                                                                    | netic Reader Control (MRC) Card (Feature) (Location G2)       3-1         ter 4. Checks, Adjustments, and Removals       4-         ral       4-         c Gate       4-         Cover       4-         1       4-         0H/OFF Switch       4-         Brightness and Audible Alarm Volume Controls       4-         Normal/Test, Base Color, and Dualcase/Monocase Switches       4-         Security Keylock       4-         Prime Power Supply       4-         Prime Power Supply       4-         Analog Card       4-         Removal       4-         Replacement       4-         Multi-Pin Connections       4-         Nulti-Pin Connections       4-         Accomponents       4-                                                                                                    | 2 11122223334444555566668    |
| 3.12 Mac<br>4.0 Char<br>4.1 Gene<br>4.2 Logi<br>4.3 Rear<br>4.4 Beze<br>4.4.1<br>4.4.2<br>4.4.3<br>4.4.3<br>4.4.4<br>4.4.5<br>4.5 Powe<br>4.5.1<br>4.5.2<br>4.5.3<br>4.5.4<br>4.6 Logi<br>4.6.1<br>4.6.2<br>4.7 Conr<br>4.7.2<br>4.8 Vide<br>4.8.1<br>4.7.2<br>4.8 Vide<br>4.8.1<br>4.7.2<br>4.8 Vide<br>4.8.1<br>4.7.2<br>4.8 Vide<br>4.8 Vide<br>4.8                                                                                                    | netic Reader Control (MRC) Card (Feature) (Location G2)       3-1         ter 4. Checks, Adjustments, and Removals       4-         ral       4-         c Gate       4-         Cover       4-         1       4-         0H/OFF Switch       4-         Brightness and Audible Alarm Volume Controls       4-         Normal/Test, Base Color, and Dualcase/Monocase Switches       4-         Indicator LEDS       4-         Security Keylock       4-         Pime Power Supply       4-         Prime Power Supply       4-         Analog Card       4-         Removal       4-         Rendocatial Connections       4-         Aretors       4-         Multi-Pin Connections       4-         Antol Coaxial Connection       4-         Aretors       4-         Applifier Card       4-         Amplifier Card       4-                                                                                                    | 2 111222233344445555666688   |
| 3.12 May<br>4.0 Char<br>4.1 Gene<br>4.2 Logi<br>4.3 Rear<br>4.4 Beze<br>4.4.1<br>4.4.2<br>4.4.3<br>4.4.4<br>4.4.5<br>4.5.1<br>4.5.2<br>4.5.3<br>4.5.4<br>4.6.1<br>4.6.2<br>4.7 Conr<br>4.7.1<br>4.7.2<br>4.8 Vide<br>4.8.1<br>4.8.2                                                                                                    | netic Reader Control (MRC) Card (Feature) (Location G2)       3-1         ter 4. Checks, Adjustments, and Removals       4-         ral       4-         c Gate       4-         Cover       4-         1       4-         0N/OFF Switch       4-         Brightness and Audible Alarm Volume Controls       4-         Normal/Test, Base Color, and Dualcase/Monocase Switches       4-         Indicator LEDs       4-         Fuse       4-         Power Supply       4-         Analog Card       4-         c Cards       4-         Removal       4-         Multi-Pin Connections       4-         Internal Coaxial Connection       4-         Multi-Pin Connections       4-         Amplifier Card       4-         Apple Card       4-         Apple Card       4-         Ketoria       4-         Multi-Pin Connections       4-         Internal Coaxial Connection       4-         Applifier Card       4-         Applifier Card       4-         Applifier Card       4-         Applifier Card       4-         Applifier Card       4- | 2 11122223334444555566668888 |

i٧

|    |     | 4.8.  | 5.1 Removal                            |       |   |     |   |     |   |   | •  |     | ÷. |    |   |   | . 4-8 |
|----|-----|-------|----------------------------------------|-------|---|-----|---|-----|---|---|----|-----|----|----|---|---|-------|
|    |     | 4.8.  | 3.2 Replacement                        |       |   |     | • |     | • |   | •  |     |    |    | • | • | 4-9   |
|    | 4   | .8.4  | EHT Bleed Assembly                     |       | • |     |   |     | • |   | •  | •   |    | •  | • | • | 4-11  |
|    |     | 4.8.  | 4.1 Removal                            |       | • |     | • |     | • |   | •  |     |    | •  | • | • | 4-11  |
|    |     | 4.8.  | 4.2 Replacement                        | • •   | • |     |   |     | • |   |    |     |    |    | • |   | 4-11  |
|    | 4   | .8.5  | Degauss Coil                           |       |   |     |   |     | • |   |    |     | •  |    |   |   | 4-12  |
| 4. | . 9 | Log   | ic Board Planar Strips                 |       |   |     |   |     |   |   |    |     |    |    |   | • | 4-12  |
|    | 4   | .9.1  | Removal                                |       |   |     |   |     | • |   |    |     |    |    |   |   | 4-12  |
|    | 4   | .9.2  | Replacement                            |       |   |     |   |     |   |   |    | • • |    |    | • |   | 4-12  |
| 4. | . 1 | 0 Au  | dible Alarm                            |       |   |     |   |     | • |   |    |     |    |    |   |   | 4-13  |
| 4. | . 1 | 1 Key | /board Units                           |       |   |     |   |     | • |   |    |     |    |    |   |   | 4-13  |
|    | 4   | .11.1 | Keyboard From Display Station          |       |   | • • |   |     | • |   |    |     |    |    |   | • | 4-13  |
|    | 4   | .11.2 | Keyboard Top Cover                     |       |   |     |   |     |   |   |    |     |    |    |   |   | 4-14  |
|    | 4   | .11.3 | Keyboard Assembly From Base            |       |   |     |   |     |   |   |    |     |    |    |   |   | 4-14  |
|    | 4   | .11.4 | Clicker Assembly                       |       |   |     |   |     |   |   |    |     |    |    |   |   | 4-14  |
|    | 4   | .11.5 | Keybutton                              |       |   |     |   |     | • |   |    |     |    |    |   |   | 4-14  |
|    | 4   | .11.6 | Key Modules                            |       |   |     |   |     |   |   |    |     |    |    |   |   | 4-14  |
|    |     | 4.11  | .6.1 Removal (Including Spacebar Modu) | le)   |   |     |   |     |   |   |    |     |    |    |   |   | 4-15  |
|    |     | 4.11  | .6.2 Replacement                       |       |   |     |   |     | • |   |    |     |    |    |   |   | 4-15  |
|    | 4   | .11.7 | Spacebar                               |       |   |     |   |     |   |   |    |     |    |    |   |   | 4-15  |
|    |     | 4.11  | .7.1 Removal                           |       |   |     |   |     | • | 2 |    |     |    |    |   |   | 4-15  |
|    |     | 4.11  | .7.2 Replacement                       |       |   |     |   |     |   |   |    |     |    | ÷  |   |   | 4-16  |
|    | 4   | .11.8 | Logic Card Assembly                    |       |   |     |   |     |   |   |    |     |    |    |   |   | 4-16  |
|    |     |       | -                                      |       |   |     |   |     |   |   |    |     |    |    |   |   |       |
| 5. | . 0 | Chaj  | oter 5. Display Set-Up                 |       |   |     |   |     |   |   |    |     | •  |    |   | • | 5-1   |
| 5. | . 1 | Ini   | tial Checks                            |       |   |     |   |     |   |   |    |     |    |    |   |   | . 5-2 |
| 5. | . 2 | Coar  | rse Adjustments                        |       |   |     |   |     | • |   | •  |     |    |    |   |   | 5-3   |
|    | 5   | .2.1  | Coarse Color Balance                   | · · . |   |     |   |     |   |   |    | • • |    |    |   |   | 5-3   |
|    |     | 5.2.  | L.1 Green Gun                          |       |   |     |   |     |   |   |    | •   |    |    |   |   | . 5-3 |
|    |     | 5.2.  | L.2 Blue Gun                           |       |   |     |   |     | • |   | ۰. |     |    |    |   | • | . 5-4 |
|    |     | 5.2.  | 1.3 Red Gun                            |       |   |     |   |     | • |   |    |     |    |    | • |   | . 5-4 |
|    | 5   | .2.2  | Coarse Raster Adjustment               |       |   |     |   |     |   |   |    |     |    |    |   |   | . 5-4 |
|    | 5   | .2.3  | Coarse Focus                           |       |   |     |   |     | • |   |    |     |    |    | • |   | . 5-4 |
|    | 5   | .2.4  | Coarse Static Convergence              |       |   |     |   |     | • |   | •  |     |    |    |   |   | . 5-4 |
|    | 5   | .2.5  | Coarse Color Purity                    |       |   |     |   |     |   |   |    |     |    |    |   |   | . 5-5 |
| 5. | . 3 | Fin   | e Adjustments                          |       |   |     |   |     |   |   |    |     | •  |    |   |   | . 5-5 |
|    | 5   | .3.1  | Static Convergence                     |       |   |     |   |     |   |   |    |     | •  |    |   |   | 5-5   |
|    | 5   | .3.2  | Purity                                 |       |   |     |   |     |   |   |    |     |    |    |   |   | 5-6   |
|    | 5   | .3.3  | Dynamic Convergence (Online Test 7)    |       |   |     |   |     |   |   |    |     |    |    |   |   | 5-6   |
|    | 5   | .3.4  | Focus Adjustments                      |       |   |     |   |     |   |   |    |     |    |    |   |   | 5-7   |
|    | 5   | .3.5  | Raster Controls                        |       |   |     |   |     |   |   |    |     |    |    |   |   | 5-8   |
|    |     | 5.3.  | 5.1 Raster Centering/Size Controls     |       |   |     |   |     |   |   |    |     |    |    |   |   | 5-8   |
|    |     | 5.3.  | 5.2 Pincushion                         |       |   |     |   |     |   |   |    |     |    |    |   |   | 5-8   |
|    | 5   | .3.6  | Color Balance                          |       |   |     |   |     |   |   |    |     |    |    |   |   | 5-9   |
|    | 5   | .3.7  | Repetition                             |       |   |     |   |     |   |   |    |     |    |    |   |   | 5-10  |
|    | 5   | .3.8  | Convergence Amplifier Gain Controls    |       |   |     |   |     |   |   |    |     |    |    |   |   | 5-10  |
|    | -   |       |                                        | Ċ     |   |     |   |     |   | , |    |     |    |    |   |   |       |
| 6. | . 0 | Chai  | oter 6. Support Information            |       |   |     |   |     |   |   |    |     |    |    |   |   | 6-1   |
| 6. | . 1 | Blo   | ck Diagram                             |       |   |     |   |     |   |   |    |     |    |    |   |   | 6-1   |
| 6  | . 2 | 327   | Control Signals                        |       |   |     | • | • • |   |   |    |     |    |    |   |   | 6-2   |
|    | 6   | .2.1  | Waveforms                              |       |   |     |   |     |   |   |    |     |    | ۰. |   |   | 6-2   |
|    | 6   | .2.2  | Activation Sequence                    |       |   |     |   |     |   |   |    |     |    | •  |   |   | 6-5   |
| 6. | . 3 | Тор   | Card Connector and Planar Strip Wiring |       |   |     |   |     |   |   |    |     |    |    |   |   | 6-5   |

| 6.4  | Grounding and Cables                                | -18 |
|------|-----------------------------------------------------|-----|
| 6.5  | CRT Drive Circuits                                  | -25 |
| 6.6  | Bezel Wiring                                        | -26 |
| 6.7  | Keyboard Jumpers and Cables                         | -28 |
| 6.8  | Attachment Cabling                                  | -30 |
| 6.9  | ECS and PS Card Layouts                             | -32 |
| 6.10 | Power Supplies                                      | -33 |
| 6.11 | Display Attributes and Modified Data Tags           | -34 |
| 6.12 | Extended Character Set Buffer 6                     | -35 |
| A.0  | Appendix A. Indicators In Operator Information Area | A-1 |
| Abbr | viations and Glossary                               | G-1 |
| Abbr | viations                                            | G-1 |
| Glos | ary                                                 | G-4 |

vi

# FIGURES

| Figure 1-1.  | Controls and Indicators                                   | 1-1  |
|--------------|-----------------------------------------------------------|------|
| Figure 1-2.  | Display Unit - Front View with Bezel Removed              | 1-5  |
| Figure 1-3.  | Display Unit - Rear View                                  | 1-6  |
| Figure 1-4.  | Display Unit - Rear View, Open                            | 1-7  |
| Figure 1-5.  | Display Unit - Interior View                              | 1-8  |
| Figure 1-6.  | Logic Card and Top Card Connector Locations (card side)   | 1-9  |
| Figure 2-1.  | Intensity Override (Test Mode)                            | 2-6  |
| Figure 2-2   | Test Mode 1: Test Pattern                                 | 2-7  |
| Figure 2-3.  | Keyboard Character Interpretation for Test Mode 2         | 2-8  |
| Figure 2-4.  | Online Test 0 Pattern                                     | 2-12 |
| Figure 2-5   | Test 3 Test Pattern                                       | 2-15 |
| Figure 2-6   | Test & Test Pattern                                       | 2-17 |
| Figure 2-7   | Fron Codes From 3274                                      | 2-10 |
| Figure 2-8   | Error Codes From 3274                                     | 2-10 |
| Figure 2-0.  | Power Sumpling to Logic Cate and Analog Card              | 7-17 |
| Figure 3-2   | Synchronization, Convorgence, Purity, and Deflection Cail | 3=2  |
| Connoct      | ione                                                      | 3-6  |
| Figuro 3-3   |                                                           | 304  |
| Figure 3-6   |                                                           | 3-0  |
| Figure 3-5   | tine Centrel Card                                         | 377  |
| Figure 3-5.  |                                                           | 370  |
| Figure 3-0.  |                                                           | 2 10 |
| Figure J-7.  | Art/ECJ Card                                              | 2-10 |
| rigure 5~6.  | rrogrammed Symbols Lard                                   | 2-11 |
| Figure 4-1.  | General View - Bezel Kemoved                              | 9-1  |
| rigure 4~2.  |                                                           | 972  |
| Figure 4-3.  | Brightness and Audible Alarm Volume Control Assembly      | 4-3  |
| Figure 9-4.  | Switches                                                  | 4=3  |
| Figure 4-5.  | Indicator LED Assembly                                    | 4-4  |
| Figure 4-6.  | Logic Card Removal and Replacement                        | 4-6  |
| Figure 4-7.  | Analog Card                                               | 4-7  |
| Figure 4-8.  | Convergence/Purity Coil Assembly                          | 4-10 |
| Figure 4-9.  | Planar Strip Holders                                      | 4-13 |
| Figure 4-10. | Audible Alarm Assembly                                    | 4-13 |
| Figure 5-1.  | CRT Alignment Mask                                        | 5-8  |
| Figure 6-1.  | 3729 Block Diagram                                        | 6-1  |
| Figure 6-2 ( | Part 1 of 2). Waveforms ,                                 | 6-3  |
| Figure 6-2 ( | Part 2 of 2). Waveforms                                   | 6-4  |
| Figure 6-3 ( | Part 1 of 4). Top Card Connectors                         | 6-5  |
| Figure 6-3 ( | Part 2 of 4). Top Card Connectors                         | 6-6  |
| Figure 6-3 ( | Part 3 of 4). Top Card Connectors                         | 6-7  |
| Figure 6-3 ( | Part 4 of 4). Top Card Connectors                         | 6-8  |
| Figure 6-4 ( | Part 1 of 4). Planar Strips - BD                          | 6-11 |
| Figure 6-4 ( | Part 2 of 4). Planar Strips - BD                          | 6-13 |
| Figure 6-4 ( | Part 3 of 4). Planar Strips - MP                          | 6-15 |
| Figure 6-4 ( | Part 4 of 4). Planar Strips - MP                          | 6-17 |
| Figure 6-5.  | Grounding Diagram                                         | 6-18 |
| Figure 6-6.  | Cabling Diagram                                           | 6-19 |

.

| Figure 6-7. CRT Drive Circuits                   | • | • |     |   | • | • |     |   | •  | • | • | •  | • | •   | 6-25 |
|--------------------------------------------------|---|---|-----|---|---|---|-----|---|----|---|---|----|---|-----|------|
| Figure 6-8. Bezel Wiring                         | • | ٠ |     | • | • | • | • • | • | •  | • | • | •  | • | •   | 6-26 |
| Figure 6-9. Video Card Test Points               | • | • | • • | • | • | • |     | • | •  | • | • | •  | • | •   | 6-27 |
| Figure 6-10. Amplifier Card Test Points          |   |   |     |   |   | • |     |   |    | • |   |    |   | •   | 6-27 |
| Figure 6-11. Keyboard Logic and Connector        | • | • | • • |   | • | • |     | • |    | • | • | •  | • | • * | 6-28 |
| Figure 6-12. Logic Gate to Keyboard Cable        | • | • |     |   | • | • |     | • | •  | • | • | •  | • | •   | 6-29 |
| Figure 6-13 (Part 1 of 2). Attachment Cabling    | • | • |     | • | • | • |     | • | •  | • | • | •  | • | •   | 6-30 |
| Figure 6-13. (Part 2 of 2). Attachment Cabling . |   |   |     |   | • | • |     |   |    | • | • |    | • | •   | 6-31 |
| Figure 6-14. ECS and PS Card Layouts             | • | • |     |   |   | • |     | • | ÷  | • | • | •  | • | •   | 6-32 |
| Figure 6-15. Mainline Supply                     | • | • | • • |   | • | • | • • | • | •  | • | • | •  | • | •   | 6-33 |
| Figure 6-16. Supplies to Amplifier Card          | • | • | • • | • | • | • | • • | • | •  | • | • | •  | ÷ | •   | 6-33 |
| Figure 6-17. Base field Attribute Byte           |   | • |     | • |   | • |     |   |    |   |   |    |   | •   | 6-34 |
| Figure 6-18. Attribute Characters                | • |   |     | ÷ | • | • |     |   |    |   |   | •  | • | •   | 6-35 |
| Figure 6-19. ECS Byte                            | • |   |     |   |   | • |     |   | ۰. | • |   | ۰. | • |     | 6-36 |
| Figure A-1. Lavout of Operator Information Area  |   |   |     |   |   |   |     |   |    |   |   |    |   |     | A-1  |

v111

#### Cathode Ray Tube Safety

The CRT consists of a highly-evacuated glass envelope which must be handled with extreme CAUTION. Unsefe and careless handling of CRT's can cause the tubes to implode. Some tubes, when broken, merely fill with air and otherwise remain intact, while other tubes of exact design and construction implode violently under the same test conditions. Tests have indicated that an implosion is more likely to occur if the "bell" of the tube is impacted rather than the neck.

The primary hazard of CRT's is flying glass as a result of an implosion Methods for protecting against flying glass are:

- 1. Eliminate the Hazard Improve tube envelope design.
- 2. Isolate the Hazard Service the CRT remotely.
- Confine the Hazard Guard the tube to shield it from potential impacts and such so that all glass would be contained if an implosion occurred.
- 4. Guard the Person -- Provide protective equipment for the serviceman so that flying glass will not cause injury.

A combination of these methods is required to provide a safe environment.

#### IMPLOSION PROTECTED TUBES

Several processes are commercially available which, according to the vendor, render the Cathode Ray Tubes less likely to implode. Full protective equipment is not necessary when handling these tubes. If the tube is to be disarmed, full safety equipment will be worn. These tubes will be specifically identified to the Customer Engineer in the affected units CEM's.

The following sections will deal with different phases of CRT Safety. All phases are equally important, and negligence in any area could result in possible injury to an employee or customer.

Additional information or variations from this information on specific units will be included under the affected units – Service Aid CEM's.

#### STORAGE OF CATHODE RAY TUBES

- It is required that Cathode Ray Tubes be enclosed when received, transported, or otherwise moved from area to area. If they are shipped in a carton, they must be in the original carton or one of equivalent strength and securely sealed to prevent accidental opening. Also, original or equivalent packing materials and/or forms must be placed inside the carton to give the tube the proper support and protection. If tubes are transported in a unit or piece of equipment, the equipment must be able to contain the glass fragments should an implosion occur.
- CRT's should be stocked as per directions on manufacturer's carton. When in doubt, stock with faceplate (viewing surface) down. Cartons should not be stacked more than two high.
- CRT storage areas will be away from normal flow of material handling equipment and pedestrian traffic. Also, storage areas must be dry to ensure that cartons will not absorb moisture and collapse.

#### MAINTENANCE AND INSTALLATION

- No one shall be permitted to install, adjust, maintain, replace or handle high vacuum tubes until he has reviewed this CEM.
- Cathode Ray Tubes when received, transported, or otherwise moved from area to area should be completely enclosed in their original shipping cartons and sealed.
- 3. When handling CRT's, personnel will wear Safety equipment at all times. The required Safety equipment is:
  - a. Safety Glasses P/N 5715010
  - b. Long Sleeve Garment
- 1. Tubes under vacuum will not be permitted to remain out of

their carton unless they are under test or inspection.

- 5. No person shall handle a tube larger than 40.64 cms (16 inches) on the longest viewing surface dimension unless there is at least one other person in the immediate area. All personnel exposed to the implosion hazard should wear protective equipment.
- Avoid scratching or bumping any part of the tube because this may weaken the glass and possibly cause it to implode.
- 7. Prior to removal of any high vacuum tube, discharge all stored potential which may exist on the tube's and be button or base socket pins and the capacitors in the high voltage supply. [Note: Some Cathode Ray Tubes contain a conductive coating on both the inside and outside surfaces to form a capacitor. Within some tubes, a second capacitive charge builds up following the original discharge. It is, therefore, important to discharge each tube a second time immediately before removal.]
- Do not handle Cathode Ray Tubes by the neck alone. The neck is the weakest part of the tube and is easily broken. Always handle tubes with two hands.
- When inserting or removing tubes from equipment, they must be supported by the large end while carefully guiding the neck in or out of position.
- 10. Avoid placing the tubes on a table or bench when there is any possibility of the tube rolling. If it is necessary to place a tube anywhere except in its special carton, a piece of felt or other soft material should be placed under it to prevent scratching the glass. Place larger tubes vertically on their faces, and not on their sides to prevent the possibility of rolling.
- 11. When removing a tube from equipment, it should be enclosed in its shipping container as soon as possible to reduce the chances of breaking. Cathode Ray Tubes should be placed in the carton with the large face end up and the neck down. Be sure that the weight of the tube is not resting on the neck. The container should be sealed securely with strong tape and, to prevent tipping, turned over so the tube is positioned face down.

#### DISARMING CATHODE RAY TUBES

Procedures for Breaking Vacuum Seal

- 1. Only authorized persons will be permitted to break vacuum seals.
- This operation shall never be performed when customer's employees or the public are present.
- The protective equipment listed must be worn by employees letting tube to air:

| a. | Cape, welder's rawhide  | P/N 5715008 |
|----|-------------------------|-------------|
| b. | Apron, synthetic rubber | P/N 5715009 |
| c. | Gloves, welder's        | P/N 5715011 |
| Ы  | Eace shield             | P/N 5715010 |

- Enclose tube in an approved tube shipping carton with a short section of the neck (approx. 2 inches of the base) exposed through a hole in the end.
- 5. Adjust a pair of vice pliers so that the closed jaw clearance is less than the outside diameter of the bakelite locating pin on the base of the tube. Then, holding a pice of havey carvas or some other firm protective material over the carton, crush the locating pin with the pliers, similar to a nut cracking operation. This exposes the glass tip at the base of the tube. Still holding the carvas over the carton, release the vacuum seal by crushing glass tip.

The procedures below will be used on tubes which do not have a glass protrusion in the center of the base pin assembly:

- The tube must be encased in a shield, carrier or carton with a hole directly in front of the high voltage anode.
- Drill through the anode connection with a 5/64<sup>11</sup> (.078) drill, thus letting the tube to air.

## 1.0 CHAPTER 1. GENERAL DESCRIPTION AND LOCATIONS

# 1.1 INTRODUCTION

The IBM 3279 Color Display Station is connected by a coaxial cable to either the IBM 3274 Control Unit or the IBM 3276 Control Unit/Display Station. The 3279 Display Station consists of a color display unit and an alphanumeric keyboard.

Four models of 3279 are available: 2A, 2B, 3A and 3B. Model 2 has 24 lines, each of 80 characters; Model 3 has 32 lines, each of 80 characters.

Models with an A-suffix can display four colors. Models with a B-suffix have highlighting and 7-color capability (ECS) and an additional font for APL/Text. Note that the 3276 Control Unit does not support 7-color, programmed symbols, or highlighting.

Optional features include a selector light pen, a security keylock, and magnetic reader control (for slot reader or hand scanner). Programmed symbols (PS2-two fonts, and PS4-four additional fonts) is an optional feature on models with a B-suffix. Note that the 3276 control unit does not support either ECS functions or PS.

Machines are available to operate from an ac supply of either 100 to 127 V (50 or 60 Hz) or 200 to 240 V (50 or 60 Hz).

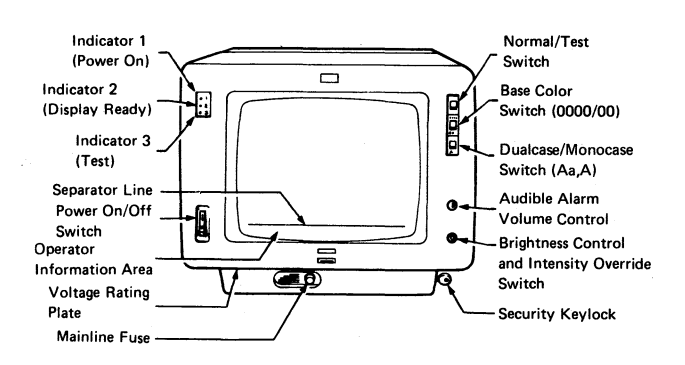

Figure 1-1. Controls and Indicators

1.1.1 CONTROLS

1.1.1.1 Power On/Off Switch

Switches line voltage. Wait approximately 10 seconds after switching off before switching on again. This allows any stored fault conditions to reset.

1.1.1.2 Normal/Test Switch

Switches the machine offline and into Test Mode.

# 1.1.1.3 Base Color Switch

In the '00' position, the base colors blue and red are replaced by green and white respectively. The separator line and the operator information area remain blue. Green and white fields are not affected, nor are any fields controlled, by ECS.

1.1.1.4 Dualcase/Monocase Switch

In the 'A' position, all alphabetic characters are displayed in uppercase.

#### 1.1.1.5 Intensity Override Switch

This switch operates when the brightness control is turned fully counterclockwise. It sets the brightness

circuits to maximum and the screen shows

Chapter 1. General Description and Locations 1-2

full rasters of red, blue, and green. See section 2.4 for details.

1.1.1.6 Audible Alarm Volume Control

This control sets the volume of the alarm.

1.1.1.7 Brightness Control

This control sets the brightness of the display.

#### 1.1.1.8 Security Keylock

A feature that blanks the data area of the screen to prevent unauthorized access to the machine.

# 1.1.2 INDICATORS

# 1.1.2.1 Indicator 1 (Power On)

Indicates line supply and +5 V supply available. It does not confirm the availability of other voltages generated within the machine.

#### 1.1.2.2 Indicator 2 (Display Ready)

Lit when the display is unblanked, thus confirming that most of the analog circuits are operational. This condition occurs about 40 seconds after both deflection circuits are activated. The delay allows the CRT cathode time to warm up.

1.1.2.3 Indicator 3 (Test)

Lit when Test Mode is selected.

#### 1.1.2.4 Operator Information Area

The row below the separator line displays characters that indicate the status of the 3279.

#### 1.2 DISPLAY UNIT

The display unit comprises a main enclosure assembly, a logic gate, and a bezel as shown in Figure 1-5. Field Replaceable Units (FRUs) are listed in the Farts Catalog.

The weight of the unit is approximately 27 kg (58 lb) without keyboard.

## 1.2.1 ELECTRICAL GROUNDING

The ac ground and dc returns are electrically connected in the 3279 display unit. The coaxial cable return (shield) is isolated from the dc return at the 3279.

With the ac power cord disconnected, a correctly-wired unit should indicate continuity between ac and dc ground, and an open circuit between ground and the shield of the device coaxial cable. See Figure 6-5 for a complete grounding diagram.

#### 1.2.2 EQUIPMENT LIGHTNING PROTECTION

The 3279 is designed to provide a low-impedance energy path from the external coaxial cable shield to frame (ac) ground for potentials above 36 V.

Additional information on lightning protection requirements for the customer coaxial cable (customer responsibility) is provided in <u>IBM 3270 Information</u> <u>Display Station Installation Manual -</u> <u>Physical Planning</u>, GA27-2787.

#### 1.2.3 VIDED OUTPUT RPQ (7,0039)

This RPQ allows suitable monitors to display the contents of the 3279 screen (except for the separator line and Operator Information Area).

Red Video, Green Video, Blue Video and Sync signals are fed to individual coaxial sockets in the customer access area.

A sync polarity indicator and two switches (video control switch and sync polarity switch) are also provided in the customer access area.

#### 1.2.3.1 Video Control Switch

This switch has three positions:

 Central position: The monitor receives the same balance of color signals as the 3279 CRT.

- ENHANCE position: The blue signal fed to the monitor is brightened by the addition of some green.
- TEST position: The color signals to the monitor are internally connected to the 3279 CRT, thus allowing direct comparison of the two displays (except for the separator line and Operator Information Area).

# 1.2.3.2 Sync Polarity Switch

This switch is used to select either positive or negative sync pulses at the sync output socket.

# 1.2.3.3 Signal Test Indicator

This indicator is lit when either

- the synchronizing signal is faulty, or
- the Video Control Switch is set to TEST.

#### \* DANGER

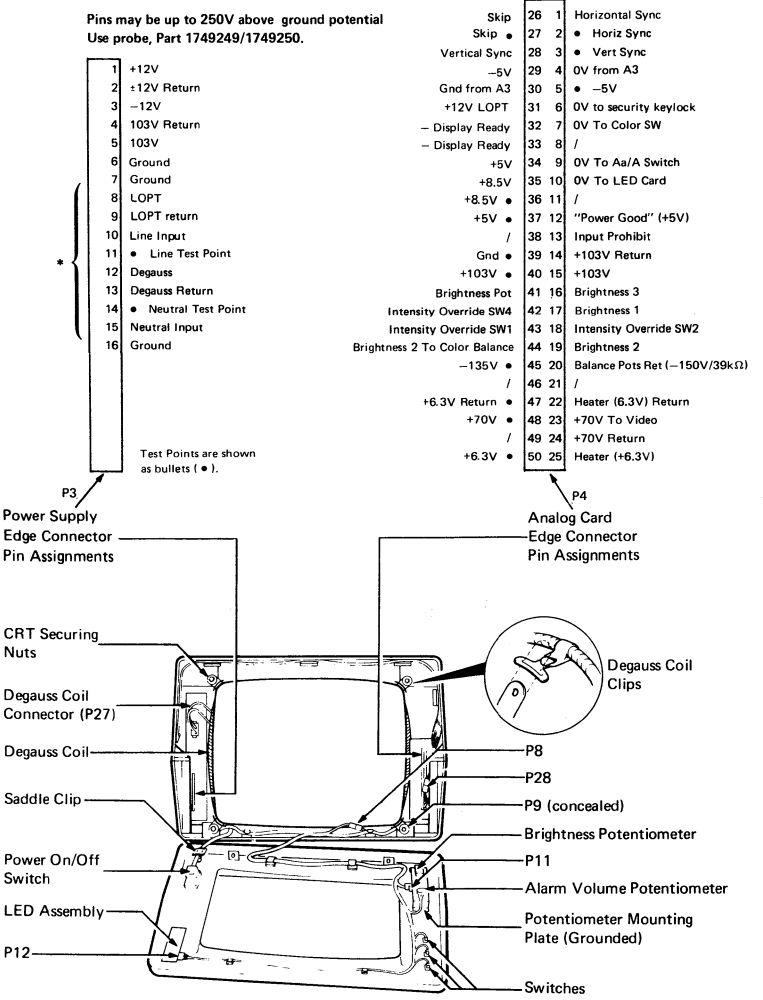

Figure 1-2. Display Unit - Front View with Bezel Removed

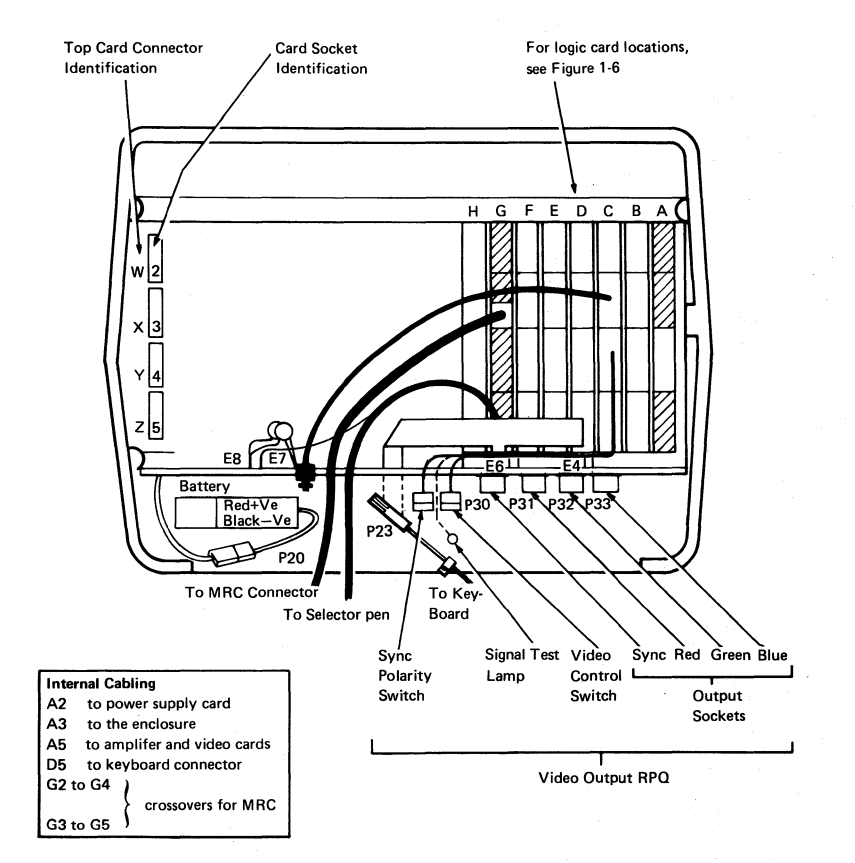

Figure 1-3. Display Unit - Rear View

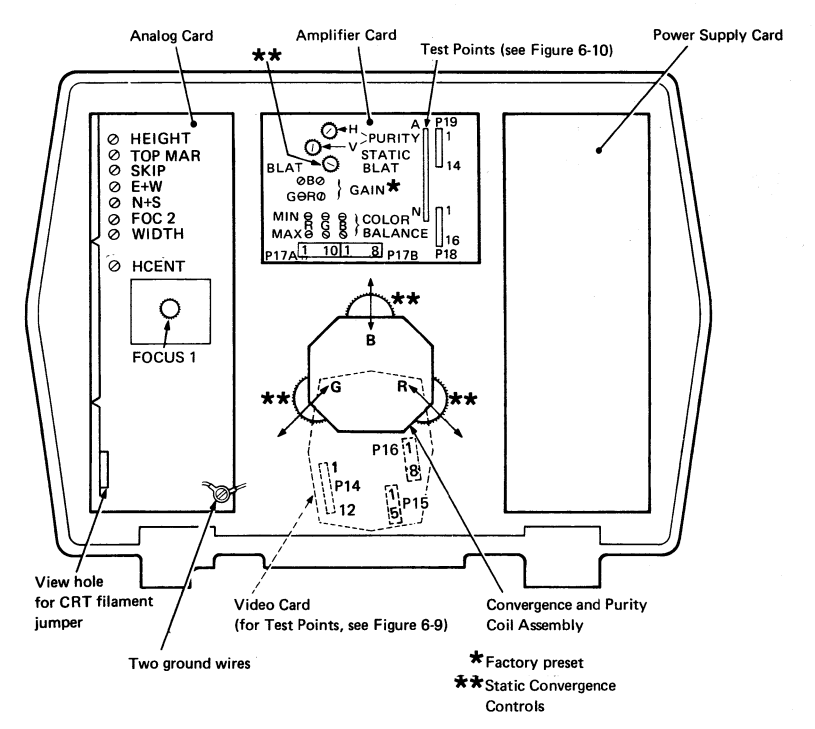

Figure 1-4. Display Unit - Rear View, Open

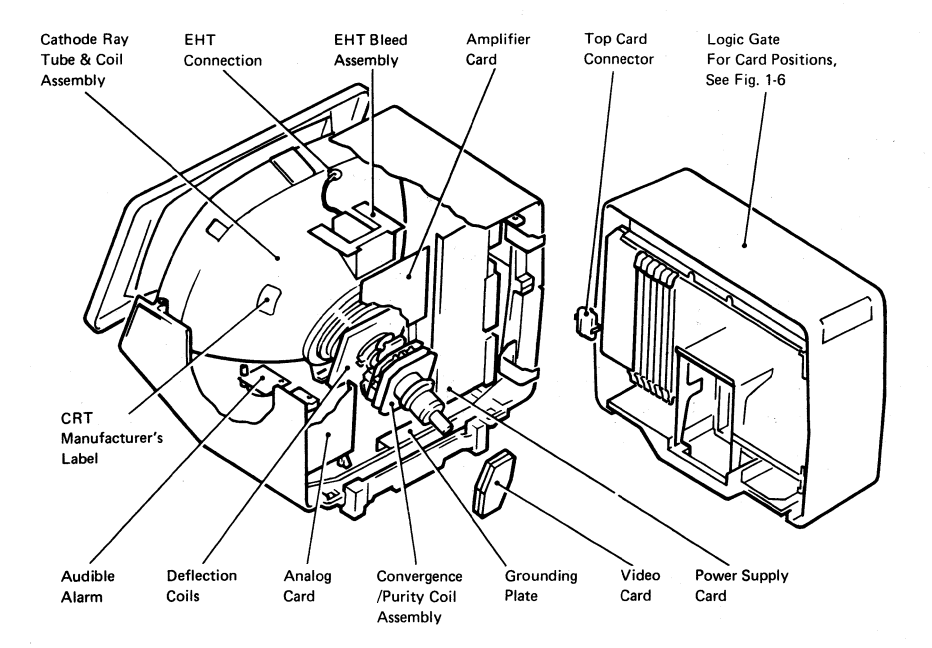

Figure 1-5. Display Unit - Interior View

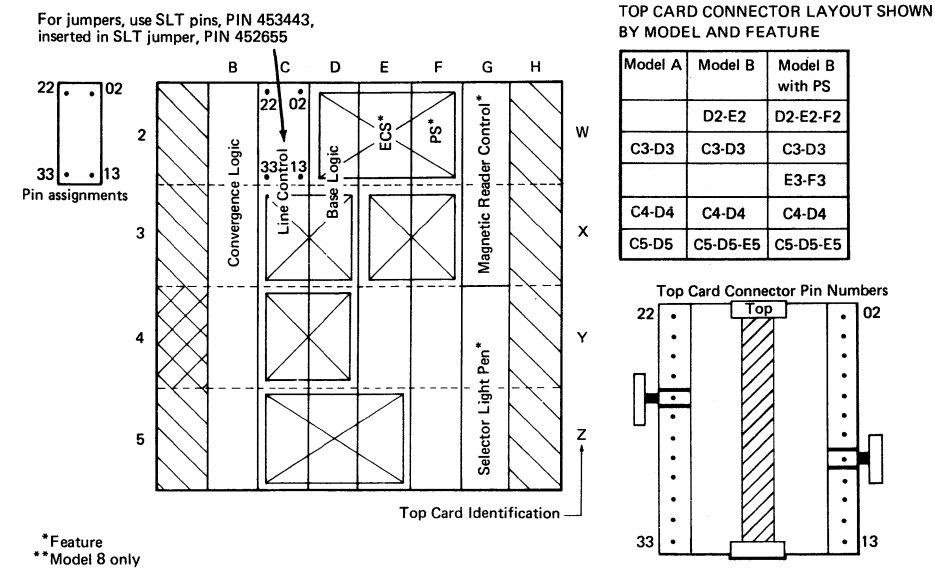

Note: If RPQ 7J0039 is installed, line control card is replaced by video output card.

# Figure 1-6. Logic Card and Top Card Connector Locations (card side)

#### 1.3 KEYBOARDS

# 1.3.1 SCAN CODES

Pressing a key generates a 7-bit scan code that is presented in parallel-by-bit form to the control unit. The scan code for a specific key position is always the same. The control unit translates each scan code into the appropriate character or function.

#### 1.3.2 BREAK CODES

Several keys, including the reset key, produce a second scan code (called a 'break code') as the key is released. The break code for the reset key is ignored by the control unit.

#### 1.3.3 KEYBOARD CABLE

This cable carries the control and data signals between the keyboard and the display unit. It also provides the +5V supply for the keyboard. See Figure 6-12 for details.

## 1.3.4 SYSTEM UPSHIFT

System upshift cannot be selected from the keyboard; it is controlled by the application program and applies to all keyboard types. When the system is in upshift mode, the control unit (3274 or 3276) processes only specified characters. Characters other than those specified may be entered by an operator using the override capability.

## 1.3.5 KEYBOARD TYPE IDENTIFICATION

The keyboard logic card contains four pairs of pins that must be jumpered to indicate the type of keyboard (see Figure 6-11).

# 1.3.6 KEYBOARD LOCK

The keyboard can be 'locked' (that is, keyed characters are ignored by the control unit). Specific data, for example a 'reset' scan code, may still be accepted.

The operator is made aware of keyboard lock by a change in the action of the keyboard clicker. The clicker normally clicks once for each key depression, but stops clicking after keyboard lock. If the operator has chosen to turn off the clicker for normal operation, then keyboard lock will cause it to click at each key depression.

An X is displayed in the Operator Information Area when the keyboard is locked.

#### 1.3.7 NUMERIC LOCK (FEATURE)

The numeric lock feature is selected by installing a keyboard jumper in position 1 of the keyboard ID jumper block. This feature limits the characters that can be entered into a numeric field to:

> 0 through 9 period (.) or comma (,) minus (-)

The DUP key remains active. Depression of any other key while the cursor is in a numeric field causes the keyboard to lock with the symbol X XNUM in the Operator Information Area. Press RESET to clear the locked condition.

#### 1.4 TOOLS AND TEST EQUIPMENT

The following tools and test equipment are required for maintenance of the 3279.

| Item                | <u>IBM Part</u> |
|---------------------|-----------------|
|                     | Number          |
| Insulated probes*   | 1749249         |
|                     | and             |
|                     | 1749250         |
| General logic probe | 453212          |
| Miniprobe**         | 453718          |
| GLP extension cable | 453605          |
| Keytop puller       | 9900373         |
| Keylock retaining   |                 |
| nut wrench          | 4418787         |
| MSR test card       | 1742659         |
| SLT jumper (3)      | 452655          |
| SLT pins***         | 453443          |
| Adjusting tool      | 1864853         |
| Metric tools        | 1749235         |
| Alignment mask      | 4423472         |
| Isopropyl Alcohol   | 2200200         |
| Lint-free cloth     | 2108930         |
|                     |                 |

- For use with standard CE meter
- \*\* This probe is for use on low voltage (up to 15 volts)
- \*\*\* For use with jumpers on some top card connectors

# 1.4.1 GENERAL LOGIC PROBE

To use the General Logic Probe (GLP), IBM Part 453212, set the switches as follows:

| Technology | MULTI |
|------------|-------|
| Latch      | NONE  |
| Gate Ref.  | GND   |

Power the probe from any D03 pin (red wire +5 V) and any D08 pin (black wire, ground). The ground lead on the probe tip must also be connected to a nearby ground.

Test GLP operation by probing on D03 and then D08.

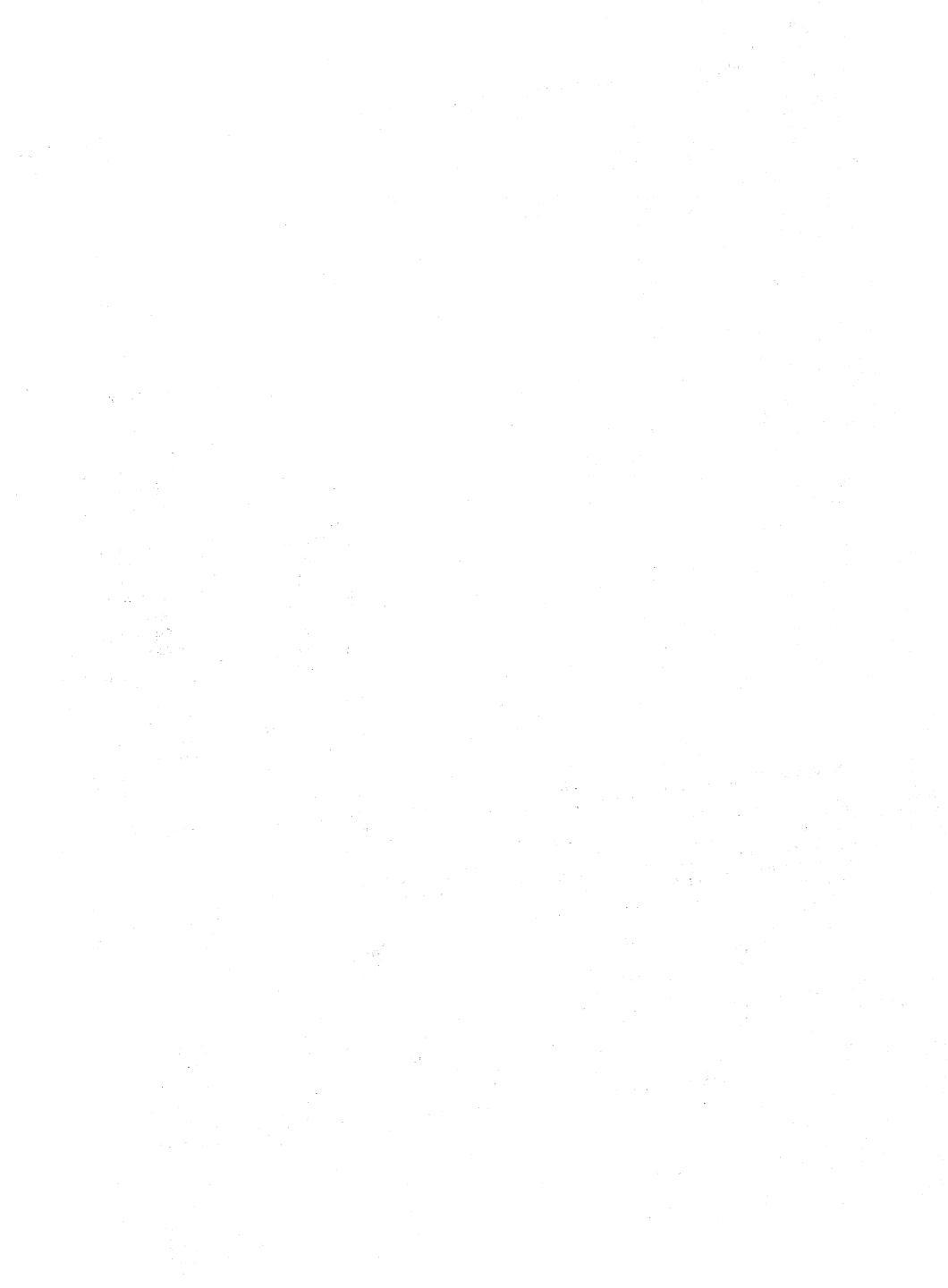

# 2.0 CHAPTER 2. MAINTENANCE AIDS

# 2.1 MAINTENANCE PLAN

The maintenance plan for the 3279 assumes the use of:

- Problem determination procedures (performed by the customer using the <u>Problem Determination Guide</u>, which is located under keyboard handrest).
- The General Failure Index (GFI) (section 2.2) for simple symptoms.
- The Maintenance Analysis Procedures (NAPs) (referred to in section 2.3) comprise Part 2.
- 4. Intensity override (section 2.4).
- 5. Offline test modes (section 2.5).
- 6. Online tests (section 2.6).
- Adjustment procedures (see Chapter 5).

# Symptom

#### Action

Entry Point A.

- Display blank. No cursor, separator line, or glow on screen and...
  - a. ... indicators 1 and 2 both off.
  - b. ... indicators 1 and 2 both on.
  - c. ... indicator 1 on, indicator 2 off.

 FRU removal and replacement (see Chapter 4). FRU locations and part numbers can be found in the Parts Catalog at the back of this manual.

#### DANGER

<u>Do not attempt to service FRUs under</u> power outside the machine frame.

#### 2.2 GENERAL FAILURE INDEX

#### CAUTION:

Ensure that the mainline power cable is plugged

into an active outlet. Check ON/OFF switch is set to ON. If problem persists, go to MAP 0200,

Turn brightness control clockwise. If nothing

displays, go to MAP 0100, Entry Point A.

Go to MAP 0400, Entry Point A.

The display must be powered off before cards and cables are reseated or swarped. Be careful not to loosen other cards or cables as this could cause intermittent failures.

Symptoms for faults that can be attributed to the Video Output RPQ are listed at the end of the GFI.

 $\mathbf{x} = \mathbf{x} + \mathbf{x}$  ,  $\mathbf{x} = \mathbf{x} + \mathbf{x}$  ,  $\mathbf{x} = \mathbf{x} + \mathbf{x}$  ,  $\mathbf{x} = \mathbf{x} + \mathbf{x}$  ,  $\mathbf{x} = \mathbf{x} + \mathbf{x}$  ,  $\mathbf{x} = \mathbf{x} + \mathbf{x}$  ,  $\mathbf{x} = \mathbf{x} + \mathbf{x}$  ,  $\mathbf{x} = \mathbf{x} + \mathbf{x}$  ,  $\mathbf{x} = \mathbf{x} + \mathbf{x}$  ,  $\mathbf{x} = \mathbf{x} + \mathbf{x} + \mathbf{x}$  ,  $\mathbf{x} = \mathbf{x} + \mathbf{x} + \mathbf$ 

Chapter 2. Maintenance Aids 2-2

# 3279 MIM

# Symptom

#### <u>Action</u>

2. a. Screen bright all over and indicators 1 and 2 are on.

or

 Brightness low or not adjustable, very faint picture, very bright, badly focussed characters. Vary the brightness control. Use Figure 6-8 to check the connections to the brightness control. If no fault is found, go to MAP 0100, Entry Point A.

Note: For symptoms 3 and 4, note the position of the relevant control before attempting adjustments. If correct adjustment cannot be achieved, reset the controls to their original positions before continuing.

- 3. Excessive brightness of Try to adjust color balance, but do NOT one primary color (red, blue, or green).
  Note and sections 5.2.1 and 5.3.6). If problem remains, go to MAP 0100 Entry Point A.
- Display wrong size or not 'square'.
- 5. Character jitter

- All characters, cursor, and separator line are green.
- All characters are either green, or white (no red, or blue).

 Convergence poor, convergence routine (Test 7) has no obvious effect. One or more primary color(s) displaced. Try adjusting raster controls (see preceding Note and section 5.2.2 and Figure 1-4). If problem persists, go to MAP 0100, Entry Point A.

Disconnect the degauss coil (P27). If jitter is reduced, check position of degauss coil. If coil position is correct, exchange the power supply card. If jitter still persists, the probable cause is interference from adjacent electrical equipment. Try relocating the display unit. Horizontal jitter only: Try small adjustment of the H CENT potentiometer.

Inspect other 3279s on same control unit. If they have same symptom, verify system diskette. If all OK, go to MAP 0100, Entry Point A.

Set the base color (0000/00) switch to 0000. Use Figure 6-8 to check switch connections if fault persists, go to MAP 0100, Entry Point A.

Go to MAP 0600, Entry Point A.

#### Symptom

#### Action

| 9. | Display has to be   | Check battery date (stamped on battery:     |
|----|---------------------|---------------------------------------------|
|    | converged each time | month/year). If it is over 3 years old, ask |
|    | power is turned on. | customer to install new battery. If problem |
|    |                     | persists, go to MAP 0600, Entry Point A.    |

- Indicator 3 is always Set NORMAL/TEST switch to NORMAL. Use Figure on.
   6-8 to check connections to switch and lamp panel.
- 11. NORMAL/TEST switch
   Check switch and cable (see Figure 6-8). If

   operation failure.
   problem persists, exchange card D2, then C2.
- 12. Base color switch Check switch and cable (see Figure 6-8). If fails. problem persists, exchange card C2, then D2.
- Dualcase/monocase Check switch and cable (see Figure 6-8). If switch fails. problem persists, exchange card D2.
- 14. One or more keyboard key fails. Set NORMAL/TEST switch to TEST. Use Test Mode 2 and Figure 2-3 to test the failing key. Reseat the keyboard cable plug, P23. If no character enters, exchange key module. If wrong character enters, exchange keyboard logic card. If character is correct, check keyboard ID jumpers. Go to MAP 0700, Entry Point A.
- 15. Security key fails. Go to MAP 0800, Entry Point GG.

16. X - always on in OIA. Go to MAP 0800, Entry Point GG.

- 17. NO APL Ensure that KB ID response is correct (see section 2.5.3 and Figure 6-11) and that the APL module is installed in card E2.
- 18. Incorrect APL Exchange the APL module on card E2. characters

#### Symptom

## Action

The following symptoms refer to faults that are associated with the Video Output RPQ. The switches, indicator, and BNC coaxial connectors are in the customer access area (see Figure 1-3). If the index does not find the fault, refer to MAP 1000, Entry Point A.

- 19. Cursor visible, but no Check that the wrap switch (Figure 1-3) is set separator line and no to NORMAL. If problem persists, go to MAP symbols in the Operator 1000, Entry Point A. Information Area.
- 20. Monitor display is missing or unstable. by the sync BNC connector, and the internal cable (see Figure 6-13). If the fault persists, exchange card C2.
- 21. Monitor display has one Loss of video. Ensure that the PDG procedure for this or more colors missing symptom has been done. Check the video BNC connections or incorrect. and the internal cable (see Figure 6-13). If the fault persists, exchange card C2.
- 22. Blue too light or too
   Enhance (half-intensity green with blue) failure. Check

   dark on monitor.
   Video Control switch setting and wiring (see Figure 6-13).

   If fault persists, exchange card C2.
- OIA and separator line Permanent video wrap. Check the Video Control switch and missing from 3279 wiring (Figure 6-13). The OIA and separator line should display. NOT display when the Video Control switch is set to TEST.
- 24. OIA and separator line No fault. This is normal operation, missing from monitor.

25. Monitor display has

excessive flicker.

Ask customer to check brightness and contrast adjustments on the affected monitor: some monitors are prone to flicker at high brightness levels. The problem is unlikely to be in the 3279, but if the fault persists, try exchanging card C2.

# 2.3 MAPS

- Before using the MAPs, try the General Failure Index (section 2.2). If the symptoms are not listed, go to MAP 0000, Entry Point A.
- If you go through the MAPs once without repairing the problem, go back to MAP 0000 and go through the MAPs a second time. If after a

second pass through the MAPs the trouble is not repaired, call for assistance.

- To use the MAPs, start with the 3279 online to its control unit, otherwise some of the symptoms may differ from those for which the MAPs were designed.
- The MAPs instruct you to reseat/exchange cards in a specific

sequence. Always switch power off before exchanging cards. The first card is the most probable cause of the failure, the second card is the next most probable cause, and so on.

- Always reseat the cards, top card connectors, And their associated cables, and test before exchanging parts.
- Always reinstall the original part when the new part did not repair the problem.
- Where the new part did not repair the problem, check the continuity of its associated cables, connectors, and planar strips.

CAUTION: Correct ground connections and cable positions are essential for effective lightning and flashover protection. See Figure 6-5 for grounding details.

- When the analog card, the amplifier card, or any major FRU is exchanged, the new card may need adjustment (see Chapter 5).
- If the failure is intermittent, check cards and cable connectors for correct seating. Check that the supply voltages are within tolerance as decribed in section 5.1.

# 2.4 INTENSITY OVERRIDE

To engage intensity override, turn and hold the brightness control <u>fully</u>

counterclockwise. Intensity override turns on the red, green, and blue guns at maximum brightness.

When the TEST/NORMAL switch is set to TEST, the three rasters will be unconverged (see Figure 2-1) unless the Test Mode 3 jumper (D2Y08 to D2Y09) is installed. TEST mode checks analog and associated circuits.

When the TEST/NORMAL switch is set to NORMAL and the 3279 is connected to an active control unit, the red, green, and blue rasters should be converged. Skip and display geometry can be inspected.

#### 2.5 TEST MODES (OFFLINE)

Note: When the display terminal is offline, the convergence correction circuits are not active. This will be obvious when more than one color is displayed.

# 2.5.1 TEST MODE 1: TEST PATTERN

- Set the Dualcase/Monocase (A,a/A) switch to A,a.
- Set the TEST/NORMAL switch to NORMAL and back to TEST. The Test Mode 1 pattern is displayed.
- Verify operation of Test Mode 1 by checking the displayed pattern carefully against the pattern shown in Figure 2-2. If the test fails, go to MAP 0100, Entry Point BB.

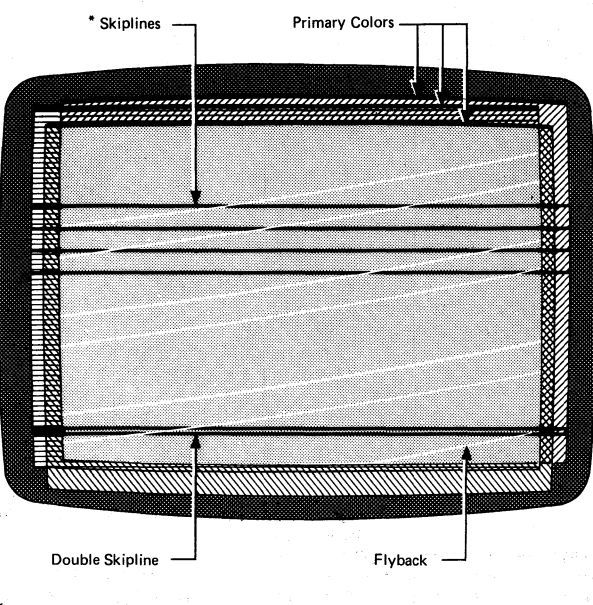

\* At regular intervals across the screen on Model 2. Only the double skipline appears on Model 3. Each skipline appears as a dark line when converged,

Figure 2-1. Intensity Override (Test Mode)

# Test Patterns for Models 2, 3.

| Line 1 | aelouaelouaelounAElOUAOYAEElOUYCÄEÏÖÜÄElÖÜÄÉÍÓŰŇabcdefghijklmnopgrstuvwxyzæ øaç;*      |
|--------|----------------------------------------------------------------------------------------|
| Line 2 | ABCDEFGHIJKLMNOPQRSTUVWXYZ Æ ØÅÇ; *01234567><[]) (} {='"/\ ; ?!\$¢£¥Pt¤0123456789β§#0% |

Op Inf Area 01234567><[]) () { ='"/\|:?!\$¢ £¥ Pt=01234567898\$ #8€\_&-.,:+<sup>--</sup>, aeiouaoyaee iouuc

Test Patterns for Models 2, 3 with Katakana or Japanese-English Keyboard:

| Line 1 | ヂッテトナニスネノハヒフヘホマミムメモヤユヨラリルレロワン"。。「」、・ラァィゥェオキュョラー"abcdefghijklmnoparstuvwxyzægåsテネ  |
|--------|-----------------------------------------------------------------------------------|
| Line 2 | ABCDEFGHIJKLMNDPQRSTUVWXYZRØÅC;*07234567>([])(){ ='"/\ !?!\$4£¥RX01234567890§*@%_ |

Op Inf Area 07234567>([])()( ='"/\|;?!\$\$£¥RX0123456789ß\$#@x\_&-.,:+^~\*\*\*\*\*\*\*/,7f51787878

Figure 2-2. Test Mode 1: Test Pattern

# 2.5.2 TEST MODE 2: KEYBOARD TEST

- Test Mode 2 is entered automatically after the display is loaded with the Test Mode 1 pattern of characters. Ensure that the display unit switches are set as described in section 2.5.1.
- Verify operation of Test Mode 2 by checking that the characters that appear on the screen from each keyboard key are the same as shown on the keyboard layout diagram in Figure 2-3. If the test fails, go to MAP 0100, Entry Point A.

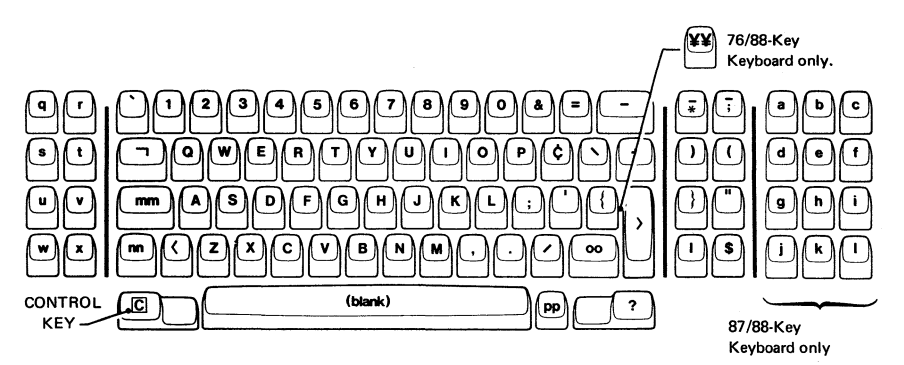

Figure 2-3. Keyboard Character Interpretation for Test Mode 2

2.5.3 TEST MODE 3: TEST OF COMMANDS

## Notes:

- Use the keyboard diagram (Figure 2-3) to identify the keys listed below.
   Do <u>not</u> identify by keytop symbol (although the two may be identical).
- 2. C refers to the CONTROL key (see Figure 2-3).
- When a single character is shown in the 'Results' column it will appear on the screen in the first position of the Operator Information Area (OIA) (bottom left hand corner). It

is shown only when the result is important.

- The display will be green unless specified otherwise.
- If any action fails, recheck the test sequence and then exchange logic card C2, then D2, then go to MAP 0100.

Perform the test in sequence (or the results are unpredictable) as follows:

Enter Test Mode 3 from Test Mode 1 or 2 by pressing the CONTROL key (Figure 2-3), or directly using a jumper - see section 2.7.

| Step                |                  | Result                              |
|---------------------|------------------|-------------------------------------|
| (See Notes          | Press Keys       | (See Notes                          |
| 1 & 2 above)        |                  | 3 & 4 above)                        |
|                     |                  |                                     |
| 1                   | CB               | 2                                   |
| 2                   | ВВВ              | ō                                   |
| 3                   | С                | Test Mode 1 pattern is restored     |
| 4                   | C l              | See Table in Figure 6-11            |
| 5                   | ы<br>Пи          | _                                   |
|                     |                  | Monocase Sw.                        |
|                     |                  | Security Keylock                    |
|                     |                  | A,a A                               |
|                     |                  | 1/                                  |
|                     |                  | 0 A Not installed                   |
|                     |                  | & Q On (clockwise)                  |
|                     |                  | 1 B Off (counterclockwise)          |
|                     |                  |                                     |
| 6                   | C M A B C        | A B C appear over                   |
|                     |                  | cursor; cursor advances             |
| 7.                  | C D D D          | Character over cursor is            |
|                     |                  | displayed at OIA first              |
|                     |                  | position and cursor advances        |
| 8                   | C C              |                                     |
| 9                   | C B W ¥          |                                     |
| 10                  | CGA              | Line 1 displays⊙ as far             |
|                     | —                | as 'a' two-thirds of the            |
|                     |                  | way along the line.                 |
| 11                  | свог             | Display turns red.                  |
| 12                  | СВОQ             | Display mainly blue,                |
|                     |                  | some red remains.                   |
| 13 <u>Set the T</u> | EST/NORMAL_switc | <u>h to NURMAL and back to TEST</u> |
|                     |                  | Display turns green.                |
| 14                  | C K 1            | Cursor blinks.                      |
| 15                  | 4                | Cursor is inhibited.                |
| 16                  | 8                | Cursor returns but display          |
|                     |                  | is inhibited.                       |
| 17                  | 0                | Pattern returns to normal.          |
| 18                  | 3                | Cursor is blinking and              |
|                     |                  | reverse video.                      |
| 19                  | 2                | Cursor is reverse video             |
| 20                  | C G G            | Display contains all ō;             |
|                     |                  | reverse video cursor moves          |
|                     |                  | to OIA first position.              |

| Step<br>(See Notes<br><u>1 &amp; 2 above)</u> | <u>Press Keys</u>   | Result<br>(See Notes<br><u>3 &amp; 4 above)</u> |
|-----------------------------------------------|---------------------|-------------------------------------------------|
| 21                                            | <b>C G G</b>        | 0IA fills with δ.                               |
| 22                                            | <b>C</b> BUA        | Cursor moves to start of                        |
| 23                                            |                     | line 2.<br>Cursor moves to start of             |
| 20                                            |                     | line 18.                                        |
| 24                                            | CV                  | A                                               |
| 25                                            | F                   | 5                                               |
| 26                                            | CM33333)<br>5555599 | 333335555599 appears on line 18.                |
| 27                                            | C B W ¥             |                                                 |
| 28                                            | <b>c</b> s 3        | Cursor moves to last 3                          |
|                                               |                     | in line 18.                                     |
| 29                                            | CBQ9                | Cursor moves to first 9                         |
|                                               |                     | in line 18.                                     |
| 30 Set TEST/N                                 | ORMAL switch to     | NORMAL                                          |

# 2.6 ONLINE TESTS (CONTROL UNIT TO DISPLAY STATION)

<u>Test</u> <u>Description</u>

# <u>Refer to</u>

| 0  | 4-color test pattern            | Section 2.6.1 and Figure 2-4 |
|----|---------------------------------|------------------------------|
| 1  | Error log for 3278/9            | Section 2.6.2                |
| 2¥ | Control unit configuration data | MCM for the control unit     |
| 3  | Status of attached devices      | Section 2.6.3                |
| 4  | Reset error log for 3278/9      | Section 2.6.2                |
| 5¥ | Display control unit storage    | MCM/MIM for the control unit |
| 6¥ | Display key DCB information     | MCM/MIM for the control unit |
| 7  | Operator convergence utility    | See section 5.3.3            |
| 8× | 7-color ECS/PS test pattern     | See section 2.6.4 and        |
|    |                                 | Figure 2-6                   |

\* Not 3276 control unit.

# 2.6.1 TEST 0: 4-COLOR INTERACTIVE TEST PATTERN

The Test 0 test pattern can be displayed either on the requesting display or on any other specified display. Perform the following steps in sequence.

# 2.6.1.1 To Run Test 0

To run Test 0 to the requesting display:

- Set the TEST/NORMAL switch to TEST and back to NORMAL.
- Set the A,a/A switch to A,a and set the 0000/00 switch to 0000.
- Hold down ALT, press TEST, release both. Key in /0 (or just /) and press ENTER. The test pattern (Figure 2-4) should be displayed. Go to section 2.6.1.2.

To run Test 0 from another display:

- Set the TEST/NORMAL switch to TEST and back to NORMAL.
- Set the TEST/NORMAL switch on the display to be tested to NORMAL.
- Set the A,a/A switch to A,a and set the 0000/00 switch to 0000.
- Hold down ALT, press TEST, release both. Key in AA/0 (or just AA/) and press ENTER. (AA is the port number of the display to be tested.)
- When the test pattern (Figure 2-4) is initiated from another display unit,

the pattern should appear on display AA. Check the test pattern for correct colors and characters.

The results of the test are passed back to the requesting display by suffixing the invoking message with +, -, or 0 where:

- + = successful
- = CU or coaxial cable failure
- 0 = display power off

3276: +, -, or 0 is also prefixed by a routine number 1, 2, or 3 (see Section 2.6.1.2).

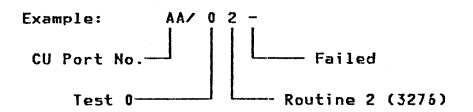

 Perform the interactive test procedure, see section 2.6.1.3.

> An error indicator may appear when you try to enter Test 0. Interpret as follows:

- X-f (Do not enter, Function not available) ... you tried to select an in-session terminal for Test 0.
- 2) X ta? (Do not enter, Op check, What number) ... you used an invalid test number, or address, or wrong test format. (Begin test format at position 0 and use only one slash / and no spaces).

2.6.1.2 Breakdown by Routine

Note: Before going to a specific MAP reference, read the caution notice at the start of MAP 0000.

Test 0 - Routine 1 (3276 only)

Checks basic TA (Terminal Adapter) card functions - register, SERDES, command decode, and so on. Driver/receiver operations are not tested. If an error occurs, the test stops. Go to MAP 0100, Entry Point CC.

Test 0 - Routine 2 (3276 only)

Link test - checks the communications link by issuing reset and receiving POR response. If an error occurs, the test stops. Go to MAP 0100, Entry Point CC. Test 0 - Routine 3 (3274 and 3276)

Interactive test - permits visual check of display operation and testing of keyboard, MRC and selector pen. Audible alarm sounds, and test 0 pattern (Figure 2-4) displays.

If an error occurs, the test stops.

| Failure in | Go to MÁP            |
|------------|----------------------|
| Keyboard   | 0700, Entry Point A  |
| SLP        | 0800, Entry Point DD |
| MRC        | 0800, Entry Point EE |

See Figures 6-17 and 6-18 for attribute bits.

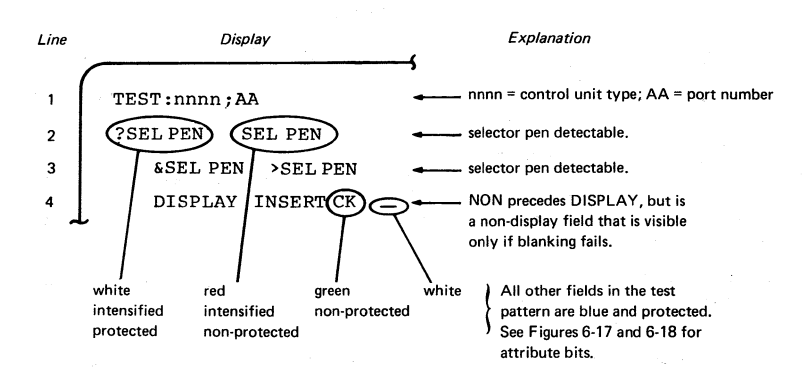

Figure 2-4. Online Test 0 Pattern

2.6.1.3 Interactive Test Procedure

| Action                                                                                                    | <u>Results</u>                                                                                                    |
|----------------------------------------------------------------------------------------------------|----------------------------------------------------------------------------------------------------|
| <ol> <li>Move the cursor under the<br/>C of the CK field.</li> </ol>                                                                                                    |                                                                                                    |
| 2. Press the insert (â) key.                                                                                                    | Aappears in the Operator Information Area.                                                                                                    |
| 3. Press keys A B C.                                                                                                    | DISPLAY INSERT ab <u>C</u> K (fourth line) X *> appears in OIA.                                                                                                    |
| 4. Press RESET.                                                                                                    | X t> and A are erased.                                                                                                    |
| <ol> <li>Test the SLP feature. (You may<br/>simulate the SLP by using<br/>the cursor and the cursor<br/>select key):</li> </ol>                                                       |                                                                                                    |
| <ul> <li>a. Touch the pen on ?SEL PEN<br/>field on the second line.<br/>(If X-fappears in OIA,<br/>press RESET and retry,<br/>with increased brightness.)</li> </ul>                  | The second line becomes: >SEL PEN SEL PEN                                                                                                    |
| <ul> <li>b. Repeat step a.</li> <li>c. Touch the pen on &gt;SEL PEN<br/>field on the third line.</li> <li>d. Repeat step c.</li> </ul>                                                | The second line becomes: ?SEL PEN SEL PEN<br>The third line becomes: &SEL PEN ?SEL PEN<br>The third line becomes: &SEL PEN >SEL PEN                                                                                                    |
| <ul> <li>6. To test the MRC feature:</li> <li>a. Move the cursor to the first position in the fifth line (line below the test pattern).</li> <li>b. Read the MSR test card</li> </ul> | If the read operation is successful, the cursor<br>moves a number of positions equal to the number<br>of characters on the MSR test card; the green<br>light on reader turns on, and $\mathbf{x}$ -f is displayed<br>in the OIA.<br>If the read operation is unsuccessful, the red<br>light on the reader turns on; press the reset<br>key and repeat the test from Step 6a. |
| 7. Hold down ALT, press TEST,<br>release both.                                                                                                    | Test pattern and 'TEST' are erased.                                                                                                    |
2-14 3279 Display Information

3279 MIM

2.6.2 TEST 1: ERROR LOG

Online Test 1 allows the error log for any device attached to the control unit to be inspected. It may be useful to reset the error using Online Test 4 before testing, but note the contents of the log before doing this.

To run Test 1:

- 1. Set the TEST/NORMAL switch to NORMAL.
- Hold down ALT, press TEST, release both.
- Press keys /1 ENTER (for error log of requesting display) or press keys AA / 1 ENTER (for error log of display on port AA). Both displays are described below.

2.6.2.1 Online Test 1 Display: 3274 Control Unit

| AA/1 |      |      |
|------|------|------|
| 05XX | XXXX |      |
| XXXX | XXXX | XXXX |

The most recent 3279 display error code appears in the first two digits on line 2. This code is prefixed by '2' when it appears in the operator information area.

For example, an error code of 205 (X & 205) is logged as '05'.

3274 error codes for the 3279 display are listed in Figure 2-7.

Chapter 2. Maintenance Aids

2.6.2.2 Online Test 1 Display: 3276 Control Unit

The pattern shown below is displayed. This is different from the 3274 because ALL errors are recorded and a count is kept.

Note that the 3276 error log is exactly the same as the OIA. For example:(X by 42) is logged as 42.

| ¥¥3 | ŧΥ | Υ× | ×× |    |    |    |         |
|-----|----|----|----|----|----|----|---------|
|     | X0 | X1 | X2 | X3 | X4 | X5 | •••     |
| 0X  | xx |    | хx | -  | xx |    | ••••    |
| 1X  |    | хx |    |    | -  |    |         |
| 2X  |    |    |    |    |    | хx |         |
| 3X  | xx |    |    | хx |    |    |         |
| 4X  |    |    | 03 |    |    |    |         |
| 5X  |    | -  |    |    |    |    |         |
| 6X  |    |    |    |    |    |    |         |
| 7X  |    |    |    |    |    |    |         |
| 8X  |    |    |    |    |    |    | • • • • |
| 9X  | _  |    |    |    |    |    |         |

The above example shows that error code 42 (keyboard overrun) has occurred 3 times. For error code interpretation, see Figure 2-8.

## 2.6.3 TEST 3: STATUS SUMMARY

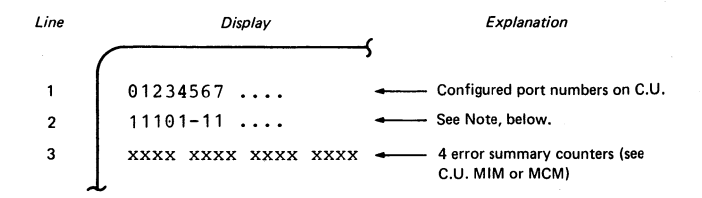

Note: Line 2 symbols refer to line 1 port numbers, as follows:

- 1 attached device has power on
- -- TA card failed or device is disabled because of C.U. detected error.
- θ No TA card installed (3276) or device has power off or no device attached to this port.

Figure 2-5. Test 3 Test Pattern

Test 3 indicates the status (Active, Inactive, Disabled) of each display unit attached to the control unit.

To run Test 3, hold down ALT and press TEST, then release both. Type /3 and press ENTER. The Test 3 pattern is shown in Figure 2-5.

#### 2.6.4 TEST 4: ERROR LOG RESET

Test 4 resets the error log. To run Test 4 do the following:

- 1. Set the TEST/NORMAL switch to NORMAL.
- Hold down ALT, press TEST, release both.

3. Press keys /4 ENTER.

#### 2.6.5 TEST 8: 7-COLOR AND PROGRAMMED Symbols (PS)

To run Test 8, hold down ALT and press TEST, then release both. Type /8 and press ENTER. The pattern shown in Figure 2-6 is displayed.

If Extended Character Set (ECS) (Models 2A and 3A) is not installed, the symbol ★ ★#? appears in the operator information area and the test will not run.

If Test 8 fails, go to MAP 0800, Entry Point CC.

| Line<br>1 | PS | AND   | COLOR      | 710                   | st :        |    |                       |                           |
|-----------|----|-------|------------|-----------------------|-------------|----|-----------------------|---------------------------|
| 3         |    | PS    | A          | <b>N</b> <sup>B</sup> | $P_{\rm c}$ | ₽₀ | <b>N</b> <sup>E</sup> | ЪF                        |
| 5         |    |       | <b>\</b> ^ | В                     | $P_{\rm c}$ | ₽₀ | <b>N</b> <sup>E</sup> | $\mathbf{P}_{\mathrm{E}}$ |
| 7         |    | COLOR | 1          | 2                     | 3           | 4  | 5                     | 6                         |
| 8         |    |       | 1          | 2                     | 3           | 4  | 5                     | 6                         |
| 10        |    |       |            | A                     |             |    |                       |                           |
| 11        |    |       |            | <b>B</b> <sup>B</sup> |             |    |                       |                           |
| 12        |    |       |            | <b>N</b> <sup>A</sup> |             |    |                       |                           |

Line 1

7

AND (C) & TEST (F) are reverse video PS (C) & COLOR (F) blink

3 (F) ) 📐 are red

7 5 (C) ) 🗋 are red with white centers

7 (F) 1 is blue, 2 is red, 3 is pink, 4 is green

8 (C) 5 is turquoise, 6 is yellow, 7 is white

10 is red from font A

11 is red from font B (skip suppressed)

12 is red from font A

#### Notes:

 If PS fonts are not installed, the A is replaced by a green period and omitted on lines 10, 11 and 12.

2. Feature PS2 gives fonts A and B. Feature PS4 gives 4 extra fonts, C through F.

3. Color is green unless stated. Control is by (C) Character Attribute or (F) Extended Field Attribute.

Figure 2-6. Test 8 Test Pattern

#### 2.6.6 ERROR CODES

Try to reset the error by either pressing the RESET key or by setting the TEST/NORMAL switch to TEST then back to NORMAL. If the failure persists, or recurs, consult the appropriate table below.

In the following error code tables, FR<sup>4</sup>s are listed in order of probability of failure. Check the following before exchanging any FRU:

Seating of cards and cables.

- Dirty or bent board pins or card/top card connector contacts.
- Voltages on board pins.

See Figures 6-4 and 3-1 for voltage pin locations and section 5.1 for voltage tolerances.

Exchange or repair suspected FRUs one at a time, and verify correct operation each time. If the suggested actions do not cure the problem, investigate seating and continuity of associated cables and board wiring, then go to MAP 0100 Entry Point A.

#### Chapter 2. Maintenance Aids 2-18

| 3274  | Repair Action               | Error Code Explanation                           |
|-------|-----------------------------|--------------------------------------------------|
| Code  | (3279 logic card)           |                                                  |
| 202   | D2.                         | Control unit keystroke/status<br>huffer overflow |
| 203   | D2, then features then B2.  | Feature Bus error                                |
| 204   | D2, or C2.                  | Storage error (Device Check)                     |
| 205 × | D2, then C2, then features. | Unsupported feature attached                     |
| 206   | D2, then B2, then features. | Incorrect feature response<br>on initialization  |
| 207 ¥ | D2, then C2.                | Lost Operation Complete this<br>display          |
| 208   | D2, then C2.                | Invalid (unexpected) Operation<br>Complete       |
| 209   | D2, then C2.                | Command queue failure                            |
| 210 × | Keyboard ID jumpers,        | Invalid keyboard attached                        |
|       | then cable, then D2.        | (not configured)                                 |
| 211   | D2, then features.          | Invalid status received                          |
| 212   | Keyboard logic,             | Invalid scan code received                       |
|       | then cable, then D2.        |                                                  |
| 222   | G4, (selector pen),         | Invalid selector pen status                      |
|       | then D2, then C2.           | or command queue failure                         |
| 223   | E2, then D2.                | ECS buffer parity error                          |
| 224   | G2 (MRC), then D2.          | Invalid MRC status or<br>command queue failure   |
| 225   | E2, then D2.                | ECS status/initialization<br>failure             |
| 226   | E2, then D2.                | ECS command queue failure                        |
| 227   | E2, then D2.                | ECS write alternate command<br>queue failure     |
| 228   | B2, then D2, then C2.       | Storage parity error                             |
| 229   | B2, or D2, or C2.           | FSU storage parity error                         |
| 234   | E2.                         | Switches not set to include<br>APL               |
| 295   | D2, then C2.                | Invalid type A adapter status                    |
| 299   | D2, then C2.                | Non-command queue cycle<br>sharing machine check |
| 2%%   | -                           | Not customized for attached<br>features          |

\* Do the control unit and the customization support the 3279 features? Check ECS card switches, PS jumper, and keyboard jumpers (see Figure 6-14).

Note: For other error codes, see control unit documentation and installed RPQ documentation.

Figure 2-7. Error Codes From 3274

| 3276<br>Code | Repair Action<br>(3279 logic card)      | Error Code Explanation                  |
|--------------|-----------------------------------------|-----------------------------------------|
|              |                                         |                                         |
| 41           | Keyboard logic, then<br>cable, then D2. | Invalid scan code received              |
| 42           | Keyboard logic, then D2.                | Keyboard overrun                        |
| 43           | G2 (MRC), then D2.                      | MRC data parity error                   |
| 44           | G4 (selector pen), then<br>D2, then C2. | Selector pen data parity<br>error       |
| 45           | G2 (MRC), then D2.                      | No response from MRC                    |
| 55           | B2, then D2, then C2.                   | Storage parity error                    |
| 56           | B2, then D2, then C2.                   | FSU storage parity error                |
| 60           | G2 (MRC), then D2.                      | MRC timeout                             |
| 61           | G4 (selector pen), then<br>D2, then C2. | Selector pen timeout                    |
| 70           | C2, then coaxial cable,<br>then D2.     | No response from terminal<br>(tímeout)  |
| 71           | C2, then coax, then D2.                 | Adapter receive parity error            |
| 72           | C2, then D2.                            | Data parity error                       |
| 73 ×         | D2.                                     | Lost Operation Complete this<br>display |
| 74           | D2, then features.                      | Feature timeout                         |
| 77           | D2, then C2.                            | Device check (buffer parity)            |
| 78           | D2, then C2.                            | POR signal error                        |
|              | 1                                       | 1                                       |

\* Do the control unit and its features support the 3279 features? Check ECS card switches, PS jumper, and keyboard jumpers (see Figure 6-14).

Note: For other error codes, see control unit or RPQ documentation.

Figure 2-8. Error Codes From 3276

# 2.7 JUMPER POSITIONS

A number of jumper positions are available to aid display adjustments and fault-finding.

The positions and their uses are listed below. Note that <u>every</u> jumper position is activated when grounded. A recommended ground pin is listed.

| Name                  | <u>Pin</u> | Ground | <u>Use/Description</u>                                                                                                    |
|-----------------------|------------|--------|----------------------------------------------------------------------------------------------------|
| Reverse<br>Video      | D2Y02*     | D2Y08  | All characters are reversed. Used to check purity.                                                                                                    |
| Disable<br>Skip       | C2J04      | D2J08  | Inter-row skip (Mod 2 only) is<br>disabled. Separator line moves<br>up. Used when adjusting image<br>height.                                                                                              |
| Color<br>Balance Bars | C2W09*     | C2W28  | A number of colored bars, 2<br>characters high, are displayed.<br>(must be characters on screen).<br>Color balance.                                                                                       |
| Force White           | C2W07*     | C2W28  | All characters on the screen<br>become white. Good test of<br>convergence over whole screen,<br>used to set up static convergence<br>(at screen center).                                                  |
| Force<br>Characters   | C2G06      | D2J08  | Easy method of filling screen with<br>characters when online to check<br>overall convergence.                                                                                                    |
| Force<br>Green        | C2511      | C2U08  | Green video is forced permanently<br>on. Used to check green video<br>amplifier and gun.                                                                                                    |
| Force Red             | C2U11      | C2U08  | Red video is forced permanently<br>on. Used to check red video<br>amplifier and gun.                                                                                                    |
| Force Blue            | C2512      | C2U08  | Blue video is forced permanently<br>on. Used to check blue video<br>amplifier and gun.                                                                                                    |
| Storage<br>Power      | B2B08      | B2D08  | Removes power from storage to<br>force a convergence check. Used<br>in setting up convergence.                                                                                                    |
| CE Jumper             | D2Y09*     | D2Y08  | Allows entry on TEST switch<br>directly to Test Mode 3 without<br>resetting refresh buffer. Nulls<br>display 0, attributes are blank.<br>Red and white are interchanged<br>when this jumper is connected. |
| Pen Detect<br>Lines   | D2Y10×     | D2Y08  | Displays selector pen detect<br>lines.                                                                                                    |

\*See Figures 1-6 and 6-3 for top card connector pin numbering.

#### 3.1 POWER SUPPLY

The power supply switches the line voltage at high frequency using pulse width modulation (See Figure 3-1). The modulated voltage is fed to the primary windings of a power transformer. The outputs from the secondary windings are rectified to produce the following voltages:

| Voltage | Tolerance | Max. Ripple |
|---------|-----------|-------------|
| (V)     | (±%)      | (V pk-pk)   |
|         |           |             |
| +103    | 6         | 0.7         |
| +12     | 10        | 0.4         |
| -12     | 10        | 0.4         |
| +8.5    | 10        | 0.26        |
| +5      | 10        | 0.15        |
| -5      | 10        | 0.15        |

The transformer incorporates a feedback winding to control the pulse width and hence the output voltages.

A signal from the analog card (LOPT sense) locks the power supply oscillator to the line timebase frequency, to eliminate interference on the display caused by the high frequency modulation. This signal also indicates to the power supply an overvoltage condition on the analog card.

If either the overvoltage or the overcurrent protection mechanism shuts down the power supply, it retries up to seven times, approximately once per second and the 'POWER GODD' indicator light 1 flashes at this rate, provided that the failure is not on the +5 V line. An audible click may be heard from the supply at each retry by listening near the ventilation slots above the power supply card. A 1-amp fuse is located on the power supply card. If this fuse fails, the power supply card must be exchanged.

#### 3.2 ANALOG CARD

The analog card generates horizontal and vertical drives for the CRT scan coils and includes the high voltage power supply. When the logic is supplying horizontal and vertical synchronizing signals, the timebases on the analog card lock to the imposed frequency.

The line output transformer (LOPT), in the horizontal drive circuit, provides the following supplies:

| +25 V dc  | - | On-card use, deflection         |
|-----------|---|---------------------------------|
|           |   | amplifiers                      |
| ~25 V dc  | - | On-card use, deflection         |
|           |   | amplifiers                      |
| +12 V dc  | - | On-card use and card B2         |
| +70 V dc  | - | To video card                   |
| -150 V dc | - | Through brightness control      |
|           |   | amplifier card and color        |
|           |   | balance controls to CRT<br>grid |
| +250 V dc | - | Focus circuits and CRT          |
| to        |   | anode                           |
| +450 V dc |   |                                 |
| +6k V     | - | Focus circuits                  |
| +6.3 V dc | - | CRT filament (see Fig. 6-7)     |
| +25k V    | _ | FHT supply to CRT               |

The analog card receives a further signal ('skip'), which forces the raster to move vertically a defined amount (see Figure 2-1). To start up, the analog card requires ±5 V dc, +8.5 V dc, and +103 V dc. When the power is turned on the horizontal drive circuit starts and produces the additional supplies. These enable the vertical drive circuit to start and this initiates a delay. After 40 seconds DISPLAY READY (indicator 2) turns on and a change in CRT grid voltage unblanks the screen.

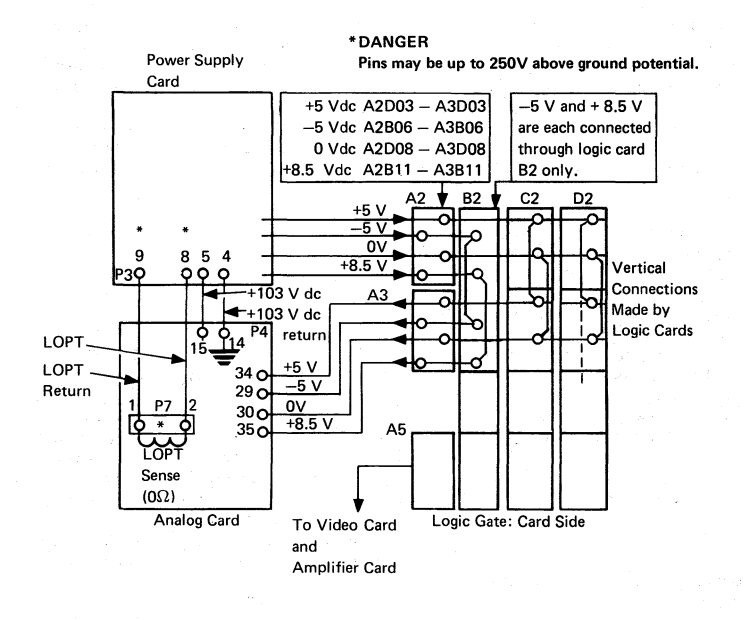

See Figure 6-4 for voltage pins on logic strips

Figure 3-1. Power Supplies to Logic Gate and Analog Card

#### 3.3 AMPLIFIER CARD AND INPUTS

## 3.3.1 CONVERGENCE CIRCUITS

The convergence amplifiers drive the convergence coils, which provide the necessary correction for all points on the screen to the three beams (see Figure 3-2).

The current in the convergence coils is controlled by data in a store which is read in step with the scanning of the screen. The data in this store may be altered by the operator to compensate for CRT ageing.

As data in the convergence store in the display is lost when power is turned off, the convergence store is supported by battery-maintained storage. When the 3279 display is switched on, the convergence logic card B2 generates a 'power on reset' to the logic. This resets most registers and sets the status to 'power on rest'. The next poll from the control unit to which the 3279 is connected detects the status and then

#### reads the data from the

battery-maintained storage and processes it to set up the correct data in the convergence store. This is normally complete before the screen unblanks. The power on procedure also occurs when the TEST/NORMAL switch is returned to NORMAL.

When the operator uses the convergence procedure in the online tests, the data in the battery-maintained storage is modified and the convergence store is updated.

Note that the convergence control circuits are packaged on two cards (see Figure 3-2):

- Logic card B2, (4Wx3H) carries the volatile and non-volatile stores and the logic.
- The amplifier card receives four convergence analog signals from the logic card and amplifies these to drive the convergence correction coils.
- The amplifier also contains gain controls that are factory-preset.

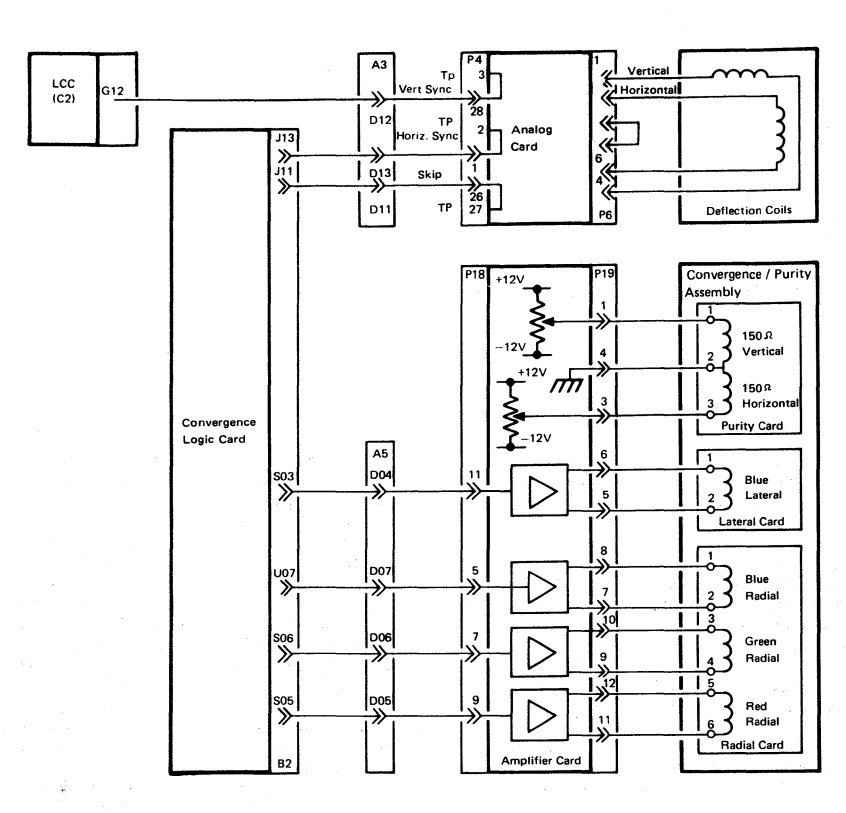

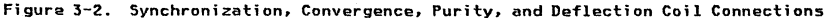

#### 3.3.2 COLOR CONTROLS

Also located on the amplifier card are the six color balance potentiometers. These receive a voltage of between -150 V dc and 0 V from the brightness control and work in pairs to set the minimum and maximum brightness levels for each color. Two more potentiometers allow color purity adjustments.

# 3.4 VIDED CARD

The video (tube neck) card receives the three video signals and amplifies them to

drive the CRT cathodes (see Figure 6-4). The CRT filament supplies, the anode supply, and the grid (brightness) voltages go through this card to the CRT pins. The focus supply is wired directly to the CRT socket.

#### 3.5 CATHODE RAY TUBE AND COIL ASSEMBLY

The human eye contains detectors for red, green, and blue light. These are the 3 primary colors. Other colors (and white) are seen as mixtures of these. The screens of color CRTs are made of dots of 3 phosphors which emit red, green, and blue light when they are hit by electrons.

The red and green phosphor dots in the 3279 are pure, that is, they emit only red or green light. The blue dots are impure, that is, the blue light is mixed with a little green and red to improve the overall balance of the colors. This is done because pure blue is too dark. This means that any mixed colors that include blue will be changed. If the brightness of the primary colors is not balanced, the mixed colors will not be correct and the white will be colored.

| Phosphor Dots      | Color seen on 3279 |  |  |  |  |
|--------------------|--------------------|--|--|--|--|
| <u>Illuminated</u> | Screen             |  |  |  |  |
| Red                | Red                |  |  |  |  |
| Green              | Green              |  |  |  |  |
| Blue               | Blue               |  |  |  |  |
| Red and Green      | Yellow             |  |  |  |  |
| Red and Blue       | Pink (Violet,      |  |  |  |  |
|                    | Magenta)           |  |  |  |  |
| Green and Blue     | Turquoise (Light   |  |  |  |  |
|                    | Blue, Cyan)        |  |  |  |  |
| Red, Green, Blue   | White              |  |  |  |  |
|                    |                    |  |  |  |  |

Each primary color has a separate electron gun, with a separate grid to

control its brightness. The three electron beams are accelerated and focused by a single anode assembly and deflected across the screen by a single set of deflection coils. The three beams arrive at the screen at slightly different angles. A mask (see Figure 3-3) which is at EHT voltage is located a few millimeters from the screen phosphor. The small holes in the mask break each beam into six or seven smaller beams before they hit the screen phosphor. The angle of the beam at the mask directs the beam to the correctly-colored phosphor dots.

Another group of coils is arranged around the neck of the CRT between the cathodes and the common anode. These are used to improve purity and convergence.

- <u>Purity</u> These coils move the three beams under horizontal and vertical controls to strike the shadow mask at the correct angles.
- <u>Static Convergence</u> Three thumbwheels (mounted on an assembly on the CRT neck) and the blue lateral static convergence potentiometer (mounted on the convergence amplifier card) allow the three color beams to be aligned at the center of the screen.
- 3. Dynamic Convergence The overall deflection distortion is corrected by the normal pincushion correction controls. The distortion of each beam is however slightly different. These differences are corrected by the dynamic convergence circuits. Voltage waveforms are generated on the convergence logic card B2 and fed to the coils via the amplifier card. Thus the 3 primary color images lie on top of one another all over the screen. Observe the difference in quality of multi-colored images in Test Mode 3 compared with concurrent test 0.

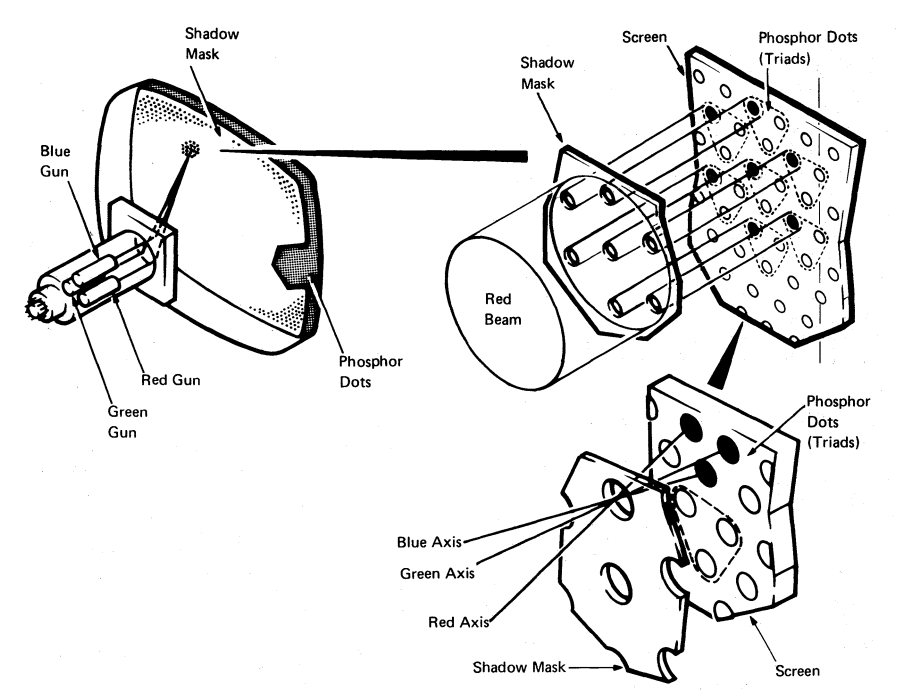

Figure 3-3. Shadow Mask

# 3.6 CONVERGENCE LOGIC CARD (LOCATION B2)

The convergence logic card (see Figure 3-4) provides digitally-controlled analog signals for convergence of the display unit. The card has two stores that hold the definitions of the currents required in the convergence coils. The digital information is converted to analog signals and fed to the amplifier card in the main enclosure assembly.

The card is connected to the base logic card through the feature bus so that the stores can be accessed and updated.

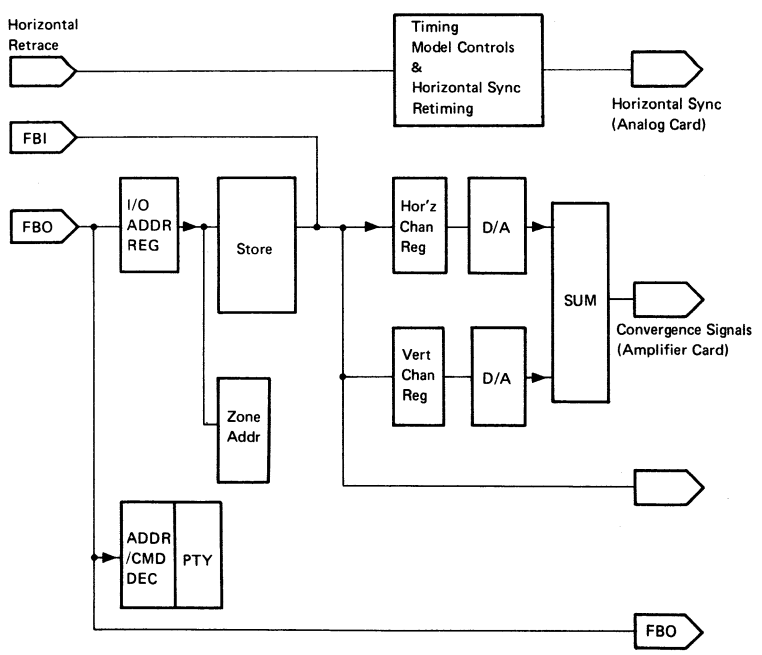

Figure 3-4. Convergence Logic Card

#### Chapter 3. Functional Components 3-8

#### 3.7 LINE CONTROL CARD (LOCATION C2)

The Line control card (see Figure 3-5) contains:

- Circuits to handle transmission and reception of data down the coaxial line to the control unit.
- Main oscillator (14 MHz), dot counter and feature clock.

- A serializer that converts the ROS • outputs from the base logic card to drive the three video outputs.
- Test circuits that force colored bar . patterns on the screen adjustments.
- (Video Output RPQ only) Circuits that produce red, blue, green, and sync signals for external monitors.

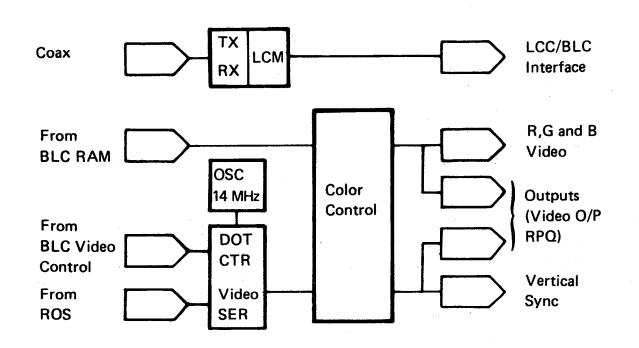

Figure 3-5. Line Control Card

#### 3.8 BASE LOGIC CARD (LOCATION D2)

The base logic card (see Figure 3-6) contains:

- The display buffer, which holds the character code for each position on the screen.
- The ROS which stores the character • shapes. It is addressed by the display buffer and the outputs are fed to the line control card.
- Attribute control circuits. The base attribute byte defines the characteristics of the field (for example, color).

- Keyboard control circuits for keystrokes and responses.
- Logic for handling I/O operations with the display buffer. This involves the base I/O address counter which is also used by the features as an address for I/O operations.
- The character counters.
- Feature bus controls. The feature bus is the main path for transmitting data around the machine.

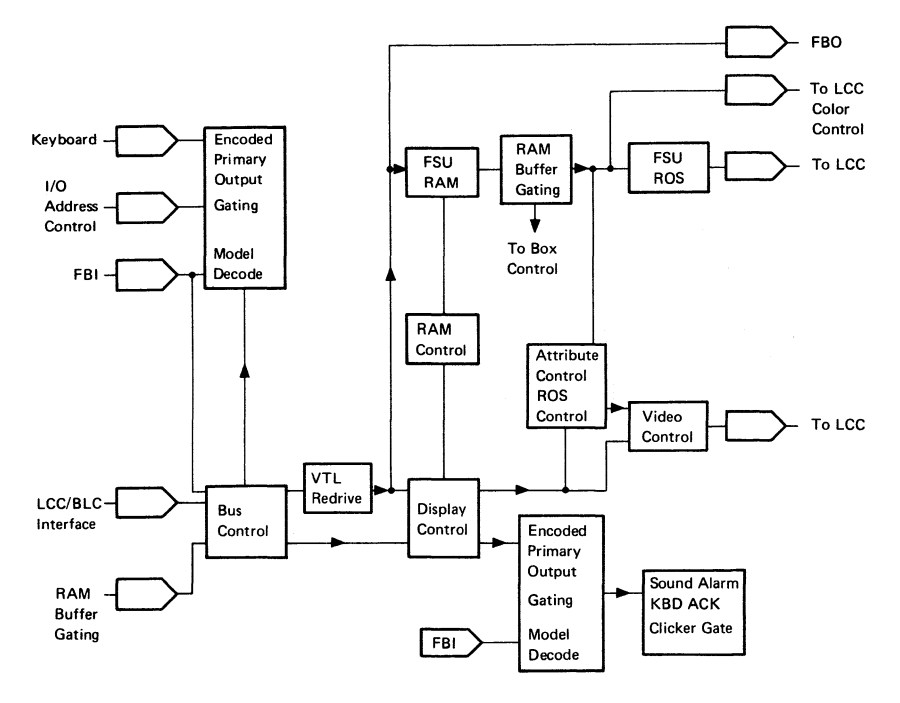

Figure 3-6. Base Logic Card

#### 3.9 APL/EXTENDED CHARACTER SET (ECS) CARD (LOCATION E2)

The ECS card (see Figure 3-7) allows the user to define the color of characters on a character basis by providing a shadow buffer with a byte of information for each character position in the display buffer. This shadow buffer (see Figure 6-19) can select characters from the APL ROS (or several programmable fonts if the Programmed Symbols feature is installed). It can cause the characters to appear in any of seven colors and can highlight the characters. The APL ROS is pluggable, although it is standard with the ECS/APL card in the 3279. The switches are set as shown in Figure 6-14. These return the correct response when the control unit addresses a 'Read ID' command to the ECS feature.

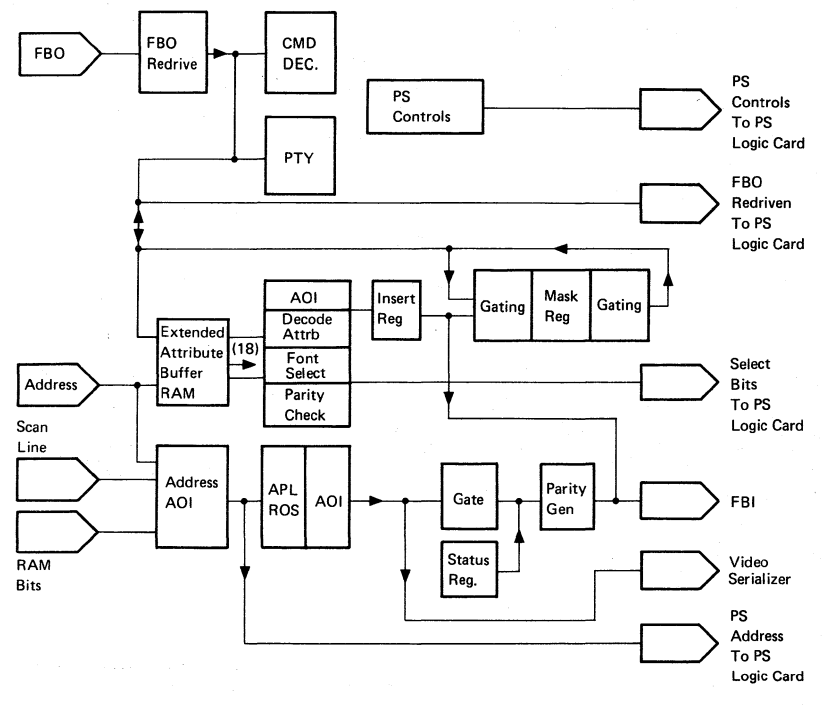

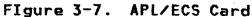

## 3.10 PROGRAHMED SYMBOLS (PS) CARD (FEATURE) (LOCATION F2)

The PS (Programmed Symbols) card (see Figure 3-8) allows the host, or the user through the host, to program the shapes of characters for display on the screen. Special character sets and graphic characters may be programmed. Two fonts (A and B, PS2 feature) or six fonts (A through F, PS2 and PS4 feature) may be installed. Each font is used in the same manner as the APL ROS, selection being by ECS. When PS2 only is included the jumper is installed. This rearranges the addressing to bring the second programmed font within the storage module, see Figure 6-14.

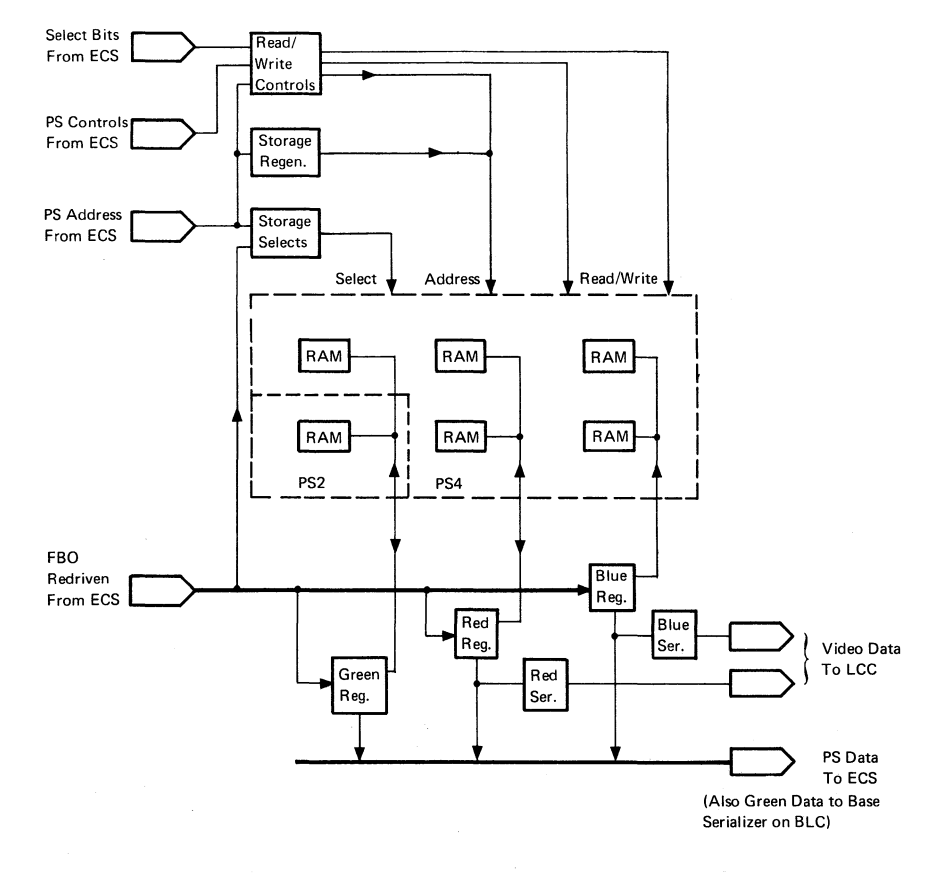

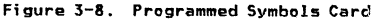

3279 MIM

Each PS font contains 190 programmable characters. The user can program each pel in the 9 x 12 matrix of each character. The color of the character is defined by the base or ECS attribute (see section 6.12).

For the triple fonts C, D, and F only, the user can program the color of each pel separately when the ECS byte color field is 111. For other combinations of the color field bits, the color of the complete character is defined by the ECS attribute, as for the other fonts.

#### 3.11 SELECTOR LIGHT PEN (LP) CARD (FEATURE) (LOCATION G4)

This card contains the logic for the operation of the selector light pen (see Figure 6-13).

#### 3.12 MAGNETIC READER CONTROL (MRC) CARD (FEATURE) (LOCATION G2)

This card contains the logic for the operation of the magnetic slot reader (MSR) or magnetic hand scanner (MHS) (see Figure 6-13).

# 4.1 GENERAL

It is recommended that the display be positioned near the corner of a table with the right-hand side of the bezel nearest the corner, leaving sufficient clearance for the bezel to be placed face down on the table in front of the display.

#### 4.2 LOGIC GATE

To open the logic gate, insert an allen wrench in each of the two slots on the right-hand side of the display and turn the wrench a quarter turn in each slot. The rear enclosure assembly can then be swung open on the hinges.

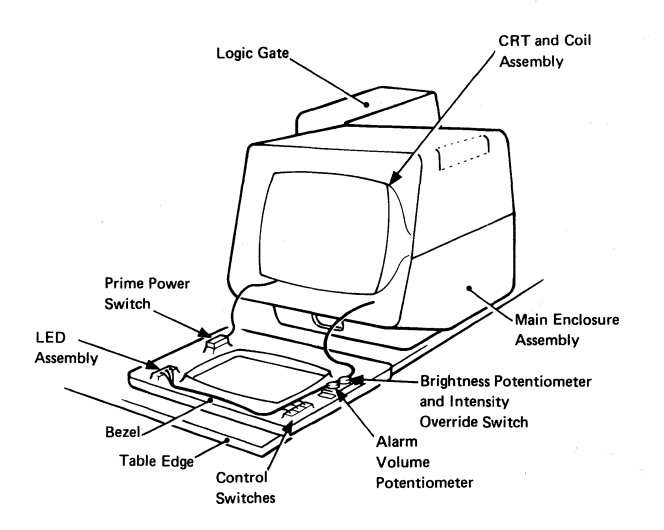

Figure 4-1. General View - Bezel Removed

#### 4.3 REAR COVER

To remove the rear cover, open the customer access panel by pressing up on the two clips. Remove the three screws located along the hinged section of the cover.

# 4.4 BEZEL

- Switch power off and remove the mainline power cable from the power socket.
- Remove the two allen screws from the under side of the bezel and lift the bezel up and away from the enclosure assembly.

#### 4.4.1 ON/OFF SWITCH

- 1. Remove the bezel (see section 4.4).
- 2. Release the internal power cable from the clamp near the ON/OFF switch.
- Press to one side the plastic catch at the side of the switch, and pull the switch out. Remove the power supply (see section 4.5.2).
- Unplug connector P2 from the prime power box.
- 5. Reinstall in reverse sequence.

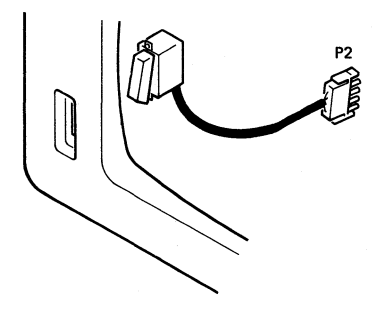

Figure 4-2. ON/OFF Switch

# 4.4.2 BRIGHTNESS AND AUDIBLE ALARM VOLUME CONTROLS

- 1. Remove the bezel (see section 4.4).
- 2. Pull off the two knobs.
- Remove the tape from around P11 and unplug it. Release the mounting bracket from the inside of the bezel.
- 4. Reinstall in reverse sequence.
- Wrap two turns of adhesive tape around P11 to insulate the contacts (150 V) and hold the plug and socket together.

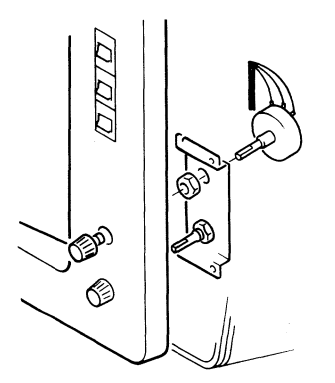

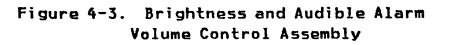

# 4.4.3 NORMAL/TEST, BASE COLOR, AND DUALCASE/MONDCASE SWITCHES

Three switches on the upper right of the bezel are removed as follows:

- 1. Remove the bezel (see section 4.4).
- 2. Disconnect the wiring to the switch.
- Pinch the spring clips together and push the switch and clip out through the front of the bezel.
- 4. Reinstall in reverse sequence.

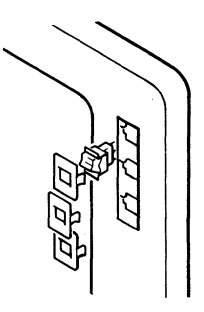

Figure 4-4. Switches

#### 4.4.4 INDICATOR LEDS

Before removing the LED assembly, switch off power and remove the mainline power cable from the power socket. The indicator LEDs are contained on a PCB as shown in Figure 4-5.

#### 4.4.5 SECURITY KEYLOCK

- 1. Remove the analog card (see section 4.5.4).
- Disconnect P9 and remove the retaining nut (use wrench, IBM Part 4418787).
- 3. Withdraw the keylock assembly.
- Replacement is the reverse of removal, but ensure that the keylock is inserted the right way up so that the key can be turned without hitting the side of the display unit.

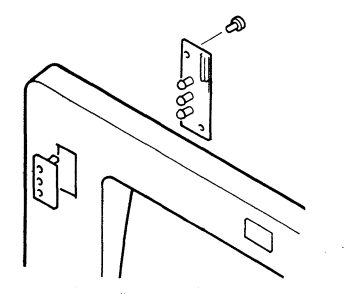

Figure 4-5. Indicator LED Assembly

#### 4.5 POWER UNITS

#### DANGER

Before any power unit replacement procedures are performed, the display must be powered off and the mainline power cable disconnected at the power socket.

#### 4.5.1 FUSE

#### DANGER

#### Switch power off and remove the mainline power cable from the power socket before changing the fuse.

The main supply fuse is located in the front enclosure assembly below the bezel. Push the fuse cover and turn it counterclockwise to release the fuse.

### 4.5.2 POWER SUPPLY

The power supply is located to the right of the CRT as viewed from behind.

#### DANGER

#### Components on this card are hot. Before handling the card, allow it to cool for 5 minutes with power turned off.

- 1. Switch power off and remove the mainline power cable from the power socket.
- 2. Remove the rear cover (see section 4.3).
- 3. Unplug the A2 cable connector.
- 4. Remove the retaining clip that holds the cable to the inside of the logic gate.
- 5. Pull the flat cable through the gap (it is easier if the connector shroud is removed).
- 6. Remove the two screws and pull out the power supply card.
- 7. Reinstall in reverse sequence, ensuring that the card is correctly located in the bottom guide and both top guides.
- 8. See Chapter 5 for adjustments.

#### 4.5.3 PRIME POWER SUPPLY

- 1. Switch power off and remove the mainline power cable from the power socket.
- 2. Remove the power supply as described in Section 4.5.2.
- 3. Remove connectors P1 and P2 from the prime power assembly.
- 4. Disconnect the ground wires from the assembly.

- Remove the two screws that secure the assembly to the base of the enclosure.
- 6. Remove the assembly from the display.
- 7. Reinstall in reverse sequence.

#### DANGER

Ensure that all ground connections to the prime power assembly are reconnected.

#### 4.5.4 ANALOG CARD

The analog card is located to the left of the CRT as viewed from behind.

- Switch power off and remove the mainline power cord from the power outlet.
- Disconnect the two ground wires from the ground screw at the bottom of the card assembly.
- Remove the two screws at the top and bottom of the analog card assembly and the center clamp.
- Withdraw the assembly toward the rear of the machine taking care not to damage the cables connected to the card.
- Unplug P5, P7, and P26 (see Figure 4-7) from the analog card.
- Unscrew the clamp that holds the red EHT red wire at the Line Output Transformer (LOPT) connector, P21. Pull out the wire and discharge it to the frame.
- 7. Remove the analog card.
- To reinstall, first check that the jumper matches the CRT (see Figure 4-7).

- Insert the EHT cable <u>fully</u> into the LOPT socket, P21 and screw down the cable clamp.
- Continue installation in reverse sequence. Ensure that the card is correctly located in the top and bottom guides.
- 11. Reconnect 2 ground wires and screw down.

<u>DANGER</u> <u>Verify that all ground wires are</u> <u>reconnected securely. Refer to</u> Figure 6-6 for grounding details.

12. See Chapter 5 for adjustments.

#### 4.6 LOGIC CARDS

#### 4.6.1 REMOVAL

Switch power off. Remove any attached top card connectors. Operate the levers in the directions shown by the arrows in Figure 4-6 and withdraw the card.

#### 4.6.2 REPLACEMENT

Push the card firmly into its socket and then operate the levers as shown in Figure 4-6. Replace the top card connectors.

#### CAUTION:

Always use a card shroud when reinstalling a card, to prevent contact with adjacent cards.

For ECS and PS feature cards (E2, F2) see Figure 6-14 for details of switch settings and module and jumper positions.

Note: 3279s with the Video Output RPQ have a video output card instead of a line control card in location C2. The video output card has two extra modules. When this card is installed in location C2, the resistance between each video output socket and ground falls to less than 10 kilohms.

# 4.7 CONNECTORS

Most internal connectors have mechanical locking devices.

#### 4.7.1 MULTI-PIN CONNECTIONS

Removal - Pinch the latch tabs together and pull the connector free from the pins.

Replacement - Reseat the connector ensuring that the tabs are latched.

#### 4.7.2 INTERNAL COAXIAL CONNECTION

Removal - Press and hold the latch button and pull the connector free.

Replacement - Reseat the connector ensuring that it is latched, (see Figure 6-13 for location).

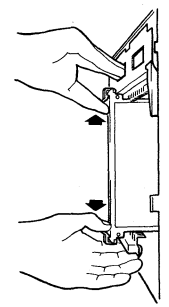

Removal

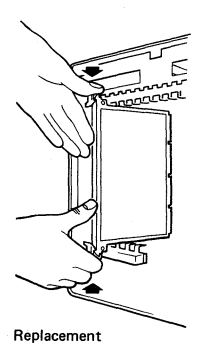

# Figure 4-6. Logic Card Removal and Replacement

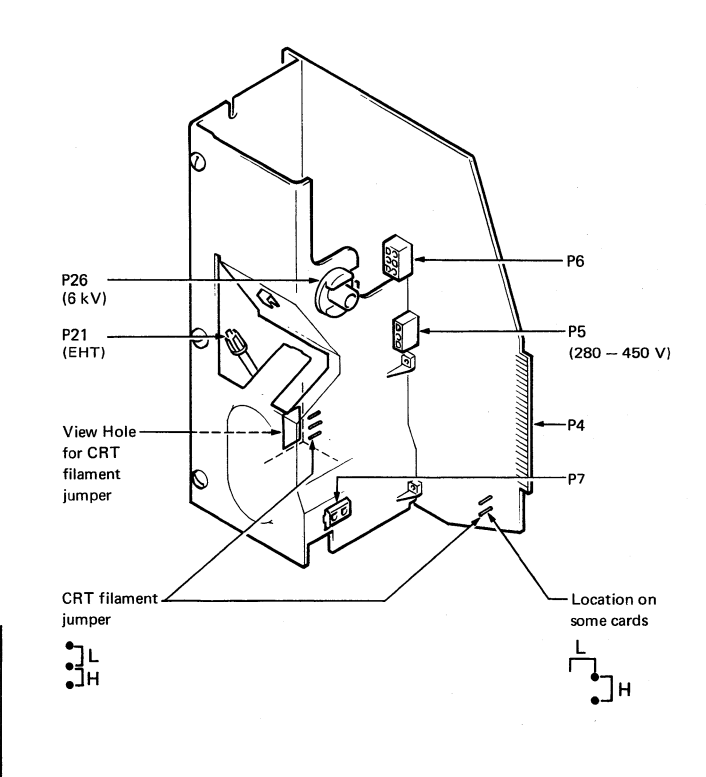

DANGER: Dangerous voltages exist at all these connectors.

Note: When exchanging a CRT or Analog Card, match the jumper position to the CRT. This sets the filament voltage to 6.3 V dc. Incorrect setting may reduce CRT life or the display brightness.

| Jumper Position Symbol                                                | L                                     | Н                                  |
|-----------------------------------------------------------------------|---------------------------------------|------------------------------------|
| CRT Manufacturer – See<br>label on bell of CRT<br>behind analog card. | Matsushita Electronics<br>Corporation | Mitsubishi Electric<br>Corporation |
| CRT filament current                                                  | Low (715 mA)                          | High (800 mA)                      |
| Filament configuration                                                | Three in parallel                     | Three in series                    |
| Filament resistance (Cold)                                            | <b>1.9</b> Ω                          | 1.4 Ω                              |

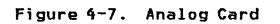

### 4.8 VIDEO COMPONENTS

#### 4.8.1 AMPLIFIER CARD

#### DANGER

Components on this card are hot. Before handling the card, allow it to cool for 5 minutes with power turned off.

- Switch power off and remove the mainline power cable from the power socket.
- Remove the four push-in multi-wire connectors P17A, P17B, P18 and P19 from the amplifier card (see Figure 6-10).
- Remove the screws that secure the safety cover and remove the cover.
- Pull the amplifier card off its four locating lugs.
- Reinstall the amplifier card in reverse sequence. The multi-wire connectors cannot be mixed up because they are different sizes. Do not finally tighten the safety cover securing screws until these connectors have been reconnected.
- 6. Go to Chapter 5 for adjustments.

#### 4.8.2 VIDEO CARD

- Switch power off and remove the mainline power cable from the power socket.
- Remove the analog card (see section 4.5.4, steps 1 through 4 only).

- 3. Unplug P5 and P26 from the analog card (see Figure 4-7).
- Disconnect the three ground wires from the video card. Note the connection points and routing of the wires (see Figure 6-9).
- 5. Pull the video card off the CRT base.
- Disconnect P14, P15 and P16 from the video card (see Figure 1-4).
- 7. Reinstall in reverse sequence.
- 8. See Chapter 5 for adjustments.

#### 4.8.3 CRT AND COIL ASSEMBLY

#### DANGER

<u>Near safety equipment (see 'Cathode Ray</u> <u>Tube Safety' at the front of this manual)</u> <u>When handling CRTs.</u>

#### 4.8.3.1 Removal

#### CAUTION:

Support the logic gate to prevent the display from falling backwards when the CRT and coil assembly is removed.

- Remove the mainline power cable from the power socket.
- Position the display as described in section 4.1, with logic gate open.
- Remove the bezel (see section 4.4) and place it face down in front of the display. Release the internal power cable from the rubber clamp near the ON/OFF switch.

#### 4. Remove:

- The power supply (see section 4.5.2)
- The analog card (see section 4.5.4)
- The amplifier card (see section 4.8.1)
- The EHT bleed assembly (see Section 4.8.4, but do not remove the bleed assembly from the bracket)
- Pull the video card from the CRT base and place it on the table.
- Loosen the clamp and pull the convergence coil assembly from the CRT neck.
- Disconnect P27 (front left of the CRT screen - see Figure 1-2).
- Disconnect the ground braid clamp and its jumper link (Figure 6-9). Ensure that the braid can move forward freely.

#### CAUTION:

The following steps free the CRT from its mounting. The CRT weighs approximately 7.5 kg; support it and protect it from excessive pressure that could damage it or other units. Handle the CRT by the bell only, NOT by the neck.

- Remove the four hexagonal nuts and washers from the corners of the CRT face.
- Check that the logic gate is supported.
- Observing normal CRT safety precautions (see page 3), remove the CRT from the display unit and put it face down on the bezel.

- Remove the wrap tie that secures the degauss coil.
- 13. Remove the degauss coil, ground braid and securing clips from the CRT.
- Prepare a surface for the CRT and remove the CRT to that surface.

#### 4.8.3.2 Replacement

- Ensure that the case that contains the new CRT is the correct way up.
- Remove the new CRT from its case and set it on the bezel with the EHT connector to the front.
- If you do not have a new piece of plastic foam (acoustic shield) to fit around the deflection coils, transfer the plastic foam from the old CRT.
- Pack the old CRT in the case provided with the new CRT.
- Install the degauss coil, ground braid and securing clips on the new CRT. Keep the ground braid between the tube and the degauss coil.
- Secure the degauss coil in position with the wrap.
- Observing normal CRT safety precautions, install the CRT in the display unit, taking care to avoid trapping or fouling any cables.
- Insert the washers and nuts but do not tighten the nuts.
- Check that all cables and connectors within the display unit are free and accessible.
- 10. Connect the degauss coil (P27).

#### Chapter 4. Checks, Adjustments, and Removals 4-10

- 11. Center the CRT in the display and tighten the nuts.
- Check that the CRT is centered by replacing the bezel and repeat Step 10 as necessary.
- Remove the pin protector from the CRT and insert it on the failed CRT.
- 14. Slide the convergence coil assembly onto the CRT neck and position the assembly over the interelectrode gap as shown in Figure 4-8. Adjust the angular alignment to the stated tolerance. Use the machine base as a reference.
- Secure the convergence coil assembly by the clamp but do not over-tighten the screw.
- Check that the jumper on the analog card matches the CRT type (see Figure 4-7).
- Reconnect the ground braid clamp (see Figure 6-90) and replace the jumper link.
- 18. Install:
  - The EHT bleed assembly (see section 4.8.4.2. steps 2 through 4)
  - The amplifier card (see section 4.8.1)

- The video card (see section 4.8.2)
- The analog card (see section 4.5.4)
- The power supply (see section 4.5.2)
- Reconnect all plugs that were disconnected during the removal procedure.
- Ensure that all ground connections are reconnected securely, including the two on the analog card heatsink.
- 21. Check that all cards and connectors are correctly seated.
- Replace the rubber clamp on the internal power cable near the ON/OFF switch.
- 23. Secure the bezel to the front of the display unit (see section 4.4).
- 24. Carry out Display Setup as detailed in Chapter 5.
- 25. On completion of the initial checks and the setting up procedures, replace all the safety covers and close the logic gate.

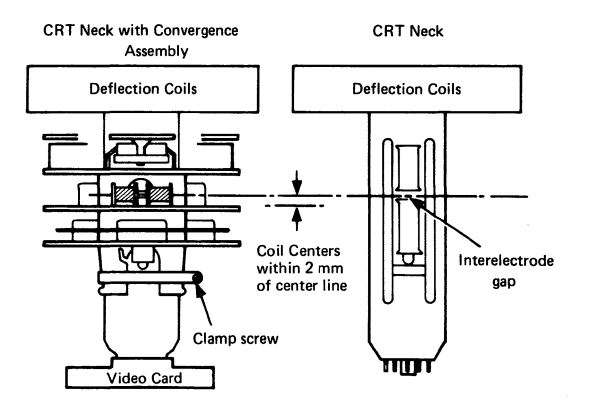

Figure 4-8. Convergence/Purity Coil Assembly

#### 4.8.4 EHT BLEED ASSEMBLY

#### 4.8.4.1 Removal

- Switch power off and remove the mainline power cable from the power socket.
- Remove the power supply card (section 4.5.2), analog card (section 4.5.4) and amplifier card (section 4.8.1)

#### DANGER

<u>Do not let anything fall on the tube</u> neck.

 Loosen the two screws holding the bleed assembly/amplifier card bracket in the top of the box, and remove the assembly.

#### DANGER

The CRT retains a capacitive charge after the EHT lead has been disconnected (step 4). It must be discharged to ground with a suitably installed lead before the CRT is handled or the EHT lead is reconnected. Ensure that the discharge lead is connected to ground BEFCRE touching it onto the CRT connector.

Angular Alignment

Tolerance ± 5°

- 4. Supporting the bleed assembly, unplug the EHT cable from the top of the CRT. Lift the rubber cap at the edge to break the airlock, grasp the cap firmly, rock it to one side, and lift.
- Disconnect the ground connector at the prime power box (see Figure 6-5).
- Withdraw the bleed assembly/bracket, remove two securing screws, and take the bleed assembly from the bracket.

#### 4.8.4.2 Replacement

 Mount the bleed assembly on the bleed assembly/amplifier card bracket and secure it using the two screws

removed in step 6 of Section 4.8.4.1.

- Connect the bleed assembly ground cable to the prime power box.
- 3. Connect the EHT cable to the CRT.
- Attach the bracket to the display and tighten the two screws loosened in step 3 of section 4.8.4.1.
- Reinstall the analog card (see section 4.5.4).

#### CAUTION: Verify that all ground wires are reconnected securely. Refer to Figure 6-5 for grounding details.

- Reinstall the power supply card and the amplifier card and make all connections.
- Ensure that all ground connections are replaced.

#### 4.8.5 DEGAUSS COIL

To remove and replace the degauss coil, go to section 4.8.3 CRT and Coil Assembly. For removal, follow 'Removal' steps I through 13. For replacement, follow 'Replacement', steps 5 through 23.

Display adjustments should not be affected, but refer to Chapter 5 if necessary. Reinstall all safety covers and close the logic gate.

#### 4.9 LOGIC BOARD PLANAR STRIPS

#### 4.9.1 REMOVAL

 Switch power off and remove the mainline cable from the power socket.

- Remove the rear cover (see section 4.3)
- Disconnect all connectors and note their locations.
- 4. Remove the logic cards.
- Remove the two diagonally opposite screws (top right and bottom left) that attach each rear planar strip holder to the logic gate.
- Remove the rear holders and planar strips.

#### 4.9.2 REPLACEMENT

- Feed the cables that plug into the strips through the gap at the right-hand side of the logic gate (as viewed from the rear). It is easier if the shrouds are removed; replace them afterwards.
- Ensure that the card-locating shoulders on the strip holders are positioned the correct way round (see Figure 4-9).
- Insert the planar strips and rear holders in approximately their correct positions. Insert, but do not tighten, the strip-securing screws.
- Plug all the logic cards into the gate and clip them in position.
- Close the logic gate so that the enclosure positions it at the correct height, then tighten the strip-securing screws.
- Open the logic gate. Reinstall all connectors (pass the keyboard cable through the gap at the right-hand side of the logic gate as viewed from the rear).

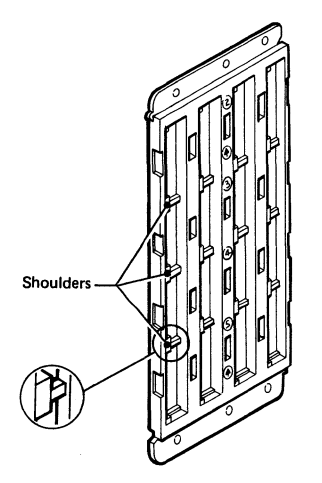

 Lift the audible alarm assembly, remove the five connectors and withdraw the alarm from the display.

 Reinstall the audible alarm assembly in the reverse sequence.

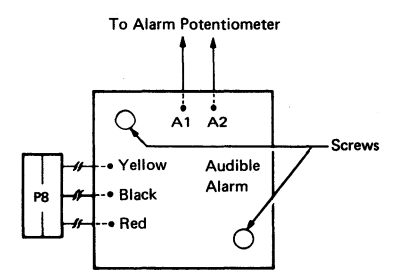

Figure 4-9. Planar Strip Holders

Figure 4-10. Audible Alarm Assembly.

#### 4.10 AUDIBLE ALARM

- Switch power off and remove the mainline power cable from the power socket.
- Remove the analog card as detailed in section 4.5.4.
- Remove the two screws that secure the audible alarm assembly to the base of the enclosure (see Figure 4-10).
- Note the position of the five wires connected to the audible alarm assembly by push-in connectors (see Figure 4-10).

#### 4.11 KEYBOARD UNITS

#### 4.11.1 KEYBOARD FROM DISPLAY STATION

- 1. Turn power off.
- Open the customer access panel at the rear of the display.
- Remove the wing nut that holds the keyboard cable to the frame.
- Free the cable clamp, and remove the keyboard cable connector from its socket.
- 5. Reinstall in the reverse sequence.

 Ensure that all cable connectors are tightly seated in the sockets and that the ground straps are attached.

#### 4.11.2 KEYBOARD TOP COVER

- 1. Invert the keyboard.
- Remove the four screws in the corners of the keyboard base.
- Place the keyboard base on a flat surface.
- 4. Lift the top cover off the keyboard.
- 5. Reinstall in the reverse sequence.

Note: Check for cover clearance around the keys after the cover has been reinstalled. Adjust if required.

#### 4.11.3 KEYBOARD ASSEMBLY FROM BASE

- Disconnect the keyboard from the display station (see section 4.11.1).
- Remove the keyboard top cover (see section 4.11.2).
- Disconnect the keyboard cable connector and clicker connector at the logic card.
- Remove the two screws that hold the keyboard assembly to the mounting (mark for alignment reference).
- Lift the keyboard assembly off the mounting.
- 6. Reinstall in the reverse sequence.
- Ensure that the cable connector is tightly seated.

#### 4.11.4 CLICKER ASSEMBLY

- Disconnect the keyboard from the display station (see section 4.11.1).
- Remove the keyboard top cover (see section 4.11.2).
- 3. Disconnect the clicker connector.
- Remove the clicker assembly by sliding the bail fastener from under the cast tabs.
- 5. Reinstall in the reverse sequence.

### 4.11.5 KEYBUTTON

Keybuttons are removed by sliding the keytop puller over the keytop and pulling straight up.

#### 4.11.6 KEY MODULES

- Disconnect the keyboard from the display station (see section 4.11.1).
- Remove the keyboard top cover (see section 4.11.2).
- Remove the keybutton from the module that will be swapped (see section 4.11.5).
- Remove the keyboard assembly from the base (see section 4.11.3).
- Invert the keyboard, and place it on the base pins located on the left and right sides.

4.11.6.1 Removal (Including Spacebar Module)

Note: See section 4.11.7 if the spacebar module is to be swapped.

- Remove the screws that hold the base plate and circuit board to the all-keys assembly.
- Lift the circuit board from the all-keys assembly, and place the circuit board on its base in a clean area.
- Handle the all-keys assembly by the sides. Be careful not to press any keys. Lift the all-keys assembly off the base, turn it over, and place it on the base.

Note: Swap the key module if the flyplate comes off. Do not attempt to repair the module. Repaired modules can cause intermittent failures.

- Press down on the key module until it is free of the holding plate.
- Lift the edge of the all-keys assembly nearest the key module that has just been removed. Remove the module.
- Lift the all-keys assembly by the edges, and invert it on its base. Remove the bad module.

#### 4.11.6.2 Replacement

- Ensure that the alignment tab and the angled keystem are in the same position as those of the other modules in the all-keys assembly.
- Install the new module by pressing the key module into the holding plate by hand.

- Clean the printed circuit board by carefully wiping it with a lint-free cloth moistened with isopropyl alcohol. Inspect every key module fly-plate for any foreign matter, and carefully clean if needed.
- 4. Align the holding screw holes through the baseplate, circuit board, insulator, and top insulator (if used). Lower the circuit board assembly on the all-keys assembly. Secure the circuit board to the all-keys assembly with the holding screws.
- Reinstall the keyboard assembly on the base, maintaining its original alignment.
- Reinstall the keybutton in the correct location.
- Reinstall the keyboard cable connector and clicker cable to the logic card. Reinstall the keyboard top cover, and reconnect the keyboard to the display if it was removed.
- Use Test Mode 2 to check for correct operation of the keyboard.

#### 4.11.7 SPACEBAR

Perform the removals described in sections 4.11.1 through 4.11.3 for access to the keyboard assembly.

#### 4.11.7.1 Removal

 Hold the spacebar at each end (beyond the modules), and remove by pushing upward evenly.  Pivots can be removed (if necessary) by pushing with a screwdriver in the slot in the side of the pivot.

# 4.11.7.2 Replacement

- Press any pivots removed in step 2 (above) into the mounting frame.
- Place the spacebar button on its modules, and lower it into position while engaging the bar in the two pivots.
- Press down on the spacebar at the spacebar modules to seat it.
- Check the spacebar operation for binds. If it binds, the probable cause is a bent right module stem. This stem can be shaped to free the bind.
- Install the keyboard top cover, and reconnect the keyboard to the display station if it was previously removed.

# 4.11.8 LOGIC CARD ASSEMBLY

- Remove the keyboard top cover (see section 4.11.2).
- Disconnect the keyboard cable connector and clicker connector at the logic card.
- Remove the two holding screws from each end of the logic card.
- 4. Remove the logic card.
- 5. Reinstall in the reverse sequence.

Note: Check that the KB ID jumpers on the new logic card are in the same position as on the old logic card. See Figure 6-11 if necessary.

#### 5.0 CHAPTER 5. DISPLAY SET-UP

The complete adjustment procedure shown overleaf and detailed in this chapter is sufficient to set up a display from a totally unadjusted condition.

After a single FRU change, however, there is no need to go through the complete procedure. The necessary adjustments are listed below.

- <u>Power Supply Card</u>: Perform the initial checks (section 5.1), then go to static convergence (section 5.3.1) and work forward to make minor adjustments.
- <u>Analog Card</u>: Perform the initial checks (section 5.1), then go to coarse adjustments (section 5.2) and work forward. Ignore color balance (sections 5.2.1, 5.3.6).
- Logic Card B2: Perform the initial checks (section 5.1), then adjust static convergence (section 5.3.1) and dynamic convergence (section 5.3.3) only.
- <u>Amplifier Card</u>: Perform the initial checks (section 5.1). Do not adjust the four controls marked GAIN; these

are preset during manufacture. Go to coarse adjustments (section 5.2) and carry on to adjust color balance, purity, static convergence, and dynamic convergence only.

- <u>Video Card</u>: Perform the initial checks (section 5.1), then if necessary, adjust color balance (section 5.3.6).
- <u>CRI</u>: Perform the initial checks (section 5.1), then go to coarse adjustments (section 5.2) and work through all adjustments.
- <u>Convergence/Purity Coil Assembly</u>: Perform the initial checks (section 5.1), then go to coarse adjustments (section 5.2) and carry on to adjust purity, static convergence, and dynamic convergence only.
- <u>Planar Strips</u>: Perform the initial checks (section 5.1), then check dynamic convergence (section 5.3.3).

Narning: Use adjusting tool, IBM Part 1864853, to adjust potentiometers; screwdriver blades will damage them.
- Plug the mainline power cable into the customer's outlet.
- Switch power on and check that indicator 1 (Power Good) is on.
- Check that indicator 2 (Display Ready) turns on after approximately 45 seconds.

Note: The screen will probably brighten when the Display Ready indicator is on.

CAUTION: Use insulated probes, IBM Part 1749249 or similar, during the next step.

 Measure the voltages in the following table and ensure they are correct. Go to MAP 0200 if you are unable to obtain the correct voltages. Use the potentiometer mounting plate on the bezel as a ground.

| ANALOG<br>CARD (P4)<br>PIN                  | VOLTS<br>(dc)                                          | TOLERANCE<br>(V dc)                                       | RIPPLE<br>(V pk–pk)       |
|---------------------------------------------|--------------------------------------------------------|-----------------------------------------------------------|---------------------------|
| 20<br>43<br>31<br>48<br>37<br>5<br>30<br>36 | 135V*<br>150<br>+12<br>+70<br>+5.0<br>5.0<br>0<br>+8.5 | ±20<br>±20<br>±1.5<br>+10, -5<br>±0.5<br>±0.5<br><br>±0.9 | 0.25<br>0.25<br>0.3       |
| POWER<br>SUPPLY CARD<br>(P3) PIN            | VOLTS<br>(dc)                                          | TOLERANCE<br>(V dc)                                       | RIPPLE<br>(V pk–pk)       |
| 1<br>3<br>2<br>5<br>4                       | +12.0<br>-12.0<br>0<br>+103<br>0                       | ±1.0<br>±1.0<br><br>±8<br>                                | 0.4<br>0.4<br><br>3.0<br> |

\* -150 V through 39 kΩ

 Turn the BRIGHINESS potentiometer counterclockwise until the Intensity Override switch operates - a white

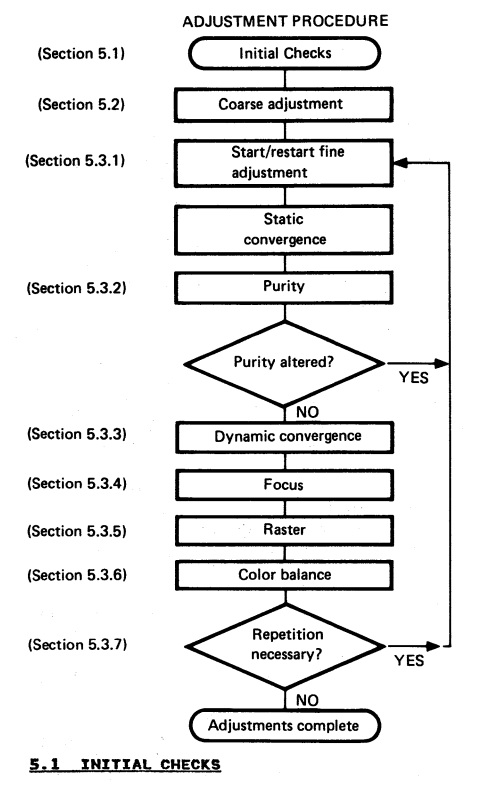

 Make ready the control unit (see control unit PDG). raster may appear. (The raster will probably be tinted due to purity/color brightness imbalances.) Now set the potentiometer to its mid-point.

 Set the TEST/NORMAL switch to TEST. A full screen of characters may appear.

Note: The Control Key is used extensively by TEST MODE 3 but is not labelled CONTROL. Refer to the keyboard overlay in Figure 2-3 where the key is shown labelled CONTROL. On most keyboards this will be the RESET key.

Note: During the set-up procedure. If  $\mathbf{X} - f$  appears in the operator information area, press the RESET key and retry the action.

If any action does not produce the expected results, repeat the action and then try repeating the whole section.

If the results are still not as expected you have a failure; go to MAP 0000, Entry Point A.

## 5.2 COARSE ADJUSTMENTS

Start here to completely set up the display after replacing the CRT. See Page 5-1 for the adjustments that are required after other FRU replacements.

Note that these coarse adjustments are intended to give a display that is an acceptable starting point for subsequent fine adjustments (see section 5.3). If any step fails, go to MAP 0000, Entry Point A.

Try to adjust the display without altering the RED MAX potentiomenter (except after a CRT or amplifier card change). Ready the display unit as follows:

- 1. Switch power on.
- Turn the operator's brightness control fully clockwise.
- Wait 45 seconds until Indicator 2 turns on.

## 5.2.1 COARSE COLOR BALANCE

Note: See Figure 1-4 for locations of controls.

- 1. Set the TEST/NORMAL switch to NORMAL.
- If the display is reasonabl bright and the three primary color- are approximately balanced (loo at the cursor), then go to section %.2.2.

## 5.2.1.1 Green Gun

- Set the TEST/NORMAL switch to IORMAL then back to TEST.
- If the screen is completely b ank, set the HEIGHT control fully counterclockwise.
- 3. If the screen is either still blank or is very dim, turn GREEN MAX (and, if necessary, GREEN MIN) clockwise until a reasonably bright image appears. The image will be green unless the static convergence or purity controls are badly out co adjustment.
- If the HEIGHT control was alterry in Step 2, adjust it to give a normal display height.

- Set the TEST/NORMAL switch to NORMAL, then back to TEST.
- 2. Press keys CONTROL 0 Q (alpha).
- If the screen is blank or very dim, turn BLUE MAX (and, if necessary, BLUE MIN) clockwise until a reasonably bright image appears.

## 5.2.1.3 Red Gun

- Set the TEST/NORMAL switch to NORMAL then back to TEST.
- 2. Press keys CONTROL O I (alpha).
- 3. It is better not to move the RED MAX potentiometer if you can continue the adjustments at the existing brightness level. If, however, the screen is blank or very dim, mark the <u>current position of the RED MAX</u> <u>potentiometer.</u> Turn RED MAX (and, if necessary, RED MIN) clockwise until a reasonably bright image appears. If an acceptable image cannot be obtained, set the RED MAX potentiometer back to its marked position and go to MAP 0000, Entry Point A.

#### 5.2.2 COARSE RASTER ADJUSTMENT

- Set the TEST/NORMAL switch to NORMAL and back to TEST to display the test pattern.
- If the four edges of the pattern are within 3 to 35 mm (0.1 to 1.4 inches) of the sides of the screen, then go to section 5.2.3. Otherwise, adjust the WIDTH and horizontal centering (H

CENT) potentiometers until the vertical edges of the pattern are within 3 to 35 mm (0.1 to 1.4 inches) of the sides of the screen.

- Adjust the top margin (TOP MAR) potentiometer until the top line is within 3 to 35 mm (0.1 to 1.4 inches) of the top of the screen.
- Adjust the HEIGHT potentiometer (and if necessary the SKIP potentiometer) until the pattern is within 3 to 35 mm (0.1 to 1.4 inches) of the bottom of the screen.

Note: The picture will blank if the Height control is set too low.

#### 5.2.3 COARSE FOCUS

- Set the TEST/NORMAL switch to NORMAL and back to TEST.
- See Figure 1-4. Adjust the static focus finger control (FOCUS 1) for best focus at screen center.

#### 5.2.4 COARSE STATIC CONVERGENCE

At this point the raster may still be badly adjusted and any characters on the screen may be distorted. The color of the screen may still not be correct or uniform.

Note that a control unit that can support the 3279 color display must be available for the following procedures.

- Display the convergence pattern as follows:
  - a. Set TEST/NORMAL switch to NORMAL.
  - b. Hold down the ALT key and r TEST then release both kr

- c. Press keys '/' and '7' and 'ENTER'.
- If the patterns are within 5 mm (0.2 inches) of each other, go to section 5.2.5.
- If necessary, adjust the red and green (R and G) 'STATIC CONV CONTROLS' (see Figure 1-4) until the two patterns align vertically and horizontally.
- 4. Press the R key.
- Adjust the blue and blue lateral (B and BL) controls until the two patterns align horizontally and vertically.

Note: The static blue lateral control is a potentiometer on the amplifier card.

 Press the R key. If the two patterns have moved apart, return to step 2.

### 5.2.5 COARSE COLOR PURITY

- Set the TEST/NORMAL switch to NORMAL and back to TEST.
- Press the following keys to fill the screen with red characters:

CONTROL O I (alpha)

 If necessary, adjust the two (H and V) 'PURITY' potentiometers (see Figure 1-4) until the characters appear RED over all the screen.

#### 5.3 FINE ADJUSTMENTS

Note: Do not attempt any fine adjustments until the 3279 has been powered on for at least 20 minutes.

## 5.3.1 STATIC CONVERGENCE

This procedure will result in the three colors being correctly converged at the CENTER of the screen.

- The display must be connected to a control unit that can support the 3279 color display. Step (b) removes the power supply to the convergence store. The control unit will detect a parity error and the default values will be written to the store.
  - a. Switch power off.
  - b. Connect a jumper from B2B08 to B2D08 (short circuit).
  - Remove the jumper after 5 seconds.
  - d. Switch power on and wait 45 seconds.
  - e. Set TEST/NORMAL switch to NORMAL. An error code '228' or '55' appears on the screen. Ignore it.
  - f. Hold down 'ALT' key and press 'TEST', then release both keys.
  - g. Press keys '/' and '7' and 'ENTER'.

The pattern '-|-|-' appears at the screen center.

- The pattern displays in yellow (or green and red if misconverged).
- Adjust red and green (R and G) 'STATIC CONV CONTROLS' until the two patterns align horizontally and vertically (see Figure 1-4).
- Press R key. The pattern displays in pink (or red and blue if misconverged).
- Adjust blue (B) 'STATIC CONV CONTROL' until the patterns align vertically.
- Adjust blue lateral 'STATIC CONV CONTROL' (see Figure 1-4) until the patterns align horizontally.
- 7. Go back to step 5 if necessary.
- 8. Press R key.
- If the patterns diverge, return to Step 3 and work forward again.
- Hold down 'ALT' key and press 'TEST', then release both keys. The screen clears.
- 5.3.2 PURITY
- Jumper D2Y02 to D2Y08. (Force Reverse Video see Figure 1-6).

#### CAUTION:

This jumper must not be left on for more than 30 seconds at a time, otherwise the shadow mask may distort. Remove and replace at each step.

 Set the TEST/NORMAL switch to NORMAL and then to TEST. Press the following keys:

CONTROL O I (alpha)

 Unless the raster is uniformly red, adjust horizontal and vertical (H and V) 'PURITY' potentiometers (see Figure 1-4) until the red area covers the screen. Pay close attention to the four corners.

Note: That as the color becomes pure it also becomes brighter and the adjustment should thus be made to leave the color both as pure and as bright as possible.

- Set the TEST/NORMAL switch to NORMAL and back to TEST. Check that the raster is uniformly green.
- 5. Press the following keys:

CONTROL O Q (alpha)

Check that the raster is uniformly blue.

- If the green and blue rasters are not uniform, readjust the two purity potentiometers.
- If any readjustment was necessary, return to step 1. If raster colors are not acceptable on the second time through the sequence, go to MAP 0000, Entry Point A.

8. Remove jumper D2Y02 to D2Y08.

# 5.3.3 DYNAMIC CONVERGENCE (ONLINE TEST 7)

This procedure converges the screen. The convergence pattern is stepped through 13 areas and each is converged in turn.

Note: If, after executing step 1.c, X-f appears in the operator information area, another operator is probably using the convergence routine. Wait a few minutes before trying again. If X-f or any other symbol appears in the operator information area at any other time, press the RESET key and retry the action.

- Display the convergence pattern as follows:
  - a. Set the TEST/NORMAL switch to NORMAL.
  - b. Hold down the 'ALT' key and press 'TEST', then release both keys. 'TEST' appears in the operator information area.
  - c. Press keys '/' and '7' and ENTER.

The pattern '-|-|-' appears at the center of the screen. Adjust the brightness control if necessary.

- Use cursor control control keys to move the green pattern until the red and green images are superimposed (as closely as possible) to give a yellow pattern.
- 3. Press the R key.
- Use the cursor keys again to move the blue pattern until the blue and red images are superimposed (as well as possible) and give a pink pattern.
- Press the R key and go back to step 2 at least once to check.
- Press the spacebar once or twice until the pattern appears in the next position.
- When you press the spacebar after converging the 13th area, the (white) pattern appears simultaneously in all 13 positions. Until this happens go back to step 2 to continue converging.
- On the first pass through the <u>complete fine adjustment</u>, when all 13 patterns appear, hold down ALT and press TEST, then release both. The screen will clear. Go to section 5.3.4.

- 9. On the second pass through the <u>complete fine adjustment</u>, when all 13 patterns appear, check the convergence of each pattern. If any need further adjustment, press the spacebar once and return to step 2.
- 10. If, on the second pass, you cannot converge the screen, then there is a fault. If you have exchanged the amplifier card go to section 5.3.8; otherwise, go to MAP 0600, Entry Point A.
- Hold down the 'ALT' key and press 'TEST', then release both keys. The screen will clear.

#### 5.3.4 FOCUS ADJUSTMENTS

- Set the TEST/NORMAL switch to NORMAL and then to TEST.
- Set the 'FOC 2' potentiometer fully counterclockwise.
- Adjust the 'FOCUS 1' potentiometer for sharpest image in the FOCUS area on the alignment mask (see Figure 5-1).
- Adjust the 'FOC 2' potentiometer if necessary, then go back to step 3.
- Change the color of the characters on the screen and verify that an optimum focus setting has been achieved.
  - a. Green: Set TEST/NORMAL switch to NORMAL and back to TEST.
  - b. Blue: Press keys CONTROL C CONTROL BB CONTROL O Q (alpha).
  - c. Red: Press keys CONTROL C CONTROL BB CONTROL O I (alpha).

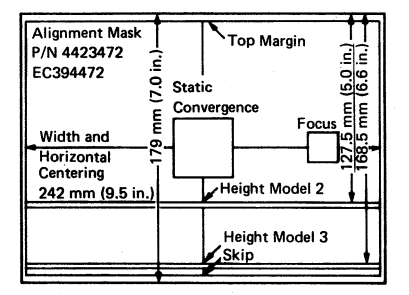

Figure 5-1. CRT Alignment Mask

#### 5.3.5 RASTER CONTROLS

Note: The raster controls may be set accurately only when the display is online, that is, converged, and viewed from a normal operating position.

- 1. Set the TEST/NORMAL switch to NORMAL.
- Hold down the ALT key, press TEST, release both.
- Jumper C2G06 to D2J08 (ground). Characters will fill the screen.
- Attach the alignment mask (Figure 5-1) to the CRT face.

#### 5.3.5.1 Raster Centering/Size Controls

Figure 1-4 shows the location of the controls referred to in the following steps. If any of the following controls has insufficient range to produce the desired adjustment, set it as nearly as possible and continue.

- Adjust the top margin (TOP MAR) potentiometer until the top character row is centered in the top space on the alignment mask.
- Adjust the WIDTH and horizontal centering (H CENT) potentiometers until the vertical edges of the images are correctly aligned.
- <u>Model 2 only</u> Jumper C2J04 to D2D08 (ground). (Disable interrow skip.)
- Adjust the HEIGHT potentiometer until the bottom trace of the last character row above the divider line centers on the HEIGHT space (for the correct model) on the alignment mask.
- 5. <u>Model 2 only</u> Remove jumper C2J04 to D2D08.
- Adjust the 'SKIP' potentiometer until the bottom trace of the characters in the Operator Information Area is centered in the SKIP space of the alignment mask.
- Repeat steps 5 through 10 until the picture height and interrow gaps are correct.
- 8. Remove the alignment mask.

#### 5.3.5.2 Pincushion

- Adjust the East and West (E + W) pincushion potentiometer on the analog card (Figure 1-4) until the vertical edges of the image are straight.
- Adjust the North and South (N + S) pincushion potentiometer so that the top and bottom edges of the image are straight.
- 3. Repeat steps 1 and 2 if necessary.
- 4. Remove the jumper C2G06 to D2J08.

## 5.3.6 COLOR BALANCE

This procedure also sets the maximum brightness. If this is too high, the life of the CRT will be shortened. If possible, avoid altering the setting of the R MAX and R MIN potentiometers. The 3279 must be connected to an active control unit, otherwise misconvergence will cause problems.

- Set the TEST/NORMAL switch to NORMAL then back to TEST.
- 2. Press keys CONTROL C B O (alpha) I.
- Turn the brightness control fully clockwise.
- If you have exchanged the CRT or the amplifier card, go to step 6.
- The brightness of the red character should be correct; if possible, compare it with another 3279 of the same model. If the brightness is correct, go to step 11.
- Ensure that the focus adjustments have been done (see section 5.3.4).
- Turn the R MIN potentiometer to its mid position.
- 8. Find an '@' near the right-hand side of the fifteenth row. Adjust the R MAX potentiometer until the center of the '@' is just filled in. View the display from directly in front of the screen and turn back the potentiometer until the '@' is clear.

**Note:** CRT life will be shortened if the brightness is too high.

 Turn the BRIGHINESS control fully counterclockwise (but not past the intensity override switch). Adjust the RED MIN potentiometer until the characters are just visible (move the screen away from direct light if necessary).

- Turn the BRIGHTNESS control fully clockwise. Check step 8.
- 11. Set the TEST/NORMAL switch to NORMAL.
- Connect the CE jumper D2Y09 to D2Y08 (ground). This will maintain convergence in Test Mode.
- Set the TEST/NORMAL switch to TEST and press keys CC. The screen fills with a pattern of characters.
- 14. Jumper C2W09 to C2W28 (color bars).
- Set the B MIN and G MIN color balance poteniometers to their mid positions.
- Ensure that the brightness control is turned fully clockwise.
- Adjust the G MAX potentiometer until the green areas are as bright as the red, and the yellow is good.
- Adjust the B MAX potentiometer until the blue areas are as bright as the red, and the turquoise, pink, and white areas are good.
- Jumper D2Y02 to D2Z04 (reverse video); use E2Z04 if D2Z04 is not available.
- Turn the BRIGHINESS control to MINIMUM (counterclockwise) but not past the switch into intensity override.
- Adjust the G MIN and B MIN potentiometers so that the green and blue areas are as dim as the red; and the yellow, turquoise, pink and white areas are good.
- 22. Remove the jumper from D2Y02 and D2Z04 (or E2Z04).
- 23. Turn the brightness control to MAXIMUM and back again to check that the color balance is good over the

whole range of the control. Pay special attention to the white areas. Make small adjustments if necessary (but not to R MAX or R MIN).

24. Remove the jumpers.

## 5.3.7 REPETITION

- 1. If necessary repeat the sequence of fine adjustments. Only small changes in the settings should be necessary and the repetition steps within the procedure can be omitted. Go to section 5.3.
- 2. If you have been through the complete procedure three times, and the display is still not satisfactory, go to MAP 0100, Entry Point A.
- 3. Return the brightness control to a normal setting. Set the TEST/NORMAL switch to NORMAL. Replace the MIM and close the covers.

#### 5.3.8 CONVERGENCE AMPLIFIER GAIN CONTROLS

The amplifier card has gain controls for the four convergence amplifiers. These are preset at the manufacturing plant and should NOT need adjustment. However, if you fail to achieve dynamic convergence after exchanging this card, readjustment may be necessary. When the gain is too low, the patterns have too little movement to converge; when too high, the patterns move in large steps with insufficient control to align precisely.

Before making any adjustments:

1. Use Online Test 7 to confirm that you can move the pattern in the correct direction. See MAP 0600.

- Chapter 5. Display Set-up Check that the convergence coil
- assembly is correctly aligned on the neck of the CRI (see Figure 4-8).
- 3. Measure the supplies to the amplifier rard:

| Amplifier Card  | Voltage         |
|-----------------|-----------------|
| Test Point (see | and             |
| Figure 6-10)    | Tolerance       |
| K               | +12 V dc ±1.5 V |
| N               | -12 V dc ±1.5 V |

- 4. If any of these checks fail, go to MAP 0600 (Entry Point A).
- 5. Write down the settings of the gain controls.
- 6. Normally controls R, G, and B (Red, Green and Blue) are set 3/4 clockwise, and B LAT (Blue Lateral) is set fully clockwise (Maximum Gain).
- 7. If any are set to a position that is not normal, set them to normal and try the convergence routine again. (section 5.3.3). If you know which gain is set wrongly adjust only that control.
- 8. If convergence still fails, set all controls to maximum gain and try again (see section 5.3.3).
- 9. If convergence still fails, put the gain controls back to the settings you wrote down. Go to MAP 0600 Entry Point A.

If convergence is now working return to Section 5.3.3.

5 - 10

# 6.0 CHAPTER 6. SUPPORT INFORMATION

# 6.1 BLOCK DIAGRAM

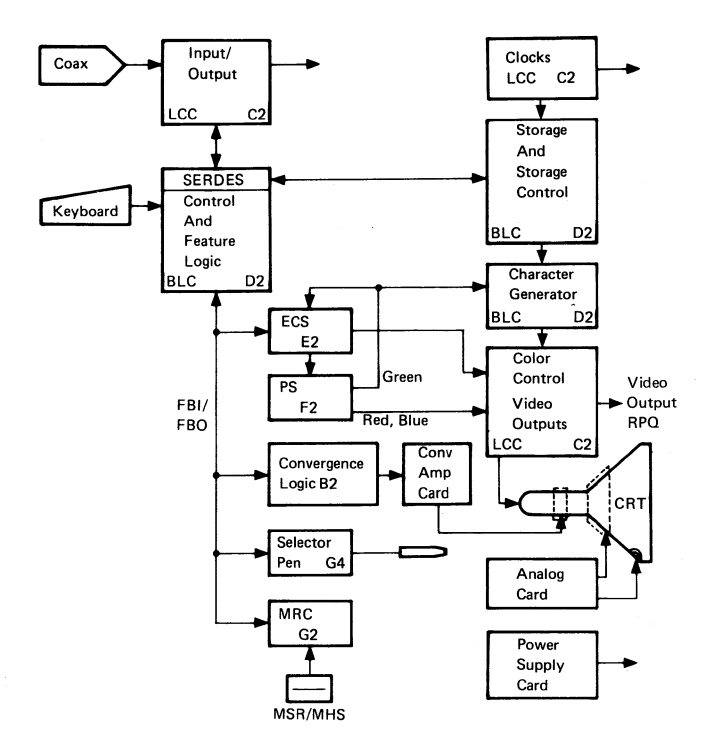

Figure 6-1. 3729 Block Diagram

# 6.2 3279 CONTROL SIGNALS

# 6.2.1 WAVEFORMS

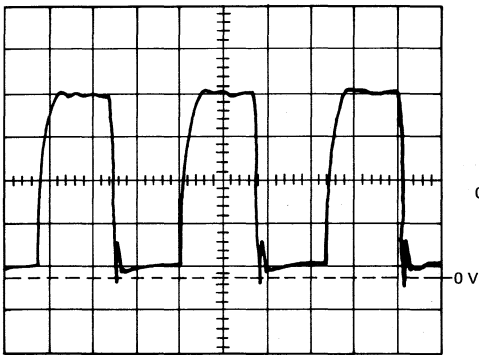

Feature Clock

Scopepoint C2 M08 Sync. Internal 0.2  $\mu$ s/cm, 1V/cm x 10 probe. If bad, change card C2 then B2, D2, E2.

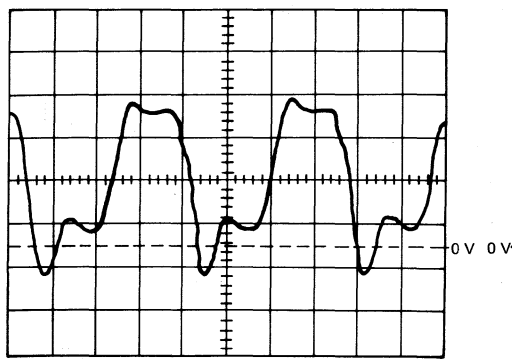

#### 14 MHz Clock

Scopepoint C2 P13 Sync. Internal 20 ns/cm, 1V/cm x 10 probe. If bad, change card C2.

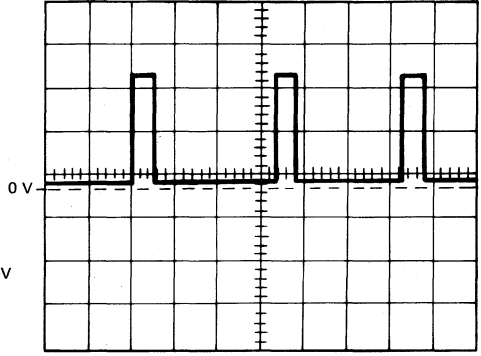

**Horizontal Retrace** 

Scopepoint B2 G13 Sync. Internal 20  $\mu s/cm,$  2V/cm x 10 probe. If bad, change card D2 then B2.

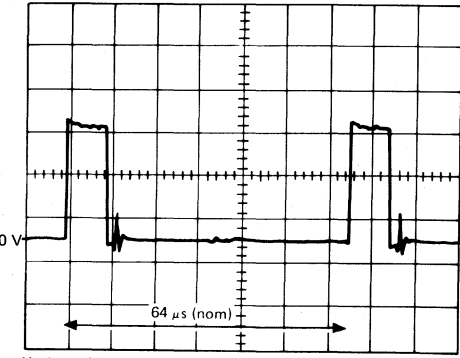

Horizontal Sync.

Scopepoint B2 J13 Sync. Internal 10  $\mu s/cm,\,1V/cm\,x$  10 probe. If bad, change card B2 then analog.

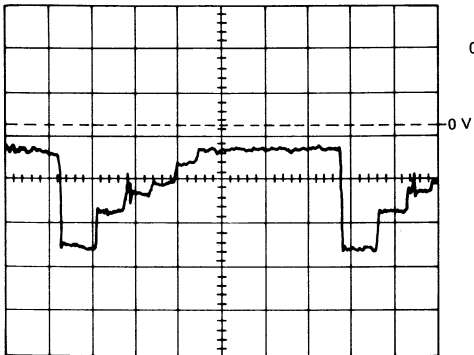

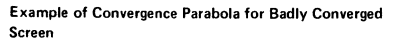

Scopepoint B2 S06 Sync. etc. as for Convergence Parabola If unable to converge, change card B2 then analog.

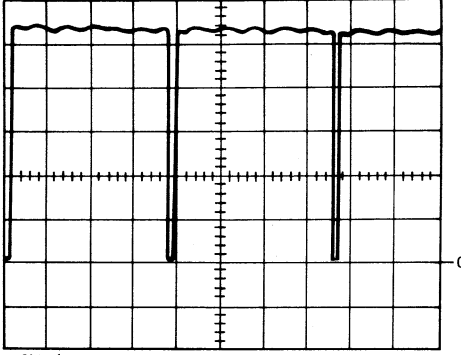

- Skip (Model 2 only)

Scopepoint B2 G10 Sync. Internal 1V/cm, 0.1 ms/cm x 10 probe. If bad, change card C2 then D2.

Figure 6-2 (Part 1 of 2). Waveforms

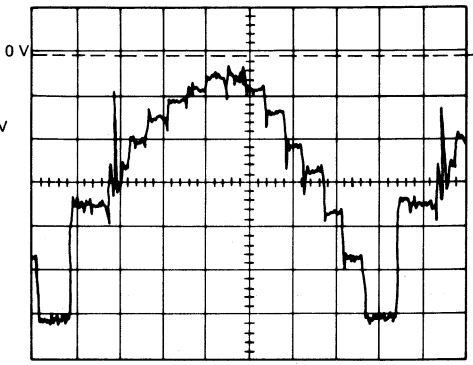

Convergence Parabola

Scopepoint B2 S06 Sync C2 Z08 (Indicator Row) Use delayed sweep 2 ms/cm, Main sweep 10 µs/cm, Delayed sweep 0.2V/cm x 10 probe

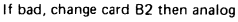

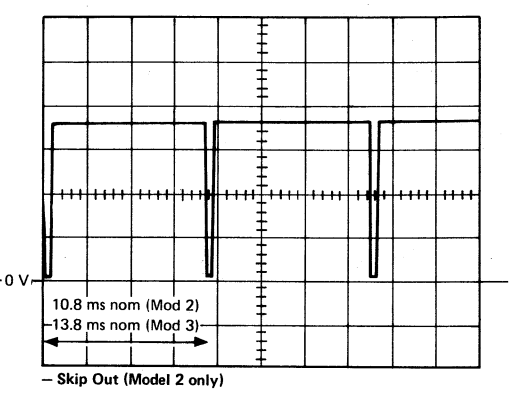

Scopepoint B2 J11 Sync. Internal 1V/cm x 10 probe. If bad, change card B2 then analog.

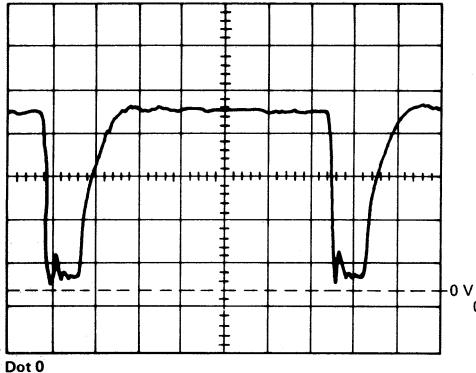

Scopepoint C2 B04 Sync. Internal 0.1  $\mu$ s/cm, 1V/cm x 10 probe. If bad, change card C2 then D2, E2, F2.

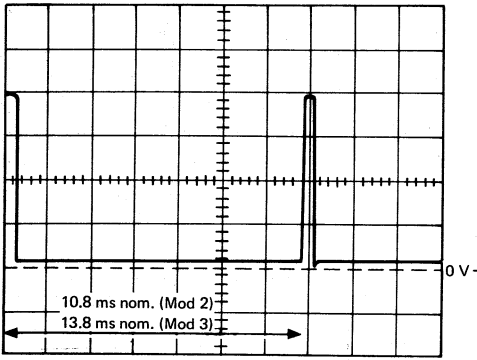

+ Indicator Row

Scopepoint C2 Z08 Sync. Internal  $1V/cm \times 10$  probe. If bad, change card D2 then C2, E2.

Figure 6-2 (Part 2 of 2). Waveforms

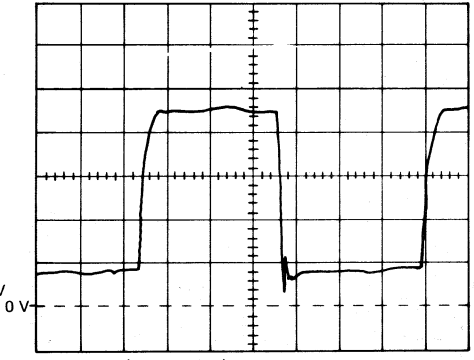

+ Videotime (and +7 x Trig)

Scopepoints C2 D02 C2 J10 Sync. Internal  $0.2 \mu$ s/cm, 1 V/cm x 10 probe. If bad, change card D2, then C2, E2, F2.

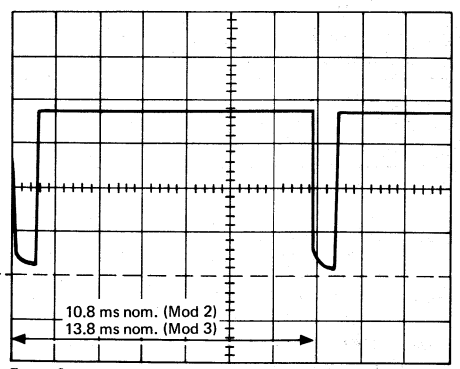

Frame Sync.

Scopepoint C2 G12 Sync. Internal 1V/cm x 10 probe If bad, change card B2 then analog

# 6.2.2 ACTIVATION SEQUENCE

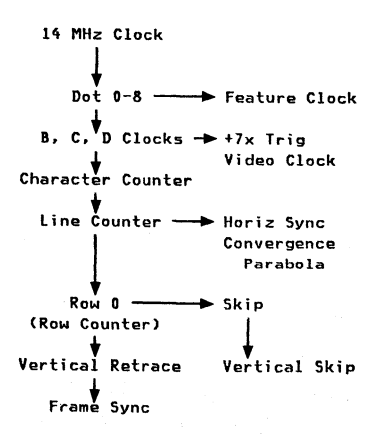

This diagram is a representation of some of the main control signals in the 3279, and the sequence in which they are developed.

The following connector strip diagrams show how these signals are distributed around the machine.

# 6.3 TOP CARD CONNECTOR AND PLANAR STRIP

|     | LCC |     |                                   |     | BLC |
|-----|-----|-----|-----------------------------------|-----|-----|
| X22 |     | X2  |                                   | X22 | X2  |
| 0   |     | ତ   | +Vid-Ser Bit 1<br>Gate Shift      | O   | 0   |
| 0   |     | Q   | +Vid-Ser Bit 2<br>+XB Drv         | 0   | 0   |
| Ō   | •   | 0   | +Vid-Ser Bit 3<br>+Hi-Int To Anlg | 0   | 0   |
| 0   |     | Q   | +Vid-Ser Bit 4<br>+Vid-Ser Bit 5  | 0   | 0   |
| Ó   |     | Ø   | +Vid-Ser Bit 6<br>+Vid-Ser Bit 7  | 0   | Q   |
| 0   |     | Q   | +Vid-Ser Bit 8<br>Gt Sd Out       | 0   | O   |
| 0   | 2   | Q   | +DRB Data<br>-F Clock             | 0   | Q   |
| 0   |     | Q   | +EOM<br>Gt Sd In                  | 0   | Q   |
| Ó   |     | Ø   | +Rst IEOM<br>+Last Bit            | 0   | 0   |
| 0   |     | Q   | N Blank<br>+NOR Int To Ser        | 0   | Ø   |
| Ō   |     | Q   | N Bar<br>PXMIT                    | 0   | O   |
| Q   |     | 0   | +Test Mode<br>+Vid Ser Bit 0      | Q   | Ō   |
| X33 | C3  | X13 |                                   | X33 | X13 |

Figure 6-3 (Part 1 of 4). Top Card Connectors

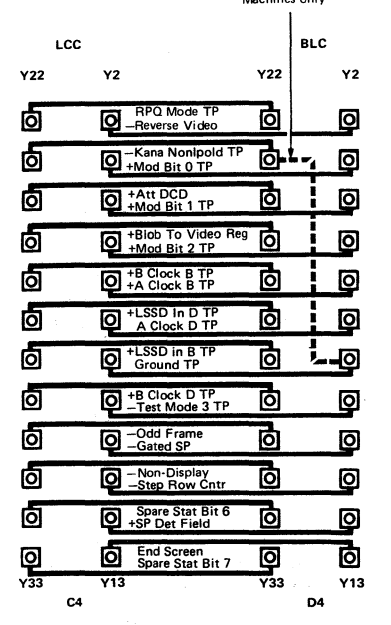

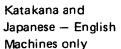

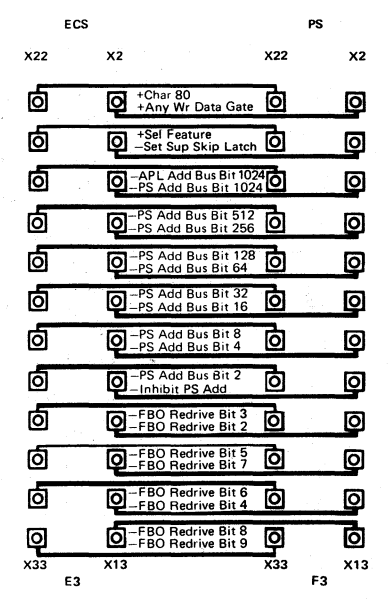

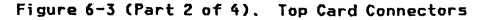

|                 |                 |     |           | ECS                                  | only             |     |       |
|-----------------|-----------------|-----|-----------|--------------------------------------|------------------|-----|-------|
| LCC             |                 |     | BLC       |                                      |                  | ECS | 0.010 |
| Z22             | Z2              | Z22 | Z2        | +Char 80                             | Z22              |     | Z2    |
| Q               | 0               | _@_ | Ø         | +Take Ros Cycle                      | 0                |     | O     |
| т₽О_т           | P O X2F0        | Q   | Ó         | –Insert Cmd<br>–Clear Cmd            | 0                | ~   | 0     |
| 0               | O -SP Bar Color | þ   |           | -Color                               | 0                |     | 0     |
| Q               | Spare           | _O  | Ø         | +Blink Cntr<br>Gated I/O Op          | 0                |     | 0     |
|                 | а 🔘 ТР          | Q   | Ø         | -Inc I/O Add Cntr                    | 0                |     | Ø     |
| +Xmit Data 🚺 TP | 0               | Q   | Ŀ         | +Last Scan Line<br>-RAM Add Bit 16   | 0                |     | 0     |
|                 | Ø               | Q   | -0        | +Indicator Row<br>-Ram Add Bit 64    | Ø                |     | o     |
| Rec Enable OTP  | Отр             | Q   | Ø         | -RAM Add Bit 8<br>-RAM Add Bit 2     | Q                |     | 0     |
|                 | Отр             | Q   | Ø         | -RAM Add Bit 4<br>-RAM Add Bit 32    | O                |     | 0     |
|                 | ΟΤΡ             | Q   | o         | RAM Add Bit 128<br>RAM Add Bit 256   | 0                |     | o     |
| RB Data 🚺 TP    | Отр             | Q   | Ø         | -RAM Add Bit 512<br>-RAM Add Bit 102 | 4 <b>0</b>       |     | 0     |
| R2F0 0 TP       |                 | Q   | Ø         | -RAM Add Bit 204<br>-RAM Add Bit 409 | 8 <mark>0</mark> |     | 0     |
| Z33<br>C5       | Z13             | Z33 | Z13<br>D5 |                                      | Z33              | E5  | Z13   |

Figure 6-3 (Part 3 of 4). Top Card Connectors

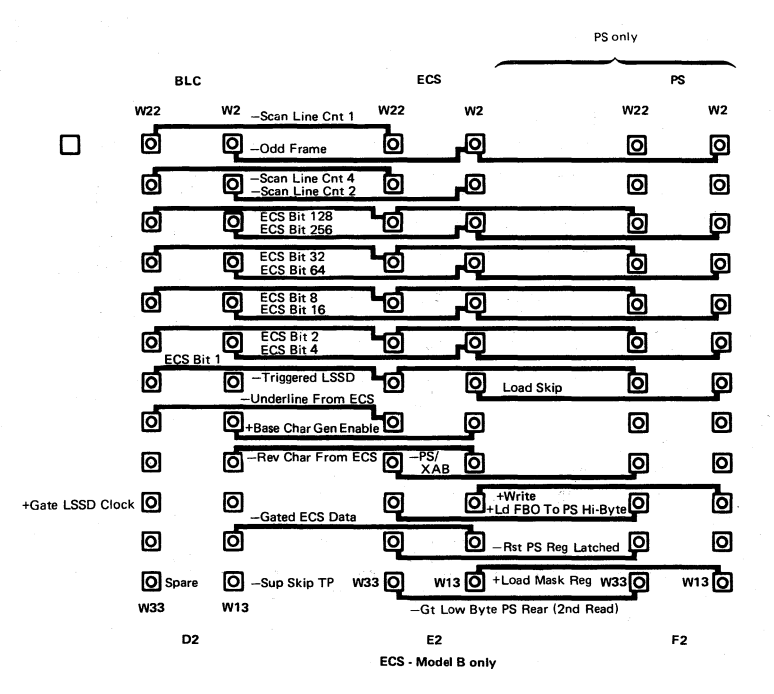

Figure 6-3 (Part 4 of 4). Top Card Connectors

This page is intentionally left blank

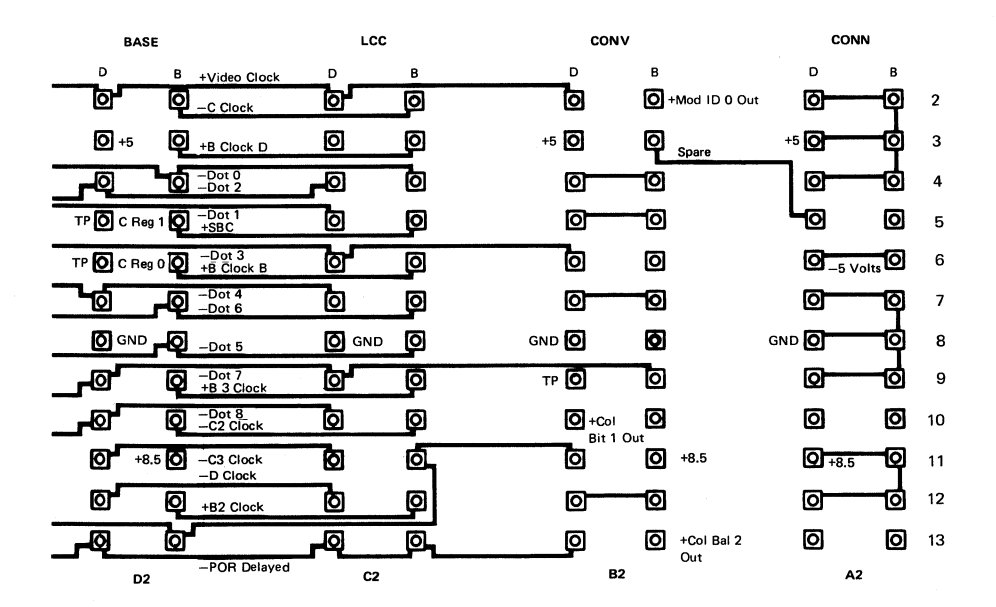

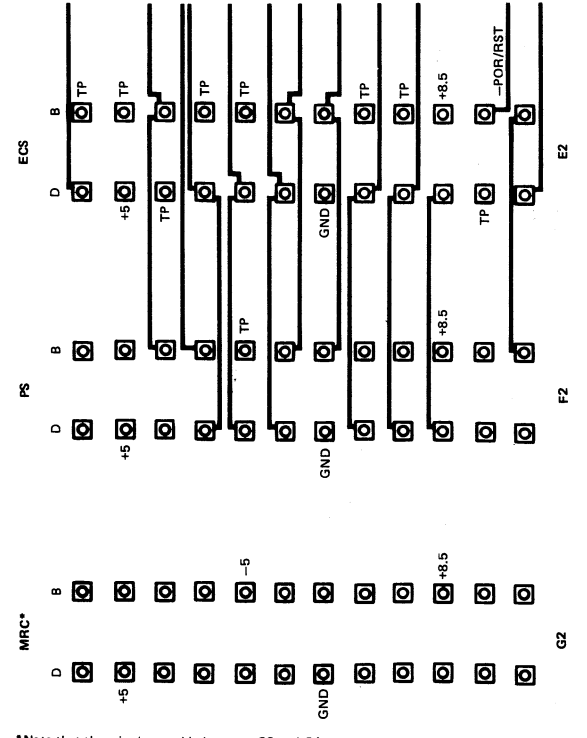

<sup>\*</sup>Note that there is also a cable between G2 and G4 when MRC is installed.

# Figure 6-4 (Part 1 of 2). Planar Strips - BD

#### Chapter 6. Support Information 6-11

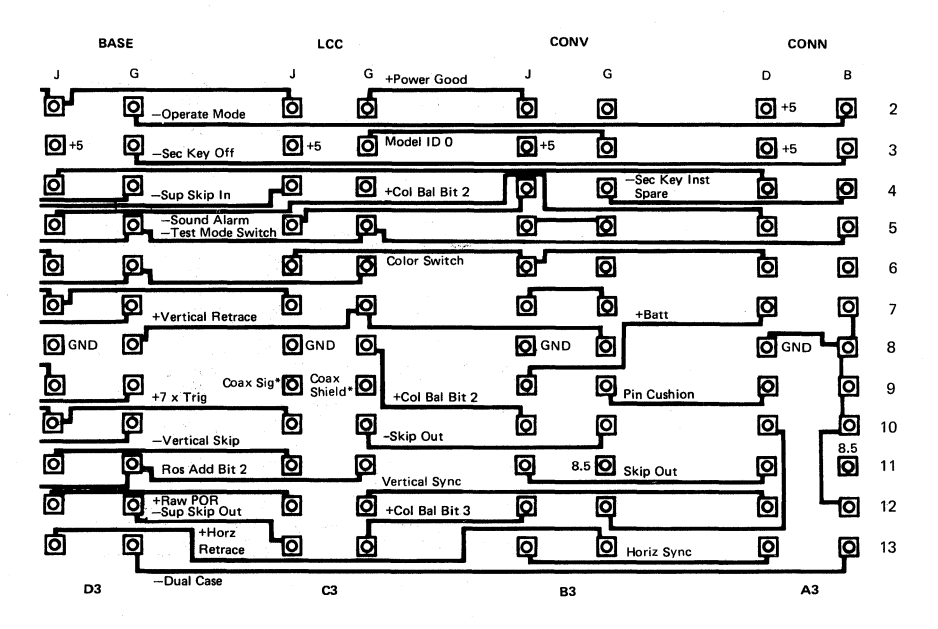

\*Coaxial cable

Chapter 6. Support Information 6-12

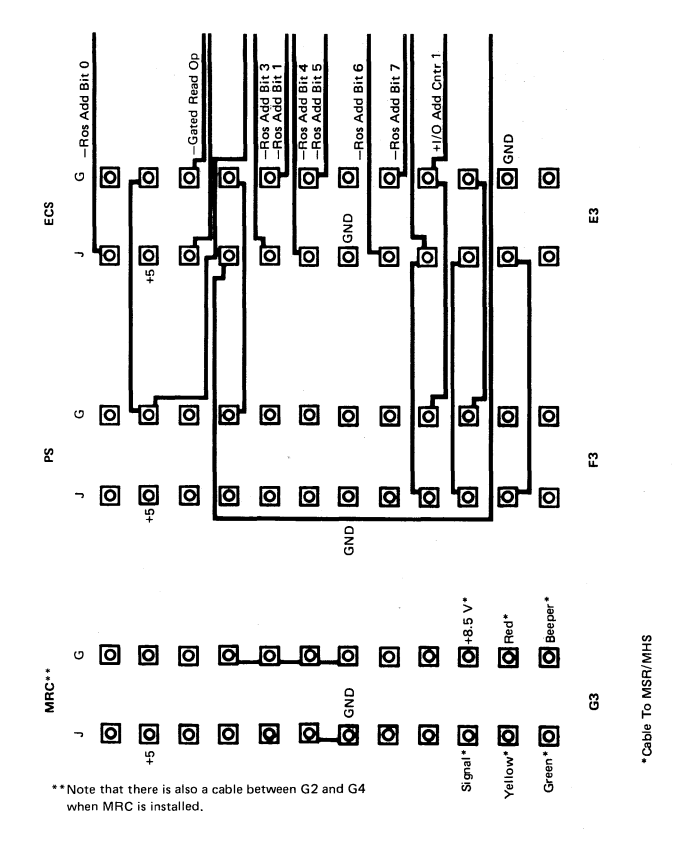

Figure 6-4 (Part 2 of 4). Planar Strips - BD

|             | BASE               | LCC           |                | CONV         | /            |
|-------------|--------------------|---------------|----------------|--------------|--------------|
| Р           | М                  | Р             | м              | Р            | м            |
| <u>_</u>    |                    | Wrap SW 🚺     | OSync SW       | 0            | O            |
| <b>O</b> +5 |                    | +50           | O Test Lamp    | <b>O</b> +5  | 0            |
| <u>_</u>    |                    | Enhance 🔘     | O +Sync Out    | O            | O            |
|             | _ <b>0</b> _       | +2.9 V O      | O+Red Video    | 0            | O            |
| <b></b> 0   | 0-5                | GND           | O +Green Video | O            | 0-5          |
| <u></u>     |                    | GND O         | O +Blue Video  | Ø            | O            |
|             | р О віоь           | /Cursor O GND | Ø              | <b>O</b> GND | O            |
| ď           |                    | O             | ОВВМ           | O            | Ø            |
| -6          |                    | O+Rec Da      |                | O            | Ø            |
|             | +8.5 <b>O</b> _Rev | Video O       | Q              | 8+ 0         | 3.5 <b>O</b> |
| -6          |                    |               | <b>O</b> TP    | O            | O            |
| -0          | <b>P</b>           | O osc         | O              | O            | O            |
|             |                    |               |                |              |              |

Chapter 6. Support Information 6-14

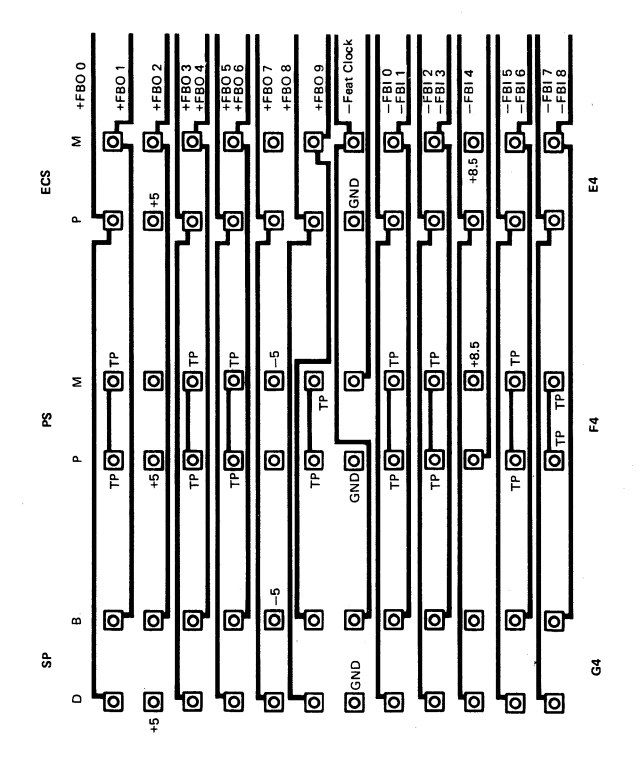

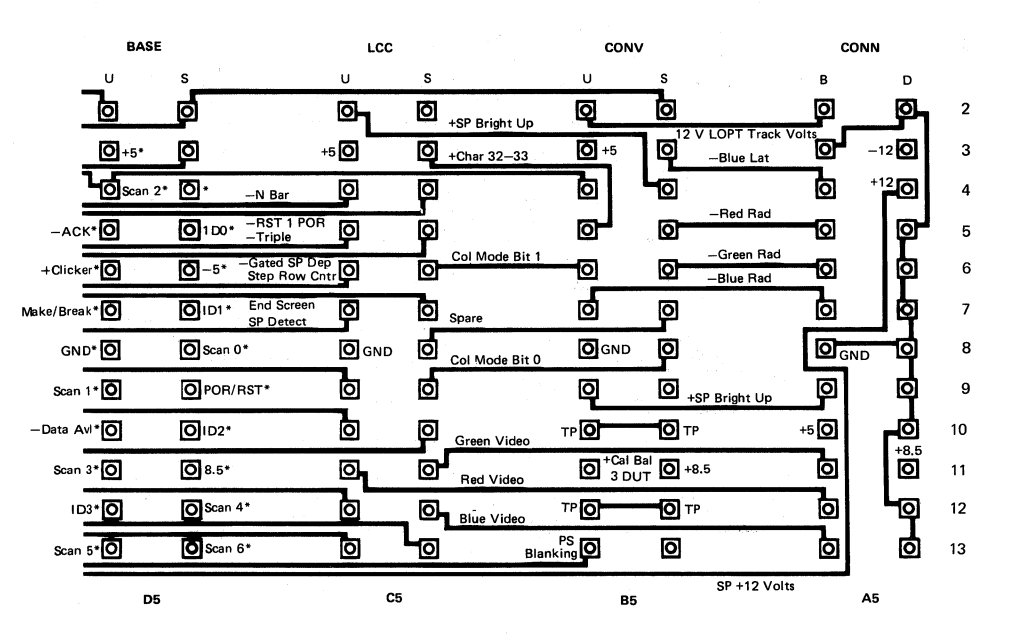

\* Keyboard cable

Chapter 6. Support Information 6-16

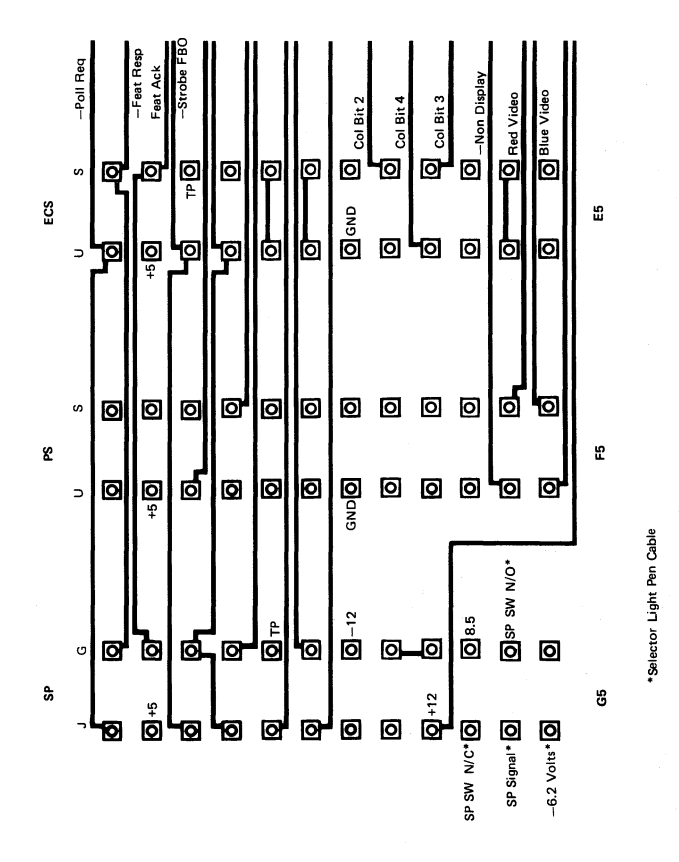

# 6.4 GROUNDING AND CABLES

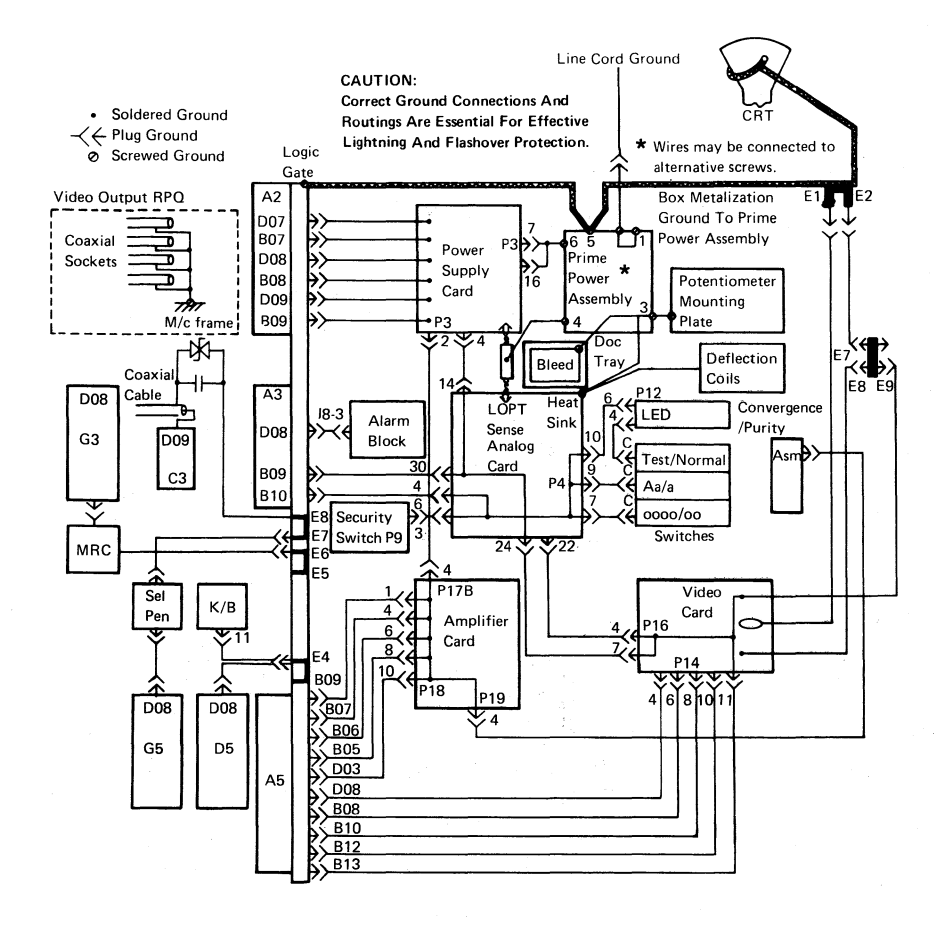

Figure 6-5. Grounding Diagram

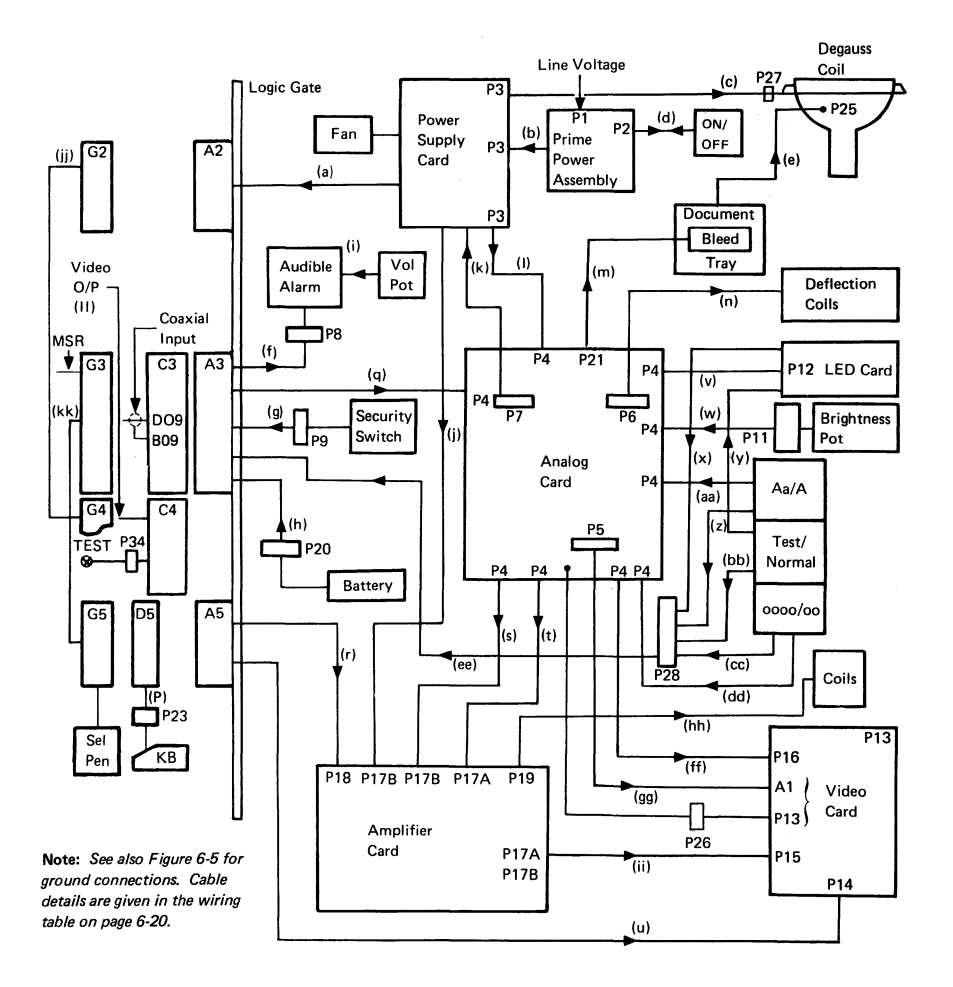

# Figure 6-6. Cabling Diagram

# Wiring Table (see Figure 6-6)

| Cable | Description          | From                     | То           |
|-------|----------------------|--------------------------|--------------|
| a     | +5 V dc              |                          | A2D02        |
|       | +5 V dc              |                          | A2B02        |
|       | +5 V dc              |                          | A2D03        |
|       | +5 V dc              |                          | A2B03        |
|       | +5 V dc              |                          | A2D04        |
|       | +5 V dc              |                          | A2B04        |
|       | +12 V dc             | Hard-Wired               | A2B05        |
|       | -5 V dc              |                          | A2D06        |
|       | -5 V dc              | at                       | A2B06        |
|       | 0 V dc               |                          | A2D07        |
|       | 0 V dc               | Power Supply             | A2B07        |
|       | 0 V dc               |                          | A2D08        |
|       | 0 V dc               |                          | A2B08        |
|       | 0 V dc               |                          | A2D09        |
|       | 0 V dc               |                          | A2B09        |
|       | -12 V dc             |                          | A2B10        |
|       | +8.5 V dc            |                          | A2D11        |
|       | +8.5 V dc            |                          | A2B11        |
|       | +8.5 V dc            |                          | A2D12        |
|       | +8.5 V dc            |                          | A2B12        |
| Ь     | Line                 | Hard-wired to fuseholder | P3-10        |
|       | Neutral              | P2-2                     | P3-15        |
|       | Ground               | Screw #6                 | P3-7         |
|       | Ground               | Screw #6                 | P3-16        |
|       |                      |                          |              |
| С     | Degauss              | P3-12                    | P27-2        |
|       | Neutral              | P3-13                    | P27-1        |
| d     | Line (Switched)      | P2-1                     | 6 hard-wired |
|       | Neutral (Switched)   | P2-2                     | 3 at power   |
|       | Neutral              | P2-3                     | 2 switch     |
|       | Line                 | P2-4                     | 5            |
| e     | EHT Anode            | Bleed Asm 2              | P25          |
| f     | +5 V dc (red)        | A3D02                    | P8-1         |
|       | 0 V dc (black)       | A3D08                    | P8-3         |
|       | Sound Alarm (yellow) | A3D05                    | P8-4         |
| g     | Security Key Op      | P9-1                     | A3B03        |
|       | Security Key Ins     | P9-4                     | A3D04        |
|       | Security Key Gnd     | P9-3                     | P4-6         |
| h     | Battery +ve          | P20-4                    | A3D07        |
|       | Battery -ve          | P20-1                    | A3B07        |
|       |                      |                          |              |

| Cable | Description          | From        | То         |
|-------|----------------------|-------------|------------|
| i     | Vol Pot 1            | 3 (сы)      | Alarm A1   |
|       | Vol Pot 2            | 1 (ccw) + 2 | Alarm A3   |
| j     | +12 V dc             | P3-1        | P17B-4     |
|       | +-12 V dc return     | P3-2        | P17B-6     |
|       | -12 V dc             | P3-3        |            |
|       |                      |             | P3-9       |
| k     | LOPT Return          | P7-1        | P3-8       |
|       | LOPT Sense           | P7-2        |            |
|       |                      |             | P4-14      |
| 1     | 103 V dc Return      | P3-4        | P4-15      |
|       | 103 V dc             | P3-5        |            |
|       |                      |             | Bleed 1    |
| m     | EHT P21              |             |            |
| n     | Horiz Drive          | P6-6        | Hard-wired |
|       | Horiz Return         | P6-3        | at yoke    |
|       | Vert Drive           | P6-1        | P6-5       |
|       | Vert Return          | P6-4        |            |
|       | Horiz Supply Voltage | P6-2        |            |
| P     | +5 V dc              | P23-16      | D5D03      |
|       | Scan Bit 2           | P23-3       | D5B04      |
|       | KB Ack               | P23-4       | D5D05      |
|       | KB Ident Bit O       | P23-17      | D5B05      |
|       | Clicker              | P23-5       | D5D06      |
|       | -5 V dc              | P23-19      | D5B06      |
|       | Make/Break           | P23-6       | D5D07      |
|       | KB Ident Bit 1       | P23-18      | D5B07      |
|       | DC Return            | P23-11      | D5D08      |
|       | Scan Bit O           | P23-23      | D5B08      |
|       | Scan Bit 1           | P23-8       | D5D09      |
|       | POR                  | P23-21      | D5B09      |
|       | Data Available       | P23-9       | D5D10      |
|       | KB Ident Bit 2       | P23-22      | D5B10      |
|       | Scan Bit 3           | P23-10      | D5D11      |
|       | +8.5 V dc            | P23-20      | D5B11      |
|       | KB Ident Bit 3       | P23-7       | D5D12      |
|       | Scan Bit 4           | P23-14      | D5B12      |
|       | Scan Bit 5           | P23-12      | D5D13      |
|       | Scan Bit 6           | P23-2       | D5B13      |
| q     | +5 V dc              | A3D03       | P4-34      |
|       | -5 V dc              | A3B06       | P4-29      |
|       | +8.5 V dc            | A3B11       | P4-35      |
|       | Skip                 | A3D11       | P4-26      |

| Cable | Description             | From  | To       |
|-------|-------------------------|-------|----------|
| q     | Vert Sync               | A3D12 | P4-28    |
|       | Horiz Sync              | A3D13 | P4-1     |
|       | 0 V                     | A3B09 | P4-30    |
|       | Ground                  | A3B10 | P4-4     |
|       | Ground Separator        | A3B04 | -        |
|       | Ground Separator        | A3B12 | <u>-</u> |
| r     | 12 V dc LOPT            | A5D02 | P18-13   |
|       | 12 V dc LOPT Return     | A5B02 | P18-12   |
|       | Ground Separator        | A5D03 | P18-10   |
|       | -12 V dc                | A5B03 | P18-15   |
|       | Lateral Blue            | A5D04 | P18-11   |
|       | +12 V dc                | A5B04 | P18-14   |
|       | Radial Red              | A5D05 | P18-9    |
|       | Ground Separator        | A5B05 | P18-8    |
|       | Radial Green            | A5D06 | P18-7    |
|       | Ground Separator        | A5B06 | P18-6    |
|       | Radial Blue             | A5D07 | P18-5    |
|       | Ground Separator        | A5B07 | P18-4    |
|       | Blue Bright-Up          | A5D09 | P18-3    |
|       | Ground Separator        | A5D09 | P18-1    |
| 5     | Display Ready           | P4-32 | P17B-7   |
|       | 12 V dc LOPT            | P4-31 | P17B-8   |
| t     | Bri Pot Wiper           | P4-44 | P17A-1   |
|       | Bri Pot                 | P4-41 | P17A-3   |
|       | Bri Pot Return (-150 V) | P4-20 | P17A-5   |
| u     | 0 V dc                  | A5D08 | P14-4    |
|       | Ground Separator        | A5B08 | P14-6    |
|       | +5 V dc                 | A5D10 | P14-1    |
|       | Ground Separator        | A5B10 | P14-8    |
|       | Green Video             | A5D11 | P14-5    |
|       | +8.5 V dc               | A5B11 | P14-3    |
|       | Red Video               | A5D12 | P14-7    |
|       | Ground Separator        | A5B12 | P14-10   |
|       | Blue Video              | A5D13 | P14-9    |
|       | Ground Separator        | A5B13 | P14-11   |
| v     | 0 V dc                  | P12-6 | P4-10    |
|       | +5 V dc                 | P12-7 | P4-12    |
|       | Display Ready           | P12-8 | P4-33    |

| Cable | Description                | From               | Το             |
|-------|----------------------------|--------------------|----------------|
| w     | BRI1                       | P11-6              | P4-17          |
|       | BRI2                       | P11-7              | P4-19          |
|       | BRI3                       | P11-8              | P4-16          |
|       | Intensity Override Sw. 4   | P11-3              | P4-42          |
|       | Intensity Override Sw. 2   | P11-4              | P4-18          |
|       | Intensity Override Sw. 1+3 | P11-5              | P4-43          |
| ×     | Test                       | P12-3              | P28-3          |
| У     | Test                       | Test Sw. Top       | P12-4          |
|       | 0 V dc                     | Test Sw. Center    | P12-5          |
| z     | Dualcase                   | A,a/A Sw. Bottom   | P28-5          |
| aa    | 0 V dc                     | A,a/A Sw. Center   | P4-9           |
| bb    | Operate                    | Test Sw. Bottom    | P28-4          |
| cc    | Base Col Supp              | aaaa∕aa Sw. Bottom | P28-1          |
| dd    | 0 V dc                     | oooo∕oo Sw. Center | P4-7           |
| ee    | Test                       | P28-3              | A 3 B 0 5      |
|       | Operate                    | P28-4              | A3B02          |
|       | Color Switch               | P28-1              | A3D06          |
|       | Monocase Switch            | P28-5              | A3B13          |
| ff    | 70 V dc                    | P4-23              | P16-1          |
|       | 70 V dc Return             | P4-24              | P16-7          |
|       | +6.3 V dc                  | P4-25              | P16-3          |
|       | +6.3 V dc Return           | P4-22              | P16-4          |
|       | Intensity Override         | P4-13              | P16-5          |
| 99    | Al (+280 to +450 V dc)     | P5-3               | hard-wired     |
|       | Focus (6 k V)              | P26                | hard-wired     |
| hh    | Blue Radial Return         | P19-8              | Radial Card 1  |
|       | Blue Radial Drive          | P19-7              | Radial Card 2  |
|       | Green Radial Return        | P19-10             | Radial Card 3  |
|       | Green Radial Drive         | P19-9              | Radial Card 4  |
|       | Red Radial Return          | P19-12             | Radial Card 5  |
|       | Red Radial Drive           | P19-11             | Radial Card 6  |
|       | Vertical Purity Drive      | P19-1              | Purity Card 1  |
|       | Purity Return              | P19-4              | Purity Card 2  |
|       | Horizontal Purity Drive    | P19-3              | Purity Card 3  |
|       | Lateral Drive              | P19-5              | Lateral Card 2 |
|       | Lateral Return             | P19-6              | Lateral Card 1 |

| ii Red Grid P178-7 P15-1<br>Green Grid P178-9 P15-5<br>Blue Grid P178-9 P15-3<br>jj G2B02 G4802<br>G2D02 G4802<br>G2D03 G6803<br>G2D04 G4804<br>G2D04 G4804<br>G2D05 G6405<br>G2D05 G6405<br>G2D06 G4807<br>G2D08 G6809<br>G2D09 G4809<br>G2D09 G4809<br>G2D09 G4809<br>G2D09 G4809<br>G2D11 G6011<br>G2D12 G4812<br>G2D12 G4812<br>G2D13 G6913<br>Kk G2G02 G4602<br>G2D3 G602<br>G2D3 G602<br>G2D3 G602<br>G2D3 G602<br>G2D3 G602<br>G2D3 G602<br>G2D3 G602<br>G2D3 G602<br>G2D3 G602<br>G2D3 G602<br>G2D3 G602<br>G2D3 G602<br>G2D3 G602<br>G2D3 G602<br>G2D3 G602<br>G2D3 G602<br>G2D3 G602<br>G2D3 G604<br>G2D4<br>G2D5 G602<br>G2D5 G602<br>G2D5 G602<br>G2D5 G602<br>G2D3 G603<br>G2D3 G603<br>G2D4 G404<br>G2J05 G603<br>G2D5 G6105<br>J31 G604<br>G2J05 G6105<br>J31 G604<br>G2J05 G6105<br>J31 G604<br>G2J05 G6105<br>J31 G604<br>G2J05 G6105<br>J31 G604<br>G2J05 G6105<br>J31 G604<br>G2J05 G6105<br>J31 G604<br>G2J05 G6105<br>J32 J32 J33<br>J30 J32 J33<br>J30 J32 J32 J33<br>J30 J32 J33<br>J30 J32 J33<br>J30 J32 J33<br>J30 J32 J33<br>J30 J32 J33<br>J30 J32 J33<br>J30 J32 J32 J33<br>J30 J32 J32 J33<br>J30 J32 J33<br>J30 J32 J33<br>J30 J32 J33<br>J30 J32 J33<br>J30 J32 J33<br>J30 J32 J32 J33<br>J30 J32 J32 J33<br>J30 J32 J33<br>J30 J32 J33<br>J30 J32 J32 J33<br>J30 J32 J32 J33<br>J30 J32 J32 J33<br>J30 J32 J32 J33<br>J30 J32 J33<br>J30 J32 J32 J33<br>J30 J32 J32 J33<br>J30 J32 J32 J33<br>J30 J32 J32 J33<br>J30 J32 J32 J33<br>J30 J32 J33<br>J30 J32 J32 J33<br>J30 J32 J32 J33<br>J30 J32 J32 J33<br>J30 J32 J32 J33<br>J30 J32 J32 J32 J33<br>J30 J32 J32 J33<br>J30 J32 J32 J32 J32 J33<br>J30 J32 J32 J32 J33 J32 J33 J33 J33 J33 J33                                                                                                    | Cable | Description      | From   | То               |
|----------------------------------------------------------------------------------------------------|-------|------------------|--------|------------------|
| Green Grid         P178-9         P15-3           jj         62802         64802           62002         64803         62803           62803         64803         62804           62804         64804         62805           62805         64805         62805           62806         64807         64807           62807         64807         64807           62808         64807         64807           62809         64809         62807           62809         64809         62807           62801         64807         62807           62807         64807         62808           62809         64809         62809           62811         64810         62811           62812         64812         62812           62813         64813         62912           62813         64813         62914           62905         64302         6402           62916         64314         62914           62915         6413         62914           62914         64913         64913           62915         64135         331                                                                                                    | 11    | Red Grid         | P17B-7 | P15-1            |
| Blue Grid         P17B-1         P15-3           jj         62802         64802           62002         64802           62803         64803           62804         64804           62805         64805           62806         64805           62807         64805           62808         64805           62807         64807           62808         64808           62809         64807           62809         64807           62809         64808           62809         64808           62809         64808           62801         64810           62811         64813           62812         64813           62813         64813           62813         64813           62814         64012           62815         64012           62816         6402           62904         64014           62915         64912           62916         64914           62917         64915           62918         64914           62919         64914           62914         649                                                                                                    |       | Green Grid       | P17B-9 | P15-5            |
| jj 62802 64802<br>62803 64803<br>62804 64804<br>62805 64805<br>62006 64005<br>62007 64807<br>62809 64809<br>62809 64809<br>62809 64809<br>62809 64809<br>62809 64809<br>62809 64809<br>62810 64810<br>62811 64810<br>62812 64810<br>62812 64810<br>62813 64813<br>62813 64813<br>62813 64813<br>62813 64813<br>62813 64813<br>62813 64813<br>62913 64813<br>62914 64914<br>62915 64913<br>8kk 62602 64002<br>62904 64904<br>62905 64105<br>11 Sync Dut 64805 J31<br>62915 64105<br>62905 64105<br>62905 64105<br>62905 64105<br>62905 64105<br>62905 64105<br>62905 64105<br>62905 64105<br>62905 64105<br>62905 64105<br>62905 64105<br>62905 64105<br>62905 64105<br>531<br>8kk 62905 64105<br>531<br>8kk 6410<br>62905 64105<br>531<br>8kk 6410<br>62905 64105<br>531<br>8kk 6410<br>62905 64105<br>531<br>8kk 6410<br>62905 64105<br>531<br>8kk 6410<br>62905 64105<br>531<br>8kk 6410<br>62905 64105<br>531<br>8kk 6410<br>62905 64105<br>531<br>8kk 6410<br>62905 64105<br>531<br>8kk 6410<br>64005 531<br>9km Polemity 64005<br>532<br>8km Polemity 64005<br>532<br>8km Polemity 64005<br>532<br>500 Folemity 64005<br>500 Folemity 64005<br>500 Folemity 640                                                                                                    |       | Blue Grid        | P17B-1 | P15-3            |
| jj<br>(2202)<br>(2202)<br>(2202)<br>(2203)<br>(2204)<br>(2204)<br>(2205)<br>(2205)<br>(2205)<br>(2205)<br>(2205)<br>(2205)<br>(2205)<br>(2206)<br>(2207)<br>(2207)<br>(2207)<br>(2208)<br>(2208)<br>(2209)<br>(2209)<br>(2209)<br>(2209)<br>(2209)<br>(2209)<br>(2209)<br>(2209)<br>(2201)<br>(2201)<br>(2202)<br>(2402)<br>(2402)<br>(2 |       |                  |        |                  |
| 62002         64002           62803         64804           62004         64004           62005         64005           62006         64005           62007         64007           62007         64007           62007         64007           62009         64009           62009         64009           62009         64009           62010         64010           62011         64010           62012         64012           62013         64813           62014         64012           62015         64012           62013         64012           62014         64012           62015         6413           62101         64012           62113         64013           62114         64012           62115         64012           62116         64012           62113         64013           62114         64012           62115         64013           62114         64014           62115         64015           62115         64015           62105 <td>jj</td> <td></td> <td>G2B02</td> <td>G4B02</td>                                                                                                    | jj    |                  | G2B02  | G4B02            |
| 62803         64803           62804         64804           62805         64805           62805         64805           62805         64805           62807         64807           62807         64807           62808         64808           62807         64807           62808         64808           62809         64809           62809         64809           62810         64810           62811         64810           62812         64812           62813         64813           62813         64813           62813         64813           62914         64914           62605         64905           62606         64903           62702         64913           62813         64913           62904         64914           62905         6493           62906         64913           62917         6493           62918         64913           62919         64913           62910         64913           62915         9131           62916                                                                                                    |       |                  | G2D02  | G4D02            |
| 62804         64804           62204         64004           62205         64005           62007         64007           62007         64007           62007         64007           62008         64009           6209         64009           62209         64009           62201         64010           62201         64010           62201         64010           62201         64010           62201         64010           62201         64010           62201         64010           62211         64010           62212         64012           62213         64012           62213         64012           62213         64012           62213         64013           6214         6413           6215         64305           6214         64104           6215         64305           62204         6403           62205         64305           6214         64304           6235         64305           11         Sync Out         C4805                                                                                                    |       |                  | G2B03  | G4B03            |
| 62004         64004           62005         64005           62006         64006           62007         64007           62008         64007           62009         64009           62009         64009           62009         64009           6201         64010           6201         64010           6201         64010           6201         64010           6201         64010           6201         64010           6201         64010           6201         64010           6201         64010           6201         64010           6201         64010           6201         64010           6201         64010           6201         64010           6201         64012           6201         64012           6201         64013           6201         64013           6201         64013           6210         64003           62105         J31           62105         J31           62064         5406           62105         J33                                                                                                    |       |                  | G2B04  | G4B04            |
| 62805         64805           62005         64005           62007         64007           62007         64007           62007         64007           62007         64007           62009         64009           62010         64010           62011         64010           62012         64012           62013         64013           62013         64013           62013         64013           6213         64603           6213         64013           6213         64013           6214         64012           6215         6402           6213         64013           6214         64012           6215         64013           6216         64603           6217         64013           6218         64014           62195         64102           62105         64103           62104         6404           62105         64105           11         Sync Dut         C4806           700         C4805         J31           700         C4807 <tdj< td=""><td></td><td></td><td>G2D04</td><td>G4D04</td></tdj<>                                                                                                    |       |                  | G2D04  | G4D04            |
| 62005         64005           6206         64006           6207         64007           6207         64007           6208         64009           6209         64009           62010         64009           62011         64010           62012         64010           62013         64011           62014         64011           62015         64012           62012         64012           62013         64013           62013         64013           62014         64013           62015         64013           62016         64013           62017         64013           62018         64012           62019         64013           62013         64013           62014         64014           62105         64015           11         Sync Dut         C4806           6205         531           64004         530           6705         531           6706         532           11         Sync Dut         C4806           700         733                                                                                                    |       |                  | G2B05  | G4B05            |
| 62006         64004           62807         64007           62807         64007           62808         64808           62809         64809           62810         64809           62810         64810           62811         64810           62812         64812           62813         64813           62813         64813           62813         64813           62914         64914           62815         64012           62813         64813           62914         64913           62915         64913           62916         64603           62907         64304           62908         64603           62909         64003           62904         64304           62905         931           62904         64304           62905         931           62905         931           62906         64807           333         9402           9408         9402           9509         934-1           9509         934-1           9509 <td< td=""><td></td><td></td><td>G2D05</td><td>G4D05</td></td<>                                                                                                    |       |                  | G2D05  | G4D05            |
| 62807       64807         6207       64807         62808       64808         62809       64809         62809       64809         62801       64809         62802       64809         62803       64809         62804       64809         62805       64809         62806       64809         62807       64809         62809       64809         62801       64801         62802       64812         62813       64813         62902       64902         62803       64603         62904       64604         62905       64305         11       Sync Out       C4806         62905       64305         11       Sync Out       C4806         62905       64305         11       Sync Out       C4806         12       Ged Video       C4806         13       Ged Video       C4807         13       Ged Video       C4807         132       Blue Video       C4807         133       Wrap Test       C4002         Wrap Test<                                                                                                    |       |                  | G2D06  | G4D06            |
| 62D07         64D07           62B08         64B08           62B09         64B09           62D09         64D09           62D10         64D10           62D11         64D11           62D12         64D12           62D13         64D13           62D13         64D13           62D13         64D13           62D14         64D13           62D15         64D13           62D16         64D13           62D17         64D13           62D18         64D13           62D19         64D13           62D11         64D13           62D12         64D13           62D13         64D13           62D14         64D14           62D15         64D13           62016         64004           62J05         64J05           11         Sync Out         C4B04         J30           7         735         7           8Lue Video         C4B05         J31           8Lue Video         C4B06         J32           8Lue Video         C4B06         J32           8Lue Video         C4B02         Sync Pol Sw To                                                                                                    |       |                  | G2B07  | G4B07            |
| 62808       64808         62809       64809         62809       64809         62810       64810         62810       64810         62811       64810         62812       64812         62813       64813         62913       64813         62013       64013         kk       62602         62603       64603         62904       64304         62905       64305         11       Sync Out       C4804         62012       64304         62013       64603         6214       64304         6215       64305         11       Sync Out       C4804         62104       64304         62105       331         Green Video       C4805       331         Green Video       C4806       332         Blue Video       C4807       33         Wrap Test       C4002       Video Ctl Sw Top         Sync Polarity       C4802       Sync Pol Sw Ctr         Sync Polarity       C4802       Sync Pol Sw Ctr         Ground       C4008       Sync Pol Sw Ctr                                                                                                    |       |                  | G2D07  | G4D07            |
| 62809       64809         62D09       64009         62D10       64009         62D10       64010         62D11       64011         62D12       64012         62D13       64013         62D13       64013         62003       64603         62014       6403         62015       6403         62016       6403         62017       6403         62018       6403         62019       6402         62013       6403         62014       6403         62015       6403         62104       6404         62105       6405         11       Sync Out       C4804         62105       6405         11       Sync Out       C4806         8ed Video       C4805       J31         6reen Video       C4805       J31         Mrap Test       C4002       Video Ct1 Sw Top         Sync Polarity       C4802       Sync Pol Sw Bot         Ground       C4008       Video Ct1 Sw Ctr         Ground       C4008       Sync Pol Sw Ctr         45 V de                                                                                                    |       |                  | G2B08  | G4B08            |
| 62D09         64D09           62B10         64B10           62D10         64D10           62D11         64D11           62D12         64B12           62B13         64B13           62D14         64B13           62D15         64B13           62D12         64B13           62D13         64B13           62D14         64D13           62D15         64D13           62D16         64002           62017         64002           62018         64004           62019         64003           62010         64004           62011         64004           62012         64J04           62013         64604           62014         64004           6205         64J05           11         Sync Dut         C4B06         J30           Red Video         C4B05         J31           Green Video         C4B05         J33           Wrap Test         C4D02         Video Ct1 Sw Top           Sync Polarity         C4B02         Sync Pol Sw Bot           Ground         C4D08         Sync Pol Sw Ctr <tr< td=""><td></td><td></td><td>G2B09</td><td>G4B09</td></tr<>                                                                                                    |       |                  | G2B09  | G4B09            |
| 62810         64810           62010         64010           62011         64011           62012         64012           62013         64012           62013         64012           62013         64013           62013         64013           62013         64013           62014         64013           62015         64013           62016         64013           62017         64013           62018         64012           62019         64013           62010         64013           62011         64013           62012         64012           62013         64013           62014         64014           62105         6403           62105         64104           62105         131           8100         Video           64904         132           8100         Video           64805         132           8100         Video           64902         Video           707         133           Wrap Test         C4002         Video <ct1 su="" td="" tor<=""></ct1>                                                                                                    |       |                  | G2D09  | G4D09            |
| 62D10       64D10         62D11       64D11         62D12       64B12         62D13       64B13         62D13       64D13         kk       62G02         62D12       64D13         kk       62G02         62D13       64D13         kk       62G02         62G03       64603         62J04       64J04         62J05       64J05         11       Sync Dut       C4B04         G2J05       64J05         11       Sync Dut       C4B04         G2J05       G4J05         11       Sync Dut       C4B04         G2J05       G4J05         11       Sync Dut       C4B04         G2J05       G4J05         11       Sync Dut       C4B04         G2J05       J31         Green Video       C4B05         Blue Video       C4B07         J33       Wrap Test         Ground       C4D02         Wrap Test       C4D02         Ground       C4D08         Sync Pol Sw Ctr         Ground       C4D08         Sync Pol Sw Ctr                                                                                                    |       |                  | G2B10  | G4B10            |
| 62D11       64D11         62B12       64B12         62D12       64D12         62D13       64D13         62D13       64D13         kk       62G02         62J02       64002         62J03       6403         62G03       64603         62J04       64J04         62J05       64J05         11       Sync Out       C4B04         8ed Video       C4B04       J30         Red Video       C4B05       J31         Green Video       C4B05       J31         Wrap Test       C4D02       Video Ctl Sw Top         Sync Polarity       C4B02       Sync Pol Sw Bot         Ground       C4D08       Video Ctl Sw Ctr         45 V de       C4D03       P34-1                                                                                                    |       |                  | G2D10  | G4D10            |
| 62812         64812           62012         64012           62813         64813           62013         64013           62013         64013           62013         64013           62013         64013           62012         6402           6202         6402           6203         64603           6204         64604           6205         6404           6205         6404           6205         6404           6205         6404           6205         6404           6205         6404           6205         6405           11         Sync Dut         C4804           6205         J31           Green Video         C4805           Blue Video         C4807           J33         Wrap Test           Ground         C4002           Wideo Ctl Sw Tor           Sync Polarity         C4802           Sync Pol Sw Bot           Ground         C4008           Sync Pol Sw Ctr           +5 V de         C4003           F34-1                                                                                                    |       |                  | G2D11  | G4D11            |
| 62D12       64D12         62B13       64B13         62D13       64D13         62D13       64D13         62D13       64D13         62D12       64J02         62J02       64J02         62G03       64603         62J04       6404         62J05       64J04         62J05       64J05         11       Sync Dut       C4B04         62J05       64J05         11       Sync Dut       C4B05         12       Sync Dut       C4B05         13       Green Video       C4B05         14       Video       C4B05         15       Blue Video       C4B07         133       Wrap Test       C4D02         Video Ctl SM Tor       Sync Pol SM Bot         Sync Polarity       C4B02       Sync Pol SM Ctr         Ground       C4D08       Sync Pol SM Ctr         +5 V dc       C4D03       P34-1                                                                                                    |       |                  | G2B12  | G4B12            |
| 62813       64813         62013       64013         kk       62602         6202       6402         6203       6403         6204       6404         6205       6403         62064       6404         6204       6404         6205       6405         11       Sync Dut       C4804         6205       6405         11       Sync Dut       C4804         6205       0405         11       Sync Dut       C4804         6205       0405         11       Sync Dut       C4804         6205       0405         11       Sync Dut       C4804         6205       0405         11       Sync Dut       C4804         67000       C4805       0405         11       Sync Polarity       C4802       Video Ctl SM Top         8100       Video       C4802       Sync Pol SM Ebt         9300       C4802       Sync Pol SM Ctr         9300       C4008       Sync Pol SM Ctr         45 V de       C4003       P34-1         Simpt Jane Jane Jane       Ctane <td></td> <td></td> <td>G2D12</td> <td>G4D12</td>                                                                                                    |       |                  | G2D12  | G4D12            |
| 62D13         64D13           kk         62602         64602           62J02         64J02         6403           62603         64603         64604           62J04         64J04         64J04           62J05         64J05         11           Sync Out         C4B04         J30           Red Video         C4B04         J30           Green Video         C4B05         J31           Green Video         C4B07         J33           Wrap Test         C4D02         Video Ctl Sw Top           Sync Polarity         C4B02         Sync Pol Sw Bot           Ground         C4D08         Video Ctl Sw Ctr           +5 V de         C4D03         P34-1                                                                                                    |       |                  | G2B13  | G4B13            |
| kk     62602     64602       62J02     64J02       62603     64603       62604     64604       62J05     64J04       62J06     64J04       62J07     64J04       62J08     64J04       62J09     64J04       62J09     64J04       62J04     64J04       62J05     64J05       11     Sync Dut     C4B04       7     7       8Lue Video     C4B05       9Lue Video     C4B07       9Lue Video     C4B02       9Lue Video     C4B02       9Lue Video     C4B02       9Lue Video     C4B02       9Lue Video     C4B02       9Lue Video     C4D02       9Lue Video     C4D03       9Lue Video     C4D08       9Lue Video     C4D03       9Lue Video     C4D03       9Lue Video     C4D03                                                                                                    |       |                  | G2D13  | G4D13            |
| kk     62602     64602       62J02     64J02       62603     64603       62604     64604       62J05     64J05       11     Sync Dut     C4B04       62J05     64J05       11     Sync Dut     C4B04       62J05     64J05       11     Sync Dut     C4B04       62J05     64J05       11     Sync Dut     C4B05       13     Green Video     C4B05       14     Sync Polarity     C4B06       15     Video     C4D08       16     Sync Pol Sw Ctr       45     Video       11     Sync Pol Sw Ctr       11     Sync Pol Sw Ctr       12     C4D08       13     Sync Pol Sw Ctr       14     C4D08       15     Video       15     Video       15     Video                                                                                                    |       |                  |        |                  |
| 62J02         64J02           62603         64603           62604         64604           62J04         6404           62J05         64J05           11         Sync Dut         C4B04           62J05         64J05           11         Sync Dut         C4B04           62J05         64J05           11         Sync Dut         C4B05           12         Sync Dut         C4B05           13         Green Video         C4B05           13         Green Video         C4B07           133         Wrap Test         C4D02           Wrap Test         C4D02         Video Ctl SM Top           Sync Polarity         C4B02         Sync Pol SM Bot           Ground         C4D08         Video Ctl SM Ctr           Ground         C4D08         Sync Pol SM Ctr           +5 V dc         C4D03         P34-1                                                                                                    | kk    |                  | G2G02  | G4G02            |
| 62603         64603           62604         64604           62J04         64J04           62J05         64J05           11         Sync Out         C4B04           62J05         64J05           11         Sync Out         C4B04           62J05         J30           Red Video         C4B05         J31           Green Video         C4B06         J32           Blue Video         C4B07         J33           Wrap Test         C4D02         Video Ctl Sw Top           Sync Polarity         C4B02         Sync Pol Sw Bot           Ground         C4D08         Video Ctl Sw Ctr           +5 V de         C4D03         P34-1                                                                                                    |       |                  | G2J02  | G4J02            |
| 62604         64604           62J04         64J04           62J05         64J05           11         Sync Dut         C4B04           Red Video         C4B05         J31           Green Video         C4B05         J33           Blue Video         C4B07         J33           Wrap Test         C4D02         Video Ctl Sw Top           Sync Polarity         C4B02         Sync Pol Sw Bot           Ground         C4D08         Video Ctl Sw Ctr           +5 V de         C4D03         P34-1                                                                                                    |       |                  | G2G03  | G4G03            |
| G2J04         G4J04           G2J05         G4J05           11         Sync Out         C4B04           Red Video         C4B05         J31           Green Video         C4B05         J31           Blue Video         C4B07         J33           Wrap Test         C4D02         Video Ctl Sw Tor           Sync Polarity         C4B02         Sync Pol Sw Bot           Ground         C4D08         Video Ctl Sw Ctr           +5 V dc         C4D03         P34-1           Simple Jack Leng         C4D03         P34-1                                                                                                    |       |                  | G2G04  | G4G04            |
| G2J05         G4J05           11         Sync Dut         C4B04         J30           Red Video         C4B05         J31           Green Video         C4B05         J32           Blue Video         C4B07         J33           Wrap Test         C4D02         Video Ctl SM Tor           Sync Polarity         C4B02         Sync Pol SM Bot           Ground         C4D08         Video Ctl SM Ctr           +5 V dc         C4D03         P34-1           Simple Jack Leng         C6D03         P34-1                                                                                                    |       |                  | G2J04  | G4J04            |
| 11         Sync Dut         C4B04         J30           Red Video         C4B05         J31           Green Video         C4B06         J32           Blue Video         C4B07         J33           Wrap Test         C4D02         Video Ctl SM Top           Sync Polarity         C4B02         Sync Pol SM Bot           Ground         C4D08         Video Ctl SM Ctr           +5 V de         C4D03         P34-1                                                                                                    |       |                  | G2J05  | G4J05            |
| 11         Sync Out         C4B04         J30           Red Video         C4B05         J31           Green Video         C4B06         J32           Blue Video         C4B07         J33           Wrap Test         C4D02         Video Ctl Sw Top           Sync Polarity         C4B02         Sync Pol Sw Bot           Ground         C4D08         Video Ctl Sw Ctr           +5 V de         C4D03         P34-1                                                                                                    |       |                  |        |                  |
| Red Video         C4B05         J31           Green Video         C4B06         J32           Blue Video         C4B07         J33           Wrap Test         C4D02         Video Ctl SM Tor           Sync Polarity         C4B02         Sync Pol SM Bot           Ground         C4D08         Video Ctl SM Ctr           Ground         C4D08         Sync Pol SM Ctr           +5 V dc         C4D03         P34-1                                                                                                    | 11    | Sync Out         | C4B04  | J30              |
| Green Video         C4806         J32           Blue Video         C4807         J33           Wrap Test         C4D02         Video Ctl Sw Tor           Sync Polarity         C4B02         Sync Pol Sw Bot           Ground         C4D08         Video Ctl Sw Ctr           Ground         C4D08         Sync Pol Sw Ctr           +5 V dc         C4D03         P34-1                                                                                                    |       | Red Video        | C4B05  | J31              |
| Blue Video         C4807         J33           Wrap Test         C4D02         Video Ctl Sw Tor           Sync Polarity         C4802         Sync Pol Sw Bot           Ground         C4D08         Video Ctl Sw Ctr           Ground         C4D08         Sync Pol Sw Ctr           +5 V dc         C4D03         P34-1                                                                                                    |       | Green Video      | C4B06  | J32              |
| Wrap Test         C4D02         Video Ctl Sw Tor           Sync Polarity         C4B02         Sync Pol Sw Bot           Ground         C4D08         Video Ctl Sw Ctr           Ground         C4D08         Sync Pol Sw Ctr           +5 V dc         C4D03         P34-1                                                                                                    |       | Blue Video       | C4B07  | J33              |
| Sync Polarity         C4B02         Sync Pol Sw Bot           Ground         C4D08         Video Ctl Sw Ctr           Ground         C4D08         Sync Pol Sw Ctr           +5 V dc         C4D03         P34-1           Since Last Last         C4D03         P34-1                                                                                                    |       | Wrap Test        | C4D02  | Video Ctl Sw Top |
| Ground         C4D08         Video Ctl Sw Ctr           Ground         C4D08         Sync Pol Sw Ctr           +5 V dc         C4D03         P34-1           Simple Loop         C4D03         P34-1                                                                                                    |       | Sync Polarity    | C4B02  | Sync Pol Sw Bot  |
| Ground         C4D08         Sync Pol Sw Ctr           +5 V dc         C4D03         P34-1           Since J Jock Jack         C4D03         P34-1                                                                                                    |       | Ground           | C4D08  | Video Ctl Sw Ctr |
| +5 V dc C4D03 P34-1                                                                                                    |       | Ground           | C4D08  | Sync Pol Sw Ctr  |
| Cinnal Task Laws CODDI                                                                                                    |       | +5 V dc          | C4D03  | P34-1            |
| Signal lesc Lamp 64803 P34-4                                                                                                    |       | Signal Test Lamp | C4B03  | P34-4            |
| Blue Enhance C4D04 Video Ctl Sw Bot                                                                                                    |       | Blue Enhance     | C4D04  | Video Ctl Sw Bot |

## 6.5 CRT DRIVE CIRCUITS

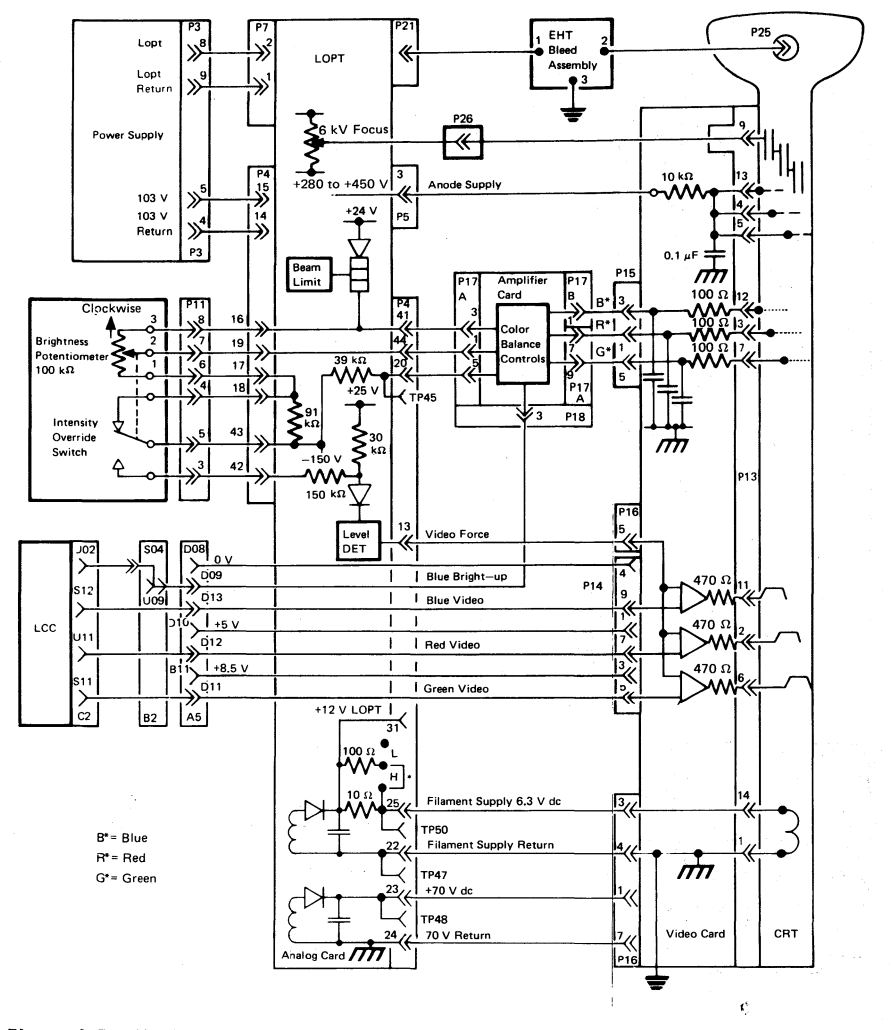

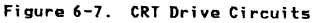

## 6.6 BEZEL WIRING

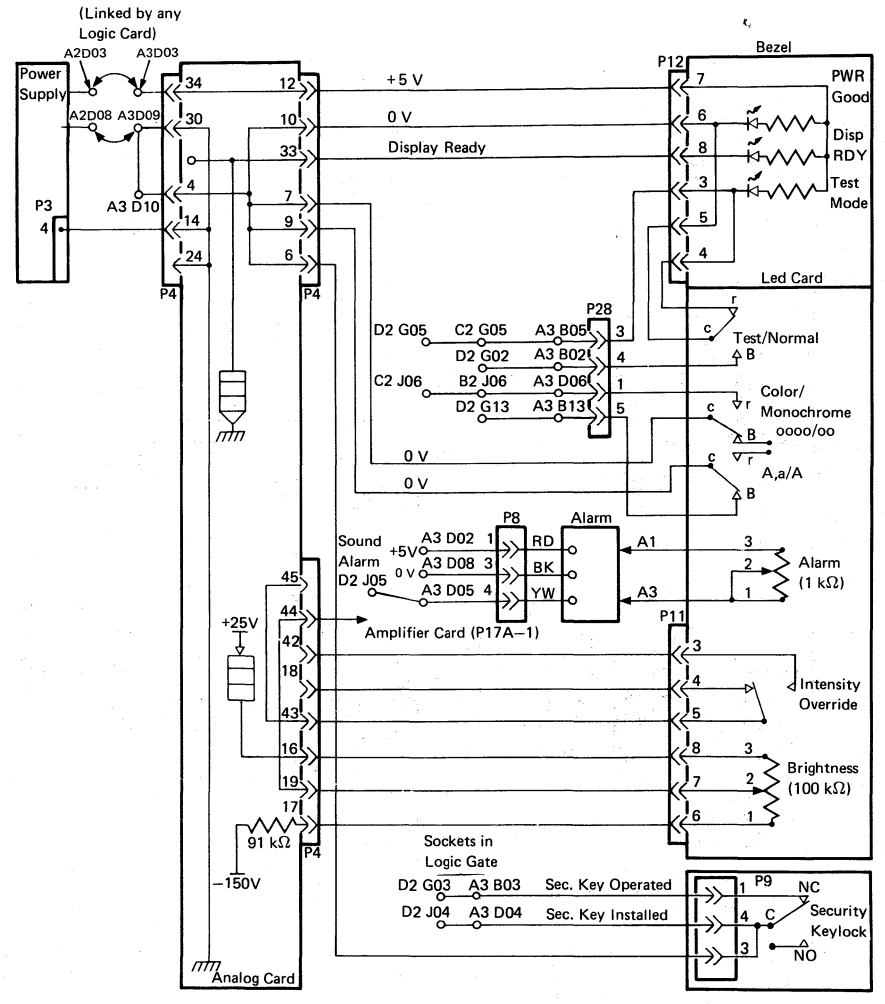

Figure 6-8. Bezel Wiring

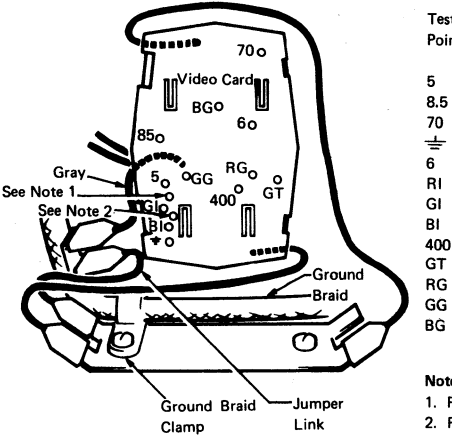

Video Card - Rear View

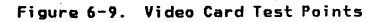

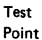

```
Description
```

+5 V dc +8.5 V dc +70 V dc (video amps) Return 0 V +6.3 V dc (Heater) Red Video Amp. Green Inputs Blue (0.5 V) Anode Voltage (+280 to +450 V dc) Intensity Override (0.5 V) Red Grid Green Voltages Blue (0 to -150 V)

#### Notes:

1. RI (all cards except p/n 5148396)

2. RI (card p/n 5148396)

CAUTION: Probing the wrong RI point may short-circuit land patterns and damage cards.

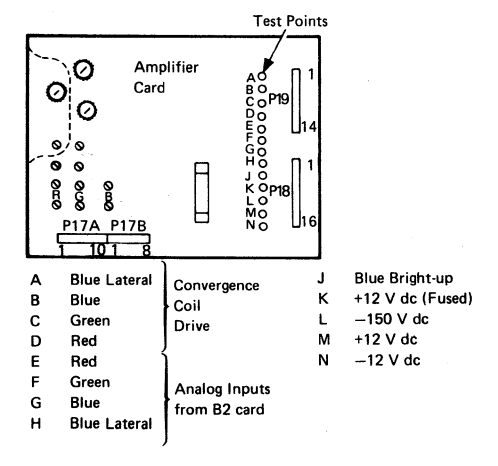

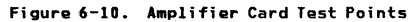
### 6.7 KEYBOARD JUMPERS AND CABLES

|                              | Jumper<br>Positions | Keyboard ID<br>(See Test Mo<br>Ensure that | response<br>ode 3)<br>the A,a/A switch |
|------------------------------|---------------------|--------------------------------------------|----------------------------------------|
|                              |                     | is set to A,a.                             |                                        |
|                              |                     | Model 2                                    | Model 3                                |
|                              |                     | Widdel 2                                   | Model 5                                |
|                              |                     | a                                          | ¥                                      |
| Reserved                     | -                   |                                            |                                        |
| Reserved                     | 1                   | ý                                          | vv<br>∠                                |
| Typewriter                   | 3                   | С                                          | S                                      |
| Typewriter with Numeric Lock | 1, 3                | E                                          | G                                      |
| Data Entry                   | 2                   | 8                                          | •                                      |
| Data Entry with Numeric Lock | 1, 2                | u                                          | w                                      |
| Data Entry, Keypunch         | 2,3                 | ć                                          | z                                      |
| Data Entry, Keypunch         |                     |                                            |                                        |
| with Numeric Lock            | 1, 2, 3             | e                                          | g                                      |
| APL with PSHICO              | 0                   | ü                                          | Ê                                      |
| RPQ                          | 0, 1                | :                                          | -                                      |
| Text                         | 0, 3                | Ù                                          | õ                                      |
| Text with Numeric Lock       | 0, 1, 3             | 4                                          | 6                                      |
| APL                          | 0, 2                | ü                                          | ê                                      |
| APL with Numeric Lock        | 0, 1, 2             | 1                                          | . I.                                   |
| Typewriter with PSHICO       |                     | ù                                          | õ                                      |
| Overlay with PSHICO          | 0, 2, 3             |                                            |                                        |
| Reserved                     | ,<br>0, 1, 2, 3     | 4                                          | 6                                      |

If PSHICO present, Numeric lock is specified at CU customization and not by the keyboard I/D

PSHICO = PS, Highlighting and Color select on PF Keys (not valid on 3276 CU)

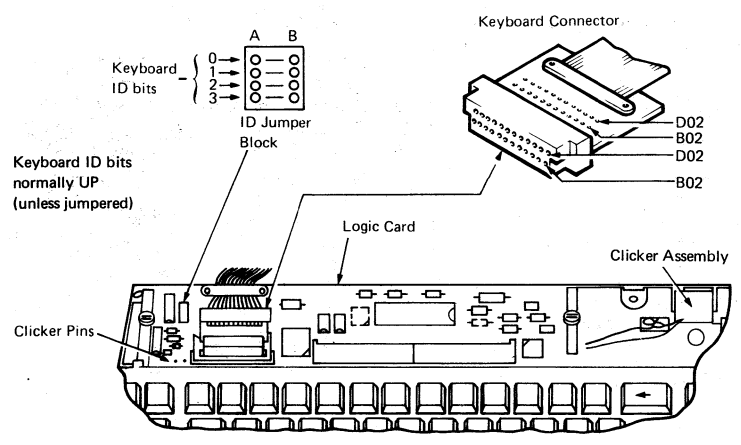

Figure 6-11. Keyboard Logic and Connector

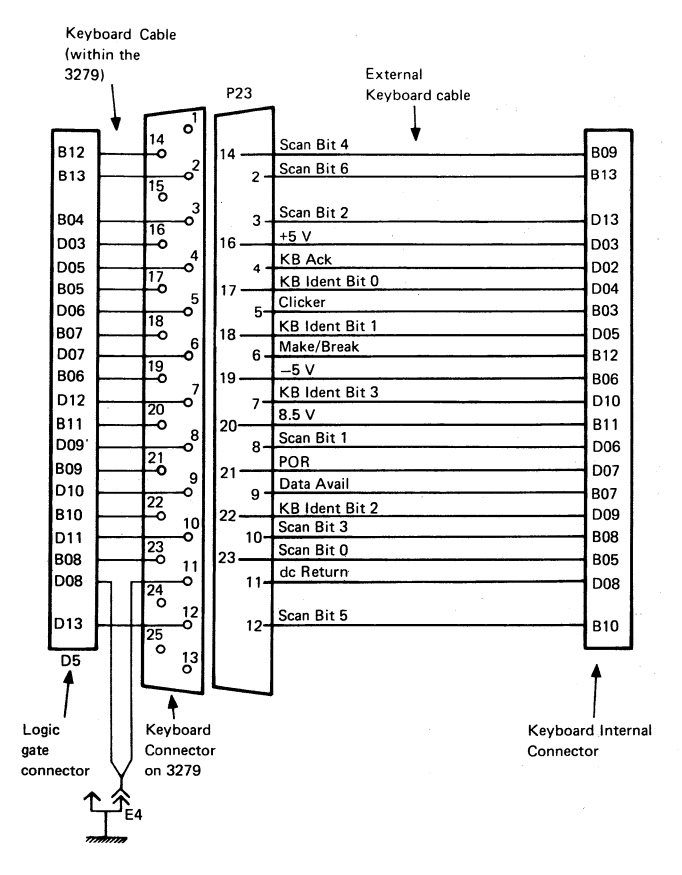

Figure 6-12. Logic Gate to Keyboard Cable

# 6.8 ATTACHMENT CABLING

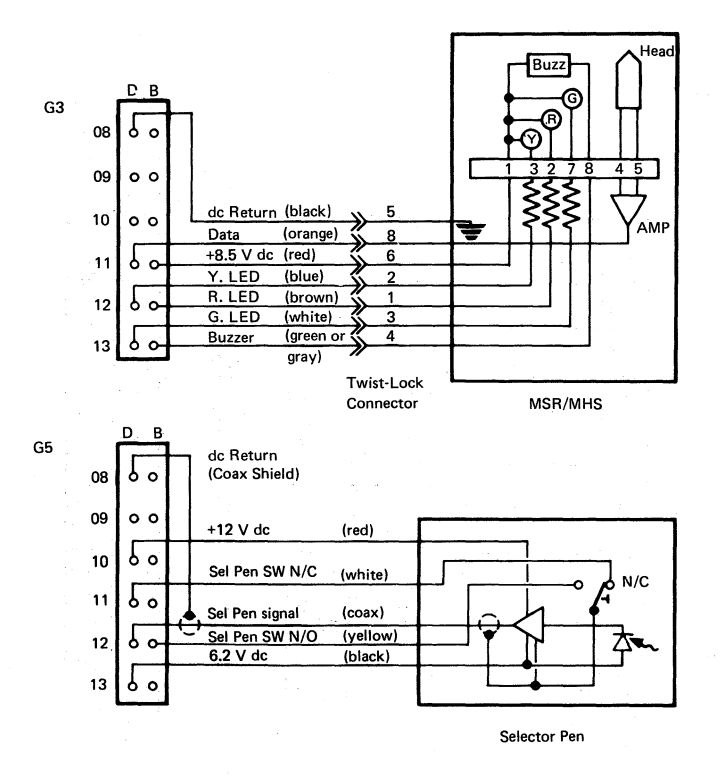

Figure 6-13 (Part 1 of 2). Attachment Cabling

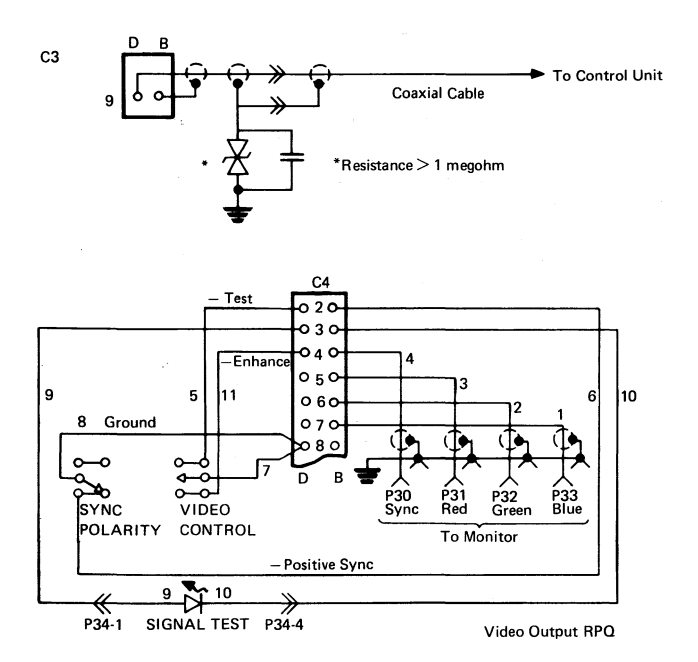

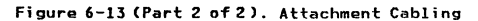

#### 6.9 ECS AND PS CARD LAYOUTS

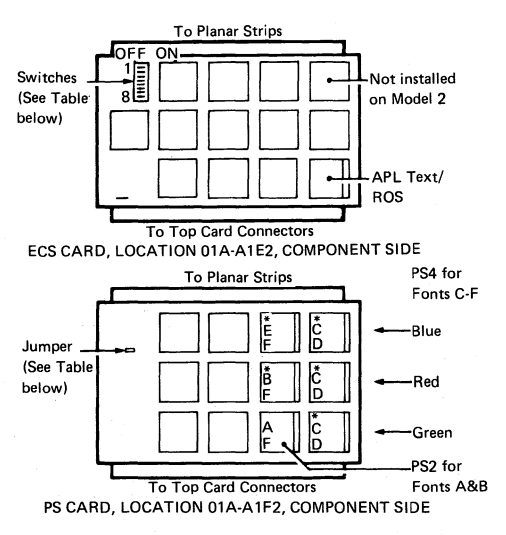

\* PS4 only, install with bevel as shown

| Feature                          |                  | PS Card **      |                |             |                          |
|----------------------------------|------------------|-----------------|----------------|-------------|--------------------------|
| , outare                         | SW 2             | SW 3            | SW 1 & 4       | SW 5-8      | Jumper                   |
| No PS<br>PS 2 **<br>PS 2 PS 4 ** | OFF<br>OFF<br>ON | OFF<br>ON<br>ON | ON<br>ON<br>ON | NOT<br>USED | NO CARD<br>INSTALL<br>NO |

\*\* These features are only supported in the 3279 by certain control units (for example, 3274). If the feature is not supported by the control unit (including its features and customization), set switches SW2 and SW3 OFF. See Figures 2-6 and 2-7 for relevant error codes.

#### Figure 6-14. ECS and PS Card Layouts

## 6.10 POWER SUPPLIES

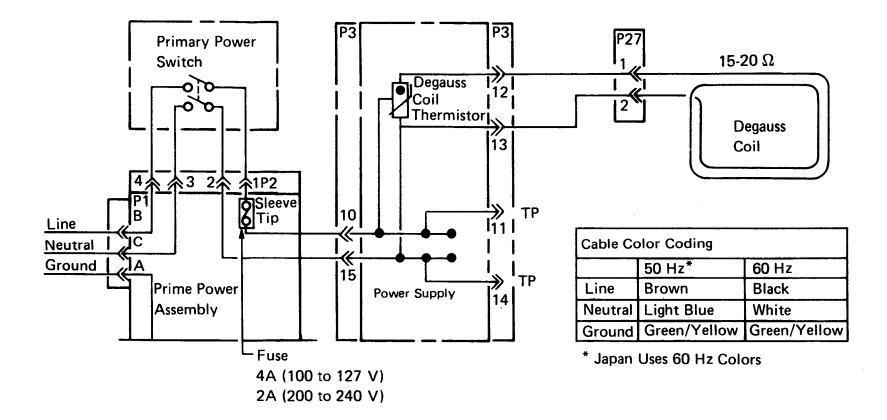

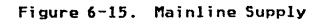

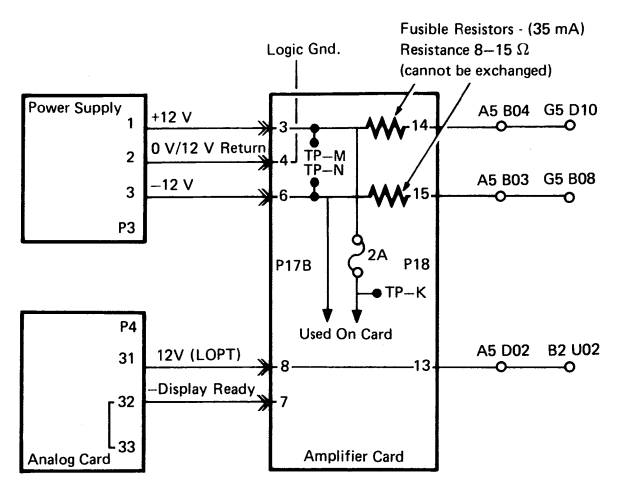

Figure 6-16. Supplies to Amplifier Card

#### 3279 MIM

#### 6.11 DISPLAY ATTRIBUTES AND MODIFIED DATA TAGS

Data in the refresh buffer (not the ECS buffer) may be examined for proper attributes and the setting or resetting of modified data tags (MDTs).

The procedure is as follows:

- 1. Jumper D2Y09 to D2Y08 (see section 2.5).
- 2. Position the cursor at the location of the attribute to be displayed.
- 3. Set the TEST/NORMAL switch to TEST. Nulls will display as 🗿 and attributes are blank.

Chapter 6. Support Information 6-34

Note that the colors of white and red fields (base) change to red and white respectively.

- 4. Press CONTROL D. The character, or attribute, at the cursor position is copied into the first position of the Operator Information Area and the cursor advances (see Test Mode 3, section 2.5.3).
- 5. Use the attribute bit definition figure and the attributes character tables (Figures 6-17 and 6-18) to determine if the attributes are being correctly interpreted by the hardwa**re**.

| 0 | 1 | 2         | 3                 | 4                  | 5                         | 6        | 7                     |
|---|---|-----------|-------------------|--------------------|---------------------------|----------|-----------------------|
| 1 | 1 | Protected | Alpha-<br>numeric |                    |                           | Reserved | Modified<br>Data Tag  |
|   |   |           |                   |                    |                           |          |                       |
| 2 |   | 4         | ¥<br>5            | Color o<br>Color S | of Field with<br>witch at | Base     | Sel Pen<br>Detectable |
| · |   |           |                   | 0000               |                           | 00       |                       |
| 0 |   | 0         | 0                 | GREEN              | I G                       | REEN     | NO                    |
| 1 |   | 0         | 0                 | BLUE               | G                         | REEN     | NO                    |
| 0 |   | 0         | 1                 | GREEN              | G                         | REEN     | YES                   |
| 1 |   | 0         | 1                 | BLUE               | G                         | REEN     | YES                   |
| 0 |   | 1         | 0                 | RED                | W                         | HITE     | YES                   |
| 1 |   | 1         | 0                 | WHITE              | W                         | HITE     | YES                   |
| 0 |   | 1         | 1                 | N                  | lon Display               |          | NO                    |
| 1 |   | 1         | 1                 | N                  | lon Display               |          | NO                    |

Figure 6-17. Base Field Attribute Byte

| С | D  | E   | F |   |
|---|----|-----|---|---|
| ĉ | Р  | č   | ト | 0 |
| ĝ | S  | Ğ   | - | 1 |
| ŝ | 8  | š   | z | 2 |
| ź | ^  | ž   | _ | 3 |
| ć | B  | ć   | 6 | 4 |
| ź | 6  | Ń   | 2 | 5 |
| ż |    | ś   | X | 6 |
| ý |    | Ý   |   | 7 |
| Ą | +  | Ę   | ŧ | 8 |
| ş | 20 | Ş   |   | 9 |
| đ | Ŷ  | Ð   | o | A |
| Þ | £  | Þ   |   | в |
| ι | B  | I   | 4 | с |
| i | Ŷ  | i   | A | D |
| i | 0  | Ł   | 8 | E |
| ż |    | 1∕₂ | ₿ | F |

| С   | D   | Е | F  |   |
|-----|-----|---|----|---|
| ä   | P   | Ä | +  | 0 |
| σ   | ន   | Ö | -  | 1 |
| ü   | Â   | ü | z  | 2 |
| ã   | ^   | Ã | _  | 3 |
| ñ   | 8   | Ñ | 6  | 4 |
| ð   | 6   | õ | 2  | 5 |
| á   |     | Á | X  | 6 |
| é   |     | É |    | 7 |
| í   | -+  | í | +  | 8 |
| σ   | λą. | ó |    | 9 |
| ú   | Ŷ   | ύ | o- | A |
| à   | £   | â |    | в |
| è   | B   | ê | 4  | с |
| - Y | Ŷ   | î | A  | D |
| ò   | 0   | ô | 8  | Е |
|     |     | â | R  | F |
| u   |     | u |    |   |

English

Katakana and Japanese English

Figure 6-18. Attribute Characters

#### 6.12 EXTENDED CHARACTER SET BUFFER

The ECS buffer contains the Character Attribute (CA) bytes (defined in Figure 6-19). If the corresponding byte in the refresh buffer is itself an attribute, then the ECS byte becomes an extended field attribute (EFA).

Normally, the character attribute controls the displaying of the corresponding character; however, if the character attribute contains blank fields then attribute control defaults to the EFA. If the EFA also contains a blank color field, then color control defaults to the attribute byte in the refresh buffer.

The hardware is tested by Online Test 8, but no test exists to display the contents of the ECS buffer. (The OIA symbols can be used to determine the contents of the ECS buffer.) 3279 MIM

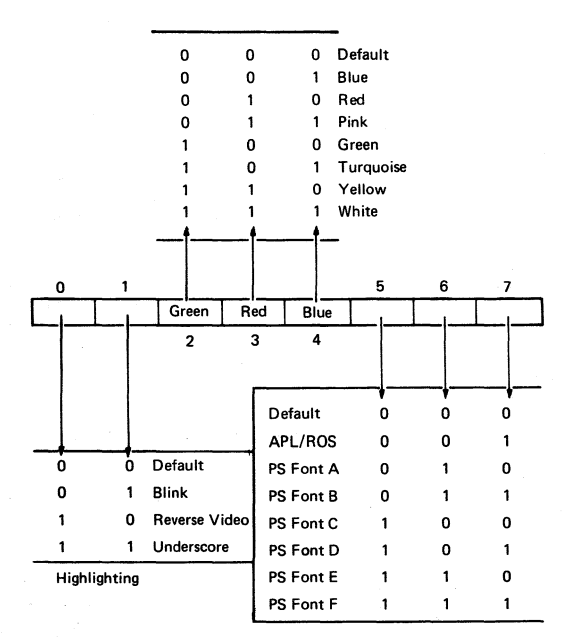

Figure 6-19. ECS Byte

# A.O APPENDIX A. INDICATORS IN OPERATOR INFORMATION AREA

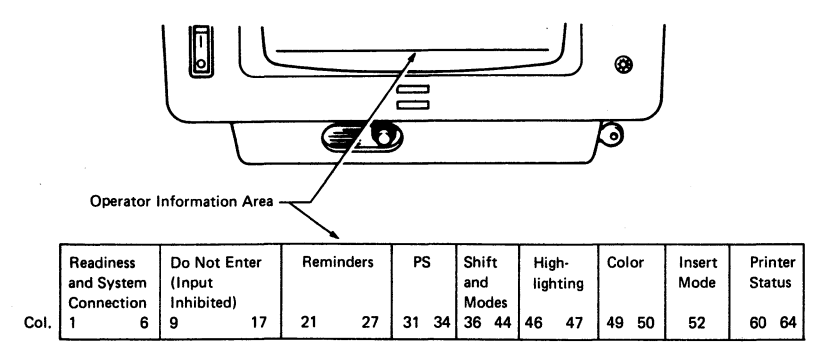

Note: The column numbers (0 - 64) of the indicator row do not appear on the screen.

#### Figure A-1. Layout of Operator Information Area

#### 3279 MIM

The following describes the symbols that may appear in the Operator Information Area.

| 4             | 3274 control unit is ready.                                                                                                    |
|---------------|----------------------------------------------------------------------------------------------------|
| 6             | 3276 control unit is ready.                                                                                                    |
| £             | Control unit is connected to system under 'a' rules.                                                                                                    |
| B             | Control unit is connected to system under 'b' rules (SNA).                                                                                                    |
|               | 3279 is connected to application.                                                                                                    |
| 8             | 3279 is connected to system operator (control program).                                                                                                    |
| []            | 3279 is connected to host but not to application or control<br>program. Use SYS REQ to LOGON.                                                                                                   |
| TEST          | 3279 is in online test mode (to control unit).                                                                                                    |
| X             | Wait for system to complete.                                                                                                    |
| <b>X</b> ?+   | Keyboard overrun - RESET and retry.                                                                                                    |
| X SYSTEM      | System has locked keyboard while busy - wait for complete.                                                                                                    |
| <b>X</b> ← 웃→ | Action must be taken elsewhere on the screen - RESET.                                                                                                    |
| <b>×</b> 夫 >  | Too many characters attempted to insert - RESET.                                                                                                    |
| 🗙 🕈 NUM       | Only numerals can be entered in numeric field - RESET.                                                                                                    |
| ¥ 못 #?        | Wrong or invalid number entered - RESET.                                                                                                    |
| X − f         | Requested function is unavailable - RESET.                                                                                                    |
| X Nnn         | 3279 logic failure - see Error Codes in Section 2.6.6.                                                                                                    |
| X 🛯 nnn       | As above.                                                                                                    |
| 🗙 — 🚬 nn      | Communication check - see Control Unit MIM.                                                                                                    |
| X 🕆 nnn       | As above.                                                                                                    |
| X PROG nn     | Host data stream programming error - see control unit MCM.                                                                                                    |
| 🗙 PROG nnn    | As above.                                                                                                    |
| X ()          | Assigned printer is busy. If is displayed at right, the<br>printer is busy on your work. Wait for printer to complete<br>or use DEV CNCL. (Print in progress cannot be stopped<br>by DEV CNCL.) |
| X ° °         | Longer wait time expected than for 🗙 🗆 🗆 🕜 .                                                                                                    |
| X             | Assigned printer is not working. If 🗆 💐 is displayed<br>in printer status area, printer stopped while printing                                                                                  |

your work - use DEV CNCL.

| X 🗄 X                      | Function not allowed on this 3279.                                      |
|----------------------------|-------------------------------------------------------------------------|
| X                          | Security keylock is off - key is needed to unlock.                      |
| ★ 大曰?                      | Questionable card - but usable in this operation.                       |
| × *+? )                    |                                                                         |
| X ₹+?                      |                                                                         |
| <b>X</b> <del>X</del> +? } | An invalid key was entered after the dead key accent.                   |
| ★ 犬+?                      |                                                                         |
| ★ 夫+? 丿                    |                                                                         |
| <b>X</b> – S               | The symbol that was keyed is not available.                             |
| ★ □•⊞                      | A message from the operator was received and rejected.                  |
|                            | Errors are occurring on the link to the host.                           |
| <u> </u>                   | Host link established.                                                  |
| ¥                          | Operator Selectable.                                                    |
|                            | Field Inherit.                                                          |
| S⊙                         | Base symbols are selected.                                              |
| PSA                        | Program Symbols Set A is selected.                                      |
| a                          | Reverse Video.                                                          |
| 潇                          | Blink.                                                                  |
| a                          | Underscore.                                                             |
| a                          | Normal.                                                                 |
| •                          | Color in effect is shown by colored blob.                               |
| ⊙ ▶>                       | Color is green or white by default.                                     |
| NUM                        | Keyboard is in numeric mode (0123456789 and DUP only).                  |
| APL                        | The keyboard is in APL mode.                                            |
| TEXT                       | The keyboard is in text mode.                                           |
| Ŷ                          | The keyboard is in upshift.                                             |
| ^                          | The 3279 is in insert mode. (This symbol appears in                     |
| <b></b>                    | When printer ID/class is changed, two keyed-in<br>numerals appear here. |

Appendix A. A-3

|--|

- □-■ nn Selected printer is printing your work.

# ABBREVIATIONS AND GLOSSARY

| ABBREVIATIONS |                                                   | ECS    | extended character set        |
|---------------|---------------------------------------------------|--------|-------------------------------|
|               |                                                   | EFA    | extended field attribute      |
| ac            | alternating current                               | ЕНТ    | extra high tension (3279 = 25 |
| ack           | acknowledge                                       |        | kV)                           |
| addr          | address                                           | EOM    | end of message                |
| alt           | alternate                                         | E + W  | east and west                 |
| APL           | a programming language                            | FBI    | feature bus in                |
| b             | bottom                                            | FBO    | feature bus out               |
| bal           | balance                                           | foc    | focus                         |
| BLC           | base logic card                                   | FRU    | field replaceable unit        |
| c             | center                                            | FSU    | functional storage unit       |
| CA            | character attribute                               | GLP    | general logic probe           |
| char          | character                                         | H CENT | horizontal centering          |
| cm            | centimeters                                       | Hz     | hertz                         |
| cmd           | command                                           | ID     | identification                |
| cntr          | counter                                           | ident  | identification                |
| coax          | coaxial                                           | int    | internal                      |
| C01           | color                                             | 1/0    | input/output                  |
| CRT           | cathode ray tube                                  | KB     | keyboard                      |
| ctr           | counter                                           | kg     | kilograms                     |
| cu            | control unit                                      | kV     | kilovolts                     |
| D/A           | digital to analog                                 | kΩ     | kilohms                       |
| DEC           | decoder                                           | 16     | pounds                        |
| EBCDIC        | extended binary-coded decimal<br>interchange code | LCC    | line control card             |

3279 MIM

3279 MIM

| LCH   | line control module            | PSHICO    | PS, highlighting and color<br>select |
|-------|--------------------------------|-----------|--------------------------------------|
| LED   | light emitting diode           | ptv.      | parity                               |
| LOPT  | line output transformer        | р у<br>р. | next address                         |
| LP    | light pen                      | KA        | read address                         |
| MAP   | maintenance analysis procedure | RAM       | random access memory                 |
| MAX   | maximum                        | reg       | register                             |
| нсм   | Maintenance Concepts Manual    | ret       | return                               |
| MHS   | Magnetic Hand Scanner          | ROS       | read-only storage                    |
| MUT   |                                | RPQ       | request for price quotation          |
| 1112  | meganertz                      | rx .      | receiver                             |
| NIN   | <i>m</i> inimum                | sec       | second                               |
| MIM   | Maintenance Information Manual | sel       | selector                             |
| M1179 | millimeters                    | SER       | serializer                           |
| Mod   | model                          | SERDES    | serializer/deserializer              |
| MRC   | Magnetic Reader Control        | SUP       | 50000055                             |
| MSR   | magnetic slot reader           | SM        | switch                               |
| No.   | number                         |           | awrton                               |
| ns    | nanoseconds                    | sync .    | Synchronization                      |
| num   | numeric                        | t         | top                                  |
| N + S | north and south                | TA        | terminal adapter                     |
| DIA   | Operator Information Area      | T/C       | timing and control                   |
| OP    | operation                      | TOP MAR   | top margin                           |
| 0/P   | output                         | TP        | test point                           |
| PDG   | problem determination guide    | trig      | trigger                              |
| nk-nk |                                | v         | volts                                |
| PK-PK | ,                              | vert      | vertical                             |
| PUR   | power-on reset                 | vid       | video                                |
| Pot   | potentiometer                  | VTL       | vendor transistor logic              |
| PS    | programmed symbols             |           |                                      |

| NA  | write address | μF | microfarads  |
|-----|---------------|----|--------------|
| W/O | without       | μS | microseconds |

NR write

#### 3279 MIM

#### GLOSSARY

**bezel.** The front panel that surrounds the display screen.

coaxial cable. A cable consisting of one conductor, usually a small copper tube or wire, within and insulated from another conductor of larger diameter, usually copper tubing or copper braid.

converged, convergence. Ideally, the condition in which the red, blue, and green electron beams together produce a white display with no colored fringes.

feature bus. The logical data bus in the 3279, along which the base machine communicates with added features.

misconvergence. Opposite in meaning to "convergence" (see above).

pel. Picture element.

monochrome. Single color.

**phosphors.** The coatings on the inner surface of the screen that emit light when hit by an electron beam.

**pincushion.** (distortion). The appearance of the display when the sides of the raster are curved.

raster. The pattern of lines on the display screen that is traced out by the scanning electron beams. The raster may be visible when the brightness control is turned up or when intensity override is engaged.

retimed. With improved timing.

ripple. An ac signal on a dc level.

#### Abbreviations

| Α      | Amp                       | MM      |
|--------|---------------------------|---------|
| A/R    | As Required               | No No   |
| ASM    | Assembly                  | NOS     |
| BM     | Bill of Material          | OD      |
| CAN/FR | Canadian French           | P HD    |
| COL    | Column                    | P/N     |
| CONN   | Connector                 | POSN    |
| CRT    | Cathode Ray Tube          | POT     |
| CSK    | Countersunk               | PT. NO. |
| DIST   | Distribution              | PWR     |
| EX TH  | External Tooth            | QTY     |
| GAPL   | Group Assembly Parts List | REF     |
| GN     | Green                     | RES     |
| GND    | Ground                    | RH      |
| HD     | Head                      | SHLDR   |
| HEX    | Hexagon                   | STD     |
| ID     | Inside Diameter           | SW      |
| LCK W  | Lock Washer               | TEMP    |
| L.E.D. | Light Emitting Diode      | THK     |
| LG     | Long                      | UNC     |
| LH     | Left Hand                 | V       |
| LOCN   | Location                  | W.O.    |
| М      | Metre                     | WSHR    |
| MANUF  | Manufacturing             | WTC     |
| MFI    | Machine Feature Index     | YEL     |

Millimetre No Number Numbers Outside Diameter Pan Head Part Number Position Potentiometer Part Number Power Ouanitity Reference Resistor Right Hand Shoulder Standard Switch Temperature Thick Unified National Coarse Volt Without Washer World Trade Corporation Yellow

#### Contents

Abbreviations 1 How to use this Parts Catalog 2 Glossary 3

#### Group Assembly Parts List

- Figure 1. Cover Assembly 4
- Figure 2. Front Enclosure Assembly (4 sheets) 6
- Figure 3. Rear Enclosure Assembly (4 sheets) 14
- Figure 4. Keyboard Assembly 87/88 Key 22
- Figure 5. Keyboard Language Table (2 sheets) 24
- Figure 6. Keyboard Assembly 75/76 Key 26
- Figure 7. Keyboard Language Table (3 sheets) 28
- Figure 8. Controller Switch Assembly 32
- Figure 9. Keybutton Group (17 sheets) 34
- Figure 10. Problem Determination Guide 51

# Figure 11. AC Box (Power Plate) Assembly (EMEA) 52

- Figure 12. AC Box (Power Plate) Assembly (US/AFE) 54
- Figure 13. Cable Assembly (4 sheets) 56
- Figure 14. Line Cord Assembly (2 sheets) 66 Figure 15. Jumper and Cable Component Assembly (2 sheets) 68

Numerical Index 72

# HOW TO USE THIS PARTS CATALOG

This catalog is divided into three major sections:

The Visual Index contains small overall views of the machine, and gives references for all the major assemblies which are broken down in the Group Assembly Parts List (GAPL).

The Group Assembly Parts List contains exploded illustrations of the assemblies, subassemblies, and detail parts of the machine. Parts are cross-referenced by index number to the list of part numbers that accompanies each figure.

The Numerical Index follows the GAPL. It contains all of the part numbers on the GAPL in numerical order, and cross-references them by figure and index number.

#### **Finding a Part**

Turn to the visual index and find the general area of the machine in which the part is located. An arrow from that area will point to one or more reduced GAPL figures. Find the figure or figures containing the part required; there is a cross reference to indicate which GAPL figure contains the part.

Turn to the referenced figure in the GAPL to find the index number of the part required and locate the index number on the accompanying list. The list contains the following details:

#### Part Number

Description

(Trailer lines after the description are used for clarification or to indicate usage or obtainability of parts.)

Units per Assembly

(This refers to the number of units used in the area indexed, or the number used for a similar purpose in the assembly.)

# **Circled Index Numbers**

A circled index number indicates that the assembly is broken down within the figure.

#### Example for Ordering Parts

4

|    | 5726422 | REF | FAN ASM: POWER SUPPLY ENCLOSURE                             |        |
|----|---------|-----|-------------------------------------------------------------|--------|
|    |         |     | FOR NEXT HIGHER ASSEMBLY, SEE FIGURE 1 184                  |        |
|    |         |     | FOR ILLUSTRATION, SEE FIGURE 4                              |        |
| 1  | 334921  | 2   | TERMINAL, RING- 18-22 AWG, 6 HOLE, INS                      |        |
| 2  | 187854  | 1   | SHIELD, TERMINAL BLOCK- 2 POS                               |        |
| 3  | 210984  | 1   | <ul> <li>SCREW, RD HD: 6-32 × 0.250 LG</li> </ul>           | ATT PT |
| 4  | 5357050 | 1   | FAN ASM NO CONNECTOR                                        |        |
| 5  | 52042   | 2   | <ul> <li>SCREW, BIND, HD: 10-32 × 0.375 LG</li> </ul>       | ATT PT |
| 6  | 5357066 | 1   | • BLADE                                                     |        |
| 7  | 5357067 | 1   | MOTOR 208 V 230 V 60 HZ, 220 V, 50 HZ                       |        |
| 8  | 130434  | 2   | <ul> <li>SCREW, SLOTTED HEX HD: 10:32 × 0.375 LG</li> </ul> | ATT PT |
| 9  | 56079   | 2   | I LOCKWASHER, EXT TH-0.195 ID x 0.410 OD                    | ATT PT |
| 10 | 5726436 | 1   | HEADER POWER SUPFLY FAN                                     |        |

If the entire fan assembly is to be replaced, order part number 5726422; all of the items on that list will be supplied. If only the subassembly is required, order part number 5357050; it will include all of the two-dot items that immediately follow its attaching parts. Attaching parts must be ordered separately.

All parts may be ordered individually.

# GLOSSARY

#### 1) NO NO.

When this appears in the part number column, it denotes a group of parts for which no assembly part number has been assigned. The detail parts must be ordered separately.

# 2) AR

As Required (AR) in the units per assembly column denotes that the quantity is used as required.

# 3 ATT PT

Attaching Parts: These parts are used to attach a subasembly to an assembly. The attaching parts are listed immediately following the part to be attached.

#### 4) REF

This entry in the units per assembly column denotes a part or assembly included for reference only. It is not part of the assembly breakdown and is also included elsewhere in the catalog.

# 5) INDENTURE

The relationship of a part to its next higher assembly is indicated by indentures. For example:  $1 \ 2 \ 3 \ 4$ 

Unit

- Assemblies and Detail Parts of Unit
- Attaching Parts for Assemblies & Detail Parts
- Subassemblies
- Attaching Parts for Subassemblies
- • Detail Parts for Subassemblies, etc.

### 6) NR

NR in the part number column denotes the part is procurable but not recommended for field replacement, and that the next higher assembly should be ordered.

(7) NP

The entry NP in the part number column denotes that the part is non-procurable. Order detail parts or next higher assembly, as applicable.

| FIGURE- |           |          | UNITS | ;                                                               |          |
|---------|-----------|----------|-------|-----------------------------------------------------------------|----------|
| INDEX   | PART      |          | PER   |                                                                 |          |
| NUMBER  | NUMBER    |          | ASM   | 1 2 3 4 DESCRIPTION                                             |          |
| 2 ·     |           | (7)      | (4)   | DRIVE MOTOR ASSEMBLY                                            |          |
|         | 2199386   | NP       | REF   | MOTOR ASM, DRIVE-220 VOLTS, 50 HZ                               |          |
|         |           |          |       | FOR NEXT HIGHER ASM, SEE FIGURE 1-92                            |          |
|         |           |          |       | FOR ILLUSTRATION, SEE FIGURE 2                                  | $\frown$ |
| - 1     | 2199255   |          | 1.    | PULLEY                                                          | (3)      |
| · 2     | 79842     | (        | 2) AR | <ul> <li>SETSCREW, SPLINE DR CUP PT- 8-32 x 0.375 LG</li> </ul> | ATT PT   |
| - 3     | 2204116   |          | 1     | <ul> <li>MOTOR ASM, 220 V AC 60 HZ</li> </ul>                   |          |
| - 4     | NO NO (1) | )        | 1     | <ul> <li>MOTOR ASM, 220 V AC, 50 HZ</li> </ul>                  |          |
| - 5     | 5526      |          | 4     | SCREW, BIND HD-8-32 × 0.625 LG                                  | ATT PT   |
| - 6     | 2204082   |          | 1     | ● ● FERRULE, OUTER                                              |          |
| • 7     | 2204033   | $\frown$ | 1     | • FERRULE, INNER                                                |          |
| - 8     | 2199258   | 6        | 1     | <ul> <li>MOTOR, DRIVE – 220 V, 50 HZ</li> </ul>                 |          |
| - 9     | 2199402   | NR       | 1     | <ul> <li>PLATE, MOTOR MY-220 V, 50 HZ</li> </ul>                |          |
|         |           |          |       |                                                                 |          |

# GROUP ASSEMBLY PARTS LIST

3279 Color Display Station Parts Catalog 4

3279

| FIGURE-<br>INDEX | PART    | UNITS |   |                                                            |
|------------------|---------|-------|---|------------------------------------------------------------|
| NUMBER           | NUMBER  | ASM   | 1 | 2 3 4 DESCRIPTION<br>COVER ASSEMBLY                        |
| 1 -              | 4423162 | REF   |   | COVER ASM                                                  |
| ~ 1              | 4423377 | 1     |   | CABINET, LOWER                                             |
| - 2              | 4420421 | - 4   |   | SCREW, HEX WSHR HD, 6-19, 8 MM LG, THD FORMING             |
| - 3              | 1622346 | 4     |   | LCK W. EX TH. 4.3 MM ID                                    |
| - 4              | 4420449 | 1     |   | SPRING                                                     |
| - 5              | 4420448 | ī     |   | SPRING                                                     |
| - 6              | 4423378 | ī     |   | CABINET, UPPER                                             |
| - 7              | 4423381 | 4     |   | STUD                                                       |
| - 8              | 4423364 | 2     |   | CLIP                                                       |
| - 9              | 4420395 | ī     |   | HINGE, BRACKET                                             |
| - 10             | 1673725 | 2     |   | SCREW, P HD, M4, 12 MM LG                                  |
| - 11             | 1622346 | 2     |   | LCK W, EX TH, 4.3 MM ID                                    |
| - 12             | 4420424 | 2     | ٠ | SCREW, HEX WSHR HD, 6-19, 16 MM LG,<br>Thd Forming         |
| - 13             | 1188748 | 2     |   | WSHR, 0.172 IN ID, 0.5 IN, OD                              |
| - 14             | 4420348 | 1     |   | CABLE CLAMP                                                |
| - 15             | 4420394 | 1     |   | HINGE BRACKET                                              |
| - 16             | 1673725 | 2     |   | SCREW, P HD, M4, 12 MM LG                                  |
| - 17             | 1622346 | 2     |   | LCK W, EX TH, 4.3 MM ID                                    |
| - 18             | 4422079 | 2     |   | LATCH ASM                                                  |
| - 19             | 4420481 | 2     | • | CAM                                                        |
| - 20             | 4423376 | 1     |   | COVER, REAR                                                |
| - 21             | 4420398 | 1     | • | HINGE, LOWER                                               |
| - 22             | 1621190 | 2     | + | SCREW, P HD, M4, 8 MM LG                                   |
| - 23             | 1622346 | 2     | • | LCK W, EX TH, 4.3 MM ID                                    |
| - 24             | 1622304 | 2     |   | WSHR, 4.3 MM ID, 9 MM OD                                   |
| - 25             | 4420397 | . 1   |   | HINGE, UPPER                                               |
| - 26             | 1621190 | 2     |   | SCREW, P HD, M4, 8 MM LG                                   |
| - 27             | 1622346 | 2     | • | LCK W, EX TH, 4.3 MM ID                                    |
| - 28             | 1622304 | 2     | • | WSHR, 4.3 MM ID, 9 MM OD                                   |
| - 29             | 4420401 | 1     | • | PANEL, REAR                                                |
| - 30             | 4420422 | 2     | · | SCREW, HEX WSHR HD, 6-19, 10 MM LG,<br>THD FORMING         |
| - 30A            | 1621509 | 1     | · | SCREW, SCK HD, M4, 8 MM LG<br>FOR DETAILS SEE FIG 3 ITEM 3 |
| - 31             | 4420441 | 1     |   | LATCH, BRACKET                                             |
| - 32             | 1621190 | ž     |   | SCREW, P HD, M4, 8 MM LG                                   |
| - 33             | 1622346 | 2     |   | LCK W, EX TH, 4.3 MM ID                                    |
| - 34             | 1622304 | 2     |   | WSHR, 4.3 MM ID ,9 MM OD                                   |
| - 35             | 4420400 | 1     |   | PANEL, HINGE                                               |
| - 36             | 4420442 | ī     |   | LATCH, BRACKET                                             |
| - 37             | 1621190 | 1     |   | SCREW, P HD, M4, 8 MM LG                                   |
| - 38             | 1622346 | 2     |   | LCK W, EX TH, 4.3 MM ID                                    |
| - 39             | 1622304 | 2     |   | WSHR, 4.3 MM ID, 9 MM OD                                   |
| - 40             | 4418777 | · 1.  |   | LATCH, R.H.                                                |
| - 41             | 4418778 | 1     |   | LATCH, L.H.                                                |

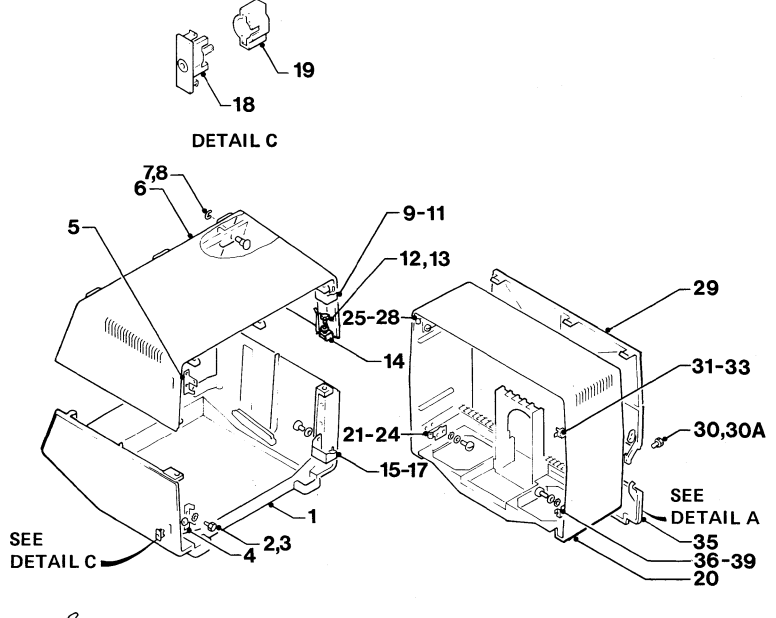

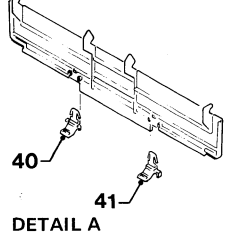

| ₹ | 27 | Q |  |
|---|----|---|--|

| FIGURE- |                  | UNITS |                                                               |
|---------|------------------|-------|---------------------------------------------------------------|
| INDEX   | PART             | PER   |                                                               |
| NUMBER  | NUMBER           | ASM   | 1 2 3 4 DESCRIPTION                                           |
|         |                  |       | FRONT ENCLOSURE ASSEMBLY                                      |
| 2       |                  | DEE   | EDONT ENCLOSURE                                               |
| 2       | NU NU<br>4497959 | KEF   | PROMI ENGLUSURE                                               |
| - 1     | 4423232          | 1     | DEZEL AJN                                                     |
|         | 4423408          | 1     | · · DEZEL                                                     |
| - 3     | 4423410          | 1     | · · INSERI, L.E.D.                                            |
| - 4     | 5830579          | 1     | CARD ASM, L.E.D.                                              |
| - 5     | 4420426          | 2     | SCREW, HEX WSHR HD, 4-20, 8 MM LG, THD FURMING                |
| - 6     | 1/43194          | 1     | LOGO                                                          |
| - 7     | 1655357          | 3     | SWITCH                                                        |
| - 8     | 4423231          | 1     | INSERT, NORMAL TEST                                           |
| - 9     | 4423232          | 1     | INSERT, COLOR DEFAULT                                         |
| - 10    | 4423336          | 1     | INSERT, MONO DUAL                                             |
| - 11    | 4423406          | 1     | POTENTIOMETER ASM, BRIGHTNESS                                 |
| - 12    | 4420426          | 2     | SCREW, HEX WSHR HD, 4-20, 8 MM LG, THD FORMING                |
| - 13    | 4423405          | 1     | KNOB, BRIGHTNESS                                              |
| - 14    | 1743174          | 1     | CUP                                                           |
| - 15    | 2114043          | 1     | CRADLE                                                        |
| - 16    | 4420422          | 1     | SCREW, HEX WSHR HD. 6-19. 10 MM LG.                           |
|         |                  |       | THD FORMING                                                   |
| - 17    | 1743178          | 1     | SWITCH, ON/OFF                                                |
| - 18    | 2114044          | ī     | CI TP                                                         |
| - 19    | 4423479          | ī     | POTENTIOMETER ASM                                             |
| - 20    | 4423403          | ī     | KNOB                                                          |
| - 21    | 1743174          | î     | CLTP                                                          |
| - 22    | 4420281          | 2     | CAPSCREW, HEX SOC HD. M3. 8 MM IG                             |
| - 23    | 615683           | i i i | FUSE, 2 AMP (220 V)                                           |
| - 23    | 1143492          | i     | FUSE, 4 AMP (110 V)                                           |
| - 24    | 811627           | i     | DETAINED                                                      |
| - 264   | 2506201          | -     |                                                               |
| - 26B   | 2506275          |       |                                                               |
| - 2+D   | 2370213          |       | TTEMS 264 AND 268 MAY BE                                      |
|         |                  |       |                                                               |
|         |                  |       | FUUND ON ULDER HAGHINES.<br>They are not choun on the draitne |
|         |                  |       | INCT AKE NUT SHUWA UN THE DRAWING                             |

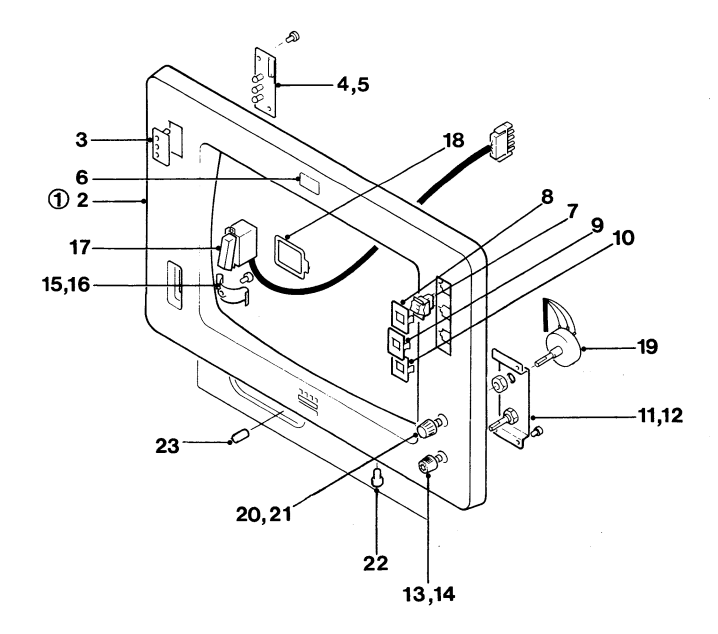

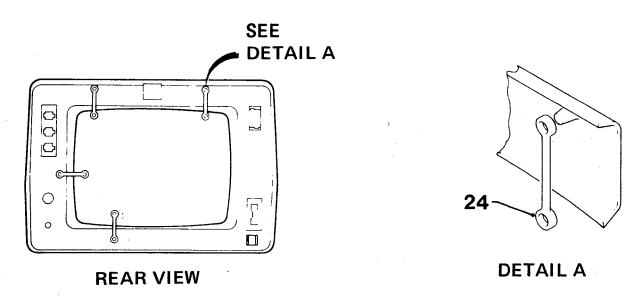

Figure 2 (Sheet 1 of 4). Front Enclosure Assembly

| FIGURE-<br>INDEX<br>NUMBER | PART<br>NUMBER | UNITS<br>PER<br>ASM | 1 | 2 3 4 DESCRIPTION<br>Front Enclosure Assembly (Cont) |
|----------------------------|----------------|---------------------|---|------------------------------------------------------|
| 2 -                        |                |                     |   | FRONT ENCLOSURE                                      |
| - 25                       | SEE NOTE       | 1                   |   | AMPLIFTER CARD ASM                                   |
| - 254                      | 855231         | ī                   |   | FUSE, 2 AMP                                          |
| - 26                       | 4423028        | ī                   | • | COVER                                                |
| - 27                       | 1621195        | 5                   |   | SCREW, P HD, M4, 25 MM IG                            |
| - 28                       | SEE NOTE       | ĩ                   |   | POWER SUPPLY CARD                                    |
| 20                         |                | -                   | • | USED ON MACHINE 100-127 V                            |
| - 28                       | SEE NOTE       | 1                   |   | POWER SUPPLY CARD                                    |
|                            | 000            | -                   | • | USED ON MACHINE 200-240 V                            |
| - 29                       | 4420423        | 2                   |   | SCREW, HEX WSHR HD, 6-19, 12 MM LG.                  |
|                            |                |                     | • | THD FORMING                                          |
| - 30                       | 4423344        | 1                   |   | HOUSING                                              |
| - 31                       | SEE NOTE       | 1                   |   | CARD-VIDEO                                           |
| - 32                       | 4423029        | ī                   |   | COVER                                                |
| - 33                       | SEE NOTE       | ī                   |   | ANALOG CARD ASM                                      |
| - 34                       | 4420423        | ž                   |   | SCREW, HEX WSHR HD, 6-19, 12 MM LG,                  |
|                            |                | -                   |   | THD FORMING                                          |
| - 35                       | 4420437        | 1                   |   | CLIP                                                 |
| - 36                       | 4420423        | 1                   |   | SCREW, HEX WSHR HD, 6-19, 12 MM LG,                  |
|                            |                |                     |   | THD FORMING                                          |
| - 37                       | 4420772        | 1                   |   | JUMPER                                               |
|                            |                | -                   |   | NOTE: WHEN REORDERING CARDS USE THE PART             |
|                            |                |                     |   | NUMBER ON THE FAILED CARD                            |

3279

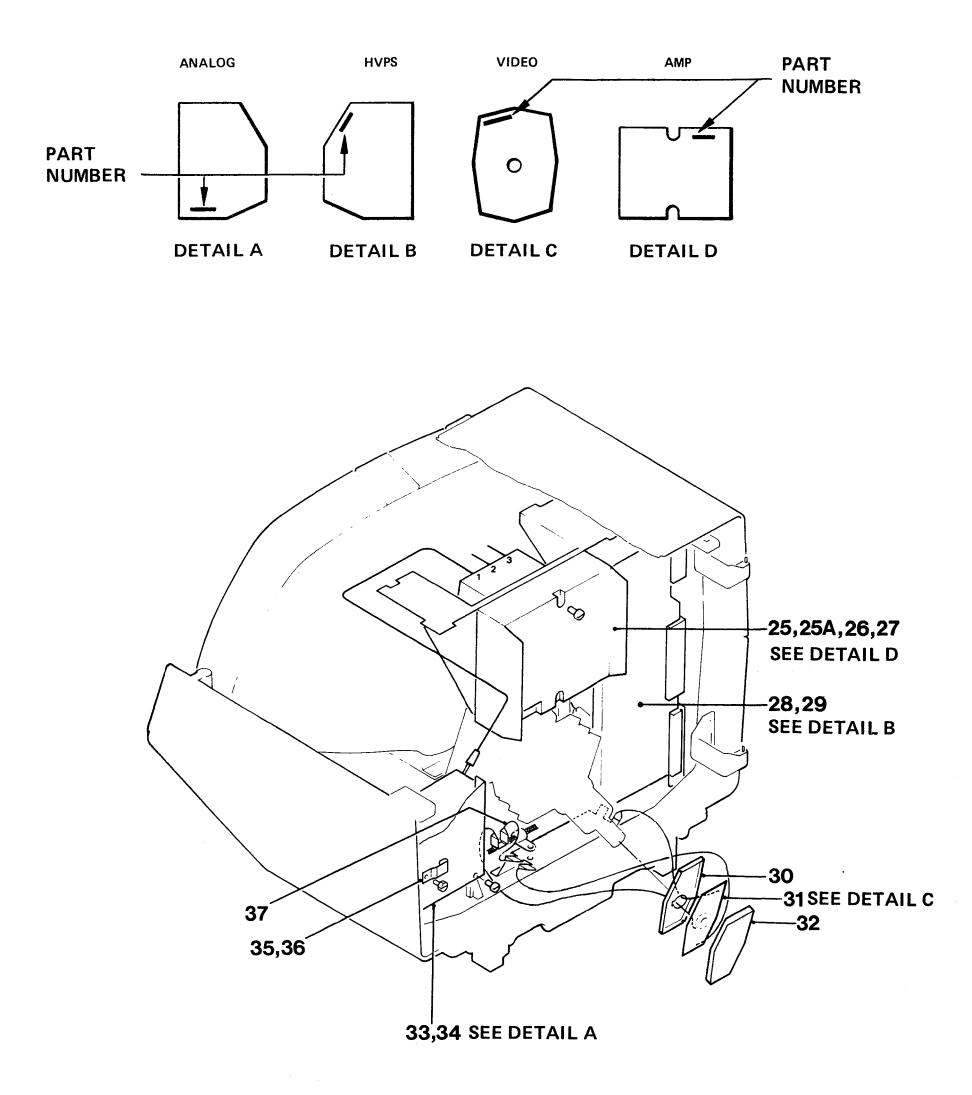

| _   |   | - | -  |  |
|-----|---|---|----|--|
| - 7 | ~ | 7 | α. |  |
|     | _ |   | 7  |  |

| FIGURE-<br>INDEX<br>NUMBER | PART<br>NUMBER | UNITS<br>PER<br>ASM | 1 2 3 4 DESCRIPTION<br>FRONT ENCLOSURE ASSEMBLY (CONT)                  |
|----------------------------|----------------|---------------------|-------------------------------------------------------------------------|
| 2 -                        |                |                     | FRONT ENCLOSURE                                                         |
| - 38                       | 4423140        | 1                   | . ENCLOSURE ASM                                                         |
| - 39                       | 4423397        | 1                   | . CONVERGENCE ASM                                                       |
| - 39A                      | 4423462        | 1                   | CLAMP                                                                   |
| - 39B                      | 1621193        | 1                   | SCREW, P HD, M4, 16 MM LG                                               |
| - 40                       | 4423385        | ī                   | SCREEN                                                                  |
| - 41                       | 219615         | 4                   | . CLIP                                                                  |
| - 42                       | 4420770        | 1                   | PLATE                                                                   |
| - 43                       | 4420422        | ī                   | SCREW, HEX WSHR HD, 6-19, 10 MM LG,                                     |
| - 44                       | 2102365        | 1                   | CLIP                                                                    |
| - 45                       | 4420422        | ī                   | SCREW, HEX WSHR HD, 6-19, 10 MM LG,                                     |
| - 66                       | SEE NOTE       | 1                   |                                                                         |
| - 67                       | 6693373        | 5                   | THUMBSCOPEL MX 6 MM IC                                                  |
| - 69                       | 4423373        | 5                   | THEEDT                                                                  |
| - 60                       | 6623068        | 1                   | VEYCHITCH                                                               |
| - 50                       | 4423040        | 1                   |                                                                         |
| - 51                       | 4623317        | 6                   |                                                                         |
| - 52                       | 6619776        | 2                   | NIIT                                                                    |
| - 53                       | 4916763        | 1                   | COTI COM                                                                |
| - 55                       | 5014J0J        | *                   |                                                                         |
| - 54                       | 5213300        | 7                   | TTE                                                                     |
| - 54                       | 6697709        | ;                   | TUDE AND YOKE ACM MODEL 2                                               |
| - 56                       | 4423372        | 1                   | . TUDE AND TUNE ADD, MUDEL 2                                            |
|                            | 4497707        |                     | TUDE AND YOKE ACM MODELS 7                                              |
| - 56                       | 4423393        | 1                   | . TUDE AND TUNE ASH, MUDELS S                                           |
|                            | 4420274        |                     | ACQUISTIC SUITED                                                        |
| - 5/                       | 4420274        | 1                   | ACOUSTIC SHIELD                                                         |
| - 50                       | 4423140        | ÷.                  | . BLEEDER ASM                                                           |
| - 59                       | 4423310        | 1                   | . BRAUKEI                                                               |
| - 60                       | 2568/09        | 4                   | . STAND-UFF                                                             |
| - 61                       | 1051131        | 2                   | NOTE: WHEN RECORDERING CARDS, USE<br>THE PART NUMBER ON THE FAILED CARD |

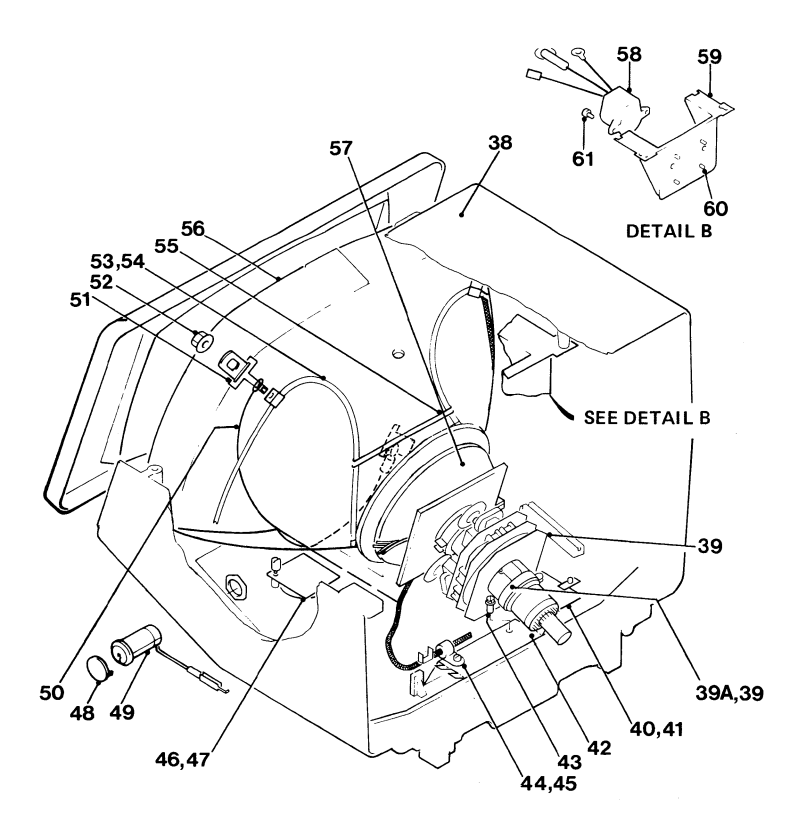

| FIGURE-<br>INDEX<br>NUMBER | PART<br>NUMBER | UNITS<br>PER<br>ASM | 1 | 2 3 4 DESCRIPTION<br>FRONT ENCLOSURE ASSEMBLY (CONT) |
|----------------------------|----------------|---------------------|---|------------------------------------------------------|
| 2 -                        | ×              |                     |   | FRONT ENCLOSURE                                      |
| - 62                       | 4423490        | 1                   |   | DOCUMENT TRAY                                        |
| - 63                       | 4420421        | 4                   |   | SCREW, HEX WSHR HD, 6-19, 8 MM LG, THD FORMING       |
| - 64                       | 4423353        | 1                   |   | BRACKET                                              |
| - 65                       | 4420425        | ī                   | • | SCREW, HEX WSHR HD, 6-19, 12 MM LG,<br>THD FORMING   |
| - 66                       | 4420283        | 1                   |   | SPRING                                               |
| - 67                       | 4423244        | ī                   |   | FOOT                                                 |
| - 68                       | 4423354        | ĩ                   |   | BRACKET                                              |
| - 69                       | 4420425        | ī                   |   | SCREW, HEX WSHR HD, 6-19, 12 MM LG,<br>THD FORMING   |
| - 70                       | 219615         | 4                   |   | CLTP                                                 |
| - 71                       | 4423385        | 1                   |   | SCREEN                                               |
| - 72                       | 4423494        | ī                   |   | BRACKET                                              |
| - 73                       | 1621190        | 5                   |   | SCREW, P HD, M4, 8 MM LG                             |
| - 74                       | 1622346        | 2                   | • | LCK W. FY TH. 4.3 MM TD                              |
| - 75                       | 1622304        | 5                   | • | USHP. 4 3 MM TD. 9 MM OD                             |
| - 76                       | 1621190        | 2                   | • | SCREW, P HD, M4, 8 MM IG                             |
| - 77                       | 1622346        | 5                   | • | ICK W. FY TH. 4 3 MM TD                              |
| - 78                       | 1622304        | 2                   | • | LICHP & T MM TD. 9 MM DD                             |
| - 79                       | 4423493        | 1                   | : | BRACKET                                              |

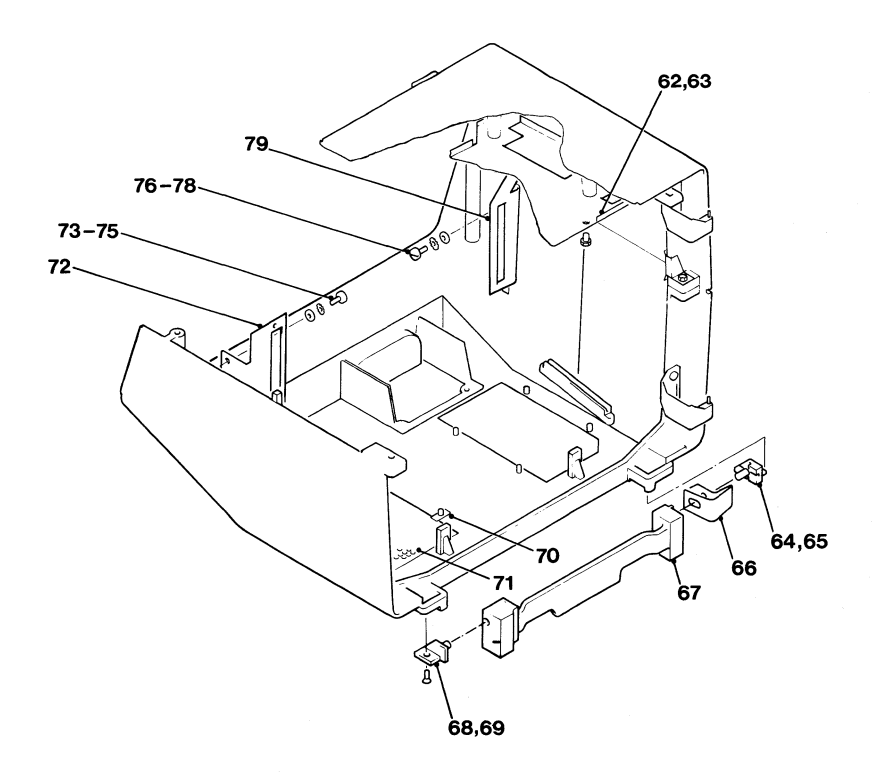

| 3 | 2 | 7 | 9 |  |
|---|---|---|---|--|
|   | _ |   |   |  |

| FIGUR | E- |         | UNITS |   |                                                |
|-------|----|---------|-------|---|------------------------------------------------|
| INDE  | x  | PART    | PER   |   |                                                |
| NUMBE | R  | NUMBER  | ASM   | 1 | 2 3 4 DESCRIPTION                              |
|       |    |         |       |   | REAR ENCLOSURE ASSEMBLY                        |
| 3 -   |    | NO NO   | REF   |   | REAR ENCLOSURE                                 |
| -     | 1  | 4420421 | 3     |   | SCREW, HEX WSHR HD, 6-19, 8 MM LG, THD FORMING |
| -     | 2  | 4423374 | 1     |   | THUMBSCREW, M4, 9 MM LG                        |
| -     | 3  | 1621509 | 1     |   | SCREW, SCK HD, M4, 8 MM LG                     |
| -     | 4  | 4418790 | ī     |   | GUARD                                          |
| -     | 5  | 1621844 | ī     |   | SCREW, P HD, M3, 6 MM LG, THD FORMING          |
| - 1   | 6  | 1743456 | ī     |   | BATTERY                                        |
| -     | 7  | 1743455 | ī     |   | CLIP                                           |
| -     | 8  | 4420350 | 1     |   | PLATE                                          |
| -     | 9  | 473442  | ī     |   | GROMMET, 27 MM LG                              |
| -     | 9A | 4423374 | 3     |   | THUMBSCREW, M4, 9 MM LG (MODEL 2)              |
| -     | 9B | 4422107 | 1     |   | PLATE (MODEL 2)                                |
| -     | 9C | 4422106 | ī     |   | STRAP (MODEL 2)                                |
| -     | 9D | 4423312 | 3     |   | CLAMP (MODEL 2)                                |

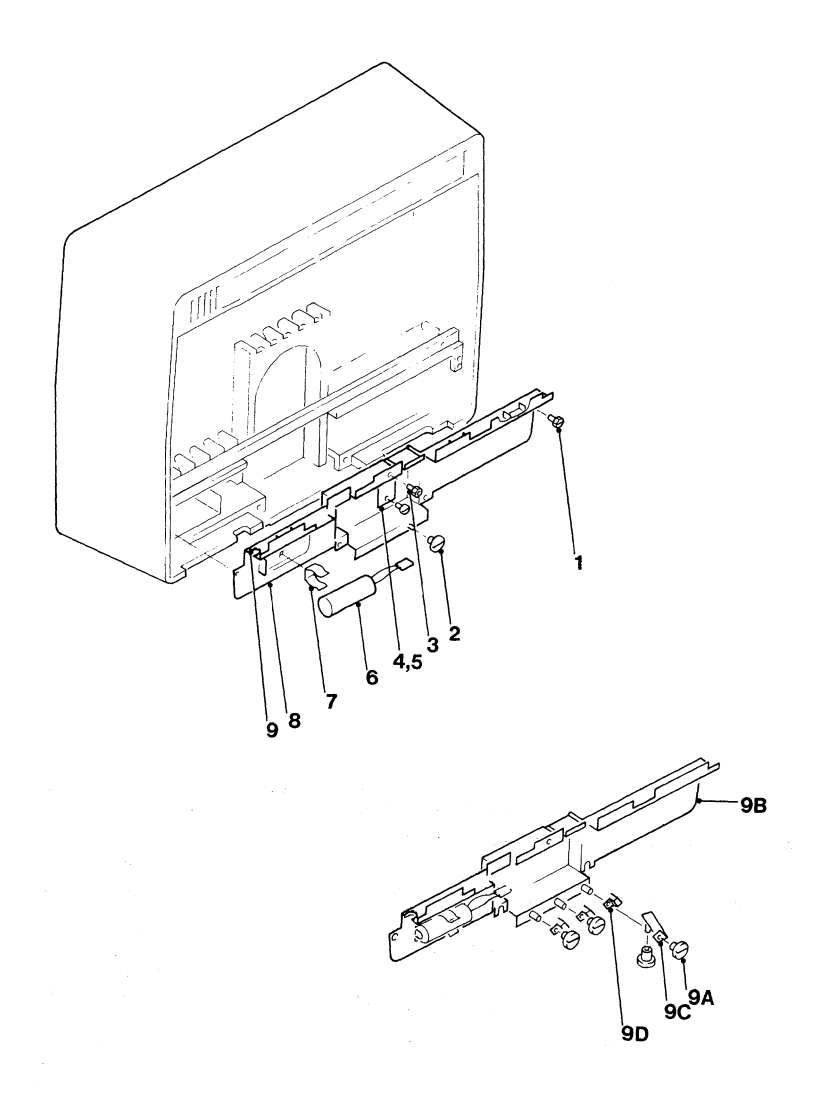

Figure 3 (Sheet 1 of 4). Rear Enclosure Assembly

| - | ~ | - | •  |  |
|---|---|---|----|--|
| • |   |   | ч. |  |
| - | • |   |    |  |

| FIGURE- |         | UNITS |                                                |
|---------|---------|-------|------------------------------------------------|
| INDEX   | PART    | PER   |                                                |
| NUMBER  | NUMBER  | ASM 1 | 2 3 4 DESCRIPTION                              |
|         |         |       | REAR ENCLOSURE ASSEMBLY (CONT)                 |
| 3 -     |         |       | REAR ENCLOSURE                                 |
| - 10    | 4423162 | 1.    | COVER ASM                                      |
| - 11    | 4420368 | 1.    | GUARD                                          |
| - 12    | 219615  | 6.    | CLIP                                           |
| - 13    | 1621191 | 2     | SCREW, P HD, M4, 10 MM LG                      |
| - 14    | 1622346 | ī     | LCK W. EX TH. 4.3 MM ID                        |
| - 15    | 4423483 | ī     | SUPPORT                                        |
| - 16    | 4420421 | š .   | SCREW, HEY WSHR HD. 6-19. 8 MM IG. THD FORMING |
| - 17    | 4423365 | , .   | GPOMMET                                        |
| - 19    | 6623233 | · · · | DIATE STOP                                     |
| - 10    | 1421107 | ÷ ·   | CODELL D UD MA 4 MM LC                         |
| - 17    | 102119/ | į,    | SUREW, F HU, 194, B HW LG                      |
| - 20    | 4420421 | 4.    | SCREW, HEX WSHR HD, 6-19, 8 MM LG, THD FURMING |
| - 21    | 4423485 | 1.    | BRIDGE                                         |
| - 22    | 1621197 | 2.    | SCREW, P HD, M4, 6 MM LG                       |
| - 23    | 811427  | 14 .  | RETAINER                                       |

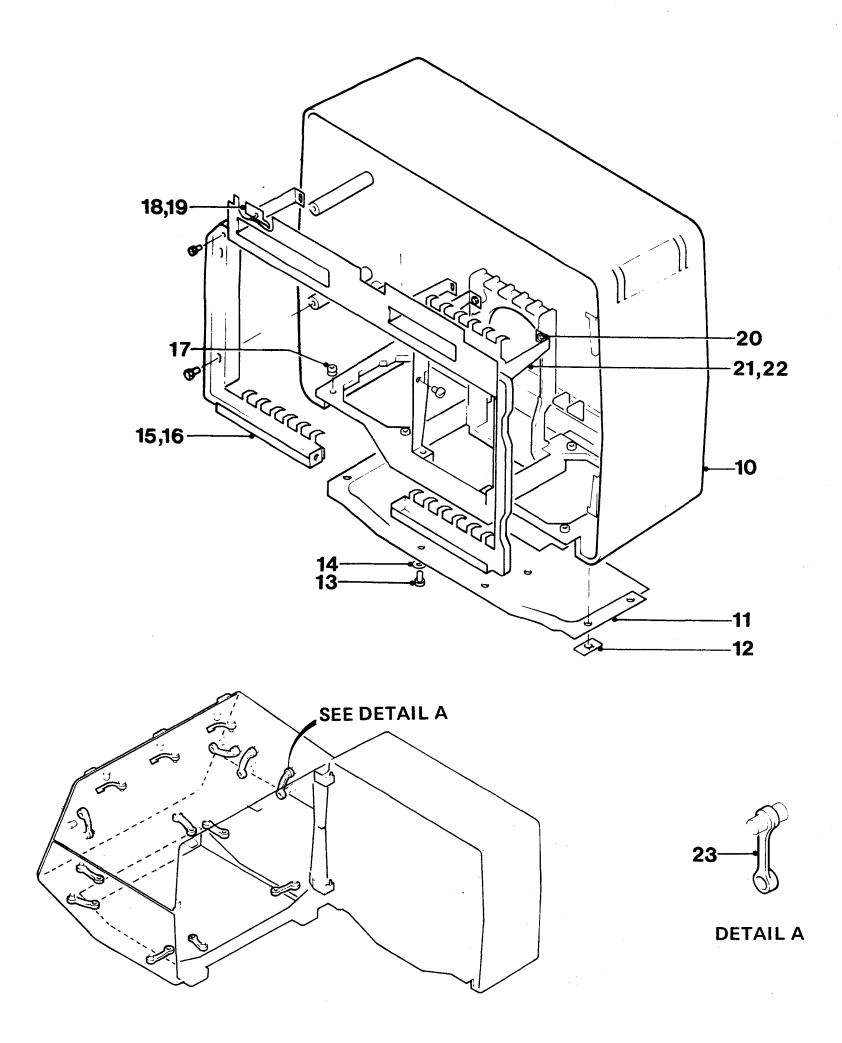

Figure 3 (Sheet 2 of 4). Rear Enclosure Assembly

| 7 | 2 | - | • |  |
|---|---|---|---|--|
| з | 2 |   |   |  |

| FIGURE-<br>INDEX | PART    | UNITS<br>PER |   |                                                     |    |
|------------------|---------|--------------|---|-----------------------------------------------------|----|
| NUMBER           | NUMBER  | ASM          | 1 | 2 3 4 DESCRIPTION<br>REAR ENCLOSURE ASSEMBLY (CONT) |    |
| 3 -              |         |              |   | REAR ENCLOSURE                                      |    |
| - 24             | NO NO   | REF          | · | LABEL<br>FOR DETAILS SEE CHART Y                    |    |
| ~ 25             | NO NO   | REF          | • | CONNECTOR, TOP CARD<br>For details see chart y      |    |
| - 26             | 4420426 | 4            |   | SCREW, HEX WSHR HD, 4-20, 8 MM LG, THD FORMI        | NG |
| - 27             | NO NO   | REF          | ٠ | PLANAR STRIPS<br>For details see chart X            |    |
| - 28             | 4420427 | 4            | ٠ | SCREW, HEX WSHR HD, 4-20, 16 MM LG,<br>THD FORMING  |    |
| - 29             | 4134800 | 4            | • | STIFFENER                                           |    |

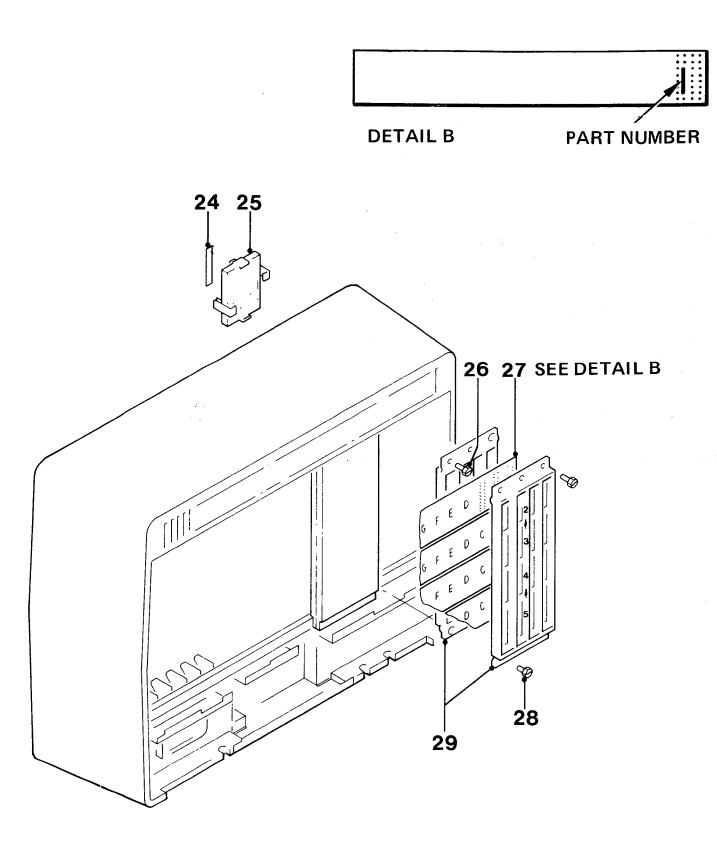

### CHART X

|     |          |        |    | PLANAR STRIP PART NUMBER |          |    |    |    |
|-----|----------|--------|----|--------------------------|----------|----|----|----|
| ROW | FROM COL | TO COL | BM | EC 393807                | EC394427 | EC | EC | EC |
| 2   | A        | G      | A  | 5148164                  | 5148932  |    |    |    |
|     |          |        |    |                          |          |    |    |    |
| 3   | A        | G      | A  | 5148165                  | 5148706  |    |    |    |
|     |          |        |    |                          |          |    |    |    |
| 4   | Α        | G      | A  | 5148166                  | 5148707  |    |    |    |
|     |          |        |    |                          |          |    |    |    |
| 5   | A        | G      | A  | 5148167                  | 5148933  |    |    |    |
|     |          |        |    |                          | I —      |    |    |    |

CHART Y

| LOCATION | TCC Asm<br>Part No. | LABEL   |
|----------|---------------------|---------|
| C3-D3    | 2766726             | 4423095 |
| C4 - D4  | 2766726             | 4423089 |
| C5-D5    | 4423325             | 4423090 |
| D2-E2    | 4423324             | 4423093 |
| C5-E5    | 4420450             | 4423091 |
| D2-F2    | 4423323             | 4423092 |
| E3-F3    | 2766726             | 4423094 |
| C4 - D4  | 4420718             | 4423089 |

# NOTE: PLANAR STRIP, PART NO. 5148707, MAY HAVE BEEN REPLACED BY PART 5147535 IF RPQ 7J0039 IS INSTALLED

Figure 3 (Sheet 3 of 4). Rear Enclosure Assembly 3279 Color Display Station Parts Catalog 19.
| FIGURE-<br>INDEX<br>NUMBER | PART<br>NUMBER | UNITS<br>PER<br>ASM | 1 | 2 3 4 DESCRIPTION<br>Rear enclosure assembly (Cont)                                           |
|----------------------------|----------------|---------------------|---|-----------------------------------------------------------------------------------------------|
| 3 - 30                     | NO NO          | REF                 | · | REAR ENCLOSURE<br>Card and Holder<br>For Details see chart a                                  |
| - 31                       | 1743002        | 1                   | • | LABEL, 'B'                                                                                    |
| - 31                       | 1743003        | 1                   | • | LABEL, 'C'                                                                                    |
| - 31                       | 1743004        | 1                   | • | LABEL, 'D'                                                                                    |
| - 31                       | 1743005        | A/R                 |   | LABEL, 'E'                                                                                    |
| - 31                       | 1743006        | A/R                 |   | LABEL, 'F'                                                                                    |
| - 31                       | 1743007        | A/R                 | · | LABEL, 'G'<br>For details see chart A                                                         |
| - 32                       | 815924         | A/R                 | ٠ | CONNECTOR, DISCRETE<br>SEE DETAIL D                                                           |
| - 33                       | 815923         | 2                   | • | CONNECTOR, HOUSING<br>See Detail D                                                            |
| - 34                       | 1599501        | 5                   | ٠ | MODULE, CONC-T, PLUGGABLE<br>SFE DETAIL H                                                     |
| - 35                       | 5645546        | 1                   | • | MODULE, ROS, PLUGGABLE<br>SEE DETAIL G<br>Note: Use the part number on the Card TC<br>Reorder |

3279

CHART A

| CARD DESCRIPTION                                                              | CARD<br>HOLDER<br>PART<br>NUMBER | CARD<br>LOCN   | LABEL<br>P/N                  | CARD DESCRIPTION                                     | CARD<br>HOLDER<br>PART<br>NUMBER | CARD<br>LOCN | LABEL<br>P/N       |
|-------------------------------------------------------------------------------|----------------------------------|----------------|-------------------------------|------------------------------------------------------|----------------------------------|--------------|--------------------|
| CONVERGENCE CARD                                                              | 1743142                          | B2             | 1743002                       | ECS CARD MOD 2B LATIN                                | 1743142                          | E2           | 1743005            |
| LINE CONTROL CARD 🛣                                                           | 1743142                          | C2             | 1743003                       | ECS CARD MOD 3B LATIN                                | 1743142                          | E2           | 1743005            |
| BLC CARD MOD 2A LATIN                                                         | 1743142                          | D2             | 1743004                       | ECS CARD MOD 2B KATAKANA<br>ECS CARD MOD 3B KATAKANA | 1743142                          | E2<br>E2     | 1743005            |
| BLC CARD MOD 3A LATIN<br>BLC CARD MOD 2A KATAKANA<br>BLC CARD MOD 3A KATAKANA | 1743142<br>1743142<br>1743142    | D2<br>D2<br>D2 | 1743004<br>1743004<br>1743004 | PS2 CARD MOD 2B<br>PS2 CARD MOD 3B                   | 1743142<br>1743142               | F2<br>F2     | 1743006<br>1743006 |
| BLC CARD MOD 2A LATIN                                                         | 1743142                          | D2             | 1743004                       | PS4 CARD MOD 3B                                      | 1743142                          | F2           | 1743006            |
| BLC CARD MOD 3A LATIN<br>BLC CARD MOD 2A KATAKANA                             | 1743142                          | D2<br>D2       | 1743004<br>1743004            | SELECTOR PEN                                         | 1743141                          | G4           | 1743007            |
| BLC CARD MOD 3A KATAKANA                                                      | 1743142                          | D2             | 1743004                       | MAG READ CONTROL                                     | 1743141                          | G2           | 1743007            |
|                                                                               |                                  |                |                               | SELECTOR PEN AND<br>MAG READ CONTROL                 | 1743141                          | G2<br>G4     | 1743007            |

# ★ IF RPQ 7J0039 IS INSTALLED, LINE CONTROL CARD IS REPLACED BY VIDEO OUTPUT CARD.

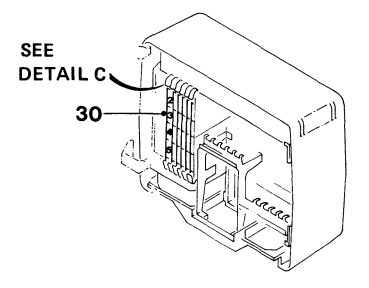

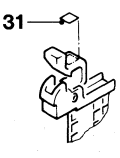

DETAIL C

SWITCH POSITIONS FOR MODEL B

ON 1 2

3 4

5 6

7

8

PS2

PS4

| <br>zo   |
|----------|
| ]        |
| <u> </u> |
| Jω       |
| 4        |
| סך       |
| ര        |
| $\sim$   |
| ⊒œ       |
|          |

DETAIL F ECS CARD SWITCH

SETTINGS

SEE BELOW ÓΝ OFF OFF OFF OFF FOR PS SWITCH BIT 2 NO PS

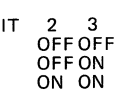

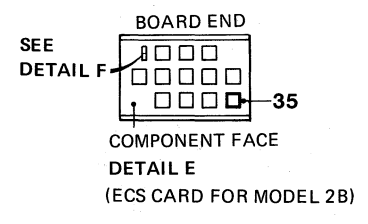

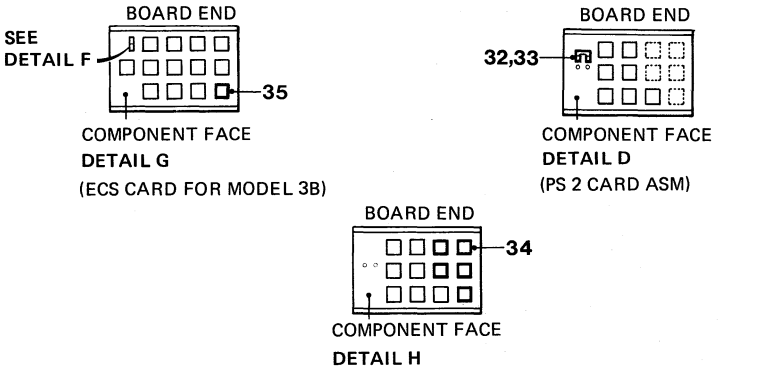

(PS 4 CARD ASM)

Figure 3 (Sheet 4 of 4). Rear Enclosure Assembly

| - | ~  | - | • |  |
|---|----|---|---|--|
| • | ., |   | u |  |
|   |    |   | - |  |

| FIGURE- |          | UNITS |                                                        |
|---------|----------|-------|--------------------------------------------------------|
| INDEX   | PART     | PER   |                                                        |
| NUMBER  | NUMBER   | ASM   | 1 2 3 4 DESCRIPTION<br>Keyboard Assembly 87/88 Key     |
| 4 -     | 4418901  | REF   | KEYBOARD FINAL ASM, 87 KEY                             |
| -       | 4418903  | REF   | FOR DETAILS SEE FIGURE 5<br>KEYBOARD FINAL ASM, 88 KEY |
| -       | 4422623  | REF   | FUR DETAILS SEE FIGURE 5<br>KEYBOARD FINAL ASM, 87 KEY |
| - 1     | 1769683  | 1     | BACE ACM 87 VEY                                        |
| - 1     | 1762653  | 1     | BASE ASM 88 KEY                                        |
| - 1     | 1762771  | 1     | BASE ASM. 87 KEY                                       |
| - 2     | 4406233  | 1     | IAREI                                                  |
| ٤.      | 1100233  | -     | USED TH USZCANADA ONLY                                 |
| - 3     | 1762689  | 1     | STRAIN DELITEE                                         |
| - 4     | 2181012  | i     | SCREW, HEY WSHR HD. 8-32, 11 MM (0 437) IG             |
| - 5     | 1762668  | 1     | CARLE ASM. 0 90 MM (3 FT)                              |
| -       | 1742000  | -     | END COMPONENT PARTS SEE FIGURE 12 TIEMS 45-48          |
| - 6     | 1742662  | 1     | CITCKER ASM                                            |
| - 7     | 1742643  | · 1   |                                                        |
| - 8     | 1762663  | ī     | CUSHION                                                |
| a       | 1762666  | 1     | CDADIE                                                 |
| - 10    | 1742658  |       | RATI SPRING                                            |
| - 11    |          | Ť     | KEYROADD ASM                                           |
|         | 10 110   | -     | FOR FURTHER INFORMATION SEE FIGURE 5                   |
| - 114   | 1809895  | 1     | PAD CAPD. 87 POSITION                                  |
| - 114   | 1752330  | 1     | PAD CARD, 88 POSITION                                  |
| - 12    | 1748131  | RFF   | KEYMODIUE, ACTIVE                                      |
| - 13    |          | RFF   | KEYBUTTON                                              |
| 10      |          |       | FOR DETATIS, SEE ETGURE 9                              |
| - 14    | 2181005  | 2     | SCREW, HEY WSHR HD, 6-32, 9 5 MM (0 375) 16            |
| - 15    | 2125765  | 2     | ICK W. IN TH. 14 27 MM (0 562) 0D. SHAKEPROOF          |
| - 16    | 1854442  | ĩ     | SPACE BAR ASM                                          |
| - 17    | 5183361  | ĩ     | STARTITZER                                             |
| - 18    | 1854443  | ī     | SPACERAR                                               |
| - 19    | 5183362  | 2     | PTVOT                                                  |
| - 20    | 1742779  | ĩ     | COVER ASM. 87 KEY                                      |
| - 20    | 1742657  | î     | COVER ASM, 88 KEY                                      |
| - 21    | 4942245  | ā     | SCREW, HEY WSHR HD. 8-32, 12 7 MM (0 50) 16            |
| - 22    | NO NO    | i     | PROBLEM DETERMINATION GUIDE                            |
|         |          | -     | FOR DETAILS SEE FIGURE 10                              |
| - 23    | 1742688  | 1.    | I ATCH                                                 |
| - 24    | 1742686  | ī     | POD. HINGE                                             |
| - 25    | 1742687  | . î   | SPRING                                                 |
| - 26    | 1742685  | i     | REST. PAIM                                             |
| - 27    | 1650667  | ī     | IIIMPER                                                |
| - 28    | SEE NOTE | 1     | KEYBOARD LOGIC CARD, 87/88 KEY                         |
| - 29    | 1742635  | î     | CADDY. CF                                              |
|         |          | -     | NOTE: ORDER TIEM 28 USING THE PART NUMBER              |
|         |          |       | ON THE FAILED CARD                                     |

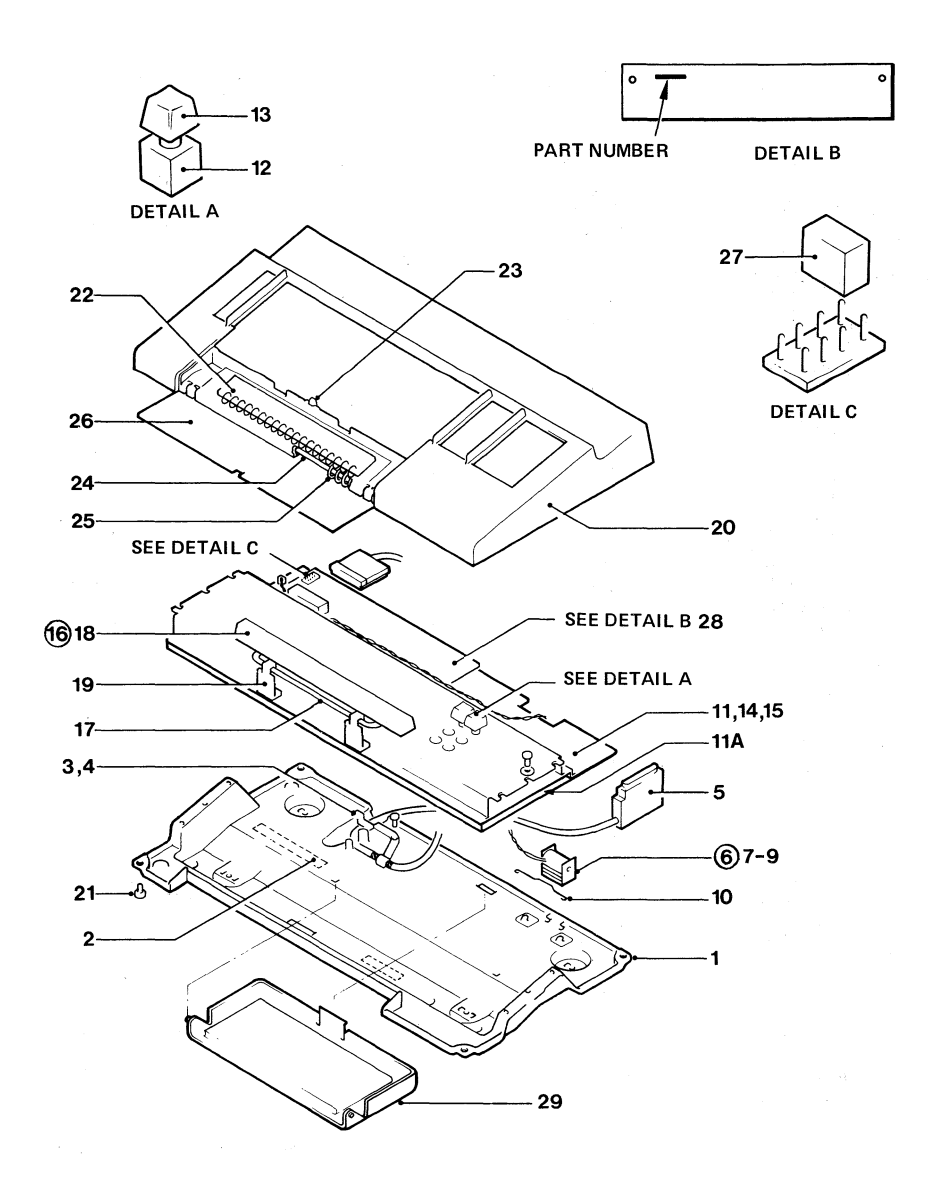

Figure 5 (Sheet 1 of 2). Keyboard Language Table

3279 Color Display Station Parts Catalog 24

Notes: 1. All keyboards are 87 key unless otherwise stated. 2. All keyboard types are with color.

|                  |               |         | 00141401 |
|------------------|---------------|---------|----------|
| LANGUAGE         | KEYBOARD TYPE |         | SUB-ASM  |
| AUSTRIAN/GERMAN  | TYPEWRITER    | 4419263 | 8627026  |
|                  | APL           | 4419191 | 8627046  |
| BELGIUM          | TYPEWRITER    | 4419267 | 8627027  |
|                  | APL           | 4419195 | 8627047  |
| BRAZIL           | TYPEWRITER    | 4419271 | 8627028  |
|                  | APL           | 4419199 | 8627048  |
| CANADIAN-FRENCH  | TYPEWRITER    | 4419311 | 8627039  |
|                  | APL           | 4419239 | 8627059  |
| DENMARK          | TYPEWRITER    | 4419275 | 8627029  |
|                  | APL           | 4419203 | 8627049  |
| EBCDIC           | TYPEWRITER    | 4419259 | 8627025  |
|                  | APL           | 4419187 | 8627045  |
| FINLAND          | TYPEWRITER    | 4419279 | 8627030  |
|                  | APL           | 4419207 | 8627050  |
| FRENCH AZERTY    | TYPEWRITER    | 4419283 | 8627032  |
|                  | APL           | 4419211 | 8627052  |
| FRENCH QWERTY    | TYPEWRITER    | 4419287 | 8627031  |
|                  | APL           | 4419215 | 8627051  |
| INTERNATIONAL    | TYPEWRITER    | 4419291 | 8627033  |
|                  | APL           | 4419219 | 8627053  |
| ITALY            | TYPEWRITER    | 4419295 | 8627034  |
|                  | APL           | 4419223 | 8627054  |
| JAPAN-ENGLISH    | APL           | 4419331 | 8627062  |
| 88 KEY           | TYPEWRITER    | 4419323 | 8627042  |
| JAPAN-KATAKANA   | APL           | 4419335 | 8627063  |
| 88 KEY           | TYPEWRITER    | 4419327 | 8627043  |
| NORWAY           | TYPEWRITER    | 4419315 | 8627040  |
|                  | APL           | 4419243 | 8627060  |
| PORTUGAL         | TYPEWRITER    | 4419299 | 8627035  |
|                  | APL           | 4419227 | 8627055  |
| SPAIN            | TYPEWRITER    | 4419303 | 8627036  |
|                  | APL           | 4419231 | 8627056  |
| SPANISH SPEAKING | TYPEWRITER    | 4419307 | 8627037  |
|                  | APL           | 4419235 | 8627057  |
| SWEDEN           | TYPEWRITER    | 4419319 | 8627041  |
|                  | APL           | 4419247 | 8627061  |
| U.K. ENGLISH     | TYPEWRITER    | 4419255 | 8627038  |
|                  | APL           | 4419183 | 8627058  |
| U.S. ENGLISH     | TYPEWRITER    | 4419251 | 8627024  |
|                  | APL           | 4419179 | 8627044  |

★ PART NUMBERS LISTED IN THIS COLUMN ARE KEYBOARDS ONLY. FINAL ASSEMBLY NUMBERS (IN NEXT COLUMN) INCLUDES COVERS; CABLES, ETC.

| LANGUAGE               | KEYBOARD TYPE         | FINAL ASM*         | COMMON<br>SUB-ASM  |
|------------------------|-----------------------|--------------------|--------------------|
| SWISS/                 |                       | 5881072            | 8115467            |
| (RPQ SU0122)<br>SWISS/ | OVERLAY               | 5881072            | 8115469            |
| FRENCH<br>(RPQ SU0123) | TYPEWRITER<br>OVERLAY | 5881074<br>5881075 | 8115468<br>8115470 |

### ★ PART NUMBERS LISTED IN THIS COLUMN ARE KEYBOARDS ONLY. FINAL ASSEMBLY NUMBERS (IN NEXT COLUMN) INCLUDES COVERS; CABLES, ETC.

Figure 5 (Sheet 2 of 2). Keyboard Language Table 3279 Color Display Station Parts Catalog 25

#### 3279

| FIGURE- |           | UNITS   |                                               |
|---------|-----------|---------|-----------------------------------------------|
| INDEX   | PART      | PER     |                                               |
| NUMBER  | NUMBER    | ASM     | 1 2 3 4 DESCRIPTION                           |
|         |           |         | KEYBOARD ASSEMBLY 75/76 KEY                   |
|         |           |         | KEIDURKD RUSEIDET TSTTO KEI                   |
| £ _     | NO NO     | DEE     | KENDARD ACH JE KEN                            |
| 0 -     | UN UN     | KEr     | KEIDUARD ASH, 75 KEI                          |
|         |           |         | FUR DETAILS SEE FIGURE 7                      |
| -       | NO NO     | REF     | . KEYBOARD ASM, 76 KEY                        |
|         |           |         | FOR DETAILS SEE FIGURE 7                      |
| - 1     | 1742678   | 1       | . BASE ASM, 75/76 KEY                         |
| - 2     | 6606233   | ī       | LABEL                                         |
| -       |           | -       | USED TH USZCANADA ONLY                        |
| . 7     | 1740480   |         |                                               |
| - 3     | 1/42009   | 1       | . SIRAIN RELIEF                               |
| - 4     | 2181012   | 1       | . SCREW, HEX WSHR HD, 8-32, 11 MM (0.437) LG  |
| - 5     | 1742668   | 1       | . CABLE ASM, 0.9 M (3 FT)                     |
|         |           |         | FOR COMPONENT PARTS SEE FIGURE 15,            |
|         |           |         | ITEMS 45-48                                   |
| - 5     | 1742661   | 1       | CABLE ASM. 1.8 M (6 FT)                       |
|         | 1         | -       | EOD COMPONENT PAPTS SEE ETCUPE 15.            |
|         |           |         | TEMC (5-40                                    |
|         | 17/0//0   |         |                                               |
| - 0     | 1742662   | 1       | . GLICKER ASM                                 |
| - 1     | 1742643   | 1       | CLICKER ASM                                   |
| - 8     | 1742663   | 1       | CUSHION                                       |
| - 9     | 1742664   | 1       | CRADLE                                        |
| - 10    | 1742658   | 1       | . BAIL SPRING                                 |
| - 11    | NO NO     | ī       | KEYBOARD ASM                                  |
|         |           | -       | EOD EUDTHED INFORMATION SEE ETCUDE 7          |
| - 12    | 7799044   | ,       | DAD CADD 75 DOCITION                          |
| - 12    | / 300 744 | +       | FAD GARD, 75 FUSITION                         |
| - 12    | 1/52366   | .1      | PAD CARD, /6 PUSITION                         |
| - 13    | 1/48131   | REF     | KEY MUDULE, ACTIVE                            |
| - 14    | NO NO     | REF     | KEY BUTTON                                    |
|         |           |         | FOR DETAILS SEE FIGURE 9                      |
| - 15    | 2181012   | 2       | . SCREW, HEX WSHR HD, 8-32, 11 MM (0.437) LG  |
| - 16    | 4942270   | 2       | <b>WSHR</b>                                   |
| - 17    | 1856662   | ĩ       | SPACE BAD ASM                                 |
| _ 10    | E1077/1   | ;       | etabli izeb                                   |
| - 10    | 5165561   | ÷       | STADILIZER                                    |
| - 19    | 1834443   | 1       | SPACE BAK                                     |
| - 20    | 5183362   | 2       | PIV01                                         |
| - 21    | 1742773   | 1       | . COVER ASM, 75 KEY                           |
| - 21    | 1742637   | 1       | . COVER ASM, 76 KEY                           |
| - 21    | 1742672   | 1       | . COVER ASM, 75 KEY                           |
| - 22    | 2181012   | 4       | SCREW, HEX WSHR HD, 8-32, 8-32, 11 MM (0.437) |
| - 23    | NO NO     | i       | PROBLEM DETERMINATION GUIDE                   |
|         | 110 110   | •       |                                               |
| 1 24    | 742488    |         | IUN DETAILO DEE FIGURE IV                     |
| 7 24    | 742000    | 1       | · · LAICO                                     |
| - 25    | 1/42000   | 1       | KUD, HINGE                                    |
| - 26    | 1742687   | · · · 1 | SPRING                                        |
| - 27    | 1742085   | 1       | REST, PALM                                    |
| - 28    | 1650667   | 1       | . JUMPER                                      |
| - 29    | 1742635   | 1       | . CADDY, CE                                   |
| - 30    | SEE NOTE  | ī       | KEYBOARD LOGIC CARD, 75/76 KEY                |
|         |           | -       | NOTE: ORDER TIEM 30 USING THE PART            |
|         |           |         | NUMBED ON THE EATLED CADD                     |
|         |           |         | NUMER UN THE FALLED GARD                      |

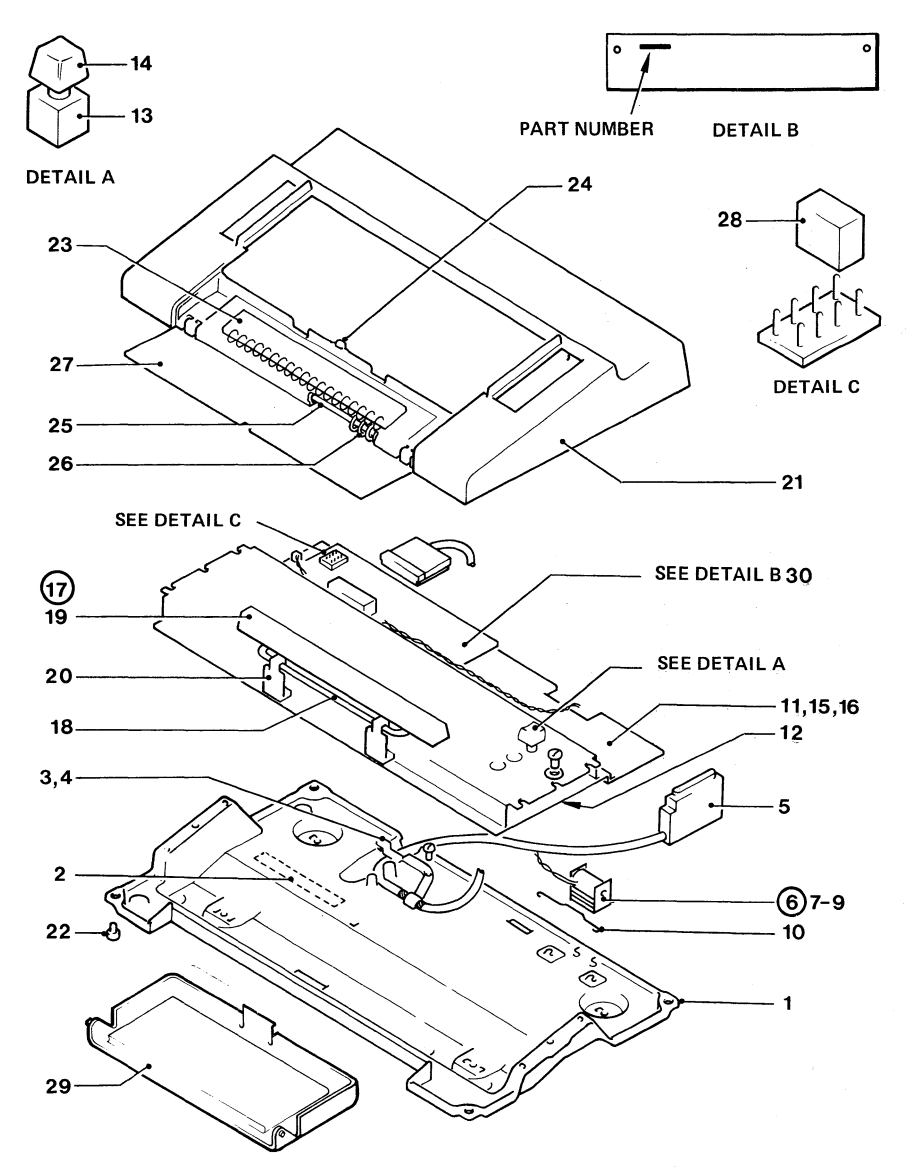

Figure 6. Keyboard Assembly 75/76 Key

Figure 7 (Sheet 1 of 3). Keyboard Language Table

All keyboard types are without color.

| Notes:                                               | Key: | wo | = | without Numeric Lock |
|------------------------------------------------------|------|----|---|----------------------|
| 1. All keyboards are 75 key unless otherwise stated. |      | w  | = | with Numeric Lock    |

COMMON FINAL ASM \* LANGUAGE KEYBOARD TYPE SUB-ASM AUSTRIAN/GERMAN TYPEWRITER wo 1650674 4941813 TYPEWRITER 4941954 w 1650674 DATA ENTRY 1 4941814 WO 1650691 DATA ENTRY 1 4941917 w 1650691 DATA ENTRY 2 4941815 WO 1752430 DATA ENTRY 2 4941918 w 1752430 BELGIUM WO 1650668 TYPEWRITER 4941771 TYPEWRITER 4941940 w 1650668 DATA ENTRY 1 4941772 WO 1650685 DATA ENTRY 1 4941903 w 1650585 DATA ENTRY 2 4941773 WO 1752424 DATA ENTRY 2 4941904 w 1752424 BRAZIL TYPEWRITER 4941777 wo 1650669 TYPEWRITER 4941942 w 1650669 DATA ENTRY 1 4941778 wo 1650686 DATA ENTRY 1 4941905 w 1650686 DATA ENTRY 2 4941779 WO 1752425 DATA ENTRY 2 4941906 w 1752425 DENMARK TYPEWRITER 4941789 wo 1650670 TYPEWRITER 1650670 4941946 w wo DATA ENTRY 1 4941790 1650687 DATA ENTRY 1 4941909 w 1650687 DATA ENTRY 2 4941791 WO 1752426 DATA ENTRY 2 4941910 w 1752426 EBCDIC 4941795 TYPEWRITER WO 1650671 TYPEWRITER 4941948 w 1650671 DATA ENTRY 1 wo 1645102 1742701 **DATA ENTRY 1** 1742710 w 1645102 DATA ENTRY 2 1742702 wo 1762694 DATA ENTRY 2 1742711 w 1762694 FINLAND wo TYPEWRITER 4941801 1650672 TYPEWRITER 4941950 1650672 w DATA ENTRY 1 4941802 wo 1650689 **DATA ENTRY 1** 4941913 w 1650689 DATA ENTRY 2 4941803 WO 1752428 w 1752428 **DATA ENTRY 2** 4941914

\*PART NUMBERS LISTED IN THIS COLUMN ARE KEYBOARDS ONLY. FINAL ASSEMBLY NUMBERS (IN NEXT COLUMN) INCLUDES COVERS; CABLES, ETC.

| LANGUAGE         | KEYBOARD TYPE | FINAL ASM | COMMON<br>SUB-ASM |         |
|------------------|---------------|-----------|-------------------|---------|
| FRENCH AZERTY    | TYPEWRITER    | 4941877   | wo                | 1752427 |
|                  | TYPEWRITER    | 4941974   | W                 | 1752427 |
|                  | DATA ENTRY 1  | 4941878   | WO                | 1650688 |
|                  | DATA ENTRY 1  | 4941937   | w                 | 1650688 |
|                  | DATA ENTRY 2  | 4941879   | wo                | 1752897 |
|                  | DATA ENTRY 2  | 4941938   | w                 | 1752897 |
| FRENCH QWERTY    | TYPEWRITER    | 4941807   | WO                | 1650673 |
|                  | TYPEWRITER    | 4941952   | W                 | 1650673 |
|                  | DATA ENTRY 1  | 4941808   | wo                | 1650690 |
|                  | DATA ENTRY 1  | 4941915   | w                 | 1650690 |
|                  | DATA ENTRY 2  | 4941809   | WO                | 1752429 |
|                  | DATA ENTRY 2  | 4941916   | W                 | 1752429 |
| INTERNATIONAL    | TYPEWRITER    | 4941825   | WO                | 1650675 |
|                  | TYPEWRITER    | 4941958   | W                 | 1650675 |
|                  | DATA ENTRY 1  | 4941826   | WO                | 1650692 |
|                  | DATA ENTRY 1  | 4941921   | W                 | 1650692 |
|                  | DATA ENTRY 2  | 4941872   | WO                | 1752431 |
|                  | DATA ENTRY 2  | 4941922   | W                 | 1752431 |
| PORTUGAL         | TYPEWRITER    | 4941847   | WO                | 1650678 |
|                  | TYPEWRITER    | 4941964   | W                 | 1650678 |
|                  | DATA ENTRY 1  | 4941848   | WO                | 1650696 |
|                  | DATA ENTRY 1  | 4941927   | W                 | 1650696 |
|                  | DATA ENTRY 2  | 4941849   | WO                | 1752435 |
|                  | DATA ENTRY 2  | 4941928   | W                 | 1752435 |
| SPAIN            | TYPEWRITER    | 4941853   | wo                | 1650679 |
|                  | TYPEWRITER    | 4941966   | W                 | 1650679 |
|                  | DATA ENTRY 1  | 4941854   | WO                | 1650697 |
|                  | DATA ENTRY 1  | 4941929   | W                 | 1650697 |
|                  | DATA ENTRY 2  | 4941855   | WO                | 1752436 |
|                  | DATA ENTRY 2  | 4941930   | W                 | 1752436 |
| SPANISH-SPEAKING | TYPEWRITER    | 4941859   | WO                | 1650680 |
|                  | TYPEWRITER    | 4941968   | W                 | 1650680 |
|                  | DATA ENTRY 1  | 4941860   | wo                | 1650698 |
|                  | DATA ENTRY 1  | 4941931   | W                 | 1650698 |
|                  | DATA ENTRY 2  | 4941861   | wo                | 1/5243/ |
|                  | DATA ENTRY 2  | 4941932   | W                 | 1/5243/ |
| SWEDEN           | IYPEWRITER    | 4941865   | wo                | 1650681 |
|                  |               | 4941970   | W                 | 1650681 |
|                  | DATA ENTRY 1  | 4941866   | wo                | 1650699 |
|                  |               | 4941933   | W                 | 1650699 |
|                  | DATA ENTRY 2  | 4941867   | wo                | 1752438 |
|                  | DATA ENTRY 2  | 4941934   | w                 | 1752438 |

# ★PART NUMBERS LISTED IN THIS COLUMN ARE KEYBOARDS ONLY. FINAL ASSEMBLY NUMBERS (IN NEXT COLUMN) INCLUDES COVERS; CABLES, ETC.

Figure 7 (Sheet 2 of 3). Keyboard Language Table

3279 Color Display Station Parts Catalog 29

Sere

Figure 7 (Sheet 3 of 3). Keyboard Language Table

3279 Color Display Station Parts Catalog 30

| LANGUAGE        | KEYBOARD TYPE | FINAL ASM | *  | COMMON<br>SUB-ASM |
|-----------------|---------------|-----------|----|-------------------|
| U.K. ENGLISH    | TYPEWRITER    | 4941871   | wo | 1650682           |
|                 | TYPEWRITER    | 4941972   | W  | 1650682           |
|                 | DATA ENTRY 1  | 4941872   | wo | 1650700           |
|                 | DATA ENTRY 1  | 4941935   | w  | 1650700           |
|                 | DATA ENTRY 2  | 4941873   | wo | 1752439           |
|                 | DATA ENTRY 2  | 4941936   | W  | 1752439           |
| U.S. ENGLISH    | TYPEWRITER    | 1742700   | WO | 1645100           |
|                 | TYPEWRITER    | 1742720   | W  | 1645100           |
|                 | DATA ENTRY 1  | 1742701   | wo | 1645102           |
|                 | DATA ENTRY 1  | 1742710   | W  | 1645102           |
|                 | DATA ENTRY 2  | 1742702   | wo | 1762694           |
|                 | DATA ENTRY 2  | 1742711   | w  | 1762694           |
|                 | ASCII         | 1742704   | wo | 1648531           |
|                 | ASCII         | 4941978   | W  | 1648531           |
| CANADIAN FRENCH | TYPEWRITER    | 4941783   | wo | 1650684           |
|                 | TYPEWRITER    | 4941944   | w  | 1650684           |
|                 | DATA ENTRY 1  | 4941784   | WO | 1650702           |
|                 | DATA ENTRY 1  | 4941907   | W  | 1650702           |
|                 | DATA ENTRY 2  | 4941785   | WO | 1752441           |
|                 | DATA ENTRY 2  | 4941908   | W  | 1752441           |
| JAPAN KATAKANA  | TYPEWRITER    | 4941835   | WO | 1648549           |
| 76 KEY          | TYPEWRITER    | 4941976   | W  | 1648549           |
|                 | DATA ENTRY 1  | 4941836   | WO | 1648550           |
|                 | DATA ENTRY 1  | 4941939   | W  | 1648550           |
| JAPAN-ENGLISH   | TYPEWRITER    | 4941831   | WO | 1650737           |
|                 | TYPEWRITER    | 4941960   | W  | 1650737           |
|                 | DATA ENTRY 1  | 4941832   | WO | 1650694           |
|                 | DATA ENTRY 1  | 4941923   | W  | 1650694           |
|                 | DATA ENTRY 2  | 4941833   | WO | 1752433           |
|                 | DATA ENTRY 2  | 4941924   | W  | 1752433           |
| NORWAY          | TYPEWRITER    | 4941841   | WO | 1650677           |
|                 | TYPEWRITER    | 4941962   | W  | 1650677           |
|                 | DATA ENTRY 1  | 4941842   | WO | 1650695           |
|                 | DATA ENTRY 1  | 4941925   | W  | 1650695           |
|                 | DATA ENTRY 2  | 4941843   | WO | 1752434           |
|                 | DATA ENTRY 2  | 4941926   | W  | 1752434           |
| ITALY           | TYPEWRITER    | 4941819   | wo | 1650676           |
|                 | TYPEWRITER    | 4941956   | W  | 1650676           |
|                 | DATA ENTRY 1  | 4941820   | WO | 1650693           |
|                 | DATA ENTRY 1  | 4941919   | W  | 1650693           |
|                 | DATA ENTRY 2  | 4941821   | wo | 1752432           |
|                 | DATA ENTRY 2  | 4941920   | W  | 1752432           |

\*PART NUMBERS LISTED IN THIS COLUMN ARE KEYBOARDS ONLY. FINAL ASSEMBLY NUMBERS (IN NEXT COLUMN) INCLUDES COVERS; CABLES, ETC. THIS PAGE INTENTIONALLY LEFT BLANK

| 12/14 |  |
|-------|--|

| FIGURE- |         | UNITS |                                                 |
|---------|---------|-------|-------------------------------------------------|
| INDEX   | PART    | PER   |                                                 |
| NUMBER  | NUMBER  | ASM 1 | 2 3 4 DESCRIPTION<br>CONTROLLER SWITCH ASSEMBLY |
| 8 -     | 4420277 | REF   | CONTROLLER SWITCH ASM                           |
| - 1     | 4422020 | 1.    | CONTROLLER SWITCH ASM                           |
| - 2     | 1743316 | 1.    | LABEL, ENGLISH                                  |
| - 2     | 1743317 | 1.    | LABEL, FRENCH                                   |
| - 2     | 1743318 | 1.    | LABEL, ITALIAN                                  |
| - 2     | 1743319 | 1 .   | LABEL, SPANISH                                  |
| - 2     | 1743320 | 1.    | LABEL, GERMAN                                   |
| - 2     | 1743313 | i .   | LABEL, CANADIAN FRENCH                          |
| - 2     | 1743314 | ī .   | LABEL, PORTUGUESE                               |
| - 2     | 1743315 | ī.    | LABEL, JAPANESE                                 |
|         |         |       |                                                 |

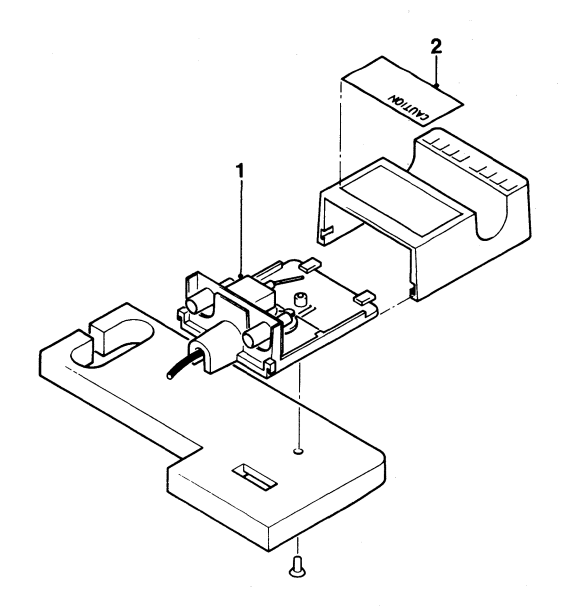

Figure 8. Controller Switch Assembly

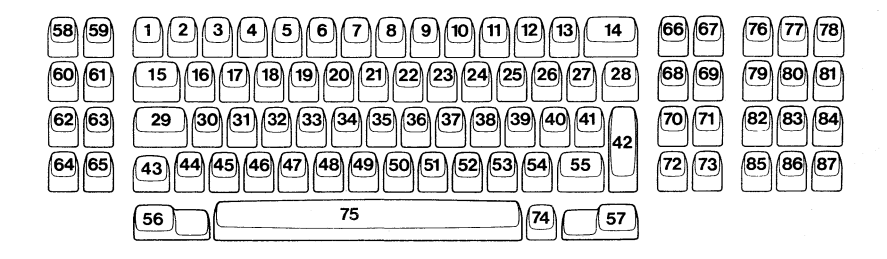

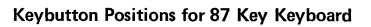

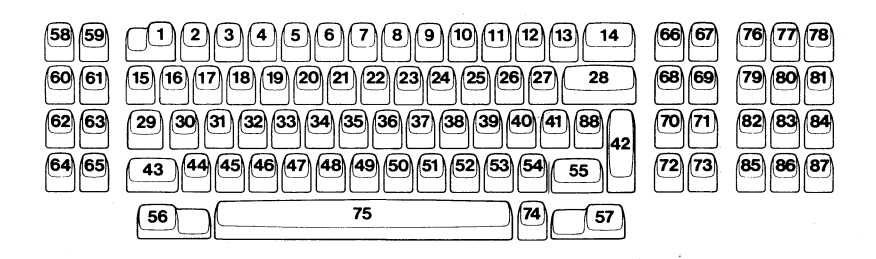

Keybutton Positions for 88 Key Keyboard

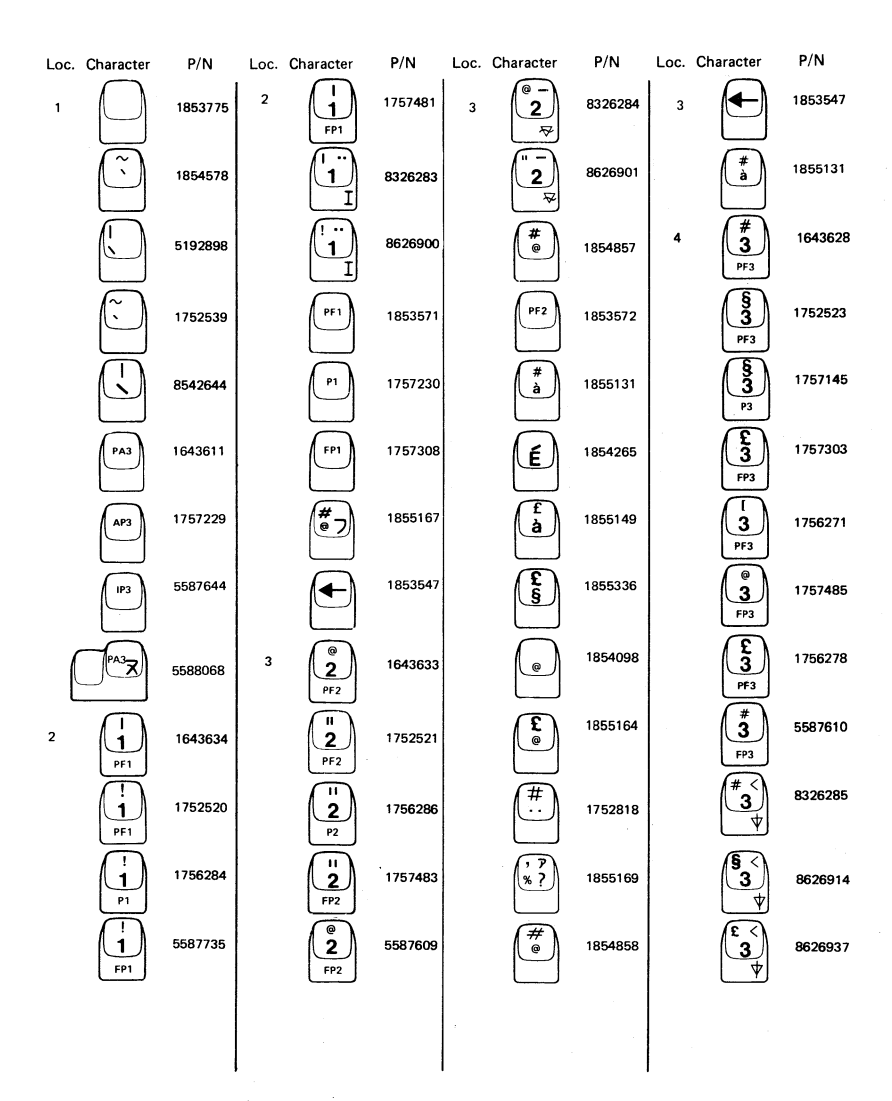

Figure 9 (Sheet 3 of 17). Keybutton Group

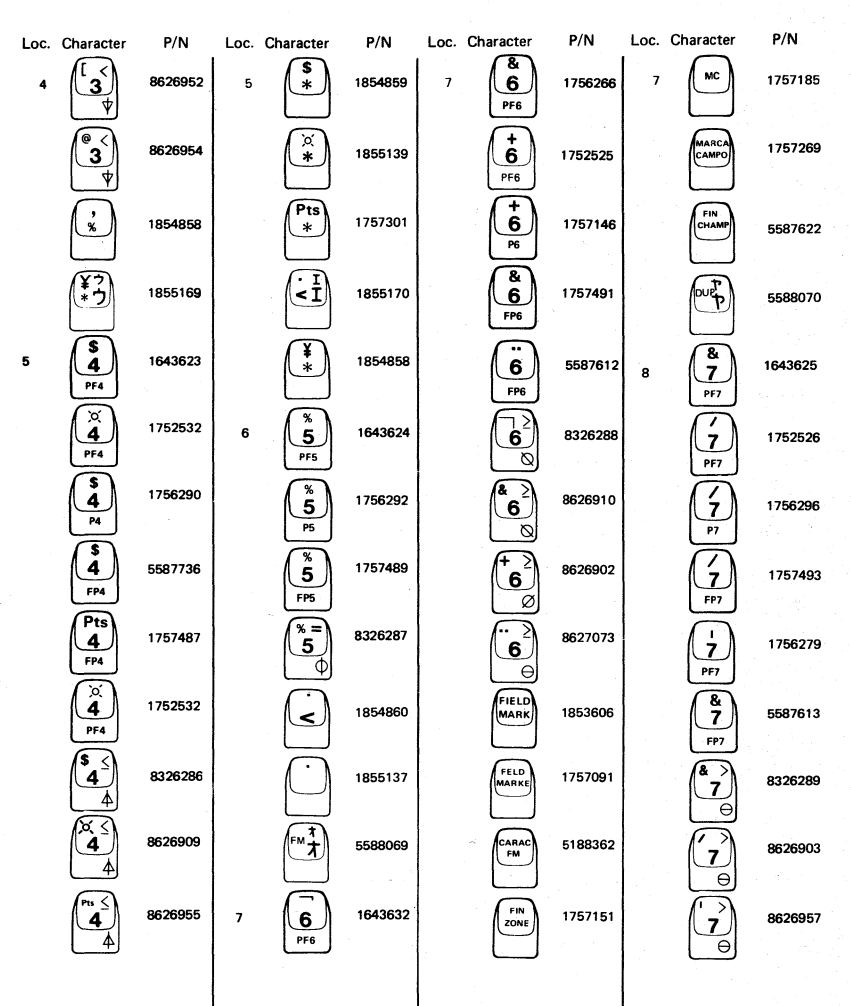

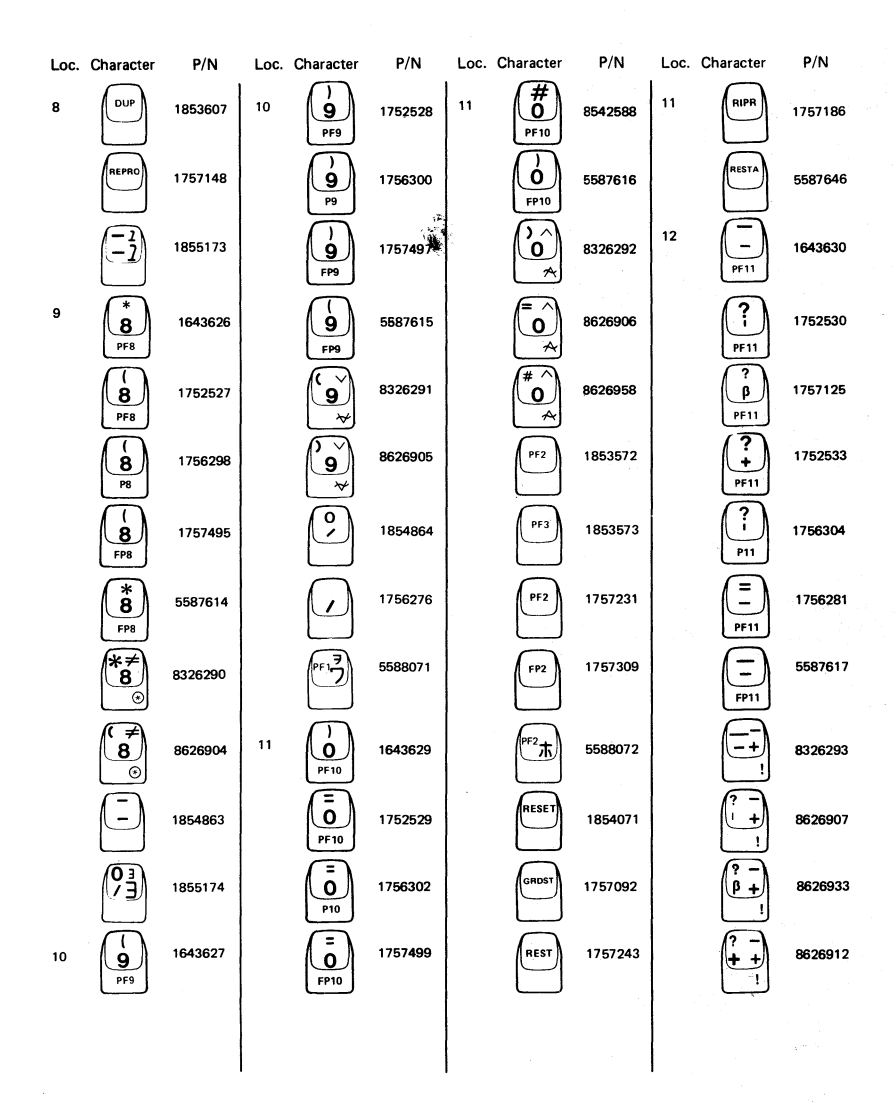

Figure 9 (Sheet 4 of 17). Keybutton Group

Figure 9 (Sheet 5 of 17). Keybutton Group

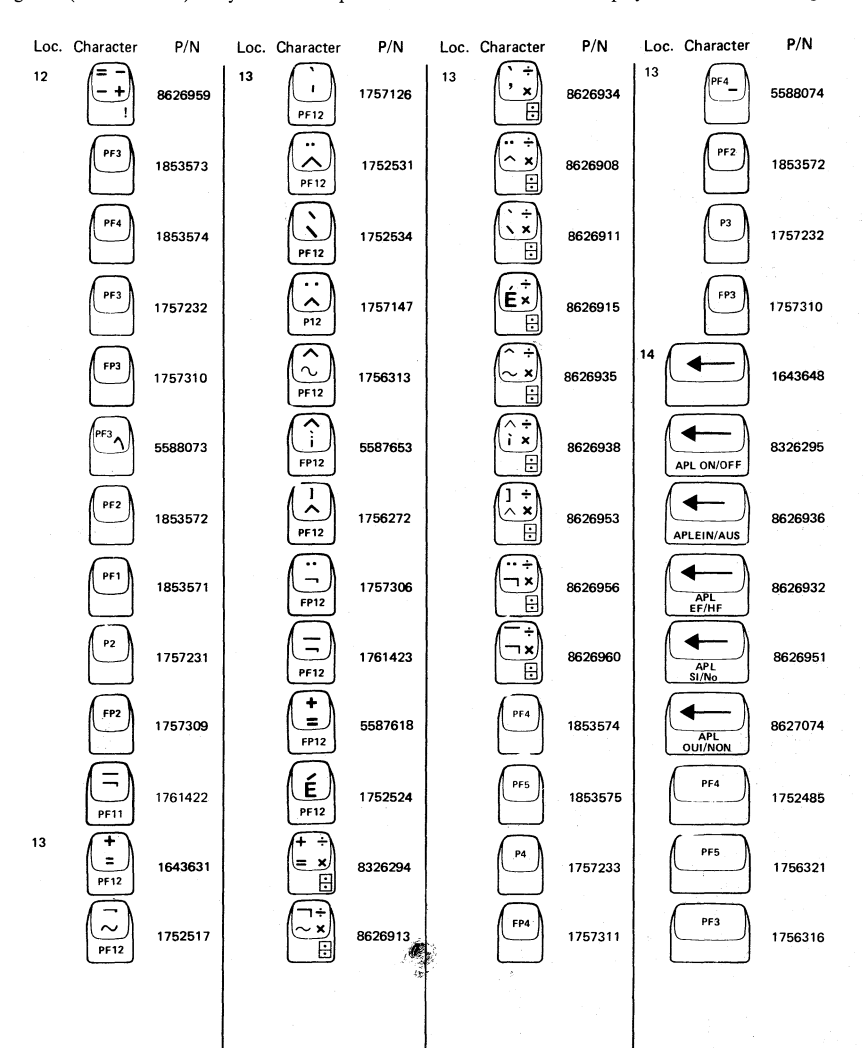

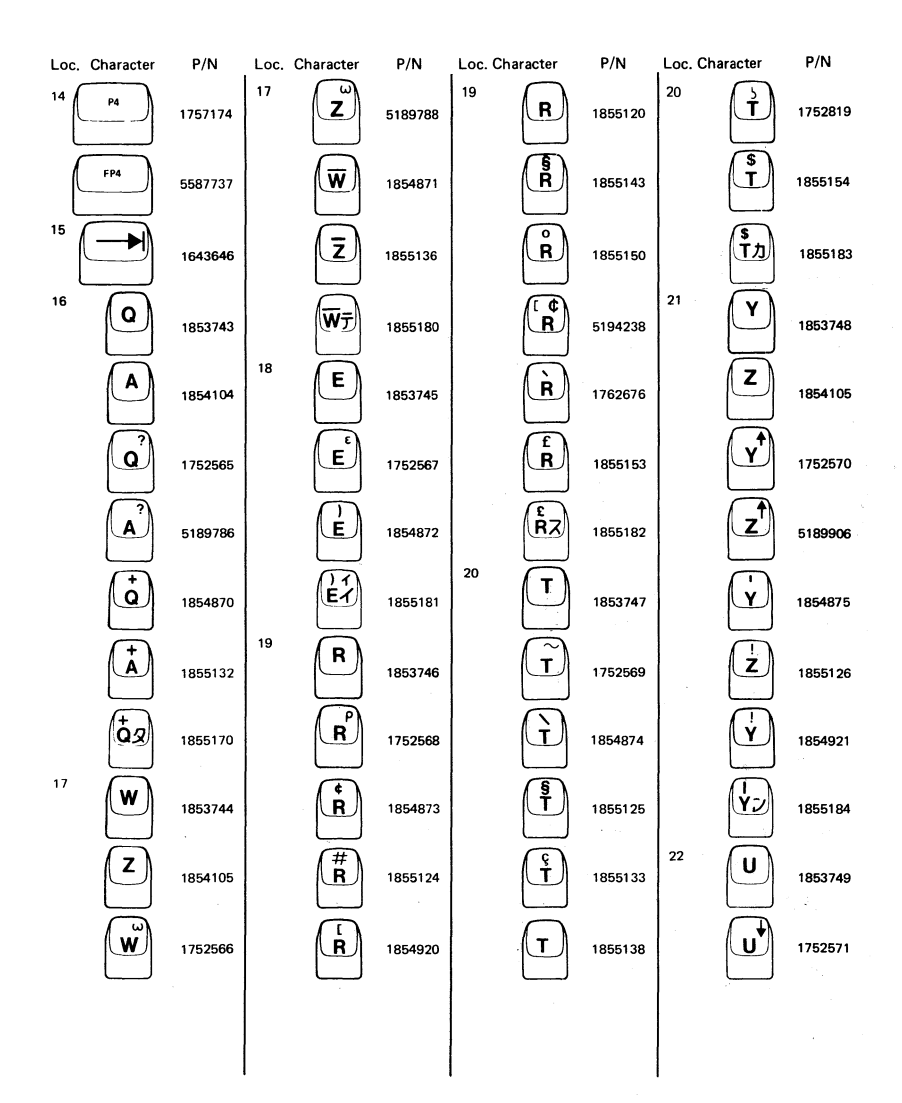

## Figure 9 (Sheet 7 of 17). Keybutton Group

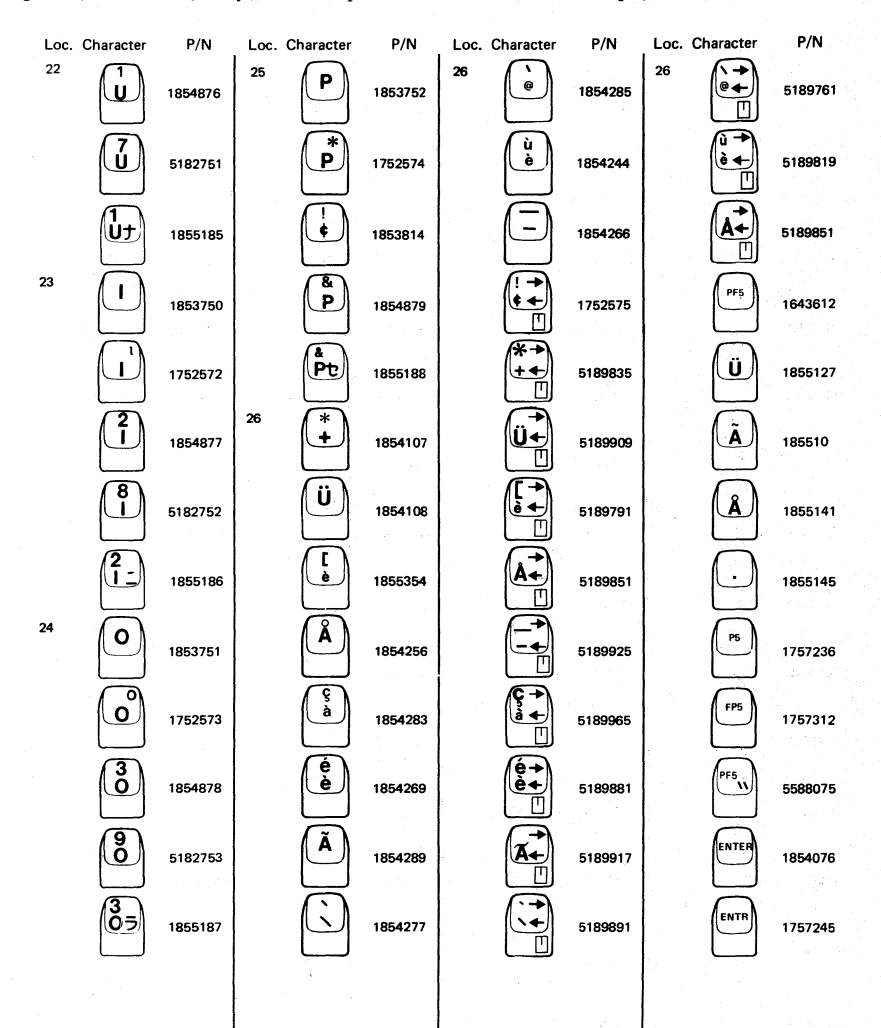

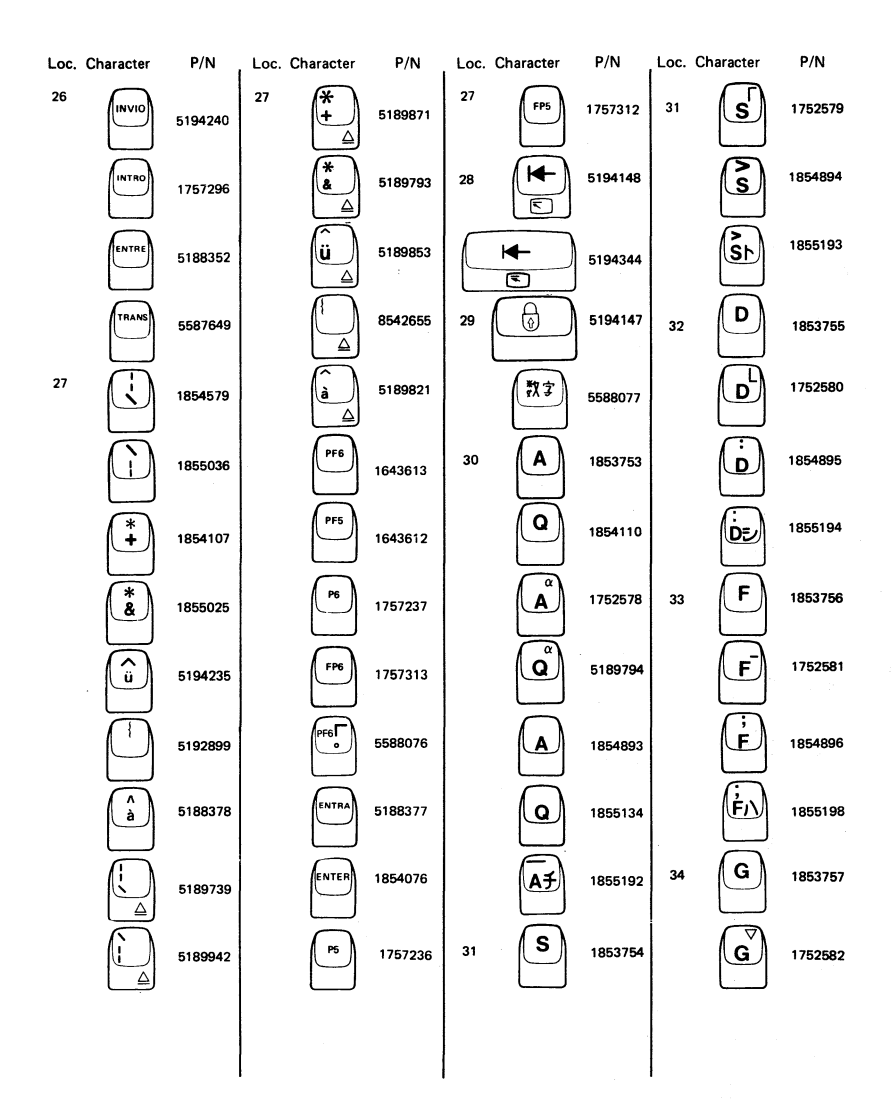

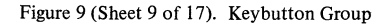

3279 Color Display Station Parts Catalog 42

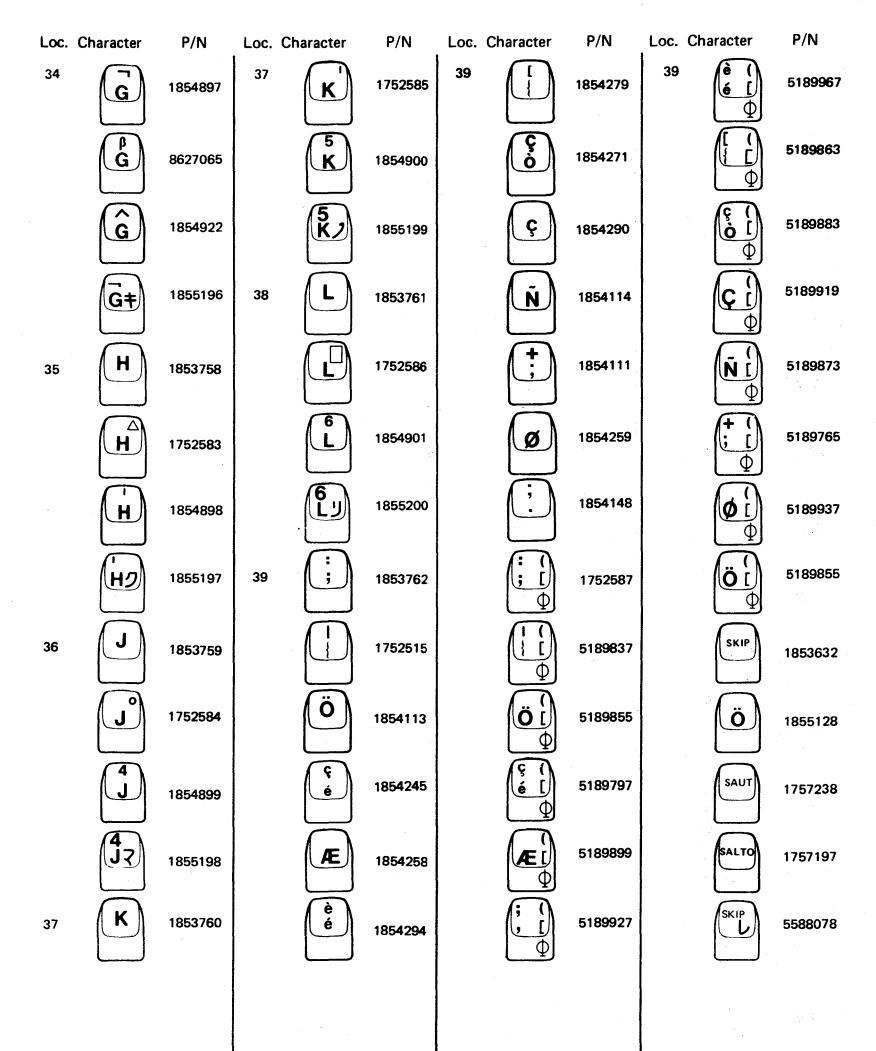

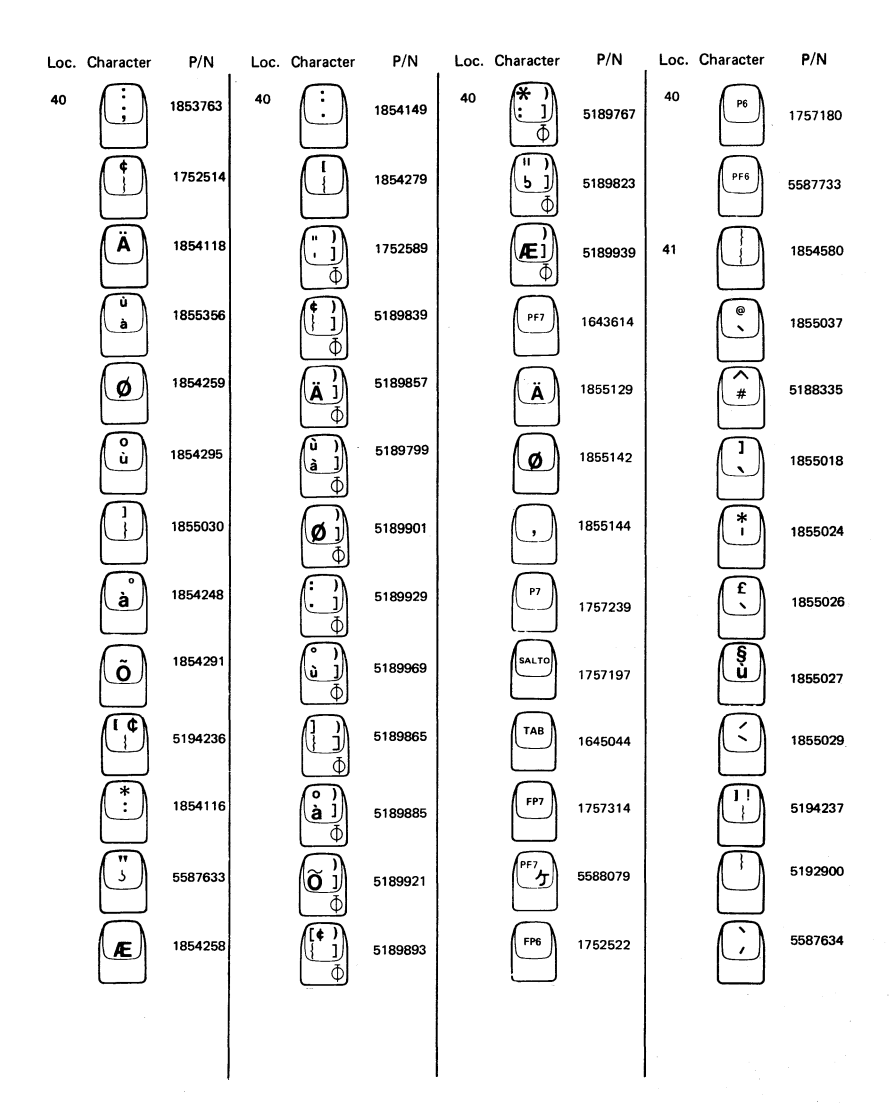

Figure 9 (Sheet 10 of 17). Keybutton Group

# Figure 9 (Sheet 11 of 17). Keybutton Group

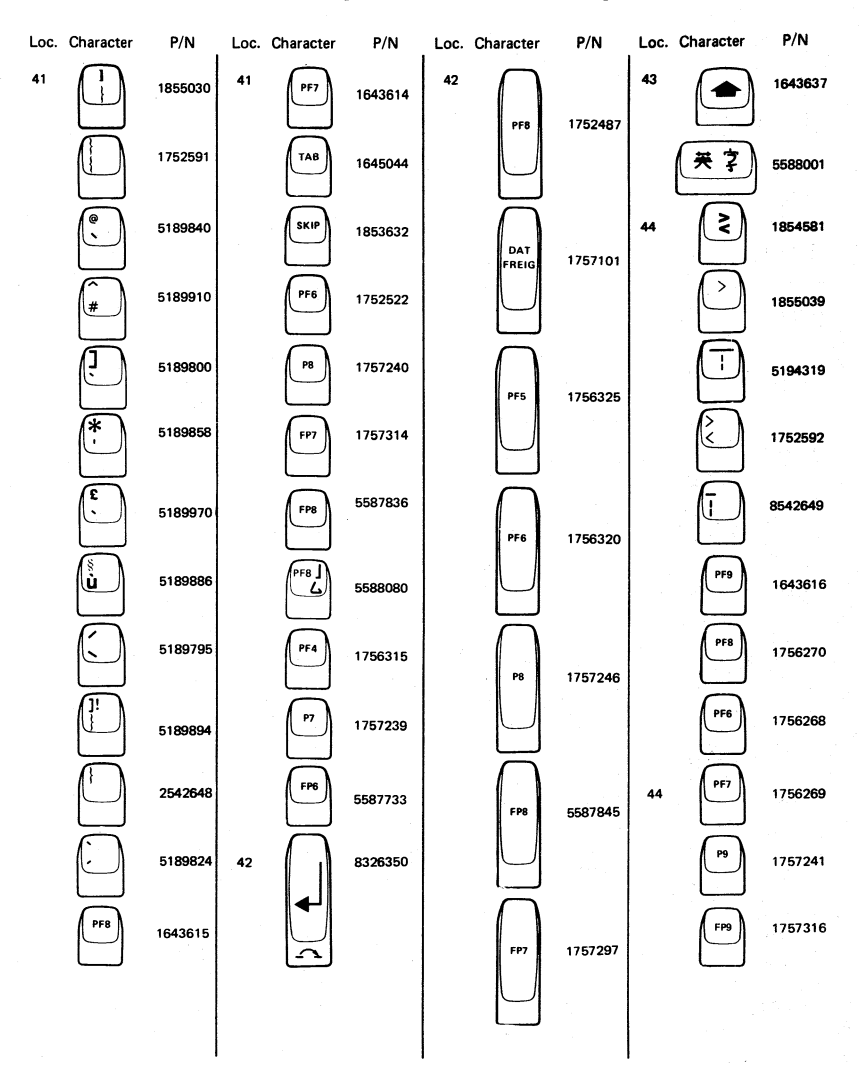

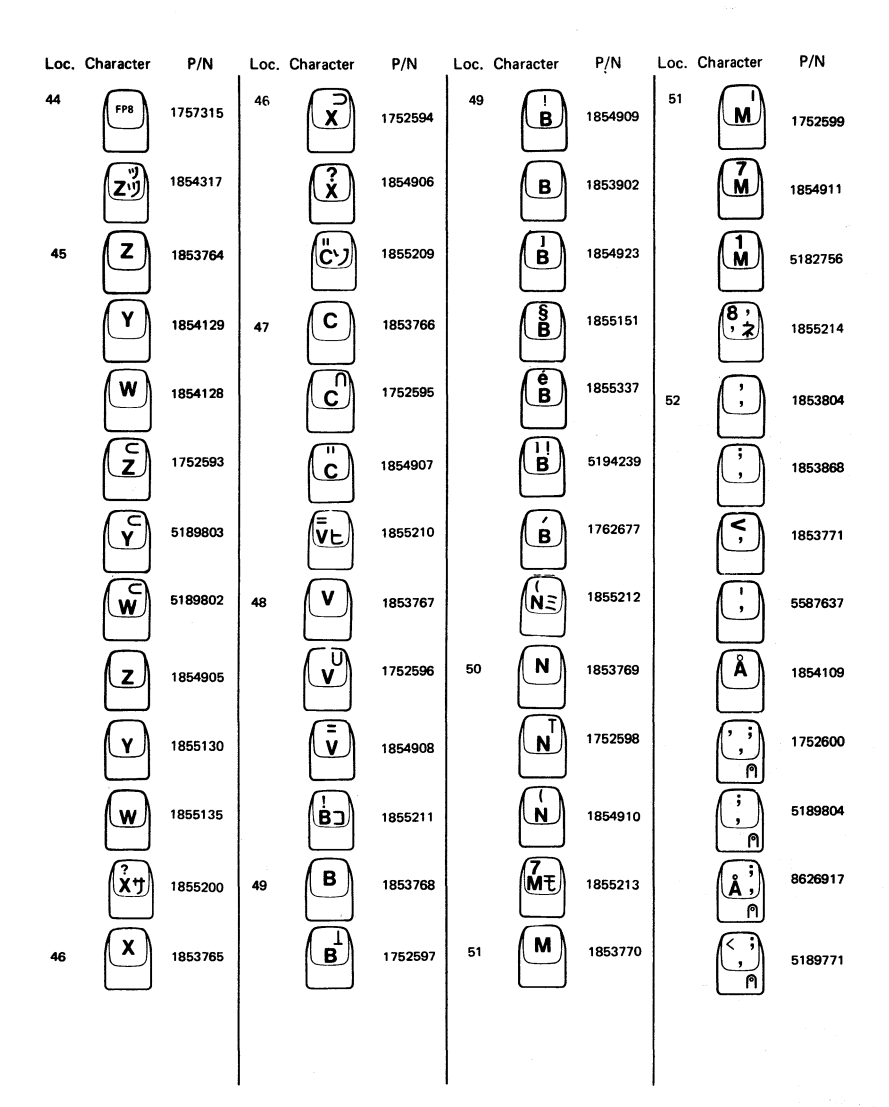

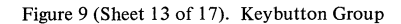

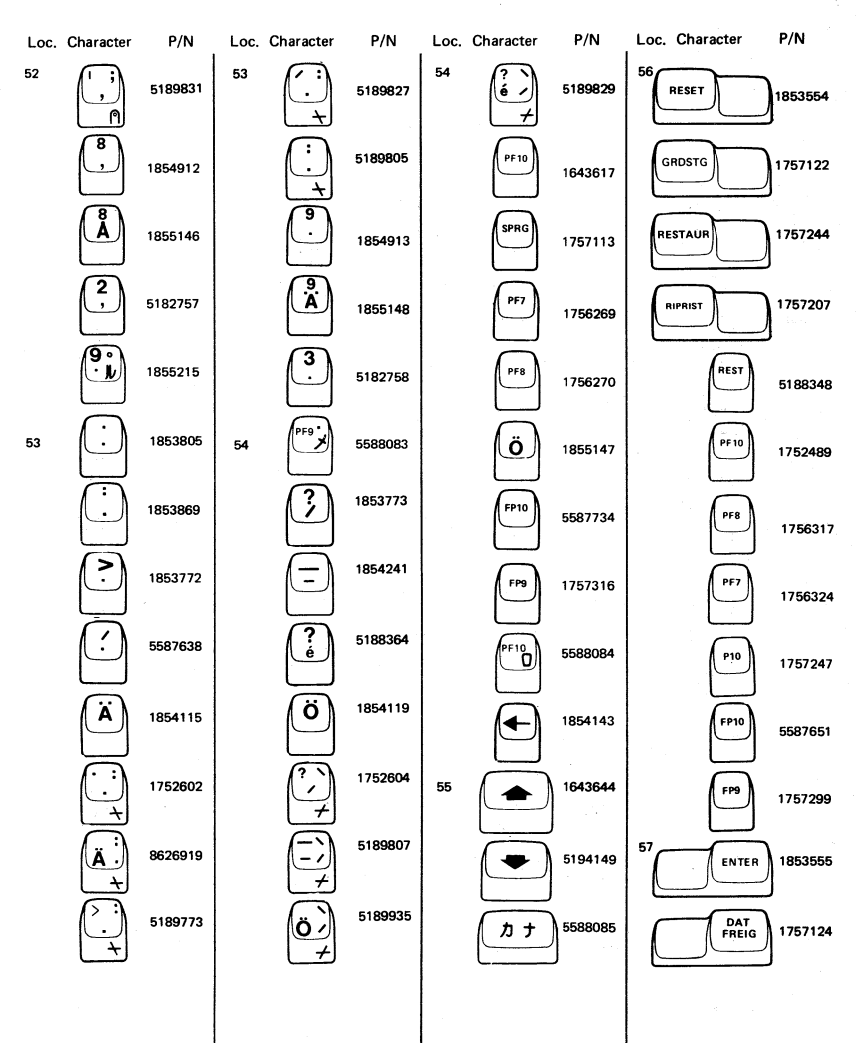

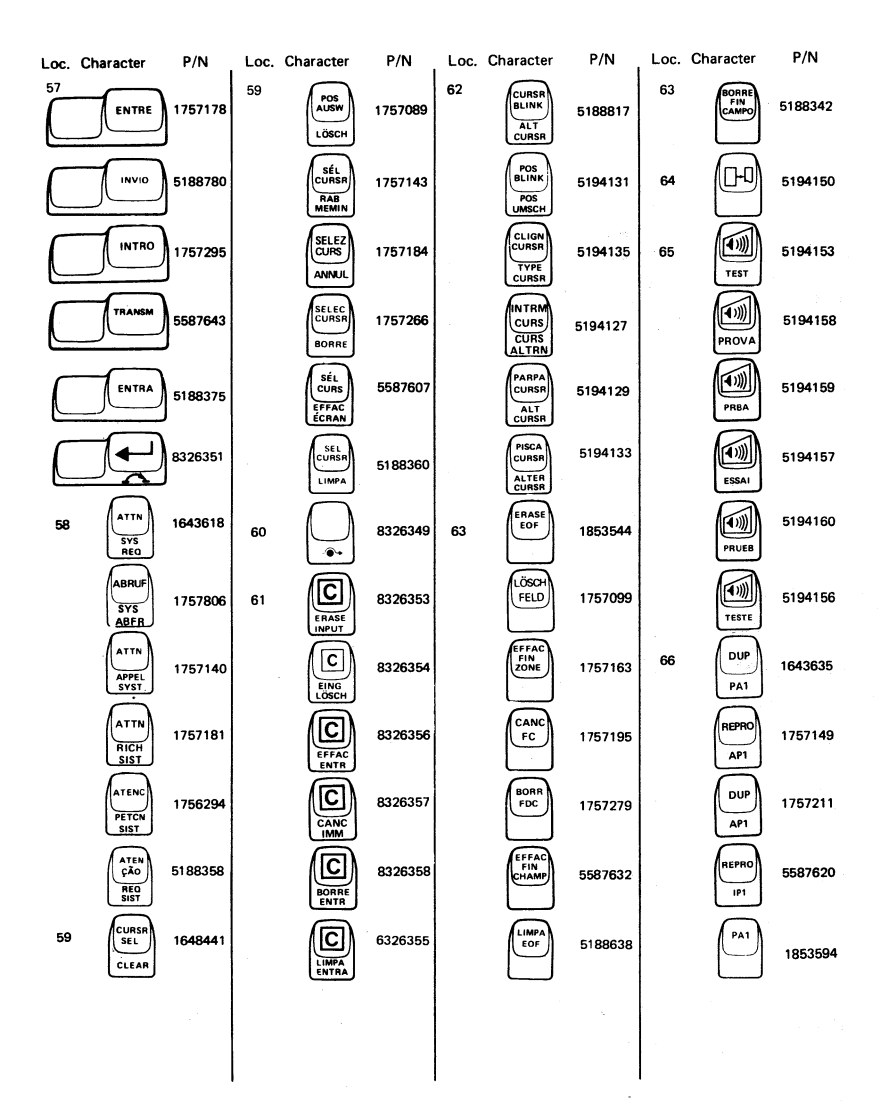

## Figure 9 (Sheet 15 of 17). Keybutton Group

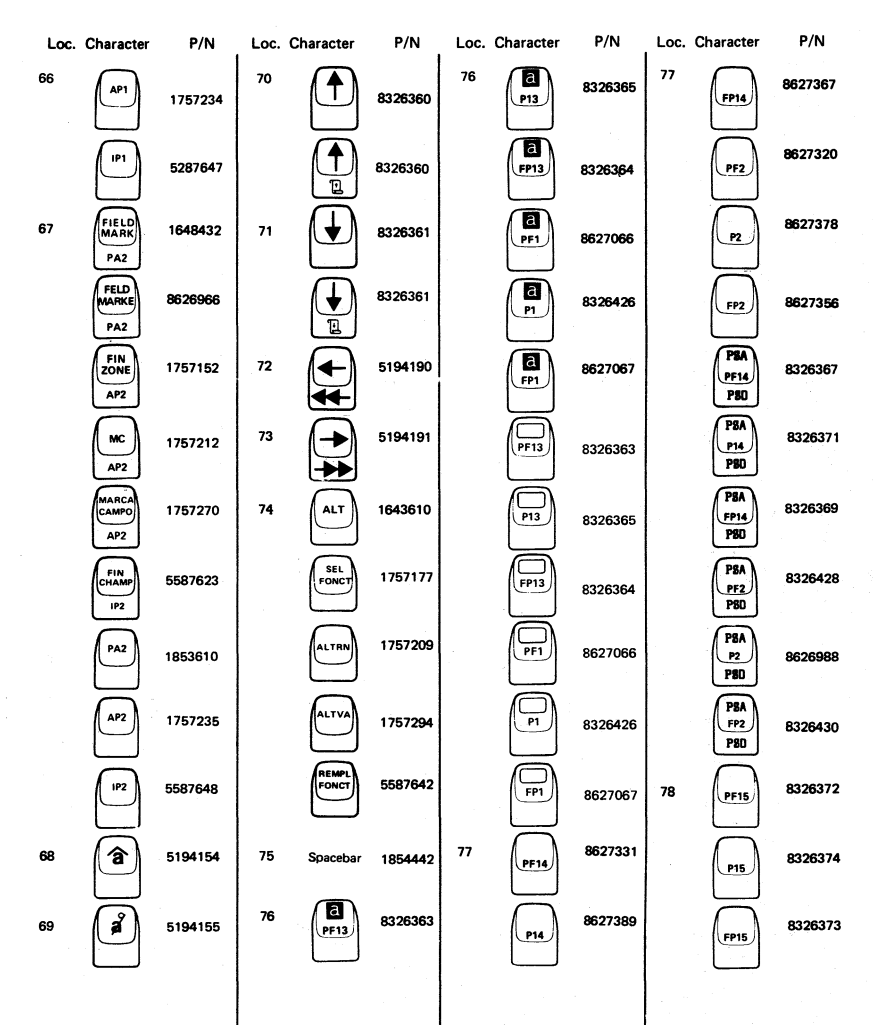

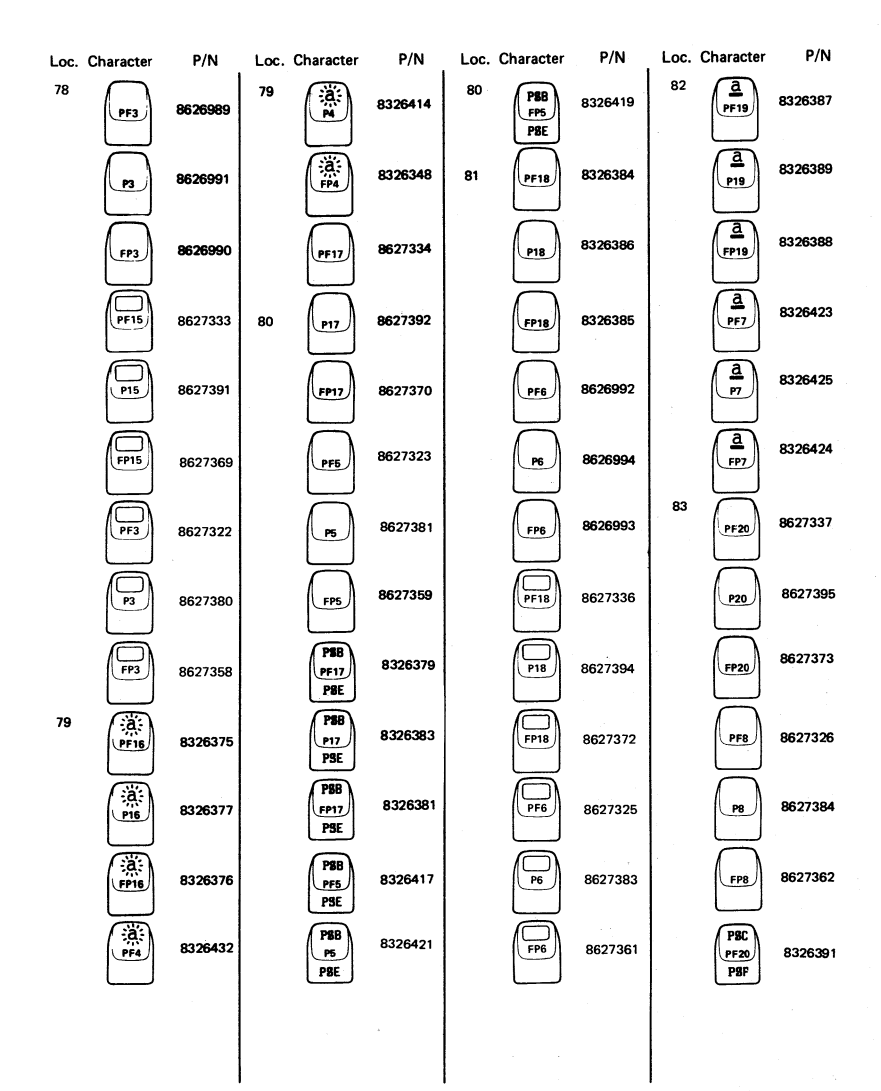

# Figure 9 (Sheet 17 of 17). Keybutton Group

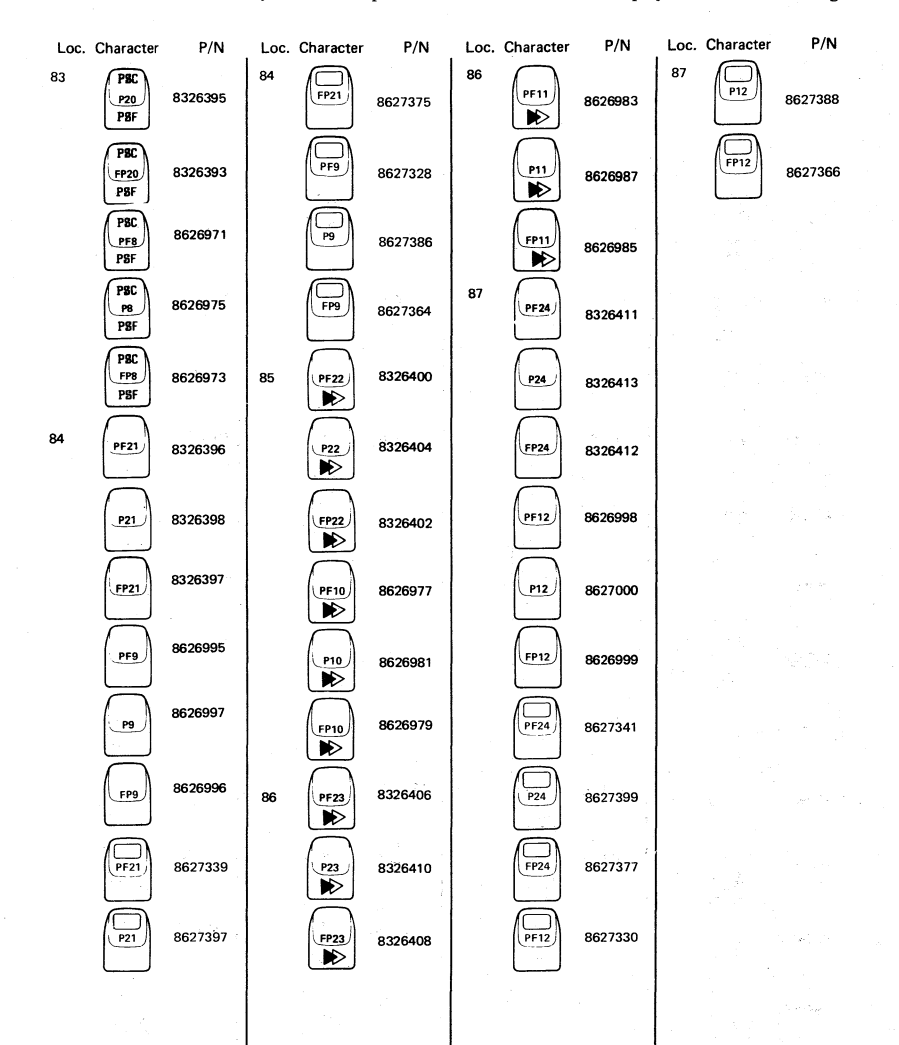

| PROBLEM DETERMINATION GUIDE |             |  |
|-----------------------------|-------------|--|
| COUNTRY                     | FORM NUMBER |  |
| Brazil                      | GA17-0029   |  |
| Canada                      | GA09-0090   |  |
| Denmark                     | GA19-6031   |  |
| Finland                     | GB11-6145   |  |
| France                      | GA11-0118   |  |
| Germany                     | GA12-2409   |  |
| Italy                       | GA13-0158   |  |
| Japan (English/Katakana)    | NGA18-2067* |  |
| Japan (English/Katakana)    | GA18-2067   |  |
| Japan (WT)                  | NGA33-3051* |  |
| Netherlands                 | GA14-5193   |  |
| Norway                      | GA15-3062   |  |
| Spain                       | GA10-8174   |  |
| Sweden                      | GA14-0526   |  |
| US English                  | GA33-3051   |  |

\*Printed in Japanese

Figure 10. Problem Determination Group

| z | 2 | 7 | 0 |  |
|---|---|---|---|--|
| - | _ |   |   |  |

| FIGURE-<br>INDEX<br>NUMBER                           | PART<br>NUMBER                                                                                                    | UNITS<br>PER<br>ASM 1                                                                                                    | 2 3 4 DESCRIPTION<br>AC BOX (POWER PLATE) ASSEMBLY (EMEA*)                                                                                                    |
|------------------------------------------------------|----------------------------------------------------------------------------------------------------|----------------------------------------------------------------------------------------------------|----------------------------------------------------------------------------------------------------|
| $\begin{array}{cccccccccccccccccccccccccccccccccccc$ | 4420492<br>4420460<br>5640669<br>1621286<br>6816322<br>473442<br>4420488<br>1621190<br>1622346<br>1621197<br>1622346<br>1621197<br>1622346<br>4409572 | REF<br>1 -<br>1 -<br>2 -<br>1 -<br>REF -<br>1 -<br>1 -<br>1 -<br>1 -<br>1 -<br>1 -<br>1 -<br>2 -<br>2 -<br>-<br>2 -<br>-<br>-<br>-<br>-<br>-<br>-<br>-<br>-<br>-<br>-<br>-<br>-<br>- | AC BOX (POWER PLATE) ASM<br>PLATE<br>RECEPTACLE<br>SCREW, P HD, M3, 20 MM LG<br>FUSE HOLDER ASM<br>GROMMET, 24 MM LG<br>CABLE ASM, AC DISTRIBUTION<br>FOR COMPONENT PARTS SEE FIGURE 15, ITEMS 29,30<br>SCREW, P HD, M4, 8 MM LG<br>LCK W, EX TH, 4.3 MM ID<br>SCREW, P HD, M4, 6 MM LG<br>LCK W, EX TH, 4.3 MM ID<br>SCREW, P HD, M4, 6 MM LG<br>LCK W, EX TH, 4.3 MM ID<br>SCREW, P HD, M4, 6 MM LG<br>LCK W, EX TH, 4.3 MM ID<br>SCREW, P HD, M4, 6 MM LG<br>LCK W, EX TH, 4.3 MM ID<br>SCREW, P HD, M4, 6 MM LG<br>LCK W, EX TH, 4.3 MM ID<br>SCREW, P HD, M4, 6 MM LG<br>LCK W, EX TH, 4.3 MM ID<br>SCREW, P HD, M4, 6 MM LG<br>LCK W, EX TH, 4.3 MM ID<br>SCREW, P HD, M4, 6 MM LG<br>LCK W, EX TH, 4.3 MM ID<br>SCREW, P HD, M4, 6 MM LG<br>LCK W, EX TH, 4.3 MM ID<br>SCREW, P HD, M4, 6 MM LG<br>LCK W, EX TH, 4.3 MM ID<br>SCREW, P HD, M4, 6 MM LG<br>SCREW, P HD, M4, 6 MM LG<br>S |

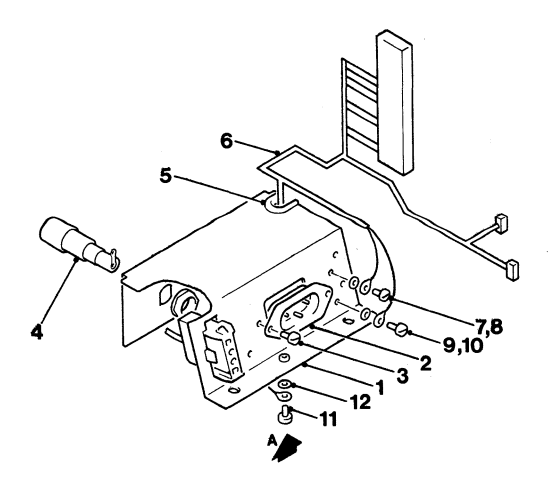

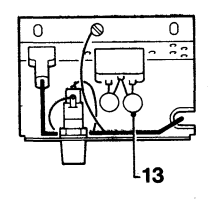

VIEW A

Figure 11. AC Box (Power Plate) Assembly (EMEA)

| FIGURE-<br>INDEX<br>NUMBER | PART<br>NUMBER | UNITS<br>Per<br>Asm | L 2 3 4 DESCRIPTION<br>AC BOX (POWER PLATE) ASSEMBLY (US/AFE*) |
|----------------------------|----------------|---------------------|----------------------------------------------------------------|
| 12 -                       | 4420491        | REF                 | AC BOX (POWER PLATE) ASM                                       |
| - 1                        | 4420461        | 1                   | PLATE                                                          |
| - 5                        | 4406541        | ī                   | PECEPTACIE                                                     |
| - 1                        | 1621866        | 2                   | SCREW P HD. MT. 6 MM IG                                        |
| - 6                        | 4916322        | 1                   |                                                                |
|                            | 0014322        | -                   | ADDITION AND LO                                                |
|                            | 4/3442         | 1                   | GRUPIMET, 24 MM LG                                             |
| - 6                        | 4420488        | REF                 | . CABLE ASM, AC DISTRIBUTION                                   |
|                            |                |                     | FOR COMPONENT PARTS SEE FIGURE 15.                             |
|                            |                |                     | ITEMS, 29, 30                                                  |
| - 7                        | 1621190        | 1                   | SCREW, P HD, M4, 8 MM LG                                       |
| - ė                        | 1622346        | ī                   | ICK W. FY TH. 4 3 MM TD                                        |
| - 0                        | 1621190        | ÷                   |                                                                |
| - 16                       | 1622766        |                     |                                                                |
| - 10                       | 1022340        | 1                   | LCK W, EX IH, 4.5 MIT ID                                       |
| - 11                       | 1621197        | 1.                  | . SCREW, P HD, M4, 6 MM LG                                     |
| - 12                       | 1622346        | 1                   | LCK W. EX TH. 4.3 MM ID                                        |
| - 13                       | 4409572        | 2                   | CAPACITOR                                                      |
|                            |                |                     |                                                                |

\* FOR COUNTRIES SERVICED BY IBM WORLD TRADE AMERICAS/FAR EAST CORPORATION

#### 3279

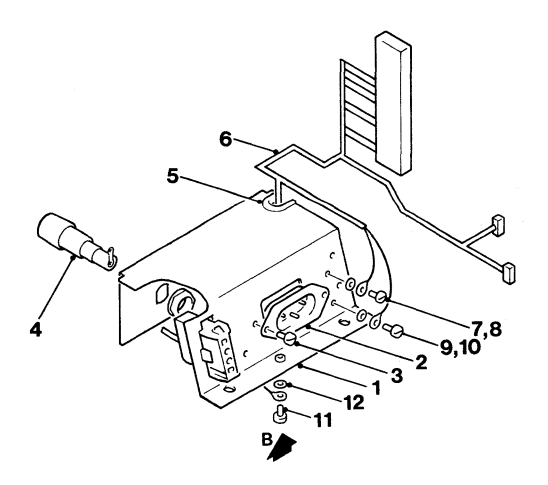

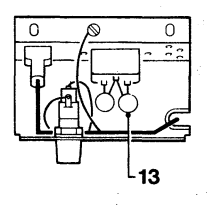

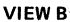

Figure 12. AC Box (Power Plate) Assembly (US/AFE)
| FIGURE-<br>INDEX<br>NUMBER | PART<br>Number | UNITS<br>Per<br>Asm | 1   | 2 3 4 DESCRIPTION<br>CABLE ASSEMBLY                                                     |
|----------------------------|----------------|---------------------|-----|-----------------------------------------------------------------------------------------|
| 13 -                       |                | REF                 |     | CABLE ASM                                                                               |
| - 1                        | 4420491        | 1                   |     | POWER PLATE ASM (US/AFE)                                                                |
| - ī                        | 4420492        | ī                   |     | POWER PLATE ASM (EMEA)                                                                  |
| - 5                        | 4420421        | 2                   |     | SCREW, HEX WSHR HD. 6-19. 8 MM LG. THD FORMING                                          |
| - 3                        | 4423437        | ī                   |     | CARLE ASM. DISTRIBUTION                                                                 |
| v                          | 1120107        | •                   | •   | FOR COMPONENT PARTS SEE FIGURE 15, ITEMS<br>ITEMS 1-6, 9, 10, 12-14, 18, 20-22, 25, 27, |
| - 4                        | 4423237        | 1                   | •   | CABLE ASM, LOGIC TO VIDEO AND AN 2                                                      |
|                            |                |                     |     | FOR COMPONENT PARTS SEE FIGURE 15,<br>Items 7, 8, 12, 13, 18, 20                        |
| - 5                        | 4423475        | 1                   | • , | CABLE ASM, KEYBOARD INT                                                                 |
|                            |                |                     |     | TTEME 19 13 16 19 10 39                                                                 |
| - 6                        | 6620793        | 1                   |     | CPOUND HIMDED ASM                                                                       |
| v                          | 4420775        | •.                  | •   | FOR COMPONENT PARTS SEE FIGURE 15,                                                      |
| - 7                        | 2116066        | 3                   |     | CARLESTRAP                                                                              |
| · - 8                      | 472707         | ĩ                   | :   | CABLE CLAMP                                                                             |
| - 9                        | 4428421        | ī                   |     | SCREW, HEY WSHR HD. 6-19. 8 MM IG. THD EORMING                                          |
| - 10                       | 5420242        | ā                   |     | CARLE TIF                                                                               |
| - ii                       | 1743057        | i                   |     | CABLE ASM                                                                               |
| **                         |                | •                   | •   | FOR COMPONENT PARTS SEE FIGURE 15,                                                      |
|                            |                |                     |     | TTEMS 15 93 45 44                                                                       |

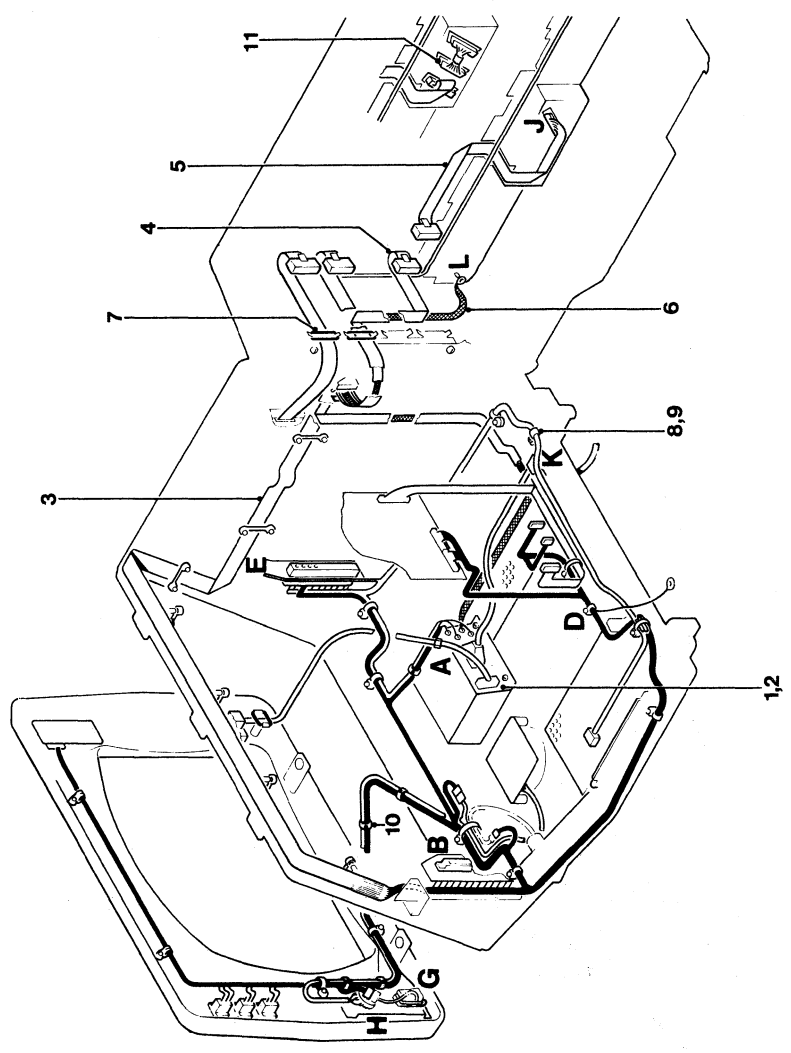

FOR DETAIL PARTS SEE SHEETS 4 AND 5

Figure 13 (Sheet 1 of 5). Cable Assembly

ः) द्व

| FIGURE- |         | UNITS |                                                                                  |     |
|---------|---------|-------|----------------------------------------------------------------------------------|-----|
| INDEX   | PARI    | PER   |                                                                                  |     |
| NUMBER  | NUMBER  | ASM 1 | 1 2 3 4 DESCRIPTION<br>CABLE ASSEMBLY (CONT)                                     |     |
| 13 - 12 | 1621191 | 1.    | . SCREW, PHD, M4, 10 MM LG                                                       |     |
| - 13    | 1622346 | 1.    | . LCK W, EX TH, 4.3 MM ID                                                        |     |
| - 14    | 5213276 | 1     | CABLE CLAMP                                                                      |     |
| - 15    | 4420424 | ī.    | . SCREW, HEX WSHR HD, 6-19, 10 MM LG,<br>THD FORMING                             |     |
| - 16    | 4418786 | 1     | FTITER ASM                                                                       |     |
| - 17    | 4423481 | ī     | CARLE ASM. COAY INT                                                              |     |
|         | 1123101 | • •   | FOR COMPONENT PARTS SEE FIGURE 15,<br>ITEMS 16, 17, 26, 38, 39                   |     |
| - 18    | 4423250 | 1.    | . CABLE ASM; MSR<br>FOR COMPONENT PARTS SEE FIGURE 15,                           |     |
|         |         | -     | 11EMS 11, 13, 18, 19, 24, 33, 35-37                                              |     |
| - 19    | 2102364 | 1 .   | . CABLE CLIP                                                                     |     |
| - 20    | 4423097 | 1.    | . SEL PEN ASM, (OLD MUDEL 3) SMALL LENS                                          |     |
| - 20    | 4420407 | 1.    | . SEL PEN ASM, (OLD MODEL 2) LARGE LENS                                          |     |
| - 20    | 4422183 | 1.    | . SEL PEN ASM, (NEW MODEL 3) SMALL LENS                                          |     |
| - 20    | 4422184 | 1.    | . SEL PEN ASM, (NEW MODEL 2) LARGE LENS                                          |     |
| - 21    | 5213276 | 1.    | . CABLE CLIP                                                                     |     |
| - 22    | 1621852 | ī     | SCREW, P HD, M4, 10 MM LG, THD FORMING                                           |     |
| - 23    | 4423112 | i .   | . CABLE ASM, GATE CROSSOVER FOR COMPONENT PAR<br>SEE FIGURE 15. TIEMS 12. 13. 23 | ts. |
| - 24    | 5420242 | 1.    | . CABLE TIE                                                                      |     |

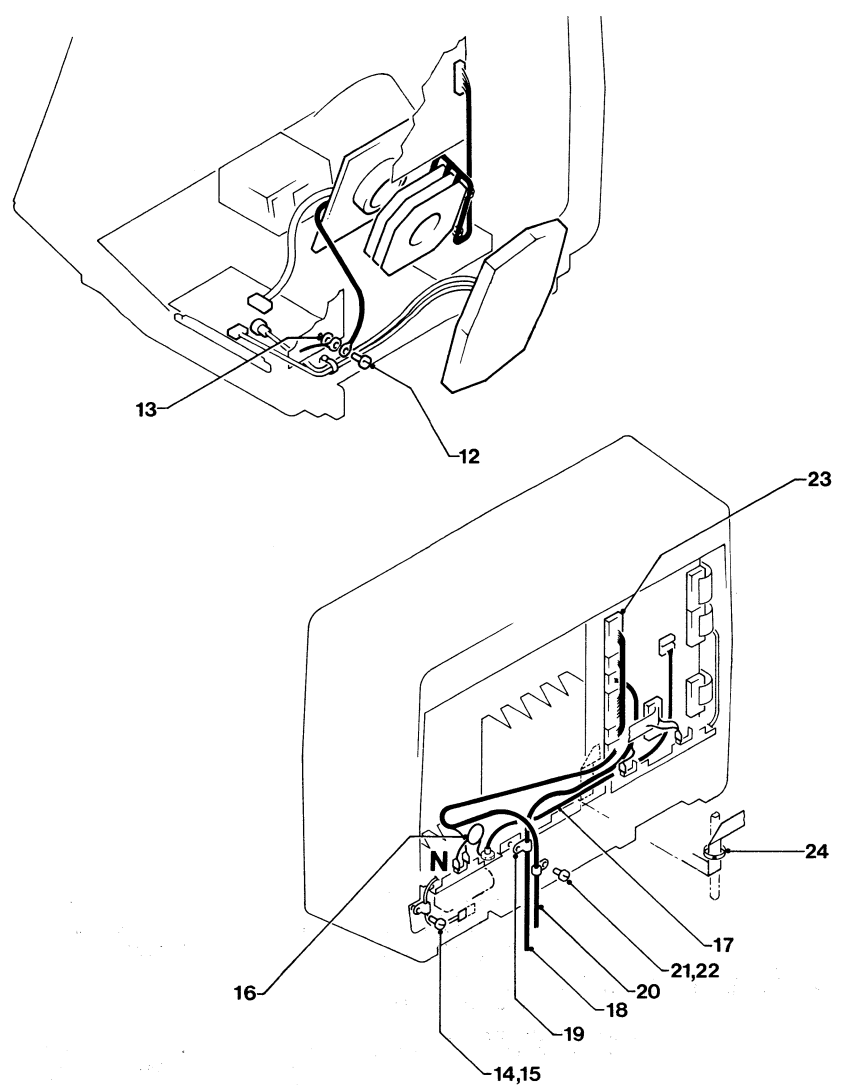

## FOR DETAIL PARTS SEE SHEETS 4 AND 5

Figure 13 (Sheet 2 of 5). Cable Assembly

| FIGURE-<br>INDEX |         | UNITS<br>PER<br>ASM | 1 | 2 3 6 DESCRIPTION                                                                                        |
|------------------|---------|---------------------|---|----------------------------------------------------------------------------------------------------|
| NOUDEN           | HOHDER  |                     | • | CABLE ASSEMBLY (CONT)                                                                                    |
| 13 - 25          | 4418779 | 1                   | • | CABLE ASM, MON ATTACH<br>FOR COMPONENT PARTS SEE FIGURE 15, ITEMS<br>ITEMS 2, 10, 12, 13, 16, 18, 21, 27 |
| - 26             | 4420428 | 1                   |   | L.E.D. ASM                                                                                               |
| - 27             | 5881129 | ī                   |   | BUS STRIP ASM                                                                                            |
| - 28             | 5881272 | ĩ                   |   | EARTH STRAP ASM                                                                                          |
| - 29             | 5881268 | ī                   |   | SWITCH, SP DT                                                                                            |
| - 30             | 1655357 | ĩ                   |   | SWITCH, SP DT                                                                                            |

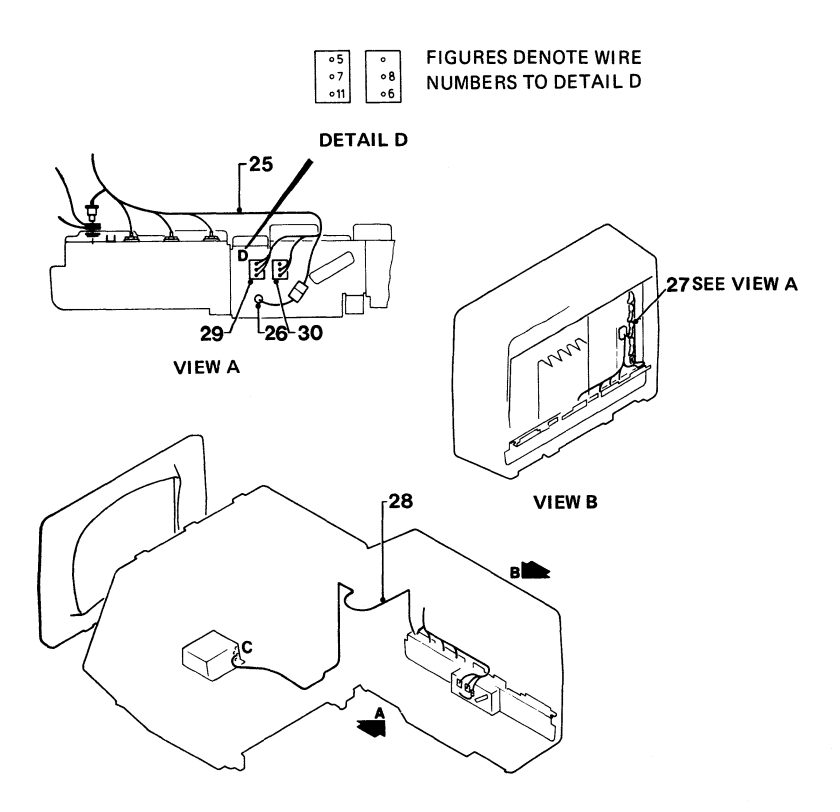

DETAIL E

NOTE: THIS DRAWING SHOWS ADDITIONAL CABLES FOR RPQ 7J0039

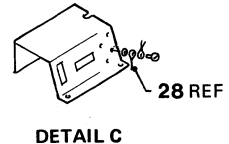

Figure 13 (Sheet 3 of 5). Cable Assembly

|     | - | - | -  |  |
|-----|---|---|----|--|
| - 7 | ~ | - | ^  |  |
|     | 1 |   | ч. |  |

| FIGURE-<br>INDEX<br>NUMBER | PART<br>NUMBER | UNITS<br>PER<br>ASM | 1 | 2 3 4 DESCRIPTION<br>CABLE ASSEMBLY (CONT) |
|----------------------------|----------------|---------------------|---|--------------------------------------------|
| 13 - 31                    | 5420242        | 1                   |   | CABLE TIE                                  |
| - 32                       | 2114043        | 1                   |   | CRADLE                                     |
| - 33                       | 1621197        | 1                   |   | SCREW, P HD, M4, 6 MM LG                   |
| - 34                       | 2114044        | ī                   |   | CLIP                                       |
| - 35                       | 1621190        | ī                   |   | SCREW, P HD, M4, 8 MM LG                   |
| - 36                       | 1622346        | ī                   |   | LCK W, EX TH, 4.3 MM ID                    |
| - 37                       | 1621190        | ī                   |   | SCREW, P HD, M4, 8 MM LG                   |
| - 38                       | 1622346        | 1                   |   | LCK W, EX TH, 4.3 MM ID                    |
| - 39                       | 1621190        | ī                   |   | SCREW, P HD, M4, 8 MM LG                   |
| - 40                       | 1622346        | 1                   |   | LCK W, EX TH, 4.3 MM ID                    |
| - 41                       | 1621173        | ž                   |   | SCREW, P HD, M3, 12 MM LG                  |
| - 42                       | 1622401        | 2                   | • | NUT                                        |

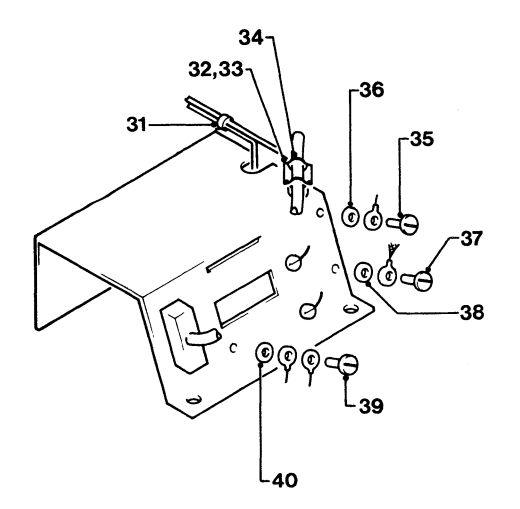

DETAIL A (SHEET 1)

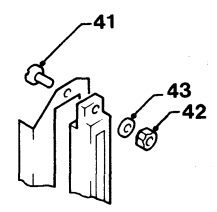

| FIGURE-<br>INDEX<br>NUMBER | PART<br>NUMBER | UNITS<br>PER<br>ASM | 1 2 3 4 DESCRIPTION<br>CABLE ASSEMBLY (CONT)                              |
|----------------------------|----------------|---------------------|---------------------------------------------------------------------------|
| 13 - 43                    | 1622344        | 2                   | . LCK W, EX TH, 3.2 MM ID                                                 |
| - 44                       | 811427         | 2                   | RETAINER                                                                  |
| - 45                       | 5420242        | 2                   | CABLE TIE                                                                 |
| - 46                       | 1621852        | ī                   | SCREW, P HD, M4, 10 MM LG, THD FORMING                                    |
| - 47                       | 1622346        | ī                   | ICK W. FY TH. 4.3 MM TD                                                   |
| - 48                       | 450692         | AZR                 | TAPE, 110 MM IG                                                           |
| - 49                       | 2565092        | 2                   | . SCREW, HEX HD, 4-40, 6.3 MM (0.248) LG,<br>THD FORMING                  |
| - 49                       | 2565092        | 4                   | . SCREW, HEX HD, 4-40, 6.3 MM (0.248) LG,<br>THD FORMING, USED ON MODEL 2 |
| - 50                       | 4420457        | 1                   | . STRAIN RELIEF                                                           |
| - 51                       | 4420423        | ž                   | . SCREW, HEX WSHR HD, 6-19, 12 MM LG,<br>THD FORMING                      |
| - 52                       | 1622403        | 1                   | NUT                                                                       |
| - 53                       | 1622346        | ī                   | . LCK W, EX TH, 4.3 MM ID                                                 |

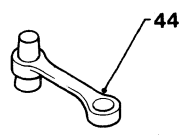

DETAIL D

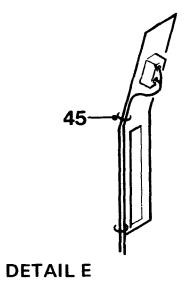

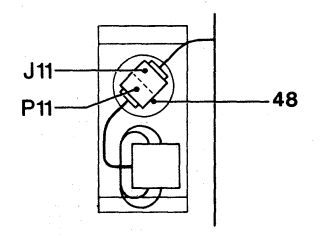

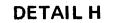

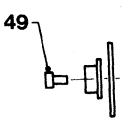

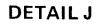

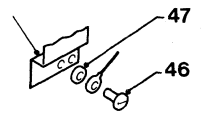

DETAIL G

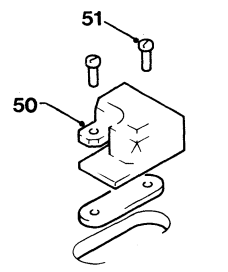

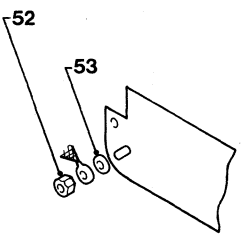

DETAIL K

DETAIL L

| AFE (W                                                                                                    | ITH I                                                                                              | UL                                                                      | M/C I                             | PLUG                          | )       |         |         |             |
|----------------------------------------------------------------------------------------------------|----------------------------------------------------------------------------------------------------|-------------------------------------------------------------------------|-----------------------------------|-------------------------------|---------|---------|---------|-------------|
|                                                                                                    |                                                                                                    | FREO                                                                    | CSU                               | WIRE                          |         | PART NI | IMBE RS | 1           |
| COUNTRIES                                                                                                    | VOLTAGE                                                                                            | (HZ)                                                                    | PLUG TYPE                         | COLOURS                       | 1.8M    | 2.8M    | 3.7M    | 4.6M        |
| BAHAMAS<br>BERMUDA<br>BOLIVIA<br>BRAZIL<br>COLOMBIA<br>COSTA RICA<br>DOMINICAN REP<br>EL SALVADOR<br>GUATEMALA<br>HONDURAS<br>JAPAN<br>MEXICO | 120<br>120<br>115<br>120–127<br>120<br>120<br>120<br>120<br>120<br>120<br>120<br>120<br>120<br>120 | 60<br>60<br>60<br>60<br>60<br>60<br>60<br>60<br>60<br>60<br>50/60<br>60 | TYPE 'DD'<br>FIG 4<br>NON-LOCK    | BLACK<br>WHITE<br>GN/YEL      |         | 1655379 |         | 1655424     |
| NETH. ANTILLES<br>NICARAGUA<br>PANAMA<br>PHILLIPINES<br>TAIWAN<br>TRINIDAD<br>VENEZUELA                                                       | 120–127<br>120<br>120<br>110<br>110<br>115<br>120                                                  | 60<br>60<br>60<br>60<br>60<br>60<br>60                                  |                                   |                               |         | •       |         |             |
| ARGENTINA<br>CHILE<br>PARAGUAY<br>URUGUAY<br>AUSTRALIA<br>NEW ZEALAND                                                                         | 220<br>220<br>220<br>220<br>240<br>230                                                             | 50<br>50<br>50<br>50<br>50<br>50                                        | TYPE 'EE'<br>FIG 5<br>NON-LOCK    | BROWN<br>LIGHT BLUE<br>GN/YEL |         | 1655392 |         | 4406528     |
| INDONESIA                                                                                                    | 220                                                                                                | 50                                                                      | TYPE 'MA'<br>FIG 15<br>NON-LOCK   | BROWN<br>LIGHT BLUE<br>GN/YEL |         | 1655391 |         | 4406536     |
| JAPAN                                                                                                    | 200                                                                                                | 50/60                                                                   | TYPE 'MG'<br>FIG 20<br>TWIST-LOCK | BLACK<br>WHITE<br>GN/YEL      |         | 1743137 |         | 1743139     |
| MALAYSIA<br>SINGAPORE                                                                                                    | 240<br>230                                                                                         | 50<br>50                                                                | TYPE 'MJ'<br>FIG 23<br>NON-LOCK   | BROWN<br>LIGHT BLUE<br>GN/YEL | ,       | 1655390 |         | 1655430<br> |
| HONG KONG                                                                                                    | 200                                                                                                | 50                                                                      | TYPE 'MH'<br>FIG 21<br>NON-LOCK   | BROWN<br>LIGHT BLUE<br>GN/YEL | 1743381 | 1743382 | 1743383 | 1743384     |
| BRAZIL<br>PERU<br>COLOMBIA<br>TRINIDAD<br>VENEZUELA                                                                                           | 220<br>220<br>208/240<br>230<br>208/240                                                            | 60<br>60<br>60<br>60<br>60                                              | TYPE 'EE'<br>FIG 5<br>NON-LOCK    | BLACK<br>WHITE<br>GN/YEL      |         |         |         |             |
| BARBADOS<br>CHILE<br>JAMAICA                                                                                                    | 120<br>110<br>110                                                                                  | 50<br>50<br>50                                                          | TYPE 'DD'<br>FIG 4<br>NON-LOCK    | BROWN<br>LIGHT BLUE<br>GN/YEL |         |         |         |             |

| VERSION WITH NO CSU PLUG |                  |              |                               |         |                 |                |         |  |  |
|--------------------------|------------------|--------------|-------------------------------|---------|-----------------|----------------|---------|--|--|
| COUNTRIES                | M/C PLUG<br>TYPE | FREQ<br>(HZ) | WIRE                          | 1.8M    | PART NU<br>2.8M | JMBERS<br>3.7M | 4.6M    |  |  |
| US/AFE                   | UL               | 60           | BLACK<br>WHITE<br>GN/YEL      | 4406504 | 4406505         | 4406506        | 4406507 |  |  |
| AFE                      | UL               | 50           | BROWN<br>LIGHT BLUE<br>GN/YEL | 1655425 | 1655378         | 1655426        | 1655427 |  |  |
| EMEA                     | CEE 22           | 50           | BROWN<br>LIGHT BLUE<br>GN/YEL |         | 5640660         |                | 4420410 |  |  |
| EMEA                     | CEE 22           | 60           | BLACK<br>WHITE<br>GN/YEL      | 5640673 | 5640687         |                | 4420418 |  |  |

| EMEA         | WITH    |      | EE 22       | 2 M/C       | PL   | UG)     | 1     |         |
|--------------|---------|------|-------------|-------------|------|---------|-------|---------|
|              |         | FREO | CSU         | WIRE        |      | PART NU | MRERS |         |
| COUNTRIES    | VOLTAGE | (HZ) | PLUG TYPE   | COLOURS     | 1.8M | 2.8M    | 3.7M  | 4.6M    |
| AUSTRIA      | 220     | 50   | TYPE 'MA'   | BROWN       |      | 5640663 |       | 4420411 |
| BULGARIA     | 220     | 50   | FIG 15      | LIGHT BLUE  |      |         |       | 1       |
| FINLAND      | 220     | 50   | NON-LOCK    | GRN/YEL     |      |         |       |         |
| GERMANY      | 220     | 50   | 1           |             |      |         |       |         |
| ICELAND      | 220     | 50   |             |             |      |         |       |         |
| IRAN         | 220     | 50   |             |             |      |         |       |         |
| NORWAY       | 220     | 50   |             |             |      |         |       |         |
| POLAND       | 220     | 50   |             |             |      |         |       |         |
| PORTUGAL     | 220     | 50   |             |             |      |         |       |         |
| ROMANIA      | 220     | 50   |             |             |      |         |       |         |
| SPAIN        | 220     | 50   |             |             |      |         |       |         |
| SWEDEN       | 220     | 50   |             |             |      |         |       |         |
| TURKEY       | 220     | 50   |             |             |      |         |       |         |
| YUGOSLAVIA   | 220     | 50   |             |             |      | '       |       | '       |
| ALGERIA      | 220     | 50   | TYPE 'MC'   | BROWN       |      | 5640661 |       | 4420412 |
| BELGIUM      | 220     | 50   | FIG 18      | LIGHT BLUE  |      |         |       |         |
| FRANCE       | 220     | 50   | NON-LOCK    | GN/YEL      |      |         |       |         |
| GREECE       | 220     | 50   |             |             |      |         |       |         |
| HUNGARY      | 220     | 50   |             |             |      |         |       |         |
| ITALY        | 220     | 50   |             | 1 1         |      |         |       |         |
| SWITZERLAND  | 220     | 50   | <u> </u>    |             |      | 1       |       | '       |
| DENMARK      | 220     | 50   | TYPE 'MF'   | BROWN       |      | 5640667 |       | 4420415 |
|              |         |      | FIG 19      | LIGHT BLUE  |      |         |       |         |
|              |         |      | NON-LOCK    | GN/YEL      |      |         |       |         |
| ISBAFI       | 230     | 50   | TYPE 'XX'   | BROWN       |      |         |       |         |
|              |         | 1    | FIG 32      | LIGHT BLUE  |      | 5640672 |       | 4420419 |
|              |         |      | NON-LOCK    | GN/YEL      |      |         |       |         |
| ITALY        | 220     | 50   | TYPE 'ML'   | BROWN       |      |         |       |         |
|              |         |      | FIG 25      | LIGHT BLUE  |      | 5640668 |       | 4420417 |
|              |         |      | NON-LOCK    | GN/YEL      |      |         |       |         |
| SAUDI ARABIA | 127     | 60   | TYPE 'GG'   | BLACK       |      |         |       |         |
|              |         |      | FIG 7 (15A) | WHITE       |      | 4420362 |       | 4420363 |
|              |         |      | TW-LOCK     | GN/YEL      |      |         |       |         |
| SAUDI ARABIA | 220     | 60   |             | BLACK       |      |         |       |         |
|              |         |      |             | WHITE       |      |         |       |         |
|              |         |      |             | GN/YEL      |      |         |       |         |
| SOUTH AFRICA | 230     | 50   | TYPE 'MI'   | BROWN       |      |         |       |         |
|              |         |      | FIG 22      | LIGHT BLUE  |      | 5640666 |       | 4420414 |
|              |         |      | NON-LOCK    | GN/YEL      |      |         |       |         |
| SWITZERLAND  | 220     | 50   | TYPE 'MK'   | BROWN       |      |         |       |         |
|              | 1       | 1    | FIG 24      | LIGHT BLUE  | 1    | 5640665 |       | 4420416 |
|              |         |      | NON-LOCK    | GN/YEL      |      | 00000   |       | 4420410 |
|              | 240     | 50   | TYPE 'MJ'   | BROWN       |      |         |       |         |
| IRFLAND      | 240     | 50   | FIG 23      | LIGHT BLUE  | 1    | 5640662 | 1     | 4420413 |
|              |         |      | NON-LOCK    | GN/YEL      |      | 00002   |       |         |
|              | 220     | 50   | TYPE MA     | BROWN       |      | 1       |       | 1       |
| HE HENLANDS  | 220     | 30   | FIG 15      | LIGHT BI US | 1    | E641000 | 1     | 4420227 |
|              | 1       | 1    | NON-LOCK    | GN/YEI      | 1    | 0041082 | 1     | ++2033/ |
| L            | L       | L    | Indiated    | 1           | 1    | 1       | 1     | L       |

| DOMES      | TIC (   | <b>WI</b> | 'H UL                                  | M/C                      | PLI     | JG)     |         |         |
|------------|---------|-----------|----------------------------------------|--------------------------|---------|---------|---------|---------|
|            |         | FREQ      | CSU                                    | WIRE                     |         | PART NU | JMBE RS |         |
| COUNTRIES  | VOLTAGE | (HZ)      | PLUG TYPE                              | COLOURS                  | 1.8M    | 2.8M    | 3.7M    | 4.6M    |
| USA        | 208/240 | 60        | TYPE 'CC'<br>FIG 2<br>NON-LOCK         | BLACK<br>WHITE<br>GN/YEL |         |         |         |         |
| USA        | 120     | 60        | TYPE 'GG'<br>FIG 8 (20A)<br>TWIST-LOCK | BLACK<br>WHITE<br>GN/YEL |         |         |         |         |
| USA/CANADA | 120     | 60        | TYPE 'GG'<br>FIG 7 (15A)<br>TWIST LOCK | BLACK<br>WHITE<br>GN/YEL | 1655402 | 1655401 | 1655431 | 1655432 |
| USA/CANADA | 120     | 60        | TYPE 'DD'<br>FIG 4<br>NON-LOCK         | BLACK<br>WHITE<br>GN/YEL | 1655377 | 1655379 | 1655423 | 1655424 |

| FIGURE-<br>INDEX<br>NUMBER                           | PART<br>NUMBER                                                                                                    | UNITS<br>PER<br>ASM | 1 2 3 4 DESCRIPTION<br>JUMPER & CABLE COMPONENT ASM                                                                                                    |
|------------------------------------------------------|----------------------------------------------------------------------------------------------------|---------------------|----------------------------------------------------------------------------------------------------|
| $\begin{array}{rrrrrrrrrrrrrrrrrrrrrrrrrrrrrrrrrrrr$ | 2731835<br>2732354<br>2731850<br>27318351<br>27318352<br>27318352<br>2731838<br>2731838<br>2637689<br>1743055<br>2732337<br>2732238<br>2732337<br>27322337<br>27322337<br>27322337<br>27322337<br>2732337<br>2732337<br>2732337<br>2732337<br>2732356<br>1743055<br>2732661<br>1743169<br>2637691<br>2637691<br>2637691<br>2637691 |                     | JUMPER & CABLE COMPONENT ASM<br>JUMPER & CABLE COMPONENT<br>HOUSING<br>HOUSING<br>HOUSING<br>HOUSING<br>HOUSING<br>HOUSING<br>HOUSING<br>HOUSING<br>HOUSING<br>HOUSING<br>HOUSING<br>HOUSING<br>HOUSING<br>HOUSING<br>HOUSING<br>HOUSING<br>CONNECTOR<br>CONNECTOR<br>CONNECTOR<br>CONTACT<br>CONTACT |
| - 21                                                 | 2731384                                                                                                    |                     | . CONTACT                                                                                                    |
| - 22                                                 | 2122239                                                                                                    |                     | CONTACT                                                                                                    |
| - 23                                                 | 102233/                                                                                                    |                     | CONTACT                                                                                                    |
| - 24                                                 | 1655358                                                                                                    |                     | CUNIACI                                                                                                    |

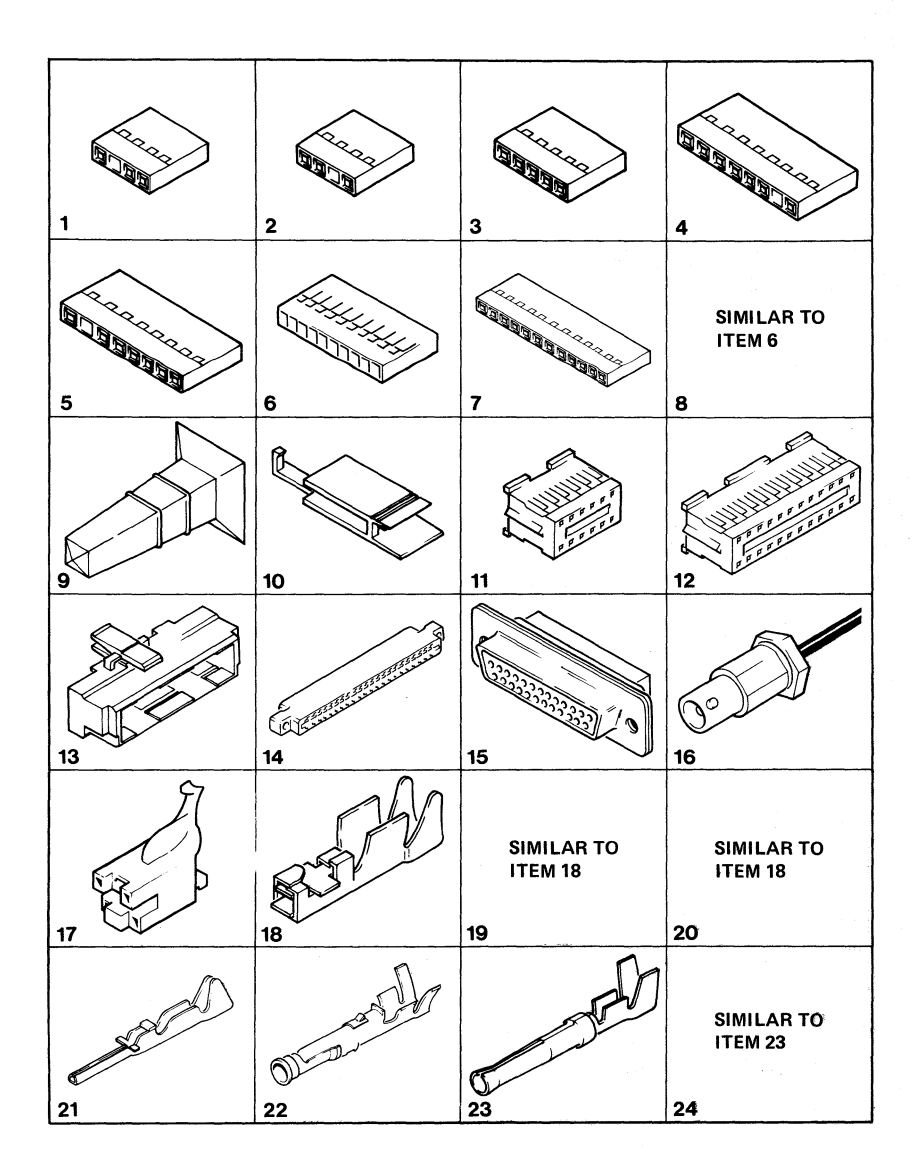

Figure 15 (Sheet 1 of 2). Jumper and Cable Component Assembly

| FIGURE-<br>INDEX<br>NUMBER | PART<br>NUMBER | UNITS<br>PER<br>ASM | 1 | L 2 3 4 DESCRIPTION<br>JUMPER & CABLE COMPONENT ASM (CONT | .) |
|----------------------------|----------------|---------------------|---|-----------------------------------------------------------|----|
| 15 -                       |                |                     |   | HIMPER & CARLE COMPONENT                                  |    |
| - 25                       | 6816356        |                     |   | CONTACT                                                   |    |
| - 26                       | 816884         |                     | • | CONTACT                                                   |    |
| - 27                       | 1608893        |                     | • | TERMINAL                                                  |    |
| - 28                       | 6814371        |                     | • | HOUSING                                                   |    |
| - 29                       | 483681         |                     |   | TERMINAL                                                  |    |
| - 30                       | 483682         |                     |   | TERMINAL                                                  |    |
| - 31                       | 1847525        |                     |   | HOUSING                                                   |    |
| - 32                       | 523267         |                     |   | TERMINAL                                                  |    |
| - 33                       | 430799         |                     |   | TERMINAL                                                  |    |
| - 34                       | 1847529        |                     |   | HOUSING                                                   |    |
| - 35                       | 4832993        |                     |   | RECEPTACLE                                                |    |
| - 36                       | 5576593        |                     |   | SEAL                                                      |    |
| - 37                       | 4832957        |                     |   | CABLE CRIMP                                               |    |
| - 38                       | 2577718        |                     |   | BUSH                                                      |    |
| - 39                       | 442458         |                     |   | WASHER                                                    |    |
| - 40                       | 1847524        |                     |   | HOUSING                                                   |    |
| - 41                       | 1847520        |                     | • | CONTACT                                                   |    |
| - 42                       | 1847521        |                     |   | CONTACT                                                   |    |
| - 43                       | 2122261        |                     | • | CONTACT                                                   |    |
| - 44                       | 5275481        |                     | • | STRAIN RELIEF                                             |    |
| - 45                       | 1655338        |                     | • | CONNECTOR                                                 |    |
| - 46                       | 1655339        |                     |   | CONTACT                                                   |    |
| - 47                       | 1655359        |                     |   | CONTACT                                                   |    |

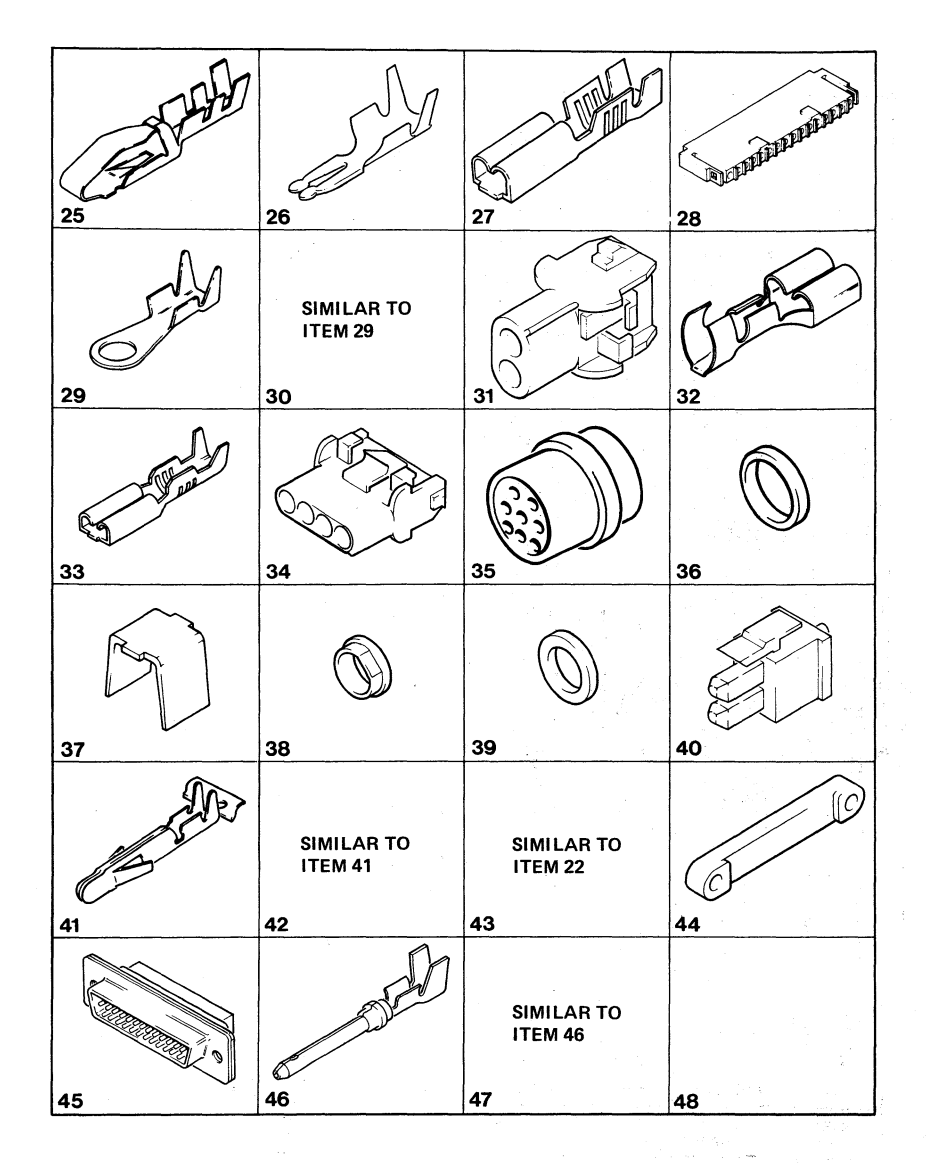

Figure 15 (Sheet 2 of 2). Jumper and Cable Component Assembly

# NUMERICAL INDEX

| PART<br>NO.                                                    | LIST AND<br>INDEX NO.                                                           | PART<br>NO.                                                                          | LIST AND<br>INDEX NO.                                                                          | PART<br>NO.                                                                                                    | LIST AND<br>INDEX NO.                                                                                                    | PART<br>NO.                                                                                                    | LIST AND<br>INDEX NO.                                                                                                    |
|----------------------------------------------------------------|---------------------------------------------------------------------------------|--------------------------------------------------------------------------------------|------------------------------------------------------------------------------------------------|----------------------------------------------------------------------------------------------------|----------------------------------------------------------------------------------------------------|----------------------------------------------------------------------------------------------------|----------------------------------------------------------------------------------------------------|
| 219615                                                         | 2 - 41<br>2 - 70                                                                | 1621852                                                                              | 13 - 22<br>13 - 44                                                                             | 1742668                                                                                                    | 4 - 5                                                                                                    | 2181012                                                                                                    | 4 - 4                                                                                                    |
| 430799<br>442458<br>450692<br>472707<br>473442                 | 3 - 12<br>15 - 33<br>15 - 39<br>13 - 48<br>13 - 8<br>3 - 9                      | 1622304                                                                              | $\begin{array}{r} 13 & -24 \\ 1 & -28 \\ 1 & -34 \\ 1 & -39 \\ 2 & -75 \\ 2 & -78 \end{array}$ | 1742672<br>1742678<br>1742683<br>1742685<br>1742685                                                                                                    | 6 - 21<br>6 - 1<br>4 - 26<br>4 - 24<br>6 - 25                                                                                                    | 2565092<br>2565092<br>2568709<br>2577718                                                                                                   | 6 - 15<br>6 - 22<br>13 - 49<br>13 - 49<br>2 - 60<br>15 - 38                                                                                                    |
| 483681<br>483682<br>523267<br>615683<br>742688<br>811427       | $ \begin{array}{rrrrrrrrrrrrrrrrrrrrrrrrrrrrrrrrrrrr$                           | 1622344<br>1622346                                                                   | $13 - 43 \\ 1 - 3 \\ 1 - 11 \\ 1 - 17 \\ 1 - 23 \\ 1 - 27 \\ 1 - 33 \\ 1 - 38$                 | 1742687<br>1742688<br>1742689<br>1742771<br>1742773                                                                                                    | $\begin{array}{r} 4 - 25 \\ 5 - 26 \\ 4 - 23 \\ 4 - 3 \\ 6 - 3 \\ 4 - 1 \\ 6 - 21 \\ 6 - 21 \end{array}$                                                                                                    | 2596275<br>2596291<br>2637689<br>2637690<br>2637691<br>2731384<br>2731835<br>2731835                                                       | 2 - 24B  2 - 24A  15 - 9  15 - 19  15 - 18  15 - 21  15 - 1  15 - 5  15 - 5  15 - 5  15 - 5  15 - 5  15 - 5  15 - 5  15 - 5  15 - 5  15 - 5  15 - 5  15 - 5  15 - 5  15 - 5  15 - 5  15 - 5  15 - 5  15 - 5  15 - 5  15 - 5  15 - 5  15 - 5  15 - 5  15 - 5  15 - 5  15 - 5  15 - 5  15 - 5  15 - 5  15 - 5  15 - 5  15 - 5  15 - 5  15 - 5  15 - 5  15 - 5  15 - 5  15 - 5  15 - 5  15 - 5  15 - 5  15 - 5  15 - 5  15 - 5  15 - 5  15 - 5  15 - 5  15 - 5  15 - 5  15 - 5  15 - 5  15 - 5  15 - 5  15 - 5  15 - 5  15 - 5  15 - 5  15 - 5  15 - 5  15 - 5  15 - 5  15 - 5  15 - 5  15 - 5  15 - 5  15 - 5  15 - 5  15 - 5  15 - 5  15 - 5  15 - 5  15 - 5  15 - 5  15 - 5  15 - 5  15 - 5  15 - 5  15 - 5  15 - 5  15 - 5  15 - 5  15 - 5  15 - 5  15 - 5  15 - 5  15 - 5  15 - 5  15 - 5  15 - 5  15 - 5  15 - 5  15 - 5  15 - 5  15 - 5  15 - 5  15 - 5  15 - 5  15 - 5  15 - 5  15 - 5  15 - 5  15 - 5  15 - 5  15 - 5  15 - 5  15 - 5  15 - 5  15 - 5  15 - 5  15 - 5  15 - 5  15 - 5  15 - 5  15 - 5  15 - 5  15 - 5  15 - 5 - 5  15 - 5 - 5  15 - 5 - 5 - 5 - 5 - 5 - 5 - 5 - 5 - 5 -                                                                                                    |
| 815923<br>815924<br>816884<br>855231<br>SEE NOTE               | 3 - 23<br>13 - 44<br>3 - 33<br>15 - 26<br>2 - 25A<br>2 - 25<br>2 - 28<br>2 - 28 |                                                                                      | $\begin{array}{rrrrrrrrrrrrrrrrrrrrrrrrrrrrrrrrrrrr$                                           | 1743002<br>1743003<br>1743004<br>1743005<br>1743005<br>1743005<br>1743057<br>1743057<br>1743057                                                                              | $\begin{array}{rrrrrrrrrrrrrrrrrrrrrrrrrrrrrrrrrrrr$                                                                                                    | 2731838<br>2731839<br>2731850<br>2731851<br>2731852<br>2732337<br>2732338<br>2732342<br>2732354                                            | $\begin{array}{rrrrrrrrrrrrrrrrrrrrrrrrrrrrrrrrrrrr$                                                                                                    |
| 1143492<br>1188748<br>1599501<br>1608893<br>1621173<br>1621190 | $\begin{array}{rrrrrrrrrrrrrrrrrrrrrrrrrrrrrrrrrrrr$                            | 1622401<br>1622403<br>1650667<br>1655337<br>1655337<br>1655339<br>1655339            | $\begin{array}{cccccccccccccccccccccccccccccccccccc$                                           | 1743174<br>1743174<br>1743174<br>1743194<br>1743313<br>1743314<br>1743315<br>1743316<br>1743317<br>1743318<br>1743319<br>1743320<br>1743320<br>1743455<br>1743455<br>1743455 | 13 - 17<br>2 - 21<br>2 - 21<br>2 - 17<br>2 - 17<br>6<br>8 - 2<br>8 - 2<br>7 - 6<br>8 - 2<br>8 - 2<br>8 - 2<br>7 - 6<br>8 - 2<br>8 - 2<br>7 - 6<br>8 - 2<br>7 - 6<br>8 - 2<br>7 - 6<br>8 - 2<br>8 - 2<br>7 - 6<br>8 - 2<br>8 - 2<br>7 - 6<br>8 - 2<br>8 - 2<br>7 - 6<br>8 - 2<br>7 - 6<br>8 - 2<br>7 - 6<br>8 - 2<br>8 - 2<br>7 - 6<br>8 - 2<br>7 - 6<br>8 - 2<br>7 - 6<br>8 - 2<br>7 - 6<br>8 - 2<br>7 - 6<br>8 - 2<br>7 - 6<br>8 - 12<br>7 - 6<br>8 - 12<br>7 - 6<br>8 - 12<br>7 - 6<br>8 - 12<br>7 - 6<br>8 - 12<br>7 - 6<br>8 - 12<br>7 - 6<br>8 - 12<br>7 - 6<br>8 - 12<br>7 - 6<br>8 - 12<br>7 - 6<br>8 - 12<br>7 - 6<br>8 - 12<br>7 - 6<br>8 - 12<br>7 - 6<br>7 - 12<br>7 - 6<br>7 - 12<br>7 - 6<br>7 - 12<br>7 - 6<br>7 - 12<br>7 - 6<br>7 - 12<br>7 - 6<br>7 - 12<br>7 - 7<br>7 - 12<br>7 - 7<br>7 - 7<br>7 - 7<br>7 - 7<br>7 - 7<br>7 - 7<br>7 - 7<br>7 - 7<br>7 - 7<br>7 - 7<br>7 - 7<br>7 - 7<br>7 - 7<br>7 - 7<br>7 - 7<br>7 - 7<br>7 - 7<br>7 - 7<br>7 - 7<br>8 - 7<br>8 - 7<br>8 | 4134800<br>4406233<br>4406541<br>4409572<br>4418776<br>4418777<br>4418777<br>4418778<br>4418779<br>441886<br>4418903<br>4418903<br>4420274 | 13 - 29<br>4 - 2<br>12 - 2<br>11 - 13<br>2 - 52<br>1 - 40<br>1 - 41<br>13 - 25<br>13 - 16<br>3 - 4<br>4 - REF<br>2 - 57<br>8 - REF                                                                                                    |
| 1621191<br>1621191                                             | $ \begin{array}{rrrrrrrrrrrrrrrrrrrrrrrrrrrrrrrrrrrr$                           | 1655358<br>1655359<br>1661528<br>1673725<br>1742085<br>1742635<br>1742637<br>1742643 | $\begin{array}{rrrrrrrrrrrrrrrrrrrrrrrrrrrrrrrrrrrr$                                           | 1752330<br>1752366<br>1809895<br>1847520<br>1847521<br>1847525<br>1847525<br>1847525<br>1847529<br>1854442                                                                   | $\begin{array}{r} 4 & - & 11A \\ 6 & - & 12 \\ 4 & - & 11A \\ 15 & - & 41 \\ 15 & - & 42 \\ 15 & - & 40 \\ 15 & - & 31 \\ 15 & - & 34 \\ 4 & - & 16 \\ 6 & - & 17 \end{array}$                                                                                                    | 4420281<br>4420283<br>4420348<br>4420350<br>4420359<br>4420359<br>4420395<br>4420395<br>4420395<br>4420395                                 | $2 - 22 \\ 2 - 66 \\ 1 - 14 \\ 3 - 8 \\ 2 - 50 \\ 3 - 11 \\ 1 - 15 \\ 1 - 9 \\ 1 - 25 \\ 1 - 21 \\ 1 - 25 \\ 1 - 21 \\ 1 - 25 \\ 1 - 25 \\ 1 -$ |
| 1621193<br>1621195<br>1621197                                  | $\begin{array}{rrrrrrrrrrrrrrrrrrrrrrrrrrrrrrrrrrrr$                            | 1742653<br>1742657<br>1742658<br>1742661<br>1742662                                  | $\begin{array}{rrrrrrrrrrrrrrrrrrrrrrrrrrrrrrrrrrrr$                                           | 1854443<br>2102364<br>2102365<br>2114043<br>2114044                                                                                                    | $\begin{array}{r} 4 & - & 18 \\ 6 & - & 19 \\ 13 & - & 19 \\ 2 & - & 44 \\ 2 & - & 15 \\ 13 & - & 32 \\ 2 & - & 18 \\ 13 & - & 7 \end{array}$                                                                                                    | 4420400<br>4420401<br>4420407<br>4420421<br>4420421<br>4420421                                                                             | $\begin{array}{rrrrrrrrrrrrrrrrrrrrrrrrrrrrrrrrrrrr$                                                                                                    |
| 1621509<br>1621844                                             | $ \begin{array}{r} 1 - 30A \\ 3 - 3 \\ 3 - 5 \\ 12 - 3 \end{array} $            | 1742663<br>1742664                                                                   | 4 - 8<br>6 - 8<br>4 - 9<br>6 - 9                                                               | 2122259<br>2122261<br>2125765<br>2181005                                                                                                    | $\begin{array}{rrrrrrrrrrrrrrrrrrrrrrrrrrrrrrrrrrrr$                                                                                                    |                                                                                                    | 13 - 2<br>13 - 9                                                                                                    |

| PART<br>NO.                                                                                                    | LIST AND<br>INDEX NO.                                                                                           | PART<br>NO.                                                                                                    | LIST AND<br>INDEX NO.                                                                                                    | PART<br>NO. | LIST AND<br>INDEX NO. | PART<br>NO. | LIST AND<br>INDEX NO. |
|----------------------------------------------------------------------------------------------------|----------------------------------------------------------------------------------------------------|----------------------------------------------------------------------------------------------------|----------------------------------------------------------------------------------------------------|-------------|-----------------------|-------------|-----------------------|
| 4420422                                                                                                    | 1 - 30                                                                                                    | 4423354                                                                                                    | 2 - 68                                                                                                    |             |                       |             |                       |
| 4420423                                                                                                    | $\begin{array}{r} 2 & - & 16 \\ 2 & - & 43 \\ 2 & - & 45 \\ 2 & - & 29 \\ 2 & - & 34 \\ 2 & - & 36 \end{array}$ | 4423357<br>4423364<br>4423365<br>4423373<br>4423374                                                                                                    | $2 - 48 \\ 1 - 8 \\ 3 - 17 \\ 2 - 47 \\ 3 - 2 \\ 3 - 9A \\ 1 - 20$                                                                                                    |             |                       |             |                       |
| 4420424                                                                                                    | 13 - 31<br>1 - 12<br>13 - 15                                                                                    | 4423377<br>4423378                                                                                                    | 1 - 20<br>1 - 1<br>1 - 6                                                                                                    |             |                       |             |                       |
| 4420425                                                                                                    | 2 - 65<br>2 - 69                                                                                                | 4423381                                                                                                    | 2 - 40                                                                                                    |             |                       |             |                       |
| 4420426                                                                                                    | 2 - 5<br>2 - 12                                                                                                 | 4423392                                                                                                    | 2 - 71<br>2 - 56                                                                                                    |             |                       |             |                       |
| 4420427<br>4420427<br>4420427<br>4420441<br>4420441<br>4420442<br>4420448<br>4420449<br>4420457<br>4420461<br>4420481<br>4420481<br>4420481<br>4420481<br>4420481<br>4420491<br>4420491<br>4420772<br>4420772<br>4420779<br>4422079<br>4422079<br>4422020<br>4422079<br>4422020<br>4422070<br>4422020<br>4422070<br>4422020<br>4422020<br>4422000<br>4422000<br>4422000<br>442000<br>442000<br>442000<br>442000<br>4420000<br>4420000<br>4420000<br>4420000<br>4420000<br>44200000000 | $\begin{array}{cccccccccccccccccccccccccccccccccccc$                                                            | 4423392<br>4423397<br>4423405<br>4423405<br>4423405<br>4423405<br>4423408<br>4423408<br>4423410<br>4423452<br>4423452<br>4423452<br>4423452<br>4423452<br>4423483<br>4423483<br>4423493<br>4423493<br>4423493<br>4423493<br>542255<br>59183362<br>5213276<br>521326 | 2 - 56<br>2 - 56<br>2 - 20<br>2 - 20<br>2 - 11<br>2 - 33<br>13 - 394<br>13 - 17<br>3 - 17<br>3 - 17<br>3 - 17<br>3 - 21<br>3 - 21<br>4 - 16<br>4 - 189<br>6 - 189<br>6 - 189<br>6 - 189<br>13 - 121<br>13 - 21<br>13 - 21<br>13 - 54<br>15 - 351<br>13 - 16<br>13 - 121<br>13 - 16<br>13 - 121<br>13 - 16<br>13 - 121<br>13 - 16<br>13 - 121<br>13 - 16<br>13 - 121<br>13 - 16<br>13 - 121<br>13 - 16<br>13 - 121<br>13 - 16<br>13 - 121<br>2 - 54<br>15 - 16<br>15 - 16 |             |                       |             |                       |
| 4423029                                                                                                    | 2 - 32                                                                                                    | 52/5481                                                                                                    | 15 - 44<br>2 - 55                                                                                                    |             |                       |             |                       |
| 4423097<br>4423112<br>4423140<br>4423146<br>4423162                                                                                                    | 13 - 20<br>13 - 23<br>2 - 38<br>2 - 58<br>1 - REF                                                               | 5420242                                                                                                    | $13 - 10 \\ 13 - 24 \\ 13 - 31 \\ 13 - 45 \\ 15 - 36$                                                                                                    |             |                       |             |                       |
| 4423231                                                                                                    | 3 - 10<br>2 - 8                                                                                                 | 5640669                                                                                                    | 11 - 2<br>3 - 35                                                                                                    |             |                       |             |                       |
| 4423232<br>4423233<br>4423237<br>4423237<br>4423244<br>4423250<br>6423250                                                                                                    | 2 - 9<br>3 - 18<br>13 - 4<br>2 - 67<br>13 - 18<br>2 - 18                                                        | 5830579<br>5881129<br>5881268<br>5881272<br>6814322                                                                                                    | 2 - 4<br>13 - 27<br>13 - 29<br>13 - 28<br>11 - 4<br>12 - 6                                                                                                    |             |                       |             |                       |
| 4423312<br>4423317<br>4423317<br>4423318<br>4423336<br>4423344<br>4423353                                                                                                    | 3 - 9D<br>2 - 51<br>2 - 59<br>2 - 10<br>2 - 30<br>2 - 64                                                        | 6814354<br>6814363<br>6814371<br>6814383<br>7388944                                                                                                    | 15 - 25<br>2 - 53<br>15 - 28<br>15 - 14<br>6 - 12                                                                                                    |             |                       |             |                       |

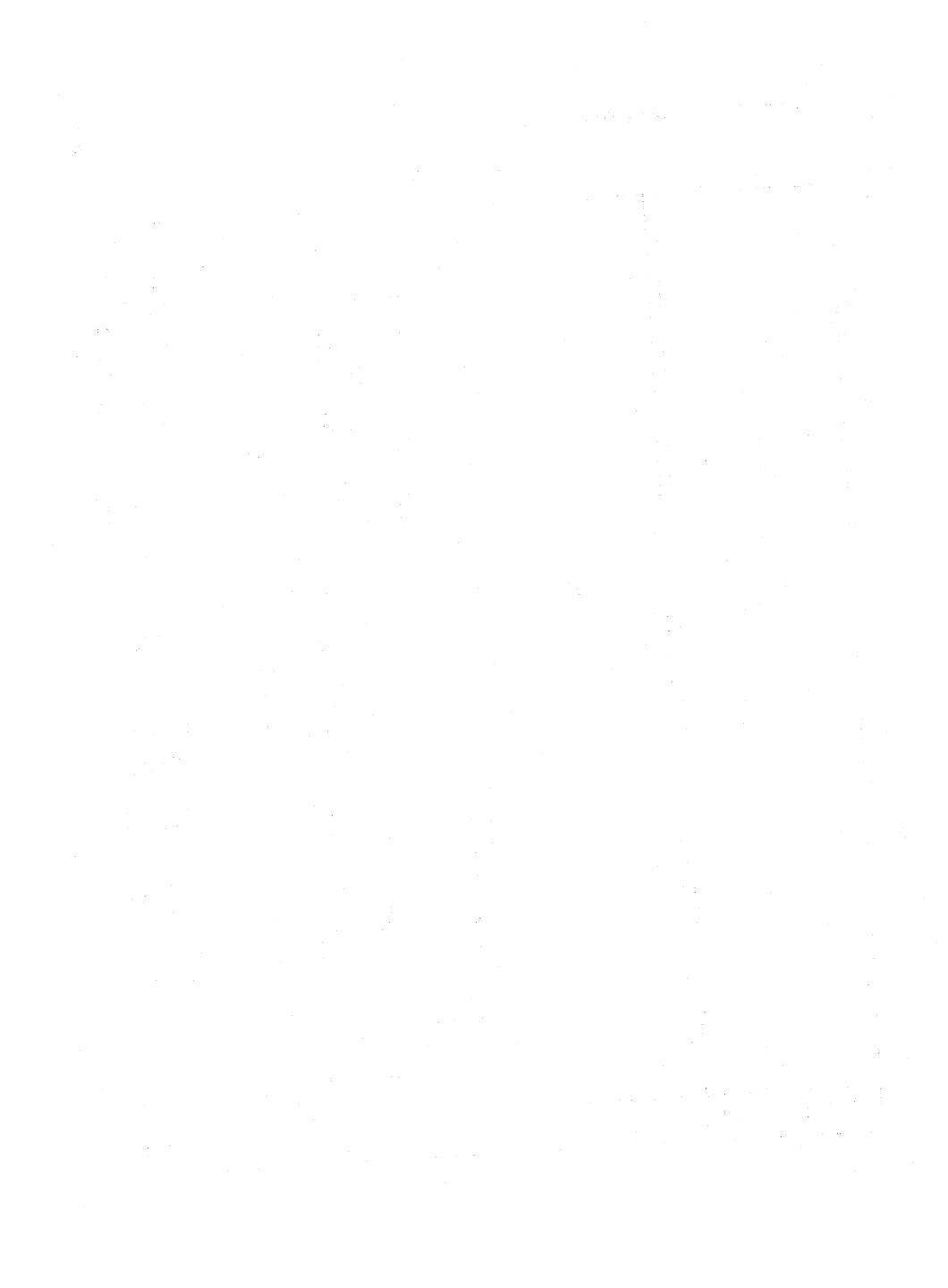

### INDEX

#### ≜

```
abbreviations G-1
ac returns 1-3
activation sequence, control signals
6-5
adapter card testing 2-12
address counter 3-9
adjustments 5-1
  coarse 5-2
   fine 5-5
alarm assembly, grounding 6-18
alarm potentiometer, wiring 6-28
alignment mask, part numbers 1-11
alphanumeric bit 6-35
amplifier card 3-3
 adiustments
               5-1
            1-7
 controls
             6-18
 arounding
 location
             1-8
  power supplies
                  6-33
          4-8
 removal
  test points
              6-29
analog card edge connector 1-5
analog card
 adjustments
                5-1
 controls
            1-7
 description
               3-1
 grounding
             6-18
 location
             1-8
 power supplies
                   3-2
 removal
           4-5
 supply voltages
                   5-2
analog circuits check 2-5
anode supply, CRT 6-25
APL card 3-10
APL keyboard, jumpering 6-30
APL ROS 3-10
artificial respiration vii
attachment cabling 6-30
attribute byte 3-8
attribute characters 6-35
attribute control circuit 3-8
attributes
 base field
              6-34
 character
              6-35
           6-34
 displav
audible alarm assembly, removal
4-13
audible alarm volume control,
description 1-2
```

```
audible alarm
location 1-8
removal 4-2
testing 2-12
audible feedback 1-10
```

#### B

badly converged screen, waveform 6-3 bar patterns 3-8 base color switch description 1-2 removal 4-3 wiring 6-28 base field attribute 6-34 base I/O address counter 3-9 base logic card 3-8 battery 1-6 battery-maintained storage 3-3 bezel 4-2 removal wiring 6-28 blank display 2-1 bleed assembly, grounding 6-18 block diagram 6-1 blue bright-up signal 6-25 blue gun 3-6 coarse adjustment 5-4 blue video signal 6-25 break codes 1-10 brightness control description 1-2 removal 4-2 6-25 wiring brightness faults 2-2 buffer display 3-8 shadow 3-10 byte attribute 3-8 base field attribute 6-34 ECS 6-36

## <u>c</u>

cables coaxial 6-31 color coding 6-33 keyboard to logic gate 6-29 magnetic reader control 6-30 selector pen 6-30 cabling diagram 6-19 cabling, internal 1-6 card assembly, removal 4-5 card socket identification 1-6 card B2 3-3 cards amplifier 3-3 APL 3-10 base logic 3-8 convergence logic 3-7 extended character set 3-9 layout, ECS 6-32 layout, programmed symbols 6-32 line control 3-8 magnetic reader control 3-12 programmed symbols 3-11 4-5 removal 4-5 replacement selector light pen 3-12 terminal adapter 2-12 3-4 video cathode ray tube and coil assembly 3-5 caution notices 2-1, 2-5, 4-5, 4-9, 4-12, 6-18, 6-27 CE jumper 2-20 centering controls, fine adjustment 5-8 character attributes 6-35 2-16 testing character counter 3-9 character counter signal 6-5 characters 6-35 attribute distorted 2-2 programmable 3-12 checks before adjustment 5-2 circuits attribute control 3-8 kevboard control 3-9 test 3-8 clicker 1-10 location 6-30 removal 4-14 clock signal 6-2 clock feature 3-8 waveform 6-2 coarse adjustments 5-3 coaxial cable 6-31

grounding

6-18

```
coaxial socket 1-6
coding, power cable colors 6-33
coil assemblies 4-8
coils
                 3-3
 convergence
 purity
           3-5
  static convergence
                        3-5
color balance bars, jumpering
2-20
color balance controls, locations
1-7
color balance potentiometers 3-4
color balance
  coarse adjustment
                       5-3
                     5-9
  fine adjustment
color coding, power cable 6-33
color faults 2-2, 2-3
color field, ECS byte 3-12
color interactive test pattern
2-12
color purity, coarse adjustment
5-5
color test 2-16
color/monochrome switch, failure
2~3
color, indicators A-1
commands, testing 2-8
connections
  cable
           6-19
  coaxial cable
                  6-31
          6-19
  coil
  magnetic slot reader
                          6-30
  selector pen
                  6-30
connectors, replacement 4-5
control circuits
  attribute
               3-8
              3-9
  keyboard
control key 5-3
control signals, activation sequence
6-5
control unit port 2-15
control unit tests 2-14
control waveforms 6-2
controls
  amplifier card
                   1-7
                1-7
  analog card
  operator
             1-1
  static convergence
                      1-7
convergence amplifier gain controls,
adjustment 5-10
convergence circuits 3-3
convergence coils 3-3, 3-5
```

```
adjustments
                5-1
  connections
                3-4
              6-18
  grounding
            4-8
  removal
convergence faults 2-2
convergence logic card 3-7
convergence parabola signal 6-3
convergence parabola waveform 6-3
convergence/purity coil assembly,
 location 1-8
convergence
  coarse adjustment
                      5-4
  fine adjustment
                    5-5
converging the screen 5-6
counter
  base I/O address
                     3-9
  character
              3-9
       3-8
  dot
CRT and coil assembly
  grounding
              6-18
  removal
            4-8
CRT drive circuits 6-25
CRT
 adjustments
                5-1
 ageing 3-3
 anode supply
                 6-25
 disarming
              ix
 filament
             4-7
  installation
                 viii
 manufacturer's label
                         1-8
 mask and dots
                  3-6
 protective equipment
                         ix
  safety
         vi
```

## D

```
danger notices 1-5, 2-1, 3-2,
4-4, 4-5, 4-77, 4-8, 4-11
data 6-34
data byte, ECS buffer 6-36
data entry keyboard, jumpering
6-28
```

#### data

```
reception 3-8
transmission 3-8
dc returns 1-3
deflection coils
connections 3-4
grounding 6-18
location 1-8
degauss coil
location 1-5
```

removal 4-12 wiring 6-33 delay, power on 3-1 disable skip, jumpering 2-20 disarming CRTs ix display attributes 6-34 display buffer 3-8 display faults 2-1 display geometry check 2-5 display ready indicator, description 1-2 display ready, wiring 6-25 display set-up 5-1 display unit description 1-3 front view 1-5 interior view 1-8 rear view 1-6 'do not enter' field A-1 document tray, grounding 6-18 dot counter 3-8 'dot 0' signal, waveform 6-4 'dot 0-8' signal 6-5 dots, CRT 3-6 dualcase/monocase switch description 1-2 failure 2-3 removal 4-3 dynamic convergence 3-5 fine adjustment 5-5

### E

```
earthing, <u>SER</u> grounding
ECS byte, color field 3-9
ECS card, layout 6-32
ECS, <u>SER</u> extended character set
edge connectors 1-5
EHT bleed assembly
grounding 6-18
location 1-8
removal 4-11
```

electrical grounding 1-3 enclosure assembly 4-1 English attribute characters 6-35 error codes 2-17 error log 2-14 error log reset 2-16 extended character set buffer 6-36 extended character set card 3-10 extended field attribute, testing

#### 3279 MIM

2-16 extension cable, GLP 1-11 E failures, general 2-1 feature bus 3-7 controls 3-9 feature clock 3-8 'feature clock' signal 6-2, 6-5 filament, CRT current 4-7 resistance 4-7 supply 6-25 fine adjustments 5-5 first aid vii focus coarse adjustment 5-4 fine adjustment 5-7 focusing faults 2-2 'force blue', jumpering 2-20 'force chars', jumpering 2-20 'force green', jumpering 2-20 'force red', jumpering 2-20 'force white', jumpering 2-20 'frame sync' signal 6-4, 6-5 functional components 3-1 fuso location 1-1 mainline 6-33 power supply 3-1 replacement 4-4 fusible resistors 6-33

#### <u>G</u>

s<sup>p</sup>, interelectrode 4-11
general failure index 2-1
general logic probe 1-11
geometry check 2-5
glossary G-1
GLP, <u>see</u> general logic probe
green gun 3-6
coarse adjustment 5-3

'green video' signal 6-27 ground braid 6-29 grounding 1-3 grounding diagram 6-18 grounding plate 1-8 guns 3-4 coarse adjustments 5-3 hazards, CRT viii heater, <u>see</u> filament highlighting, indicators A-1 'horizontal retrace' signal, waveform 6-2 'horizontal sync' signal 6-2 test point 1-5 waveform 6-2

#### ī

I/O address counter 3-9 I/O operations 3-9 identification of keyboard 1-10 indicator row signal waveform 6-4 indicator LEDs, removal 4-3 indicators description 1-2 in operator information area A-1 location 1-1 initial checks before adjustment 5-2 input inhibited messages A-1 insulated probes 1-11 intensity override 2-5 intensity override switch description 1-2 wiring 6-28 interactive test procedure 2-12 interelectrode gap 4-11 internal cabling 1-6 internal coaxial connector, removal 4-6

### L s s server

Japanese-English attribute characters 6-35 jumper link, ground braid 6-29 jumpers 2-20 keyboard 6-28 SLT 1-11

### <u>K</u>

Katakana attribute characters 6-35 key module, removal 4-14 key, failures 2-3 keyboard assembly, removal from base 4-14 keyboard cable, description 1-10 keyboard control circuits 3-9 keyboard external cable 1-6 keyboard from display station, removal 4-13 keyboard lock 1-10 keyboard top cover, removal 4-14 keyboard units, removal 4-13 kevboard cable to logic gate 6-29 character interpretation (Test Mode 2) 2-8 characteristics 1-10 connector 6-30 description 1-10 faults 2-3 6-18 grounding I/O bits 6-30 jumpers 6-28 6-28 logic operation 1-10 2-7 test testing 2-12 type identification 1-10 keybutton, removal 4-14 keylock wrench 1-11 keylock, see security keylock keys, control 5-3 keytop puller 1-11

## F

label, CRT manufacturer 1-8 LEDs, removal 4-3 lightning protection 1-3 line control card 3-8 line cord, ground 6-18 line counter signal 6-5 line output transformer 3-1 line, test point 1-5 link test 2-12 locations 1-1 logic board planar strips, removal 4-12

logic card assembly, removal 4-16 logic cards adjustments 5-1 locations 1-9 pin numbering 1-9 removal 4-5 logic diagram 6-1 logic gate to keyboard cable 6-29 logic gate grounding 6-18 power supplies 3-1 logic, keyboard 6-28 LP, <u>see</u> selector pen

## M

magnetic hand scanner 3-12 magnetic reader control card 3-12 magnetic reader control grounding 6-18 testing 2-12 magnetic slot reader 3-12 cable 6-30 1-11 test card main oscillator 3-8 waveform 6-2 mainline fuse 6-33 location 1-1 mainline supply 6-33 maintenance aids 2-1 maintenance plan 2-1 manufacturer's label, CRT 1-8 MAPs 2-4 mask, CRT 3-6 MDT, see modified data tag messages to the operator A-1 metric tools 1-11 mini probe 1-11 misconvergence waveform 6-5 mixed colors 3-5 models of 3279 1-1 modes, indicators A-1 modified data tags 6-34

modules, removal 4-14 monocase switch, <u>SPR</u> dualcase/monocase switch MRC, <u>SPR</u> magnetic reader control MSR, <u>SPR</u> magnetic slot reader multi-pin connectors, removal 4-6

### N

neutral, test point 1-5 normal/test switch description 1-2 failure 2-3 removal 4-3 numbering card sockets 1-6 top card connectors 1-6 numeric lock 1-10 3279 MIM

#### Q

offline test modes 2-5 on/off switch, <u>Sem</u> power on/off switch online test 1 2-14 online test 3 pattern 2-15 online test 4 2-16 online test 4 2-16 operator information area description 1-3 indicators A-1 oscillator 3-8 oscilloscope waveforms 6-2 overlay keyboard, jumpering 6-28 overvoltage protection 3-1

## <u>P</u>

part numbers of special tools 1-11 pel matrix 3-12 pen detect lines, jumpering 2-20 phosphor dots 3-5, 3-6 pin arrangement, edge connectors 1-5 pin numbers 1-9 pincushion adjustment 5-8 pincushion correction 3-5 planar strip holders 4-12 planar strips 5-1 adiustments 4-12 removal 6-5 wiring ports, control unit 2-15 2-15 testing potentiometers, color balance 3-4 potentiometer mounting plate, grounding 6-18 power cable, color coding 6-33 power good, wiring 6-25 power on delay 3-2 power on indicator, description 1-2 power on reset 3-3 power on/off switch description 1-2 location 1-1 removal 4-2 power supplies analog card 3-2 3-2 logic gate ripple voltages 5-2 power supply card

5-1 adjustments 6-18 grounding 1-8 location voltages 5-2 power supply edge connector 1-5 power supply description 3-1 diagram 6-33 4-4 removal to amplifier card 6-33 power transformer 3-1 primary colors 3-5 prime power assembly grounding 6-18 removal 4-4 printer status messages A-3 probes, insulated 1-11 procedures, removal/replacement 4-1 programmable characters 3-12 programmed symbols 2-16 card 3-10 6-32 card layout indicators A-1 test 2-16 protected bit 6-34 protection, lightning 1-3 protection, power supply 3-1 protective equipment ix PS, see programmed symbols PSHICO 6-28 PS2 and PS4 feature 3-11 PS2 feature 3-11 puller, keytop 1-11 purity coil assembly 4-11 purity coils 3-5 adjustments 5 - 1purity connections 3-7 purity controls, locations 1-7 purity coarse adjustment 5-5 fine adjustment 5-6 P3, location 1-5 P4, location 4-7 P4, location 1-5 P5, location 4-7 P6, location 4-7 P7, location 4-7 P8, location 1-5 P9. location 1-5 P11, location 1-5 P12, location 1-5

P14, location 1-7 P15, location 1-7 P15, location 1-7 P18, location 6-27 P19, location 6-27 P20, location 1-6 P21, location 4-7 P26, location 1-5 P27, location 1-5 P28, location 1-6 P30, location 1-6 P32, location 1-6 P33, location 1-6

## R

raster controls, fine adjustment 5-8 raster, coarse adjustment 5-4 readiness symbols A-1 rear cover, removal 4-2 reception of data 3-8 red gun 3-6 coarse adjustment 5-4 'red video' signal 6-25 refresh buffer 6-34 reminders A-1 removal procedures 4-1 replacement procedures 4-1 replacement, CRT viii replacements, adjustments after 5-1 reset key, break code 1-10 reset, power on 3-3 resetting error log 2-16 resistance, CRT filament 4-7 resistors, fused 6-33 returns, ac and dc 1-3

reverse video, jumpering 2-20 ripple voltages 5-2 ROS 3-8 ROS, APL 3-10 routines, test 0 2-12 row counter 6-5 'row 0' signal 6-5

## 5

safety, CRT vi scan code 1-10 schematic diagram 6-1 scope waveforms 6-2 security keylock description 1-2 2-3 failure location 1-1 removal 4-3 6-25 wiring aroundina 6-18 selector light pen card 3-12 cable 6-30 grounding 6-18 2-12 testing separator line 1-1 serializer 3-8 setting up the display 5-1 seven-color test 2-16 shadow buffer 3-9 shadow mask 3-5 shift functions 1-8 shifts, indicators A-1 signal test lamp 1-4, 1-6, 6-31 size of raster, fine adjustment 5-7 skip geometry check 2-5 skip out waveform 6-5 'skip' signal 3-1, 6-5 test point 1-5 waveform 6-5 SLT pins, part numbers 1-11 SMPS, see power supply spacebar module, removal 4-15 spacebar, removal 4-15 static convergence coils 3-5 static convergence controls, location 1-7 static convergence coarse adjustment 5-4 fine adjustment 5-5 status messages, printer A-1 status summary 2-15

storage of CRTs viii storage power, jumpering 2-20 storage, battery maintained 3-3 supply voltages 5-2 supply, power 6-33 support information 6-1 switched mode power supply, <u>SRE</u> power supply switches description 1-2 grounding 6-18

3279 MIM

Index X-7

#### 3279 MIM

symbols A-1 sync polarity indicator <u>see</u> signal test lamp sync polarity switch 1-4, 1-6, 6-31 synchronization connections 3-7 system symbols A-1 system upshift 1-10

#### I

terminal adapter card test 2-12 test circuits 3-8 test equipment 1-11 test indicator description 1-3 wiring 6-25 test modes, offline 2-5 test of commands 2-5 test pattern color interactive test 2-11 2-11 test O test 3 2-15 Test Mode 1 2-5 test points amplifier card 6-27 video card 6-27 voltage 1-7 test procedure, interactive tests 2-11 test switch, see normal/test switch test 0 routines 2-11 2-12 test pattern test 1 2-14 test 3 2-15 test 4 2-16 test 8 2-16 text keyboard, jumpering 6-28 tolerances, voltage 5-2 tools 1-11 top card connectors

identification 1-6 1-9 locations pin numbers 1-9 6-5 wiring top card identification 1-9 top cover, keyboard, removal 4-14 transformer line output 3-1 DOWER 3-1 transmission of data 3-8 triple fonts 3-12

tube and coil assembly 3-5 type identification, keyboard 1-10 typewriter keyboard, jumpering '6-28

#### <u>V</u> . . . .

'vertical retrace' signal 6-5 'vertical skip' signal 6-5 'vertical sync', test point 1-5 video card 3-4 adjustments 5-1 grounding 6-18 location 1-8 removal 4-8 test points 6-27 'video clock' signal 6-5 video components, removal 4-8 video control switch 1-3, 1-6, 6-31 'video force' signal 6-25 video output RPQ cabling 6-31 description 1-3 faults 2-4 1-9 logic card output sockets 1-6, 6-31 'videotime' signal, waveform 6-4 voltages analog and power supply 5-2 initial check 5-2 ripple 5-2 tolerances 5-2

#### M

warning notices 5-1 waveforms 6-2 weight 1-3

wiring diagram bezel 6-25 general 6-19 top card connectors 6-5 planar strips 6-5 wrench, keylock 1-11

### <u>Y</u> tertif

yoke, see deflection coils

#### Numaric

+5V supply, test point 1-5
-5V supply, test point 1-5
+6.3V supply, test point 1-5
'7 x trig' signal 6-5
waveform 6-4
7-color test 2-16
+8.5V supply, test point 1-5
'14(Hz clock' signal 6-5

waveform 6-2 +70V supply, test point 1-5 +103V supply, test point 1-5 -150V supply, test point 1-5 3274 error codes 2-18 3274 test 1 2-14 3276 error codes 2-19 3276 test 1 2-14

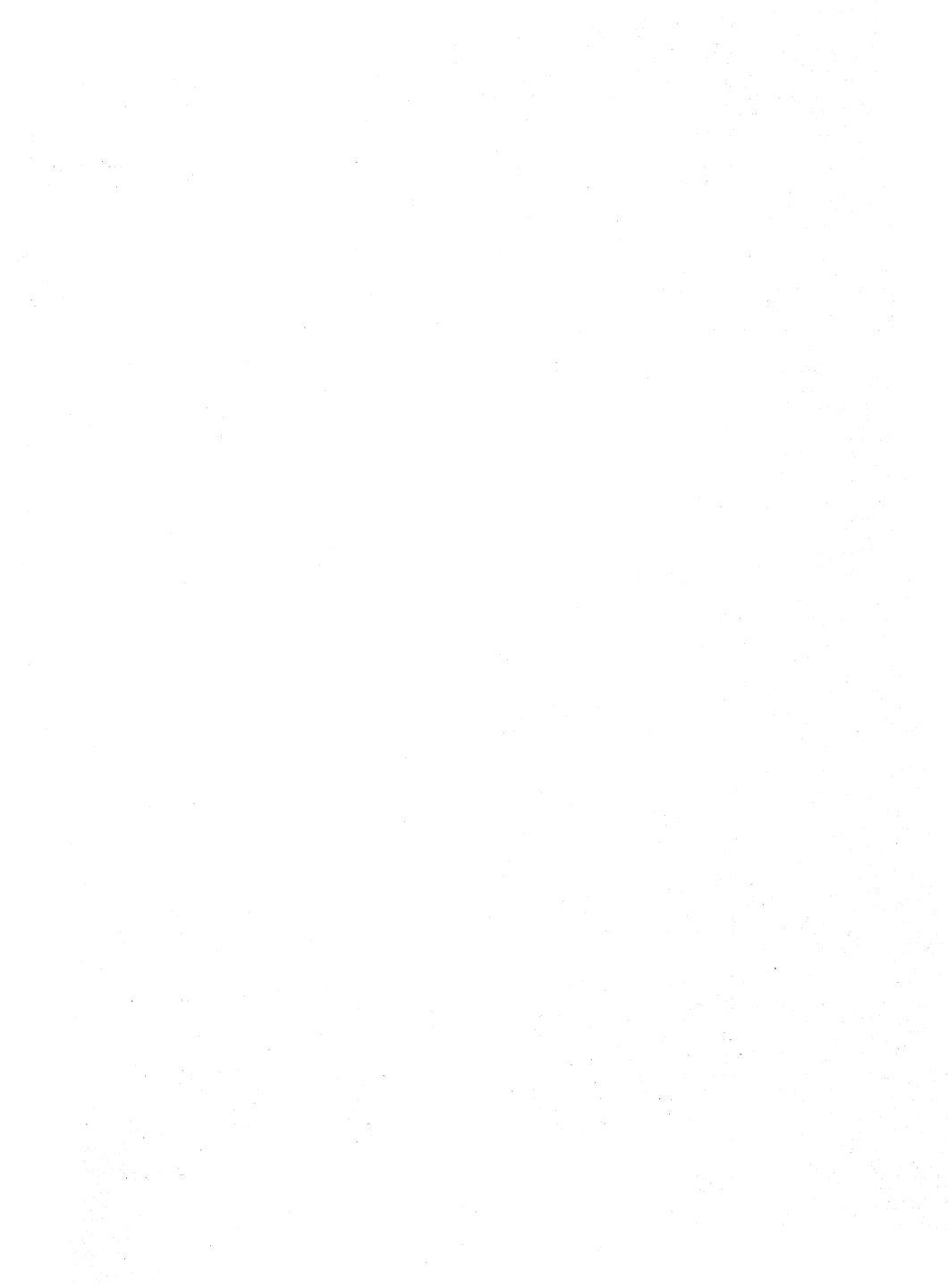

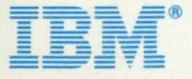

International Business Machines Corporation Field Engineering Division 360 Hamilton Avenue, White Plains, N.Y. 10601

IBM World Trade Americas/Far East Corporation Town of Mount Pleasant, Route 9, North Tarrytown, N.Y., U.S.A. 10591

IBM World Trade Europe/Middle East/Africa Corporation 360 Hamilton Avenue, White Plains, N.Y., U.S.A. 10601